# TRUNG TÂM PHỤC VỤ HÀNH CHÍNH CÔNG TỈN<u>H THANH H</u>ÓA

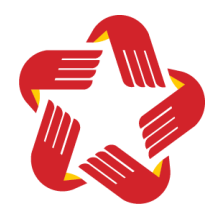

# TÀI LIỆU

Hướng dẫn tiếp nhận, giải quyết hồ sơ và trả kết quả cho tổ chức, cá nhân trên Cổng dịch vụ công Quốc gia và Hệ thống thông tin giải quyết thủ tục hành chính của tỉnh

Thanh Hóa, 2025

# MỤC LỤC

| I. TỔNG QUAN VỀ CỔNG DỊCH VỤ CÔNG QUỐC GI<br>THỐNG THÔNG TIN GIẢI QUYẾT TTHC CỦA TỈNH | A VÀ HỆ                  |
|---------------------------------------------------------------------------------------|--------------------------|
| 1. Khái niêm                                                                          |                          |
| 2. Đối tượng sử dụng.                                                                 | 4                        |
| IL HƯỚNG DẪN NỘP HỎ SƠ TRƯC TUYẾN TRÊN CỔNG                                           | DICH VU                  |
| CÔNG QUỐC GIA.                                                                        |                          |
| 1. Hướng dẫn nộp hồ sơ trực tuyến                                                     | 4                        |
| 2. Hướng dẫn thanh toán trực tuyến                                                    | 8                        |
| III. HƯỚNG DẪN TIẾP NHẬN HỎ SƠ, SỐ HÓA HỎ SƠ TT                                       | THC TRÊN                 |
| HỆ THỐNG THÔNG TIN GIẢI QUYẾT TTHC CỦA TỈNH                                           | 10                       |
| 1. Đăng nhập hệ thống                                                                 | 11                       |
| 2. Hướng dẫn chức năng tiếp nhận hồ sơ                                                | 11                       |
| 2.1. Chờ tiếp nhận trực tuyến                                                         | 11                       |
| 2.2. Mới tiếp nhận                                                                    | 18                       |
| 2.3. Từ chối tiếp nhận trực tuyến                                                     | 32                       |
| 2.4. Đã chuyển xử lý                                                                  |                          |
| 3. Hướng dẫn chức năng bổ sung hồ sơ                                                  |                          |
| IV. HƯỚNG DẪN GIẢI QUYẾT HỒ SƠ TTHC TRÊN H<br>THÔNG TIN CLẢI QUYẾT TTHC CỦA TỈNH      | Ê THÔNG                  |
| 1 Hướng đấn chức năng vử lý bằ sợ                                                     | 43                       |
| 2. Hướng dẫn chức năng xũ lý lư                                                       | 43                       |
| 2. Hướng dẫn chức năng dùng xu ty                                                     |                          |
| 4. Đã chuyển vử lý                                                                    |                          |
| <ol> <li>Dã chuyển có kất quả</li> </ol>                                              |                          |
| 6. Dự thẻo bổ sung/ trẻ lại bồ sợ                                                     |                          |
| 7. Ký duyết bề cơ                                                                     |                          |
| V. HƯỚNG DẫN TRẢ KẾT QUẢ VÀ THANH TOÁN PHÍ. L                                         | Ê PHÍ HỒ                 |
| SƠ TTHC TRÊN HỆ THỐNG THÔNG TIN GIẢI QUYẾT TTHC CỦA                                   | <b>A</b> T <b>ľ</b> NH59 |
| 1. Chờ trả kết quả                                                                    | 59                       |
| 2. Chờ trả kết quả qua bưu chính                                                      | 62                       |
| 3. Trå lại/xin rút                                                                    | 63                       |
| 4. Hồ sơ đã trả                                                                       | 63                       |
| 5. Thu phí, lệ phí                                                                    | 63                       |
| VI. HƯỚNG DẫN THỐNG KÊ, BÁO CÁO VÀ THEO DÕI T                                         | ÌNH HÌNH                 |
| TIẾP NHẬN, GIẢI QUYẾT HỎ SƠ TTHC CỦA ĐƠN VỊ TRÊN H                                    | IỆ THỐNG                 |
| THONG TIN GIAI QUYET TTHC CUA TINH                                                    | 71                       |
| 1. Theo dõi hô sơ tiêp nhận                                                           | 71                       |
| 2. Thông kê đơn vị                                                                    | 71                       |
| 3. Tra cứu hô sơ                                                                      | 75                       |

# I. TỔNG QUAN VỀ CỔNG DỊCH VỤ CÔNG QUỐC GIA VÀ HỆ THỐNG THÔNG TIN GIẢI QUYẾT TTHC CỦA TỈNH

#### 1. Khái niệm

Tại điều 3, Nghị định số 118/2025/NĐ-CP ngày 09/6/2025 của Chính phủ về việc thực hiện thủ tục hành chính theo cơ chế một cửa, một cửa liên thông tại Bộ phận Một cửa và Cổng Dịch vụ công quốc gia, quy định:

- Cổng Dịch vụ công quốc gia là cổng tích hợp thông tin và cung cấp dịch vụ công trực tuyến, tình hình giải quyết, kết quả giải quyết thủ tục hành chính của tất cả các bộ, ngành, địa phương trên cơ sở kết nối, truy xuất dữ liệu từ các Hệ thống thông tin giải quyết thủ tục hành chính cấp bộ, cấp tỉnh; tích hợp, cung cấp các dịch vụ trực tuyến khác theo yêu cầu của Chính phủ, Thủ tướng Chính phủ.

|         | Kết nối, cung cấp thông tin và dịch vụ công m                                     | nọi lúc, mọi nơi                                                               | Dulig ky                                                                                             | Barrið miláb                      |
|---------|-----------------------------------------------------------------------------------|--------------------------------------------------------------------------------|----------------------------------------------------------------------------------------------------|-----------------------------------|
| â       | Thông tin và dịch vụ 🛛 Thanh toán trực t                                          | uyến Phản ánh kiến nghị Đạ                                                     | ánh giá chất lượng phục vụ Hỗ trợ                                                                    | ¢                                 |
|         |                                                                                   |                                                                                | 1:10/18/18                                                                                           | 1/ DEL ASSI                       |
|         | Nhập từ khoá tìm kiếm                                                             | ZUBI LINA EPIN                                                                 | Tìm kiếm nâng cao 🔍                                                                                  |                                   |
|         | Dịch vụ công trực tuyến                                                           | Dịch vụ công trực tuyến của Đảng                                               | Dịch vụ công liên thông: Khai sini<br>Khai tử                                                        | n. S. I.                          |
| 181 629 | Tạm dừng các hệ thống thuế điện từ đến<br>8 giờ sáng ngày 17/3<br>Ngày 13/03/2025 | Thủ tục, cách thức đối, cấp giảy phép lái<br>xe từ ngày 1/3<br>Ngày 04/03/2025 | Công khai kết quả tiếp nhận, giải quyết<br>hổ sơ trực tuyến nộp từ Công Dịch vụ Y<br>Ngày 05/12/2023 |                                   |
|         | CÔNG DÂN                                                                          |                                                                                | DOANH NGHIỆP                                                                                         |                                   |
|         | 🖉 Có con nhỏ                                                                      | 💋 Khởi sự                                                                      | kinh doanh                                                                                           | Activate Windows                  |
|         | Hoc tập                                                                           | Se Lao đôn                                                                     | ng và bảo hiểm xã hôi                                                                                | Go to Settings to activate Window |

Giao diện Cổng dịch vụ công quốc gia

- Hệ thống thông tin giải quyết thủ tục hành chính của tỉnh là hệ thống nghiệp vụ có chức năng tiếp nhận, giải quyết, theo dõi tình hình tiếp nhận, giải quyết, kết quả giải quyết thủ tục hành chính của các cơ quan, đơn vị trên địa bàn tỉnh; kết nối, tích hợp, chia sẻ dữ liệu với Cổng Dịch vụ công quốc gia để cung cấp và thực hiện các dịch vụ công trực tuyến.

| <u>@</u>                          | HỆ THỔ<br>T <b>ỈNH TH</b><br>Hành ch | NG THÔNG TIN GIẢI<br>HANH HÓA<br>ính phục vụ | QUYẾT THỦ TỤC HÀNH CHÍNH      |               |         |              | Đăng ký Đăng             | g nhập            |
|-----------------------------------|--------------------------------------|----------------------------------------------|-------------------------------|---------------|---------|--------------|--------------------------|-------------------|
| Giới thiệu Thủ tục hành chí       | nh Dj                                | ịch vụ công trực tuyến                       | Dịch vụ công trực tuyến 2 cấp | Tra cứu hồ sơ | Tuyển : | sinh đầu cấp | Phản ánh kiến nghị       | Đánh giá hài lòng |
| Cấp thực hiện                     |                                      | Cấp xã                                       |                               |               |         | Dịch vụ cô   | ng nổi bật               |                   |
| Cấp xã                            | ×                                    | Chọn đơn vị cấp xã                           |                               |               | ۹       | 🕞 Cấn Phi    | ếu lý lịch tự pháp cho ( | công dân Việt Nam |
| Lĩnh vực                          |                                      | UBND Phường Hạc Thà                          | nh                            |               |         | người n      | ước ngoài đang cư trú    | tại Việt Nam DVC  |
| Chọn lĩnh vực                     | ~                                    | UBND Phường Quảng P                          | Phú                           |               |         | TT toàn      | trình                    |                   |
| Từ khóa                           |                                      | UBND Phường Đông Qu                          | Jang                          |               |         | 🕒 Thủ tục    | đăng ký khai sinh DV     | C TT một phần     |
| Nhận từ khóa tìm kiếm dịch vụ côn |                                      | UBND Phường Đông Sơ                          | m                             |               |         | 🕑 Cấp bảr    | n sao Trích lục hộ tịch  | DVC TT toàn trình |
|                                   | .9                                   | UBND Phường Đông Ti                          | ến                            |               |         | 🕑 Thủ tục    | đăng ký kết hôn DVC      | TT toàn trình     |
| Co 333 thủ tục                    |                                      | UBND Phường Hàm Rồ                           | ng                            |               |         | Thủ tục      | cấp Giấy xác nhận tình   | h trạng hôn       |
| 1. Thủ tục đảng kỳ nhận cha       | , mẹ, coi                            | UBND Phường Nguyệt                           | Viên                          |               |         | nhân D       | VC TT toàn trình         |                   |
| 🎅 2. Thủ tục đăng ký kết hôn c    | ó yếu tố                             | UBND Phường Sầm Sơ                           | n                             |               |         | 🖪 Thủ tục    | đăng ký giám hộ DVC      | TT toàn trình     |
| 🖹 3. Thủ tục đăng ký khai sinh    | có yếu t                             | ô nước ngoài tại khu v                       | ực biên giới DVC II một phân  |               |         | Thủ tục      | đăng ký chấm dứt giá     | m hô DVC TT toàn  |
| 🖹 4. Thủ tục đăng ký khai tử lu   | ru động                              | DVC TT một phần                              |                               |               |         | trình        |                          | (210110           |
| 🎅 5. Thủ tục đăng ký kết hôn lư   | ưu động                              | DVC TT một phần                              |                               |               |         |              |                          |                   |
| 6 Thủ tục đặng ký khai từ I       | OVC TT t                             | oàn trình                                    |                               |               |         | Dich vu cô   | ng ggi ý cho ban         |                   |

Giao diện Hệ thống thông tin giải quyết TTHC theo mô hình chính quyền 02 cấp

#### 2. Đối tượng sử dụng

- Tổ chức, cá nhân có nhu cầu nộp hồ sơ TTHC trực tuyến, tra cứu quá trình giải quyết hồ sơ TTHC.

- Cán bộ, công chức, viên chức tiếp nhận hồ sơ TTHC tại Trung tâm Phục vụ hành chính công các cấp.

- Cán bộ, công chức, viên chức trực tiếp tham gia giải quyết hồ sơ TTHC tại phòng ban chuyên môn của các sở, ban, ngành, đơn vị cấp tỉnh và UBND cấp xã.

- Công chức chuyên trách công nghệ thông tin của các sở, ban, ngành, đơn vị cấp tỉnh và UBND cấp xã.

- Cán bộ, công chức, viên chức và đơn vị, cá nhân khác có liên quan.

# II. HƯỚNG DẪN NỘP HỎ SƠ TRỰC TUYẾN TRÊN CỔNG DỊCH VỤ CÔNG QUỐC GIA

#### 1. Hướng dẫn công dân nộp hồ sơ trực tuyến

**Bước 1:** Công dân có nhu cầu nộp hồ sơ trực tuyến truy cập Cổng dịch vụ công quốc gia theo địa chỉ: <u>https://dichvucong.gov.vn</u>

| <b>A</b>       | Kết nối, cung cấp thông tin và dịch vụ công t                                     | ốC GIA<br>mọi lúc, mọi nơi                                                     | Đăng ký                                                                                            | Đăng nhập                           |
|----------------|-----------------------------------------------------------------------------------|--------------------------------------------------------------------------------|----------------------------------------------------------------------------------------------------|-------------------------------------|
| Thôi           | ng tin và dịch vụ Thanh toán trực                                                 | tuyền Phán ánh kiến nghị Đa                                                    | ánh giá chất lượng phục vụ Hô trợ                                                                  |                                     |
| 15300          | Nhập từ khoá tìm kiếm                                                             |                                                                                | Tìm kiếm nâng cao 🔍                                                                                |                                     |
| E C            | Dịch vụ công trực tuyến                                                           | Dịch vụ công trực tuyến của Đảng                                               | Dịch vụ công liên thông: Khai sinh<br>Khai tử                                                      |                                     |
| - 197 286 - 10 | Tạm dừng các hệ thống thuế điện từ đến<br>8 giờ sáng ngày 17/3<br>Ngày 13/03/2025 | Thủ tục, cách thức đối, cấp giấy phép lái<br>xe từ ngày 1/3<br>Ngày 04/03/2025 | Công khai kết quả tiếp nhận, giải quyết<br>hổ sơ trực tuyến nộp từ Công Dịch vụ<br>Ngày 05/12/2023 |                                     |
|                | CÔNG DÂN                                                                          |                                                                                | DOANH NGHIỆP                                                                                       |                                     |
|                | 🧬 Có con nhỏ                                                                      | 🕅 Khởi sự                                                                      | kinh doanh                                                                                         | Activate Windows                    |
|                | 🔂 Học tập                                                                         | 🔒 Lao độn                                                                      | g và bảo hiểm xã hội                                                                               | Go to Settings to activate Windows. |

**Bước 2:** Công dân ấn nút "Đăng nhập" hiển thị phía trên bên tay phải của trang chủ Cổng dịch vụ công quốc gia, chọn Đăng nhập qua Tài khoản định danh điện tử cấp bởi Bộ Công An dành cho công dân (là tài khoản VNeID).

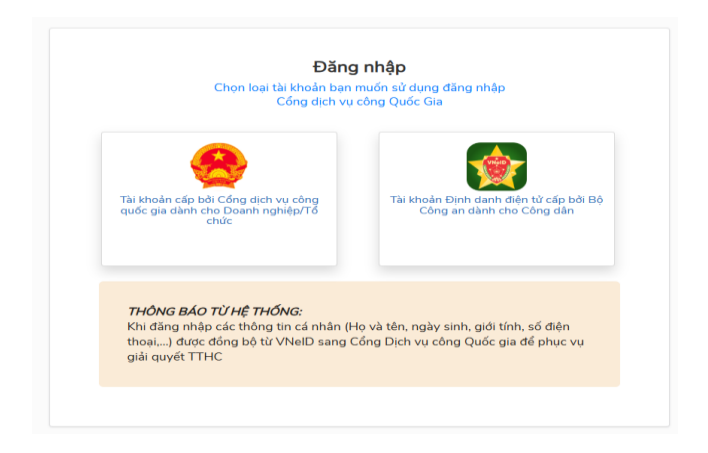

Công dân đăng nhập VNeID bằng 1 trong 2 cách: Cách 1: Nhập mã định danh và mật khẩu → Ấn Đăng nhập

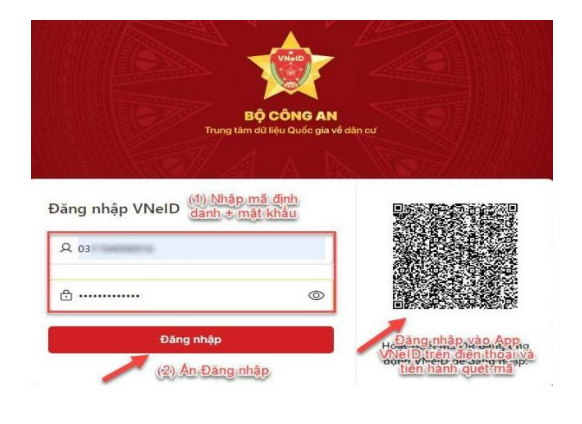

Cách 2: Mở ứng dụng VNeID trên điện thoại thông minh và tiến hành quét mã QR theo các bước:

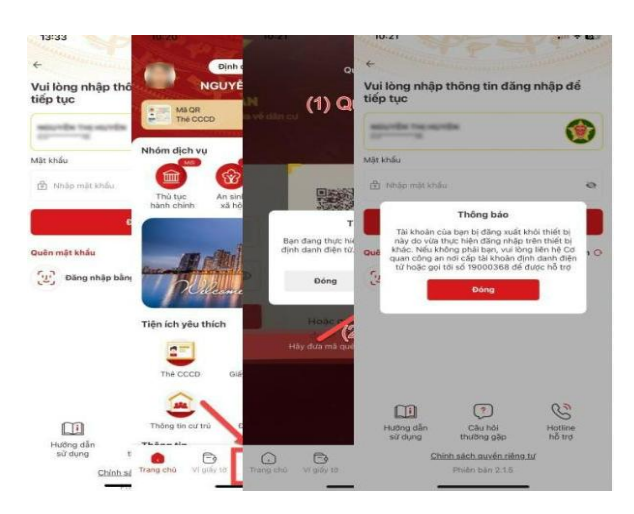

Sau khi đăng nhập thành công, giao diện phần mềm hiển thị như sau:

| A 11          | ông tin và dịch vụ 🛛 Thanh toán trực                                              | tuyến Phản ánh kiến nghị Đ                                                     | ánh giá chất lượng phục vụ Hỗ tr                                                                   | d                                  |
|---------------|-----------------------------------------------------------------------------------|--------------------------------------------------------------------------------|----------------------------------------------------------------------------------------------------|------------------------------------|
|               | Nhập từ khoá tìm kiếm                                                             |                                                                                | Tìm kiếm nâng cao                                                                                  |                                    |
|               | Dịch vụ công trực tuyến                                                           | Dịch vụ công trực tuyến của Đảng                                               | Dịch vụ công liên thông: Khai sin<br>Khai tử                                                       | •                                  |
| -7.134 98% XI | Tạm dừng các hệ thống thuế điện từ đến<br>8 giờ sáng ngày 17/3<br>Ngày 13/03/2025 | Thủ tục, cách thức đối, cấp giấy phép lái<br>xe từ ngày 1/3<br>Ngày 04/03/2025 | Công khai kết quả tiếp nhận, giải quyết<br>hổ sơ trực tuyến nộp từ Cổng Dịch vụ<br>Ngày 05/12/2023 |                                    |
|               | CÔNG DÂN                                                                          |                                                                                | DOANH NGHIỆP                                                                                       |                                    |
|               | 🧬 Có con nhỏ                                                                      | 💹 Khởi sự                                                                      | kinh doanh                                                                                         | Activate Windows                   |
|               | 😪 Hastân                                                                          | 00 Lao đất                                                                     | a và bảo biểm xã bải                                                                               | Go to Settings to activate Windows |

|      | Â       | Thông tin và d            | ch vụ                           | Thanh toár                                 | n trực tuy                      | /ến Phản      | ánh kiến     | nghị   | Đánh giá    |
|------|---------|---------------------------|---------------------------------|--------------------------------------------|---------------------------------|---------------|--------------|--------|-------------|
|      | Thủ     | I tục hành chính ~        | Dịch v                          | ụ công trực tu                             | yến [                           | )ịch vụ công  | nổi bật      | Tra cứ | u hồ sơ 🛛 🗎 |
|      | Trang o | chủ > Dịch vụ công t      | rực tuyến                       |                                            |                                 |               |              |        |             |
| Cổn  | cấp l   | bản sao (1)               |                                 |                                            |                                 |               |              | Tìm ki | ếm          |
| từ k | Chọn    | cơ quan thực hiện:        | O Bộ r                          | ngành 💿 Tỉnh                               | / Thành p                       | bhố           |              |        |             |
|      | UBN     | D tỉnh Thanh Hóa          | (2                              | )                                          |                                 |               |              |        | •           |
|      | Ð       |                           | <b>G DỊCH V</b><br>ng cấp thông | <b>VỤ CÔNG QU</b><br>g tin và dịch vụ công | <b>ỐC GIA</b><br>1 mọi lúc, mọi | nơi           |              |        | ~           |
|      |         | 🟫 🛛 Thông tin và d        | ch vụ                           | Thanh toán trực                            | : tuyến                         | Phản ánh kiến | nghị Đá      | nh giá |             |
|      |         | Thủ tục hành chính 🗸      | Dịch vụ                         | công trực tuyến                            | Dịch vụ                         | công nổi bật  | Tra cứu hồ s | sơ T   |             |
|      | Tr      | rang chủ > Dịch vụ công t | rực tuyến                       |                                            |                                 |               |              |        |             |
|      |         | cấp bản sao (1)           |                                 |                                            |                                 |               | Tìm kiếm     |        |             |
|      | C       | họn cơ quan thực hiện:    | 🔵 Bộ ng                         | ành 💿 Tỉnh/ Thà                            | nh phố                          |               |              |        |             |
|      | ι       | JBND tỉnh Thanh Hóa       | (2)                             |                                            |                                 |               |              | •      |             |
|      | Ð       | ối tượng thực hiện        |                                 | M                                          | ức độ dịch v                    | vụ công       |              |        |             |
|      |         | Tất cả                    |                                 | ~                                          | lất cả                          |               |              | ~      |             |
|      |         |                           |                                 |                                            |                                 |               |              |        |             |

Tiếp theo, chọn TTHC đã tìm kiếm và chọn đơn vị cần nộp, sau đó bấm nút Đồng ý.

| Kết nối, cung cấp thông tin và dịch vụ công mọi lúc, mọi nơi                                                                                                    | Nguyễn Xuân Đồng 🗠                                      |
|----------------------------------------------------------------------------------------------------|---------------------------------------------------------|
| 😙 Thông tin và dịch vụ Thanh toán trực tuyến Phản ánh kiến nghị Đánh gi                                                                                                    | á chất lượng phục vụ Hỗ trợ                             |
| Trang chủ 🗇 Chi tiết thủ tục hành chính                                                                                                    |                                                         |
| Cấp bản sao văn bằng, chứng chỉ từ sổ gốc<br>> Xem chi tiết                                                                                                    | Chọn cơ quan thực hiện                                  |
| Trình tự thực hiện                                                                                                    | Tỉnh Thanh Hóa 🔹                                        |
| - Người để nghị cấp bản sao văn bằng, chứng chỉ nộp trực tiếp hoặc gửi qua đường bưu điện 01<br>(một) bộ hồ sơ cho cơ quan có thẩm quyền cấp bản sao văn bằng, chứng chỉ từ sổ gốc.                                                                                                    | Chọn Phường/ Xã                                         |
| - Ngay trong ngày tiếp nhận yêu cầu cấp bản sao hoặc trong ngày làm việc tiếp theo, nếu tiếp<br>nhận yêu cầu sau 03 (ba) giờ chiếu, cơ quan có thẩm quyền cấp bản sao văn bằng chứng chỉ từ<br>sổ gốc phải cấp bản sao cho người có yêu cầu. Trong trường hợp yêu cầu cấp bản sao từ số gốc<br>được gửi qua bưu điện thì thời hạn được xác định từ thời điểm cơ quan tiếp nhận yêu cầu cấp<br>bản sao nhận đủ hổ sơ hợp lệ theo dấu bưu điện đến. | Chọn Phường/ Xã                                         |
| - Đối với trường hợp cùng một lúc yêu cầu cấp bản sao từ nhiều số gốc, yêu cầu số lượng nhiều<br>bản sao, nội dung văn bằng, chứng chỉ phức tạp khó kiểm tra, đối chiếu mà cơ quan tiếp nhận                                                                                                    | Activate Windows<br>Go to Settings to activate Windows. |

Công dân thực hiện khai báo các thông tin người liên hệ, thông tin chủ hồ sơ, thông tin nhận kết quả qua bưu điện (nếu có) và đính kèm tệp thành phần hồ sơ đầy đủ theo quy định của TTHC.

| Chộn áich vụ công                                                                                                    | <ul> <li>Nnạp thông tin nó số</li> </ul>                                                                                                 | i nann pnan no so                                 | quả                                               |
|----------------------------------------------------------------------------------------------------|----------------------------------------------------------------------------------------------------|---------------------------------------------------|---------------------------------------------------|
| Loại chủ hồ sơ 🛛 O Công dân 🔵 Do:<br>Thông tin người liên hệ                                                                  | anh nghiệp ( Cơ quan nhà nước 🦳 Tổ c                                                                                                    | hức 🔿 Khác                                        |                                                   |
| * Họ và tên:                                                                                                    | * CCCD/CMND/MĐD:                                                                                                    | * Số điện thoại:                                  | Email:                                            |
| NGUYỄN XUÂN ĐỒNG                                                                                                    | 038082049442                                                                                                    |                                                   |                                                   |
| * Tỉnh/thành:                                                                                                    | * Quận/huyện:                                                                                                    | * Xã/phường:                                      | * Địa chỉ chi tiết:                               |
| Tỉnh Thanh Hóa                                                                                                    | <ul> <li>Thành phố Thanh Hóa</li> </ul>                                                                                                  | <ul> <li>Phường Đông Hải</li> </ul>               | LÔ 142 MBQH 2122                                  |
| Thông tin chủ hồ sơ (Người nộp là chủ hồ                                                                                      | sơ⊄)                                                                                                    |                                                   |                                                   |
| * Tên/Doanh nghiệp/Tổ chức:                                                                                                   | * Số giấy tờ (CCCD/CMND/MST/MĐD):                                                                                                    | * Số điện thoại:                                  | Email:                                            |
| NGUYỄN XUÂN ĐỒNG                                                                                                    | 038082049442                                                                                                    |                                                   |                                                   |
| * Tỉnh/thành:                                                                                                    | * Quận/huyện:                                                                                                    | * Xã/phường:                                      | * Địa chỉ chi tiết:                               |
| Tỉnh Thanh Hóa                                                                                                    | <ul> <li>Thành phố Thanh Hóa</li> </ul>                                                                                                  | <ul> <li>Phường Đông Hải</li> </ul>               | LÔ 142 MBQH 2122                                  |
| Thông tin thêm                                                                                                    |                                                                                                    | MIN MIN                                           |                                                   |
| Cơ quan tiếp nhận hồ sơ: UBND Phường<br>* Tóm tắt nội dung hồ sơ                                                              | g Hạc Thành                                                                                                    |                                                   |                                                   |
| Thủ tục cấp bản sao từ số gốc                                                                                                 |                                                                                                    |                                                   |                                                   |
| Thành phần hồ sơ                                                                                                    |                                                                                                    |                                                   | 29 / 50                                           |
| Quý khách cung cấp các giấy tờ theo yêu cầu<br>quý khách vui lòng kiếm tra lại toàn bộ thông<br>< 1 > 1000 / trang V          | của Thành phần hồ sơ bên dưới, Nhấn vào chọn<br>tin hồ sơ trước khi ấn nút Gửi hồ sơ                                                     | tệp, hoặc chọn từ kho số hóa để thực hiện cung cấ | o các giấy tờ theo yêu cầu. Sau khi thực hiện xon |
| Tên giấy tờ                                                                                                    |                                                                                                    | Đính kèm                                          | Mầu đính Thao tác kèm                             |
| + Trường hợp người yêu cầu cấp bản sao t<br>theo bản sao có chứng thực Giấy chứng m<br>căn cước/Giấy chứng nhận căn cước/Hộ c | ừ số gốc gửi qua bưu điện thì phải gửi kèm<br>nình nhân dân/Thẻ căn cước công dân/Thẻ<br>chiếu/giấy tờ xuất nhập cảnh/giấy tờ có giá trị | ⊥ Chọn tệp 🖆 Chọn từ kho số hóa                   | Scan                                              |

Sau khi thực hiện đầy đủ các bước, công dân bấm nút "Gửi hồ sơ" để nộp hồ sơ đến cơ quan giải quyết.

Hồ sơ TTHC đã nộp thành công thì Hệ thống thông tin giải quyết TTHC của tỉnh có thông báo tại màn hình trang chủ kèm theo mã hồ sơ để công dân theo dõi quá trình tiếp nhận, giải quyết hồ sơ TTHC, đồng thời tự động gửi thông báo đến email, zalo (nếu có) của công dân theo thông tin công dân đã khai báo.

| Đăng ký hồ sơ thành công                                                                          |
|---------------------------------------------------------------------------------------------------|
| Chúc mừng ông/bà NGUYỄN XUÂN ĐỒNG đã đăng ký thành công dịch vụ Thủ tục cấp bản sao từ số         |
| gốc cho UBND phường 🖃 🛄 Hồ sơ của ông/bà sẽ được phản hồi trong 08 giờ làm việc.                  |
| Mã hồ sơ đăng ký: H56.22.03-250613-0010                                                           |
| Ông/bà có thể chọn <mark>Quản lý hồ sơ cá nhân</mark> để xem thông tin chi tiết hồ sơ đã đăng ký. |
| Ông/bà vui lòng sử dụng ứng dụng Zalo để quét mã QR-Code và nhấn "Quan tâm" Zalo Offical          |
| Account để nhận được thông báo tiến độ giải quyết hồ sơ TTHC.                                     |
|                                                                                                   |
|                                                                                                   |
| Quản lý hồ sơ cá nhân Đăng ký hồ sơ khác Về trang chủ                                             |
|                                                                                                   |

#### 2. Hướng dẫn công dân thanh toán trực tuyến

Để theo dõi quá trình giải quyết hồ sơ trực tuyến có yêu cầu thanh toán phí, lệ phí hồ sơ TTHC hay không (yêu cầu thu trước khi tiếp nhận hồ sơ hoặc thu sau khi có kết quả), công dân theo dõi quá trình giải quyết thông qua các kênh thông báo sau: Qua zalo (nếu công dân quan tâm zalo), qua email (nếu có), qua chức năng tra cứu hồ sơ của Cổng dịch vụ công quốc gia và qua theo dõi tài khoản nộp hồ sơ trực tuyến (VNeID).

Sau đây là các bước thực hiện thanh toán trực tuyến qua chức năng tra cứu hồ sơ của Cổng dịch vụ công quốc gia:

**Bước 1:** Công dân truy cập vào Cổng dịch vụ công quốc gia, chọn chức năng "Thanh toán trực tuyến" ngay trên trang chủ và chọn "thanh toán phí, lệ phí thủ tục hành chính"

Giao diện thanh toán xuất hiện:

| <b>GIA</b><br>lúc, mọi nơi             | E                                                                                                    | Đăng ký Đăng nhập                                                                                                    |
|----------------------------------------|----------------------------------------------------------------------------------------------------|----------------------------------------------------------------------------------------------------|
| ến Phản ánh kiến nghị                  | Đánh giá chất lượng phụ                                                                                          | c vụ Hỗ trợ                                                                                                    |
| toán phí/lệ phí dịch vụ công           |                                                                                                    |                                                                                                    |
| <b>Mã bảo mật *</b><br>Nhập mã bảo mật | tutcd                                                                                                    | Tra cứu                                                                                                    |
|                                        | GIA<br>lúc, mọi nơi<br>tến Phản ánh kiến nghị<br>toán phí/lệ phí dịch vụ công<br>Mã bảo mật •<br>Nhập mã bảo mật | GIA<br>lúc, mọi nơi<br>'ến Phản ánh kiến nghị Đánh giá chất lượng phụ<br>toán phí/lệ phí dịch vụ công<br>Mã bảo mật •<br>Nhập mã bảo mật • |

Công dân nhập mã hồ sơ và mã bảo mật để thực hiện tra cứu hồ sơ.

**Bước 2:** Sau khi đã hiện các thông tin hồ sơ và thông tin thanh toán, công dân thực hiện ấn nút thanh toán như hình sau:

| Email                                                                                                    |                                                                                       |                                                  |
|----------------------------------------------------------------------------------------------------|---------------------------------------------------------------------------------------|--------------------------------------------------|
| Ông/bà chịu trách nhiệm hoàn toàn về các thć<br>Trong trường hợp chưa chắc chấn, vui lòng kiê<br>THÔNG TIN HOÀN PHÍ | ing tin đã cung cấp cho Hệ thống thông tin giải quy<br>ím tra lại trước khi cập nhật. | et TTHC TÍNH THANH HÓA đế xuất biên lai điện tử. |
| Tên tài khoản hoàn phí                                                                                              |                                                                                       | Số tài khoản hoàn phí                            |
| Tên ngân hàng hoàn phí                                                                                              |                                                                                       |                                                  |
| Phí (VNÐ)                                                                                                    | Lệ phí (VNĐ)                                                                          | Số tiên miễn giảm (VNĐ)                          |
| 500,000                                                                                                    |                                                                                       |                                                  |
|                                                                                                    |                                                                                       |                                                  |
| Fổng (VNĐ)                                                                                                    |                                                                                       |                                                  |
| Főng (VNÐ)<br>500,000                                                                                               |                                                                                       |                                                  |

| Chon ngân l                               | bàng                              |                 |                       |                                         | 🖺 Thông tin đơn hàng                                                                       |
|-------------------------------------------|-----------------------------------|-----------------|-----------------------|-----------------------------------------|--------------------------------------------------------------------------------------------|
| /ietcombank                               |                                   | AGRIBANK        | BIDV                  | CÁC NGÂN HÀNG KHÁC QUA<br>VNPT<br>MONEY | Đơn hàng<br>THANH TOAN HO SO<br>H56.18-250528-0027                                         |
| ф мв                                      | Di the the cây, giải pháo phù hợp | <b>₩</b> VPBank | Vi chúng tới hiểu bạn | HDBank                                  | Nhà cung cấp<br>Cổng DVC Thanh Hoá                                                         |
| ất cả thẻ ngân hàng & ví<br>Ngân Lượng.vn | KEYPAY                            | Payoo           |                       | • НРАУ                                  | Giá trị thanh toán:<br>500.000 VND                                                         |
|                                           |                                   |                 |                       |                                         | Phí dịch vụ theo chính sá<br>của Ngân hàng/Trung gia<br>thanh toán. <mark>Chi tiế</mark> t |

**Bước 3:** Công dân tiếp tục nhập thông tin tài khoản và mật khẩu ngân hàng của mình để thanh toán hoặc sử dụng điện thoại thông minh để quét mã QR của ngân hàng cung cấp.

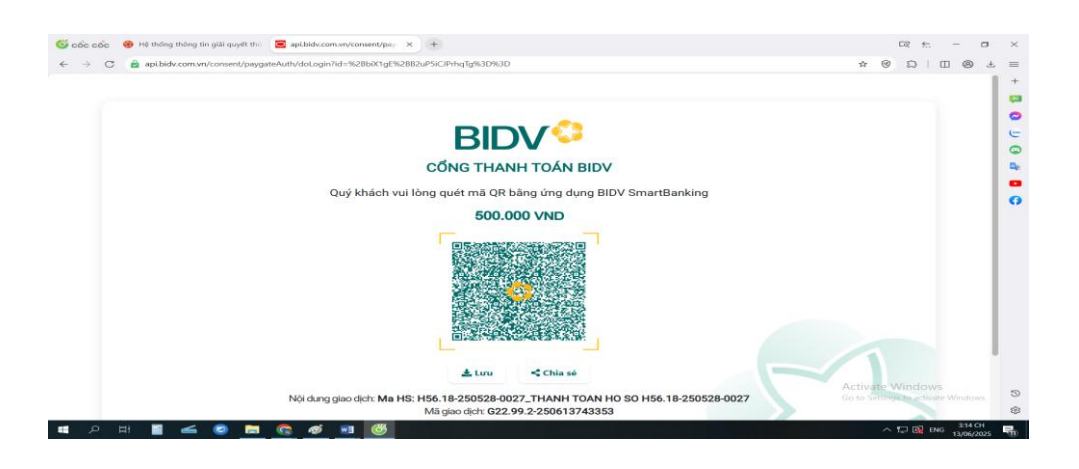

Sau khi thanh toán thành công, Cổng dịch vụ công hiển thị thông báo hồ sơ đã được thanh toán thành công.

|   | INANH IOAN INANH CONS:       |                                                                             |   |  |  |  |  |  |
|---|------------------------------|-----------------------------------------------------------------------------|---|--|--|--|--|--|
|   | Họ và tên:                   | NGÔ MINH THƯ                                                                |   |  |  |  |  |  |
|   | Mã hồ sơ:                    | 000.00.14 H03-230410-1001                                                   |   |  |  |  |  |  |
|   | Số tiên đã thanh toán (VND): |                                                                             |   |  |  |  |  |  |
|   | Ghi chủ số tiên (VND):       |                                                                             |   |  |  |  |  |  |
|   | Nội dung yêu cầu thanh toán: | Tiếp nhân hỗ sơ thông bảo sắn phiếm quảng cáo trên bảng quảng cáo, bảng rôn |   |  |  |  |  |  |
| 1 | Người yêu cầu thanh toán:    | namph                                                                       | 4 |  |  |  |  |  |
|   | Dom vị giải quyết hỗ sơ:     | Số Văn hóa, Thế thao và Du lịch                                             |   |  |  |  |  |  |
|   | TÀI ĐẾN LA                   | An để tài biên lai                                                          |   |  |  |  |  |  |

9

#### III. HƯỚNG DẪN TIẾP NHẬN HỎ SƠ, SỐ HÓA HỎ SƠ TTHC TRÊN HỆ THỐNG THÔNG TIN GIẢI QUYẾT TTHC CỦA TỈNH

Việc tiếp nhận, giải quyết hồ sơ thủ tục hành chính được thực hiện theo quy định tại Điều 17, Điều 18, Điều 19, Điều 20, Điều 21 và Điều 22 của Nghị định số 118/2025/NĐ-CP ngày 09/6/2025 của Chính phủ về thực hiện thủ tục hành chính theo cơ chế một cửa, một cửa liên thông tại Bộ phận Một cửa và Cổng Dịch vụ công quốc gia, cụ thể các bước thực hiện theo quy trình cơ bản như sau:

#### Bước 1. Tiếp nhận hồ sơ TTHC:

\* Đối với trường hợp hồ sơ nộp trực tiếp hoặc qua dịch vụ bưu chính công ích:

Cán bộ, công chức, viên chức, nhân viên (CBCC) tiếp nhận hồ sơ tại Trung tâm Phục vụ hành chính công cấp xã kiểm tra tình trạng tài khoản định danh điện tử và xem xét tính chính xác, đầy đủ của hồ sơ, cập nhật các bước thực hiện vào Hệ thống thông tin giải quyết TTHC của tỉnh.

- Trường hợp hồ sơ chưa đầy đủ, chưa chính xác theo quy định, CBCC tiếp nhận hồ sơ phải hướng dẫn đại diện tổ chức, cá nhân bổ sung, hoàn thiện hồ sơ theo quy định và nêu rõ lý do theo mẫu Phiếu yêu cầu bổ sung, hoàn thiện hồ sơ.

- Trường hợp từ chối nhận hồ sơ, CBCC tiếp nhận hồ sơ phải nêu rõ lý do theo mẫu Phiếu từ chối giải quyết hồ sơ TTHC.

- Trường hợp hồ sơ đầy đủ, chính xác theo quy định, CBCC tiếp nhận hồ sơ và lập Giấy tiếp nhận hồ sơ và hẹn trả kết quả; sao chụp từng loại giấy tờ chuyển thành bản điện tử và dùng chữ ký số cá nhân được cấp để ký trên bản sao chụp điện tử, chịu trách nhiệm về tính đầy đủ, toàn vẹn, chính xác với các nội dung theo bản giấy, cập nhật vào Hệ thống thông tin giải quyết TTHC của tỉnh và chuyển hồ sơ cho phòng chuyên môn của UBND phường, xã.

\* Đối với hồ sơ được nộp trực tuyến tại Cổng Dịch vụ công quốc gia:

CBCC tiếp nhận hồ sơ tại Trung tâm Phục vụ hành chính công cấp xã xem xét, kiểm tra tính chính xác, đầy đủ của hồ sơ trên Hệ thống thông tin giải quyết TTHC của tỉnh.

 Trường hợp hồ sơ chưa đầy đủ, chính xác hoặc không thuộc thẩm quyền giải quyết theo quy định, người tiếp nhận phải có thông báo, nêu rõ nội dung, lý do và hướng dẫn cụ thể, đầy đủ trong một lần để tổ chức, cá nhân bổ sung đầy đủ, chính xác hoặc gửi đúng đến cơ quan có thẩm quyền;

- Nếu hồ sơ của tổ chức, cá nhân đầy đủ, đúng quy định thì tiếp nhận và chuyển hồ sơ cho phòng chuyên môn của UBND phường, xã.

#### Bước 2. Xử lý hồ sơ

Sau khi nhận hồ sơ TTHC, Trưởng phòng chuyên môn phân công CBCC xử lý xem xét, thẩm định hồ sơ, trình phê duyệt kết quả giải quyết TTHC.

CBCC được giao xử lý hồ sơ thực hiện thẩm định hồ sơ, thẩm tra, xác minh (nếu có), tham mưu dự thảo văn bản giải quyết hồ sơ TTHC của công dân, tổ chức; trình Trưởng phòng thông qua dự thảo.

Trưởng phòng kiểm tra, thông qua dự thảo, trình lãnh đạo UBND xã, phường xem xét, ký số qua Hệ thống TDOffice, phát hành theo quy định pháp luật về công tác văn thư để trả bản giấy và bản điện tử cho tổ chức, cá nhân.

# Bước 3. Trả kết quả và thu phí, lệ phí (nếu có)

Chuyển kết quả giải quyết đến Trung tâm Phục vụ hành chính công cấp xã.

CBCC tiếp nhận hồ sơ tại Trung tâm kiểm tra kết quả, yêu cầu nộp phí, lệ phí (nếu có), trả kết quả giải quyết TTHC cho tổ chức, công dân (trực tiếp tại Trung tâm hoặc qua dịch vụ BCCI hoặc chỉ cung cấp bản kết quả giải quyết điện tử theo yêu cầu của công dân).

## Các bước thực hiện tiếp nhận, giải quyết và trả kết quả hồ sơ TTHC trên Hệ thống thông tin giải quyết TTHC của tỉnh được minh hoạ như sau:

#### 1. Đăng nhập hệ thống

Để đăng nhập và sử dụng Hệ thống, cán bộ tiếp nhận hồ sơ mở trình duỵệt web như Google Chrome, Cốc cốc, Fire Fox hay Internet Explorer và gõ vào địa chỉ phần mềm: https://dichvucong.thanhhoa.gov.vn

Nhập tài khoản và mật khẩu được cấp  $\rightarrow$  Đăng nhập

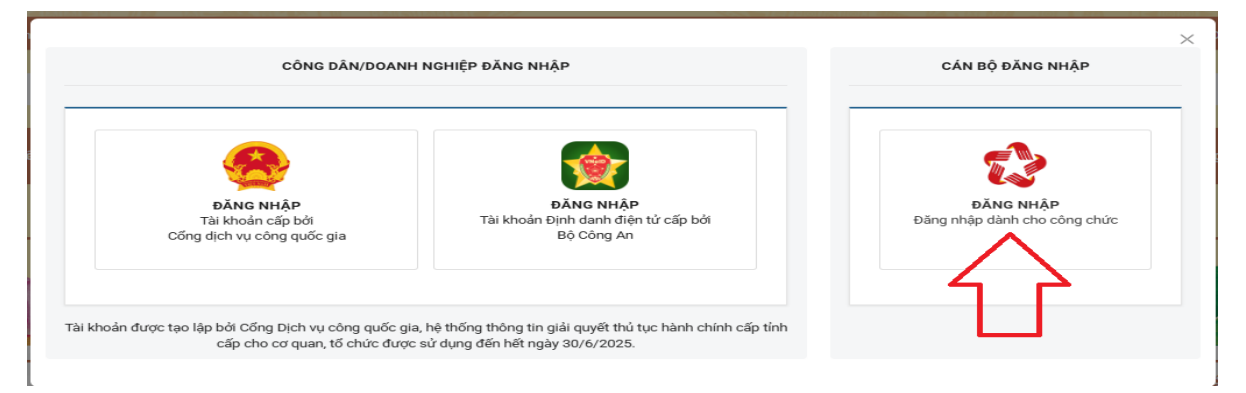

Khi cán bộ tiếp nhận hồ sơ đăng nhập vào hệ thống thì tùy theo chức vụ, quyền hạn của người dùng đó được phân có thể thấy được các tab chức năng tương ứng như: Danh mục thủ tục; Tiếp nhận hồ sơ; Bổ sung hồ sơ; Trả kết quả; Thu phí, lệ phí; Theo dõi hồ sơ tiếp nhận; Thống kê - Báo cáo; Hướng dẫn Tra cứu; Danh mục thủ tục hành chính.

| HTTT GIẢI QUYẾT TTHƠ<br>TỈNH THANH HÓA           | C = | Cổng Dịch vụ công      | HT một cửa điện tử                  |                                 | B         | Q          | ф <b>О</b> т    | rịnh Thị Hạnh 🗸 |
|--------------------------------------------------|-----|------------------------|-------------------------------------|---------------------------------|-----------|------------|-----------------|-----------------|
| 🕜 Tiếp nhận hồ sơ 🛛 🔺                            | + т | hêm mới 🛛 🕨 Chuy       | rển bước xử lý 🖉 Sửa hồ sơ 🕞 🏾 🖓 C  | ập nhật kết quả xử lý hồ sơ 🛛 💿 | Yêu cầu t | hu phí, lệ | ) phí           |                 |
| <ul> <li>Chờ tiếp nhận trực tuyến (0)</li> </ul> | нс  | huyển bước xử lý nhiều | hồ sơ 🛛 🗢 Thay đối trường hợp xử lý | Dự thảo VB trả lại/xin rút hồ s | σ         | Dự thả     | o VB xin lõi    |                 |
| <ul> <li>Mới tiếp nhận (0)</li> </ul>            | ₩ C | huyển bước nhanh       | Liên thông BTP                      |                                 |           |            |                 |                 |
| <ul> <li>Từ chối tiếp nhận trực tuyến</li> </ul> |     |                        |                                     |                                 | 😑 Tới hạ  | n 🛑 Quá    | han 🖷 Trong han | Tim kiếm Q      |
| <ul> <li>Đã chuyến xử lý</li> </ul>              |     | STT                    | Thông tin hồ sơ                     | Chủ hồ sơ                       | ۲         |            | Phí, lệ phí 🐨   | Thao tác        |
| 🕒 Bổ sung hồ sơ 🗸 🗸                              |     |                        |                                     |                                 |           |            |                 |                 |
| Sử lý hồ sơ v                                    |     |                        |                                     |                                 |           |            |                 |                 |
| 🖸 Trá kết quả 🛛 🔨                                |     |                        |                                     | Trống                           |           |            |                 |                 |
| <ul> <li>Chờ trả kết quả (0)</li> </ul>          |     |                        |                                     |                                 |           |            |                 |                 |
| <ul> <li>Trå lại/Xin rút</li> </ul>              |     |                        |                                     |                                 |           |            |                 |                 |
| • Đã trả                                         |     |                        |                                     |                                 |           |            |                 |                 |
| 🗟 Chứng thực 🗸 🗸                                 | •   |                        |                                     |                                 |           |            |                 |                 |
| ③ Thu phí lệ phí 🛛 🗸                             | ,   |                        |                                     |                                 |           |            |                 |                 |

# Hướng dẫn chức năng Tiếp nhận hồ sơ Chờ tiếp nhận trực tuyến

Mục "Chờ tiếp nhận trực tuyến": Cho phép cán bộ tiếp nhận hồ sơ tại các đơn vị thực hiện kiểm duyệt các hồ sơ mà công dân, tổ chức, doanh nghiệp thực hiện gửi hồ sơ trực tuyến.

Để thực hiện thao tác các chức năng tại mục"Chờ tiếp nhận trực tuyến" cán bộ tiếp nhận hồ sơ thao tác theo các bước sau:

- Bước 1: Chọn mục Tiếp nhận hồ sơ → Chờ tiếp nhận trực tuyến:

| HTTT GIẢI QUYẾT TTHC<br>TỈNH THANH HÓA                                                                                                    | ت Cổng Dịch vụ cố                                  | ng HT một cửa điện tử                                                                                 | 良                                                                          | ς β                | 🙁 Trịnh Thị Hạnh 🗸          |
|----------------------------------------------------------------------------------------------------|----------------------------------------------------|----------------------------------------------------------------------------------------------------|----------------------------------------------------------------------------|--------------------|-----------------------------|
| <ul> <li>Tiếp nhận hò sơ</li> <li>Chờ tiếp nhận trực tuyến (0)</li> <li>Mới tiếp nhận (0)</li> <li>Từ chối tiếp nhân trực tuyến</li> </ul> | + Thêm mới<br>Chuyển bước xử lị<br>Chuyển bước nha | Chuyến bước xử lý 🖉 Sửa hồ sơ 🍙<br>r nhiều hồ sơ 🗧 Thay đối trường hợp xử lý<br>nh 🏾 🎦 Liên thông BTP | Cập nhật kết quả xử lý hồ sơ ③ Yêu c<br>□ Dự thảo VB trả lại/xin rút hồ sơ | âu thu phí, lệ phí | lồi<br>Trong ban Tim kiếm Q |
| • Đã chuyển xử lý                                                                                                    | STT                                                | Thông tin hồ sơ                                                                                       | Chủ hồ sơ                                                                  | Phí,               | lệ phí 🐨 Thao tác           |
| 🕑 Bổ sung hồ sơ 🛛 📙                                                                                                    |                                                    |                                                                                                    |                                                                            |                    |                             |
| ③ Xử lý hồ sơ ~                                                                                                    |                                                    |                                                                                                    |                                                                            |                    |                             |
| 🖸 Trả kết quả 🔥 🔨                                                                                                    |                                                    |                                                                                                    | Trống                                                                      |                    |                             |
| <ul> <li>Chờ trả kết quả (0)</li> </ul>                                                                                                    |                                                    |                                                                                                    |                                                                            |                    |                             |
| Trả lại/Xin rút                                                                                                    |                                                    |                                                                                                    |                                                                            |                    |                             |
| <ul> <li>Đã trả</li> </ul>                                                                                                    |                                                    |                                                                                                    |                                                                            |                    |                             |
| 🗟 Chứng thực 🗸 🗸                                                                                                    |                                                    |                                                                                                    |                                                                            |                    |                             |
| (§) Thu phí lệ phí                                                                                                    |                                                    |                                                                                                    |                                                                            |                    |                             |

- Bước 2: Tiếp theo, màn hình hiển thị giao diện các chức năng của mục Chờ tiếp nhận trực tuyến như sau:

|                                                                                         | C<br>Á | ⊡     | Cống Dị | ịch vụ công HT một của điện từ Quản trị kết quả TTHC điện từ                                                                  |                                             | B                                         | q 🟴                | 🕒 Nguyễn Thị Hồng 🗸    |
|-----------------------------------------------------------------------------------------|--------|-------|---------|----------------------------------------------------------------------------------------------------|---------------------------------------------|-------------------------------------------|--------------------|------------------------|
| <ul> <li>Tiếp nhận hồ sơ</li> <li>Mới tiếp nhận (36)</li> </ul>                         | ^      | V Tiế | ip nhân | 2. Chryśn ph dla gwl 0 Yeu chu thu ph k jębu 0 Yeu chu thu ph k jębu 1.0 Yeu chu bó sung (0 Tri chi thi thir mh)n (7) (4) (5) |                                             | 8 <b>.</b>                                | ihạn 🛢 Quá hạn 🖣   | Trong hạn Tìm kiếm Q   |
| Chờ tiếp nhận trực tuyến (21)                                                           |        |       | STT     | Thông tin hồ sơ                                                                                                    | c                                           | Chủ hồ sơ                                 | Phí, Lệ phí        | 1 Thao ta 4            |
| <ul> <li>Từ chối tiếp nhận trực tuyến<br/>(20)</li> <li>Đã chuyến xử lý (28)</li> </ul> |        |       | 1       | H56.14-240514-0008                                                                                                    | TRẦN VĂN HẢ<br>💱 035440543<br>🖂 vuhuan414   | u (001200040174)<br>17<br>@gmail.com      | ° (                | 2                      |
| ⊕ Bổ sung hồ sơ<br>⊡ Trả kết quả                                                        | *      |       | 2       | H56.14-240417-0001                                                                                                    | NGÔ MINH TH<br>💱 086912137<br>🖂 ngominhth   | UV (001087010991)<br>19<br>u.vn@gmail.com | Đã thanh toán<br>⊘ | • ~ • •                |
| <ol> <li>Thu phí lệ phí</li> <li>Theo dõi hồ sơ tiếp nhận</li> </ol>                    | *      |       | 3       | H56.14-240402-0002                                                                                                    | NGÔ MINH TH<br>10 086912137<br>10 ngominhth | U (001087010991)<br>19<br>u.vn@gmail.com  | Ø                  | <b>3</b> <sub>00</sub> |
| Ira ket qua     Chờ trà kết quả (0)                                                     |        |       |         | ••••••                                                                                                    |                                             |                                           |                    |                        |
| <ul> <li>Trå lại/Xin rút</li> </ul>                                                     | I.     |       |         |                                                                                                    |                                             |                                           |                    |                        |
| <ul> <li>Đã trả</li> </ul>                                                              |        |       |         |                                                                                                    |                                             |                                           |                    |                        |
| 🔀 Chúng thực 🗸                                                                          |        |       |         |                                                                                                    | /                                           |                                           |                    |                        |
| ③ Thu phí lệ phí                                                                        | ·      |       |         |                                                                                                    |                                             |                                           |                    |                        |
| Theo dõi hồ sơ tiếp nhận                                                                |        | _     |         | 889                                                                                                    | м                                           |                                           |                    |                        |

(\*) Chú thích:

(1): Tiếp nhận: Cán bộ tiếp nhận kiểm tra hồ sơ công dân gửi trực tuyến, nếu thấy hồ sơ đã đầy đủ thủ tục và các thông tin cần thiết để tiếp nhận và xử lý thì bấm vào nút Tiếp nhận để lưu hồ sơ vào trong hệ thống, lúc này hồ sơ đó sẽ được lưu vào mục **Mới tiếp nhận**  $\rightarrow$  Cán bộ tiếp nhận tiến hành tiếp nhận gửi hồ sơ cho cán bộ xử lý các phòng chuyên môn như bình thường.

Để thực hiện chức năng tiếp nhận hồ sơ trực tuyến, có 2 cách:

**Cách 1**: Người dùng kích chuột vào biểu tượng  $\checkmark$  tại hồ sơ thực hiện tiếp nhận trực tuyến

|                                                   | ÍC<br>Á | Cổng Dịch vụ công HT một cửa điện tử Quản trị kết quả TTHC điện tử |         |                               |                           |                                |                |  |  |
|---------------------------------------------------|---------|--------------------------------------------------------------------|---------|-------------------------------|---------------------------|--------------------------------|----------------|--|--|
| 🕼 Tiếp nhận hồ sơ                                 | ^       | V Ti                                                               | ếp nhận | 🖕 Chuyển phi địa giới         | S Yêu cầu thu phí, lệ phí | ③ Yêu cầu thu phí, lệ phí LLTP | Yêu cầu bổ sur |  |  |
| <ul> <li>Mới tiếp nhận (36)</li> </ul>            | _       |                                                                    |         |                               |                           |                                |                |  |  |
| <ul> <li>Chờ tiếp nhận trực tuyến (21)</li> </ul> |         |                                                                    | STT     |                               |                           | Thông tin hồ sơ                |                |  |  |
| <ul> <li>Từ chối tiếp nhận trực tuyến</li> </ul>  | -       |                                                                    |         | H56.14-240514-0008            |                           |                                |                |  |  |
| (20)<br>• Đã chuyển xử lý (28)                    |         |                                                                    | 1       | -<br>- Ngày nộp hồ sơ: 14/05/ | /2024 21:31               |                                |                |  |  |
| 🕒 Bổ sung hồ sơ                                   | ~       |                                                                    | 2       | H56.14-240417-0001<br>-       |                           |                                |                |  |  |
| 🖸 Trả kết quả                                     | ~       |                                                                    |         | - Ngày nộp hồ sơ: 17/04/      | /2024 16:29               |                                |                |  |  |

Cách 2: Người dùng tích chọn vào hồ sơ thực hiện tiếp nhận trực tuyến và chọn nút Tiếp nhận

| TINH THANH HOÁ                | ≣      | Cống Dị | ch vụ công HT một cửa điện tử Quản trị kết qu   | iả TTHC điện tử                         |                                             |                                        | λ 🚰          | 🍳 Nguyễn Thị Hồng 🗸 |
|-------------------------------|--------|---------|-------------------------------------------------|-----------------------------------------|---------------------------------------------|----------------------------------------|--------------|---------------------|
| 🕑 Tiếp nhận hồ sơ 🔹 🔺         | ✓ Tiếp | nhận    | ≒ Chuyển phi địa giới 💽 Yêu cầu thu phi, lệ phi | ③ Yêu cầu thu phi, lệ phi LLTP 🧧 Yêu cầ | <mark>âu bổ sung</mark> 🚫 Từ chối tiếp nhận |                                        |              |                     |
| Môi tiếp nhận (36)            |        | ~       |                                                 |                                         |                                             |                                        |              | Tîm kiếm Q          |
| Chờ tiếp nhận trực tuyến (21) |        | STT     | (2) Bam Tiep nhận                               | Thông tin hồ sơ                         |                                             | Chủ hồ sơ                              | Phí, Lệ phi  | Thao tác            |
| Từ chối tiếp nhận trực tuyến  |        |         | H56.14-240514-0008                              |                                         |                                             | TRẦN VĂN HẢI (001200040174)            |              |                     |
| • Đã chuyển xử lý (28)        |        | 1       | - Ngay nop no so: 14/05/2024 21:31              |                                         |                                             | ધ 0354405437<br>📴 vuhuan414@gmail.com  | 0            | © √ <u></u> © 3     |
| (1) Tich ch                   | iọn h  | ồ sơ    | H56.14-240417-0001                              |                                         |                                             | NGÔ MINH THƯ (001087010991)            | a thanh toán |                     |
| 🖸 Trả kết quả 🗸 🗸             |        | 2       | - Ngày nộp hô sơ: 17/04/2024 16:29              |                                         |                                             | 🎨 0869121379 🗹 ngominhthu.vn@gmail.com | Ø            | ۵ ۷ 🛇 👁             |

Tiếp theo hệ thống hiển thị đầy đủ các thông tin của hồ sơ, cán bộ tiếp nhận kiểm tra tính đầy đủ, chính xác của hồ sơ và chọn **Tiếp nhận** để hoàn tất Tiếp nhận hồ sơ trực tuyến.

| TIẾP NHẬN HỒ SƠ TRỰC TUYẾN H56.14-240417-0001 (NGÔ MINH THƯ)                                                                                                    |                                                                        |                 |                                      | X                 |  |  |  |  |
|----------------------------------------------------------------------------------------------------|------------------------------------------------------------------------|-----------------|--------------------------------------|-------------------|--|--|--|--|
| Cấp Phiếu lý lịch tư pháp cho công dân Việt Nam, người nước ngoài đang cụ<br>trú tai Việt Nam                                                                                                    | r Loại chủ hồ sơ<br>Công dân                                           | ~               | Số căn cước công dân<br>001087010991 |                   |  |  |  |  |
| 120 giờ (tính theo Ngày làm việc)                                                                                                    | Ho và tên                                                              |                 | Năm sinh chủ hồ sợ                   |                   |  |  |  |  |
|                                                                                                    | NGÔ MINH THƯ                                                           |                 | 1987                                 |                   |  |  |  |  |
| Số hóa thành phần hồ sơ                                                                                                    | (1) Bắm định danh chủ<br>để kiểm tra thông tin côi<br>trên CSDL dân cư | hồ sơ<br>ng dân |                                      |                   |  |  |  |  |
| Tên giấy tờ                                                                                                    |                                                                        | Ðính kèm        |                                      | Thao tác          |  |  |  |  |
| + Bản chụp Chúng mình nhân đán hoặc thẻ Căn cước công dân hoặc hộ chiếu của người được cấp Phiếu lý lịch tự pháp (Trường hợp nộp bản chụp thì phải xuất trình bản chính để đối chiếu. Trường hợp không có bản chính để đối chiếu thì nộp bản sao có chứng thực theo quy định của pháp luật). |                                                                        |                 |                                      |                   |  |  |  |  |
| + Tờ khai yêu cầu cấp Phiếu lý lịch tư pháp theo mẫu quy định (Mẫu số 03/2013/TT                                                                                                    | LLTP; Māu số 04/2013/TT-LLTP).                                         | & C24TPN98.pd   | f                                    | ⊥ Số hóa          |  |  |  |  |
| Người xử lý tiếp theo                                                                                                    |                                                                        |                 |                                      |                   |  |  |  |  |
| Chọn quy trình tiếp theo:                                                                                                    |                                                                        |                 |                                      |                   |  |  |  |  |
| STP - Chuyên Viên phòng Hành chính tự pháp<br>Xử lý hồ sơ<br>Thời gian: 108 giờ (theo Ngày làm việc)<br>Trạng thái: Đang xử lý (khản nội bỏ)                                                                                                    | bộ chuyện môn gửi<br>n môn xử lý hồ sơ                                 | ôn xử lý        |                                      | (3) Bắm Tiếp nhận |  |  |  |  |
|                                                                                                    |                                                                        |                 |                                      | 11/2 - 11/2 -     |  |  |  |  |

(2): Xem thông tin hồ sơ: Cán bộ tiếp nhận kiểm tra tính đầy đủ và chính xác của hồ sơ để đưa ra các trường hợp xử lý đối với hồ sơ.

Để thực hiện chức năng xem thông tin hồ sơ trực tuyến, cán bộ tiếp nhận thực hiện như sau:

Người dùng kích chuột vào biểu tượng <sup>(20)</sup> tại hồ sơ thực hiện tiếp nhận trực tuyến

| TINH THANH HO                                    | C<br>Á | ₫      | Cổng D | ịch vụ công HT một của điện từ Quản trị kết quả TTHC điện từ                                                          |                                           | B  | Q 🟴           | 🕘 Nguyễn Thị Hồng 🗸 |
|--------------------------------------------------|--------|--------|--------|----------------------------------------------------------------------------------------------------|-------------------------------------------|----|---------------|---------------------|
| 🕑 Tiếp nhận hồ sơ                                | ^      | √ Tiếj | p nhận | 😑 Chuyển phi địo giới 🕘 Yêu cầu thu phi, lệ phi 🛛 🎯 Yêu cầu thu phi, lệ phi LITP 🔼 Yêu cầu bố sung 🚫 Từ chỗ tiếp nhận |                                           |    |               |                     |
| <ul> <li>Mới tiếp nhận (36)</li> </ul>           |        |        |        |                                                                                                    |                                           |    |               | Tîm kiếm Q          |
| Chờ tiếp nhận trực tuyến (21)                    |        |        | STT    | Thông tin hồ sơ                                                                                                    | Chủ hồ sơ                                 |    | Phí, Lệ phí   | Thao tác            |
| <ul> <li>Từ chối tiếp nhận trực tuyến</li> </ul> |        |        | 2 1    | H56.14-240514-0008                                                                                                    | TRẦN VĂN HẢI (001200040174)               | 4) |               |                     |
| (20)                                             |        | <      |        |                                                                                                    | 📞 0354405437<br>⊠ vuhuan414@gmail.com     |    | $\odot$       | ● ✓ 🛇 🕄             |
| <ul> <li>Đã chuyển xử lý (28)</li> </ul>         |        |        |        | - Ngày nộp hồ sơ: 14/05/2024 21:31                                                                                    |                                           |    |               |                     |
| Bổ sung hồ sơ                                    | ~      |        |        | H56.14-240417-0001                                                                                                    | NGÔ MINH THƯ (001087010991)               |    | Đã thanh toán | <b>*</b>            |
| 🕑 Trả kết quả                                    | ~      |        | 2      | - Ngày nộp hà sơ: 17/04/2024 16:29                                                                                    | ६ 0869121379<br>⊠ ngominhthu.vn@gmail.com |    | Ø             |                     |

Sau đó hệ thống hiển thị đầy đủ về thông tin hồ sơ trực tuyến mà người dùng vừa chọn vào biểu tượng **Xem thông tin** tại hồ sơ cần xem thông tin.

(3): Từ chối tiếp nhận: Đánh dấu hồ sơ bị từ chối tiếp nhận, ghi rõ lý do vì sao từ chối tiếp nhận hồ sơ.

Để thực hiện chức năng từ chối hồ sơ trực tuyến, cán bộ tiếp nhận thực hiện theo 2 cách:

**Cách 1**: Người dùng kích chuột vào biểu tượng <sup>S</sup> **Từ chối tiếp nhận** tại hồ sơ thực hiện từ chối tiếp nhận

| TINH THANH HO                            | Á | ₫      | Cống D | Dịch vụ công HT một của điện từ Quản trị kết quả TTHC điện từ                                                          |                                           | R Q 🔎         | 🎱 Nguyễn Thị Hồng 🗸 |
|------------------------------------------|---|--------|--------|----------------------------------------------------------------------------------------------------|-------------------------------------------|---------------|---------------------|
| 🕑 Tiếp nhận hồ sơ                        | ^ | ✓ Tiếj | p nhận | 🗢 Chuyển phi địa giới 🕘 Yêw cầu thu phi, lệ phi 🚺 🛞 Yêw cầu thu phi, lệ phi LLTP 🔁 Yêw cầu bố sung 🚫 Từ chối tiếp nhận |                                           |               |                     |
| <ul> <li>Mới tiếp nhận (36)</li> </ul>   |   |        |        |                                                                                                    |                                           |               | Tîm kiếm Q          |
| Chờ tiếp nhận trực tuyến (21)            |   |        | STT    | Thông tin hồ sơ                                                                                                    | Chủ hồ sơ                                 | Phí, Lệ phí   | Thao tác            |
| Từ chối tiếp nhận trực tuyến             |   |        | 1      | H56.14-240514-0008                                                                                                    | TRẦN VĂN HẢI (001200040174)               |               | <u> </u>            |
| <ul> <li>Đã chuyển xử lý (28)</li> </ul> |   |        |        | - Ngày nộp hỗ sơ: 14/05/2024 21:31                                                                                     | 😂 0354405437<br>🖂 vuhuan414@gmail.com     | 0             |                     |
| Bổ sung hồ sơ                            | ~ |        |        | H56.14-240417-0001                                                                                                    | NGÔ MINH THƯ (001087010991)               | Đã thanh toán |                     |
| 🖸 Trá kết quả                            | ~ |        | 2      | - Ngay nop ho so: 17/04/2024 16:29                                                                                     | ६ 0869121379<br>⊠ ngominhthu.vn@gmail.com | Ø             | ◎ ✓ 🛇 (8)           |

Cách 2: Người dùng tích chọn vào hồ sơ thực hiện từ chối tiếp nhận và chọn nút Từ chối tiếp nhận

| TINH THANH HOÁ                           | ₫                    | Cống l    | Dịch vụ công HT một cửa điện tử Quản trị kết      | t quả TTHC điện tử             |                           |                                       | R C | . ( <sup>109)</sup> | 🕒 Nguyễn Thị Hồng 🗸 |
|------------------------------------------|----------------------|-----------|---------------------------------------------------|--------------------------------|---------------------------|---------------------------------------|-----|---------------------|---------------------|
| 🕑 Tiếp nhận hồ sơ 🔷 🧄                    | <ul> <li></li> </ul> | Tiếp nhận | 🗢 Chuyển phi địa giới 🔘 🛞 Yêu cầu thu phi, lệ phí | ③ Yêu cầu thu phí, lệ phí LLTP | Yêu cầu bổ sung           |                                       |     |                     |                     |
| <ul> <li>Mới tiếp nhận (36)</li> </ul>   |                      |           |                                                   |                                | 1                         |                                       |     |                     | Tìm kiếm Q          |
| Chờ tiếp nhận trực tuyến (21)            |                      | STT       |                                                   | Thông tin hồ sơ                | (2) Bấm Tử chối tiếp nhận | Chủ hồ sơ                             |     | Phí, Lệ phí         | Thao tác            |
| Từ chối tiếp nhận trực tuyến             |                      |           | H56.14-240514-0008                                |                                |                           | TRẦN VĂN HẢI (001200040174)           |     |                     |                     |
| <ul> <li>Đã chuyển xử lý (28)</li> </ul> | f                    | 1         | - Ngày nộp hồ sơ: 14/05/2024 21:31                |                                |                           | 🎨 0354405437<br>🖻 vuhuan414@gmail.com |     | Ø                   | ۵ 🗸 🕲               |
| ⊕ Bổ sung hồ sơ (1) Tịc                  | h ch                 | ọn hồ     | SQ56.14-240417-0001                               |                                |                           | NGÔ MINH THƯ (001087010991)           | Ð   | i thanh toán        |                     |
| 🖸 Trả kết quả 🗸 🗸                        |                      | 2         | - Ngày nộp hỗ sơ: 17/04/2024 16:29                |                                |                           | © 0869121379 Ingominhthu.vn@gmail.com |     | Ø                   | ● ✓ 🛇 🛈             |

Tiếp theo hệ thống hiển thị form nhập, Người dùng nhập Lý do từ từ chối tiếp nhận của hồ sơ sau đó ấn **Xuất phiếu** 

| C. | Hồ sợ không hợp lệ |                    |
|----|--------------------|--------------------|
| n  |                    | Nhập lý do từ chối |
|    | Nội dung từ chối   | 18 / 500           |
|    |                    |                    |
|    | 1. Chọn tệp        | N                  |

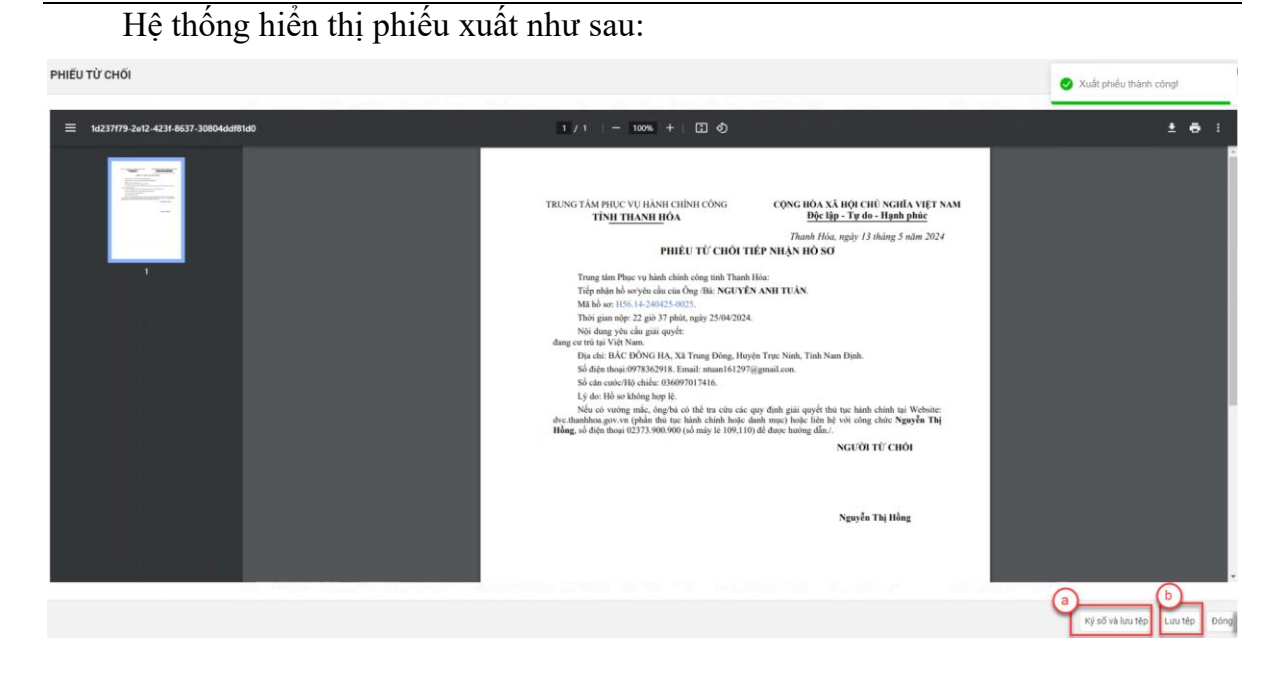

Người dùng bấm Ký số và lưu tệp (a), hệ thống hiển thị màn hình ký số  $\rightarrow$  Chọn chữ ký và bấm Ký

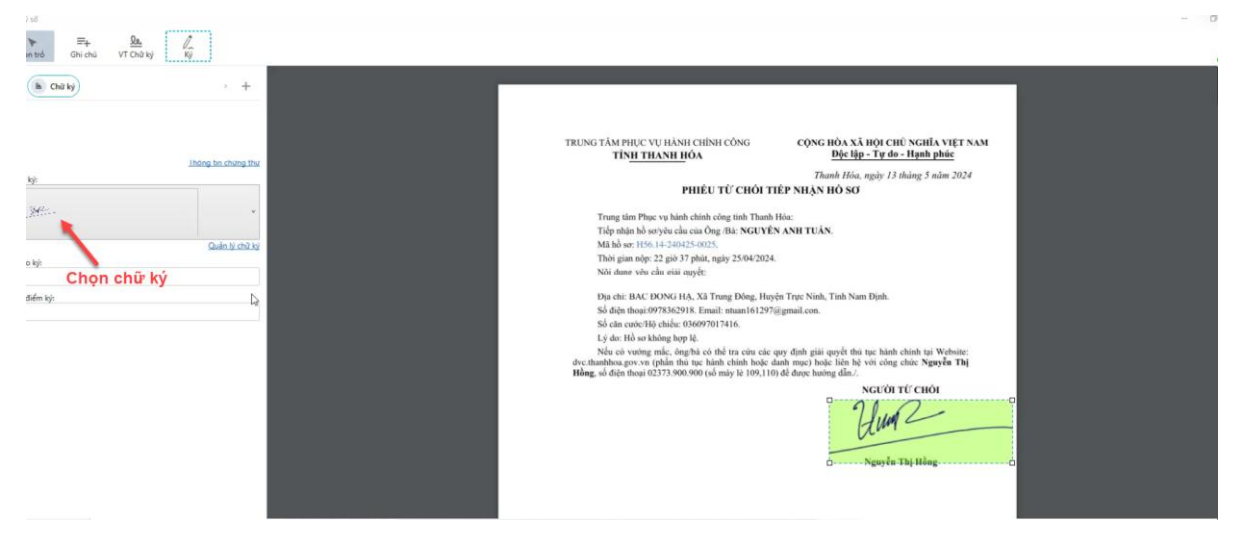

Phiếu từ chối đã ký số sẽ hiển thị tại hộp thoại từ chối tiếp nhận  $\rightarrow$  Người dùng chọn Xác nhận từ chối

| TỪ CHỐI TIẾP NHẬN HỒ SƠ: H56 | .14-240425-0025                             | ~                     |
|------------------------------|---------------------------------------------|-----------------------|
| NGUYÊN ANH TUẤN              | Lý do từ chối                               |                       |
| <u>¢</u><br>r                | Hồ sơ không hợp lệ                          |                       |
|                              | Nội dung từ chối                            | 18 / 500              |
| Phiếu từ chối<br>tiếp nhận 🥏 | Corr84b570e5cpdf <sup>□</sup> <u>∠Ký ač</u> |                       |
|                              |                                             | Xac nhận từ chối Đông |

(4) Yêu cầu thu phí, lệ phí: Cán bộ tiếp nhận kiểm tra hồ sơ công dân nếu thủ tục có thu phí thì cán bộ bấm vào nút Yêu cầu thu phí, lệ phí sau đó ghi rõ nội dung yêu cầu, lệ phí yêu cầu thu để công dân thực hiện việc nộp phí, lệ phí.

Để thực hiện chức năng Yêu cầu thu phí, lệ phí hồ sơ trực tuyến, cán bộ tiếp nhận thực hiện theo 2 cách:

Cách 1: Người dùng kích chuột vào nút Yêu cầu thu phí lệ phí tại hồ sơ thực hiện yêu cầu thu phí, lệ phí

|                                          | C<br>Á | ⊒    | Cống l  | Dịch vụ công HT một của điện tử Quản trị kết quả TTHC điện tử                                                        |                                       | ß | a (🏴          | 🕒 Nguyễn Thị Hồng 🗸 |
|------------------------------------------|--------|------|---------|----------------------------------------------------------------------------------------------------|---------------------------------------|---|---------------|---------------------|
| 🕑 Tiếp nhận hồ sơ                        | ^      | ✓ Ti | ếp nhận | 🗢 Chuyển phi địa giới 🕘 Yêu cầu thu phi, lệ phi 🛞 Yêu cầu thu phi, lệ phi LLTP 🙄 Yêu cầu bố sung 🚫 Từ chối tiếp nhận |                                       |   |               |                     |
| Mói tiếp nhận (36)                       |        |      |         |                                                                                                    |                                       |   |               | Tim kiếm Q          |
| Chờ tiếp nhận trực tuyến (21)            |        |      | STT     | Thông tin hồ sσ                                                                                                    | Chủ hồ sơ                             |   | Phí, Lệ phí   | Thao tác            |
| Từ chối tiếp nhận trực tuyển     (20)    |        | -    |         | H56.14-240514-0008                                                                                                   | TRẦN VĂN HẢI (001200040174)           |   |               |                     |
| <ul> <li>Đã chuyển xử lý (28)</li> </ul> |        |      | 1       | - Rgay ngp no so: Tervo/2024 21:51                                                                                   | 🎨 0354405437<br>🛅 vuhuan414@gmail.com |   | Ø             | © ✓ <b>9</b>        |
| ④ Bổ sung hồ sơ                          | ~      |      |         | H56.14-240417-0001                                                                                                   | NGÔ MINH THƯ (001087010991)           |   | Đã thanh toán |                     |
| 🖸 Trá kết quá                            | ~      |      | 2       | - Ngay nop no so: 17/04/2024 16:29                                                                                   | 0869121379<br>ogominhthu.vn@gmail.com |   | 0             |                     |

Cách 2: Người dùng tích chọn vào hồ sơ thực hiện yêu cầu thu phí, lệ phí và chọn nút Yêu cầu thu phí, lệ phí

| TINH THANH HOÁ                                                 | Cổng Dịch vụ công       HT một cửa điện từ     Quản trị kết quả TTHC điện từ                                                     |
|----------------------------------------------------------------|----------------------------------------------------------------------------------------------------|
| 🕜 Tiếp nhận hồ sơ 🔥 🔨                                          | 🗸 Tiếp nhận 🗧 Chuyển phi địa giới 💿 Yêu cầu thu phí, lệ phí 💿 Yêu cầu thu phí, lệ phí LLTP 🗖 Yêu cầu bổ sung 🚫 Từ chối tiếp nhận |
| Mới tiếp nhận (36)                                             |                                                                                                    |
| <ul> <li>Chờ tiếp nhận trực tuyến (21)</li> </ul>              | STT (2) Bấm Yêu cầu thu phí, lệ phí Thông tin hồ sơ                                                                              |
| <ul> <li>Từ chối tiếp nhận trực tuyến</li> <li>(20)</li> </ul> | H56.14-240514-0008                                                                                                    |
| <ul> <li>Đã chuyển xử lý (28)</li> </ul>                       | - Ngày nộp hồ sơ: 14/05/2024 21:31                                                                                               |
| Bổ sung hồ sơ     (1) Tịch                                     | h chọn hồ sơ 56.14-240417-0001                                                                                                   |
| 🖸 Trả kết quả 🗸 🗸                                              | - Ngày nộp hồ sơ: 17/04/2024 16:29                                                                                               |

Tiếp theo hệ thống hiện thị form yêu cầu thu phí, lệ phí. Cán bộ tiếp nhận thực hiện các thao tác như sau:

Chọn Hình thức thu phí: Thu trước hoặc thu sau:

| YÊU CẦU THU PHÍ, LỆ PHÍ I  | Hồ SƠ H56.14-240405-0002 (D | ƯƠNG NGỌC LINH) |               |  |
|----------------------------|-----------------------------|-----------------|---------------|--|
| DƯƠNG NGỌC LINH            |                             |                 |               |  |
| Thu phí lệ phí<br>Loại     |                             |                 |               |  |
| Không thụ phi<br>Thụ trước | ٩                           |                 |               |  |
| Thu sau                    |                             |                 |               |  |
| STT Phí                    | Lệ phí                      | Số tiên         | Hinh thức thu |  |
| 1 5,000                    | o                           | 5,000           | Thu trước     |  |
|                            |                             |                 |               |  |

Bấm Thêm phí, lệ phí: nhập các thông tin: Tên phí, lệ phí; Loại phí; Số tiền yêu cầu sau đó chọn **Xác nhận** để hoàn tất quá trình yêu cầu thu phí, lệ phí hồ sơ:

YÊU CĂU THU PHÍ, LỆ PHÍ HỎ SƠ H56.14-240426-0005 (DƯƠNG NGỌC LINH) DƯƠNG NGỌC LINH

| Thu phí lệ | phí         |                    |                    |               |         |
|------------|-------------|--------------------|--------------------|---------------|---------|
| Loại       |             |                    | Phí thu            | Lệ phí thu    | 1       |
| Thu trước  | 2           | ~                  |                    |               |         |
| 🛃 Tên pł   | ní, lệ phí  |                    |                    | Loại          | Số tiên |
|            |             |                    |                    | Phí V         | 10,000  |
|            | phí, lệ phí | Tích chọn tên phí, | lệ phí đã câu hình |               |         |
| Yêu cầu t  | nanh toán   |                    |                    |               |         |
| STT        | Phí         | Lệ phí             | Số tiên            | Hình thức thu |         |
| 1          | 10,000      | 0                  | 10,000             | Thu trước     |         |

(6): Yêu cầu bổ sung: Yêu cầu người nộp hồ sơ bổ sung các thành phần còn thiếu trong quá trình thực hiện nộp hồ sơ trực tuyến.

Để thực hiện chức năng yêu cầu bổ sung hồ sơ trực tuyến, cán bộ tiếp nhận thực hiện như sau:

- Bước 1: Người dùng tích chọn vào hồ sơ thực hiện yêu bổ sung và chọn nút Yêu cầu bổ sung:

| HTTT GIẢI QUYẾT TTHC<br>TỈNH THANH HOÁ                    | Ē        | Cổng D      | ch vụ công HT một cửa điện tử Quản trị kết quả TTHC điện tử                                                          |
|-----------------------------------------------------------|----------|-------------|----------------------------------------------------------------------------------------------------|
| 🖉 Tiếp nhận hồ sơ 🖍                                       | V Ti     | ếp nhận     | 😑 Chuyển phi địa giới 💿 Yêu cầu thu phí, lệ phí 💿 Yêu cầu thu phí, lệ phí LLTP ⊐ Yêu cầu bố sung 🛇 Từ chối tiếp nhận |
| <ul> <li>Mới tiếp nhận (36)</li> </ul>                    |          |             |                                                                                                    |
| <ul> <li>Chờ tiếp nhận trực tuyến (21)</li> </ul>         |          | STT         | Thông tin hồ sơ (2) Bấm Yêu cầu bổ sung                                                                              |
| <ul> <li>Từ chối tiếp nhận trực tuyến<br/>(20)</li> </ul> |          | 1           | H56.14-240514-0008                                                                                                   |
| <ul> <li>Đã chuyển xử lý (28)</li> </ul>                  | <b>f</b> | 1           | - Ngày nộp hồ sơ: 14/05/2024 21:31                                                                                   |
| (1) Ticl                                                  | h chọ    | n hồ :<br>2 | S Q56.14-240417-0001                                                                                                 |
| 🖸 Trả kết quả 🗸 🗸                                         |          |             | - Ngày nộp hồ sơ: 17/04/2024 16:29                                                                                   |

- **Bước 2**: Hệ thống hiện thị form yêu bổ sung. Cán bộ tiếp nhận hồ sơ thực hiện nhập các thông tin bổ sung hồ sơ: Lý do bổ sung; Nội dung yêu cầu bổ sung; Ghi chú tại từng TPHS có yêu cầu  $\rightarrow$  Chọn Xuất phiếu

| NGUYÊN ANH TUẤN                                                                                              | + Lý do bổ sung<br>Bổ sung thành phần hồ sơ                                                                                        |                          |
|----------------------------------------------------------------------------------------------------|----------------------------------------------------------------------------------------------------|--------------------------|
| rên dính kèm                                                                                                 | Dính kèm bổ sung Nhập lý do bổ sung và nội Chơn tệp dung yêu cầu bổ sung                                                           | Thời hạn bổ sung (theo   |
| Tên giấy tờ                                                                                                  | Đính kêm                                                                                                    | Nội dung yêu cầu bố sung |
| + Bản chụp Chứng minh nhân dân hoặc thẻ Căn cước c<br>(Trường hợp nộp bản chụp thì phải xuất trình bản chính | ờng dân hoặc hộ chiếu của người được cấp Phiếu lý lịch tư pháp<br>để đổi chiếu. Trường hợp không có bản chính để đối chiếu thì nộp |                          |
| + Tở khải vậu cầu cấn Dhiếu lý lịch tự nhận thao mẫu a                                                       | v định (Mẫu số 03/2013/TT-LLTP: Mẫu số 04/2013/TT-LLTP).                                                                           |                          |

- Bước 3: Tại giao diện phiếu yêu cầu bổ sung...→ Ký số và lưu tệp

- **Bước 4**: Phiếu yêu cầu bổ sung hiển thị, Thực hiện các thao tác chọn chữ lý, chỉnh vị trí chữ ký và bấm Ký

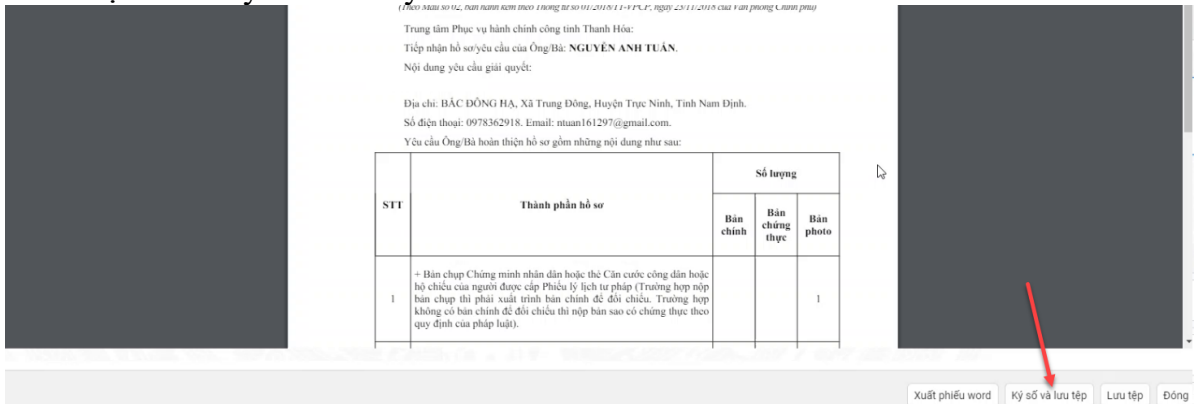

| NGUYÊN ANH TUẤN                                                   |                                                                                                    | ∗ Lý do bổ sung                                                                                     |
|-------------------------------------------------------------------|----------------------------------------------------------------------------------------------------|----------------------------------------------------------------------------------------------------|
|                                                                   |                                                                                                    | Bổ sung thành phần hồ sơ                                                                            |
|                                                                   | Phiếu yêu cầu bổ sung<br>đã ký số hiển thị ở đây                                                                                                    | + Đính kèm bổ sung<br>J. Chon tên                                                                   |
| Tên đính kèm                                                      |                                                                                                    |                                                                                                    |
| Tên giấy tờ                                                       |                                                                                                    | Đĩnh kèm                                                                                            |
| + Bản chụp Chứng n<br>(Trường hợp nộp bản                         | ninh nhân dân hoặc thẻ Căn cước công dân hoặc hộ chiếu của ngu<br>n chụp thì phải xuất trình bản chính để đối chiếu. Trường hợp khôr                                                                   | ời được cấp Phiếu lý lịch tư pháp 🔹 🥜 CCCD_Hieu.pdf                                                 |
| + bản chụp Chững n<br>(Trường hợp nộp bải<br>+ Tờ khai yêu cầu cấ | nnn nnan dan noạc the can cuọc công dân hoặc họ chiếu của ngụ<br>n chụp thì phải xuất trình bản chính để đối chiếu. Trường hợp khôr<br>p Phiếu lý lịch tư pháp theo mẫu quy định (Mẫu số 03/2013/TT-LL | O duộc cáp Phiếu lý lịch tụ pháp <ul> <li>P: Mẫu số 04/2013/TT-LLTP).</li> <li> <li></li></li></ul> |

(7) Chuyển phi địa giới: Cán bộ tiếp nhận kiểm tra hồ sơ công dân và thực hiện chuyển phi địa giới tới các sở, ban, nghành cấp tỉnh hoặc UBND cấp xã trực tiếp giải quết thủ tục hành chính của công dân.

Để thực hiện chức năng Chuyển phi địa giới, Người dùng thực hiện như sau:

- Bước 1: Người dùng tích chọn hồ sơ  $\rightarrow$  Bấm Chuyển phi địa giới

| HTTT GIẢI QUYẾT TTH<br>TINH THANH HO.            | ic<br>Á ≡    | Cổng D    | ịch vụ công HT một cửa điện từ Quản trị kết quả TTHC điện từ                                                         |
|--------------------------------------------------|--------------|-----------|----------------------------------------------------------------------------------------------------|
| 🕜 Tiếp nhận hồ sơ                                | ~ <b>~</b> 1 | Tiếp nhận | 😑 Chuyển phi địa giới 🔘 Yêu cầu thu phi, lệ phí 🔘 Yêu cầu thu phi, lệ phí LLTP 🗖 Yêu cầu bổ sung 🚫 Từ chối tiếp nhận |
| <ul> <li>Mới tiếp nhận (36)</li> </ul>           |              |           |                                                                                                    |
| Chờ tiếp nhận trực tuyến (12)                    |              | STT       | (2) Chọn Chuyến phi địa giới <sub>Thông tin hồ sơ</sub>                                                              |
| <ul> <li>Từ chối tiếp nhận trực tuyến</li> </ul> |              |           | H56.14-240516-0010                                                                                                   |
| (27)<br>• Đã chuyển xử lý (27)                   |              | 1         | - Ngay Hiệp Ho Su. 10/03/2024 14.27                                                                                  |
| Bổ sung hồ sơ (1) Tích                           | chọn l       | nồ sơ     | H56.14-240402-0002                                                                                                   |
| 🖸 Trả kết quả                                    | ~            |           | - Ngày nộp hồ sơ: 02/04/2024 13:40                                                                                   |
| ( Thu phí lệ phí                                 | •            | 3         | H56.14-240401-0008                                                                                                   |
|                                                  | ~            |           | - Ngày nộp hồ sơ: 01/04/2024 20:13                                                                                   |
|                                                  |              |           | e/ токларат                                                                                                    |

- **Bước 2**: Chọn đơn vị hành chính  $\rightarrow$  Bấm Xác nhận

(8) Màu hiển thị trong danh sách theo từng hồ sơ thể hiện quá trình tiếp nhận hồ sơ:

- Màu đỏ: Quá hạn
- Màu Cam: Tới hạn
- Màu đen: Trong hạn
- 2.2. Mới tiếp nhận

Mục "Mới tiếp nhận": Chức năng hiển thị các hồ sơ đã được cán bộ tiếp nhận hồ sơ trực tuyến và có thể cho phép cán bộ tiếp nhận hồ sơ tại các đơn vị nhập mới hồ sơ (đối với hồ sơ tiếp nhận trực tiếp hoặc gửi qua bưu chính).

Để thực hiện thao tác các chức năng tại mục"Mới tiếp nhận" cán bộ tiếp nhận thao tác theo các bước sau:

- Bước 1: Tại màn hình sau khi đăng nhập vào hệ thống, Người dùng chọn mục Tiếp nhận hồ sơ → Mới tiếp nhận:

|                                                           | IC<br>Á | Ē    | Cổng D  | I •<br>ich vụ công HT một cửa điện từ Quản trị kết quả TTHC điện tử                                                  |
|-----------------------------------------------------------|---------|------|---------|----------------------------------------------------------------------------------------------------|
| 🕜 Tiếp nhận hồ sơ                                         | ^       | + Th | iêm mới | 🛪 Chuyển bước xử lý 🖉 Sửa hỗ sơ 🙃 Cập nhật kết quả xử lý hỗ sơ 🗧 Thay đổi trường hợp xử lý 💿 Yêu cầu thu phí, lệ phí |
| Mới tiếp nhận (36)                                        | -       |      |         |                                                                                                    |
| Chờ tiếp nhận trực tuyến (21)                             |         |      | STT     | Thông tin hồ sơ                                                                                                    |
| <ul> <li>Từ chối tiếp nhận trực tuyến<br/>(20)</li> </ul> |         |      | 1       | H56.14-240506-0011                                                                                                   |
| <ul> <li>Đã chuyển xử lý (28)</li> </ul>                  |         |      |         | - Tiếp nhận trực tiếp: 06/05/2024 22:52, hẹn trả: 14/05/2024 07:00                                                   |
| ⑦ Bổ sung hồ sơ                                           | ~       |      | 2       | H56.14-240506-0010                                                                                                   |
| 🖸 Trả kết quả                                             | ~       |      |         | - Tiếp nhận trực tiếp: 06/05/2024 22:47, hẹn trả: 08/07/2024 07:00                                                   |
| (f) Thu phí lệ phí                                        | ~       |      | 3       | H56.14-240401-0008                                                                                                   |
| Theo dõi hồ sơ tiếp nhận                                  | ~       |      |         | - Ngày nộp hồ sơ: 01/04/2024 20:13                                                                                   |

- Bước 2: Tiếp theo, màn hình hiển thị giao diện các chức năng của mục Mới tiếp nhận như sau:

| HTTT GIẢI QUYẾT TTH<br>TÌNH THANH HO                                                                   | Á       | ≣   | Cổng l         | ich vụ công HT một cửa điện từ Quản trị kết quả TTHC điện tử                             |                           |
|----------------------------------------------------------------------------------------------------|---------|-----|----------------|------------------------------------------------------------------------------------------|---------------------------|
| <ul> <li>Tiếp nhận hồ sơ</li> <li>Mới tiếp nhận (36)</li> <li>Chò tiếp nhận trực tuyến (21)</li> </ul> | ^<br>(1 | + 1 | nêm mới<br>STT | <ul> <li>N Chuyến bước xử lý 2 Sửa hỗ sơ</li></ul>                                       | 9 Yêu cầu th              |
| <ul> <li>Từ chối tiếp nhận trực tuyến<br/>(20)</li> <li>Đã chuyển xử lý (28)</li> </ul>                |         |     | 1              | H56.14-240506-0011<br>- Tiếp nhận trực tiếp: 06/05/2024 22:52, hẹn trả: 14/05/2024 07:00 | GIANG<br>№ 123-<br>⊠ thuy |
| Bổ sung hồ sơ                                                                                          | ~       |     | 2              | H56.14-240506-0010                                                                       | GIANG<br>© 094            |
| <ul> <li>Trà kết quả</li> <li>Thụ nhí lê nhí</li> </ul>                                                | ~       |     |                | H56.14-240401-0008                                                                       | с uldy<br>тоў             |

(\*) Chú thích:

(1): Thêm mới: Cán bộ tiếp nhận nhập mới hồ sơ trong trường hợp công dân, tổ chức, doanh nghiệp tới trực tiếp hoặc gửi qua bưu chính để thực hiện yêu cầu giải quyết thủ tục hành chính.

Để thực hiện chức năng thêm mới hồ sơ trực tiếp, cán bộ tiếp nhận thực hiện theo các bước như sau:

- Bước 1: Tại giao diện hiển thị, người dùng chọn nút Thêm mới:

| TINH THANH HO                                     | HC<br>DÁ | U    | Cổng D  | ịch vụ công HT một cửa điện tử Quản trị kết quả TTHC điện tử                                                           |
|---------------------------------------------------|----------|------|---------|----------------------------------------------------------------------------------------------------|
| 🕜 Tiếp nhận hồ sơ                                 | ^        | + TI | nêm mới | 🛛 Chuyển bước xử lý 🖉 Sửa hồ sơ 🗇 Cập nhật kết quả xử lý hồ sơ 🗧 Thay đổi trưởng hợp xử lý 🎯 Yêu cầu thu phi, lệ phí 🎯 |
| <ul> <li>Mới tiếp nhận (36)</li> </ul>            |          |      |         |                                                                                                    |
| <ul> <li>Chờ tiếp nhận trực tuyến (21)</li> </ul> |          |      | STT     | Thông tin hồ sơ                                                                                                    |
| <ul> <li>Từ chối tiếp nhận trực tuyến</li> </ul>  |          |      |         | H56.14-240506-0011                                                                                                    |
| (20)<br>• Đã chuyển xử lý (28)                    |          |      | 1       | - Tiếp nhận trực tiếp: 06/05/2024 22:52, hẹn trả: 14/05/2024 07:00                                                     |
| 🕒 Bổ sung hồ sơ                                   | ~        |      | 2       | H56.14-240506-0010                                                                                                    |
| 🖸 Trả kết quả                                     | ~        |      |         | - Tiếp nhận trực tiếp: 06/05/2024 22:47, hẹn trả: 08/07/2024 07:00                                                     |
| ③ Thu phí lệ phí                                  | ~        |      | 3       | H56.14-240506-0009                                                                                                    |
| Theo dõi hồ sơ tiếp nhận                          | ~        |      |         | - Ngây nộp hõ sơ: 01/04/2024 20:13                                                                                     |

- **Bước 2**: Định danh hồ sơ. Tiếp theo, người dùng thực hiện quét thẻ CCCD của công dân bằng máy quét tại quầy hoặc điền thông tin số CMND/CCCD vào form dưới đây: Sau đó người dùng chọn **Chọn thủ tục tiếp nhận**.

| Định danh chủ hồ sơ           |        |                           |          |
|-------------------------------|--------|---------------------------|----------|
| Loại chủ hồ sơ                |        | * Số căn cước công dân    | _        |
| Công dân                      | $\sim$ | Nhập số căn cước công dân | Q Tìm nh |
| * Số điện thoại               |        | Email                     |          |
| Nhập số điện thoại            |        | Nhập địa chỉ email        |          |
| Xác thực với CSDLQG về dân cư |        |                           |          |
| Lựa chọn lĩnh vực/thú tục     |        |                           |          |
|                               |        |                           |          |
| Chọn lĩnh vực                 |        |                           |          |

Đối với trường hợp cán bộ dùng máy quét để quét thẻ CCCD của công dân thì toàn bộ thông tin trên CCCD bản cứng sẽ được lấy vào form nhập trên:

| Tiếp nhận hồ sơ               |                                               |                             |                       | ~  |
|-------------------------------|-----------------------------------------------|-----------------------------|-----------------------|----|
| Loại chủ hồ sơ                | * Số căn cước công dân                        | * Ho và tên                 | Nām sinh              |    |
| Công dân                      | <ul> <li>Nhập số căn cước công dân</li> </ul> | C Tim nhanh Nguyễn Thị Hồng | Nhập năm sinh VD:2000 |    |
| * Số điện thoại               | Email                                         | * Địa chỉ                   |                       |    |
| Nhập số điện thoại            | Nhập địa chỉ email                            |                             |                       |    |
| Xác thực với CSDLQG về dân cư |                                               |                             |                       | 12 |

Đối với trường hợp cán bộ nhập thông tin CMND/CCCD vào form nhập sau đó chọn Tìm nhanh.

Trường hợp công dân đã từng nộp hồ sơ và được nhập trên phần mềm thì toàn bộ thông tin công dân sẽ được kế thừa sang các trường nhập.

| nhận hồ sơ                    | (1) Nhập số CCCD     | (2) Ấn tìm kiấm nhanh          |                       |  |
|-------------------------------|----------------------|--------------------------------|-----------------------|--|
| Định danh chủ hồ sơ           | Số cân cước công dân | (L) An unit Aletin Inidani     | Năm cinh              |  |
| Công dân                      | 032597429526         | O Tim shark     Nhập họ và tập | Nhôp năm sinh VD:2000 |  |
| Cong dan                      | •                    |                                |                       |  |
| * Số điện thoại               | Email                | * Địa chí                      |                       |  |
| Nhập số điện thoại            | Nhập địa chỉ email   |                                |                       |  |
| Xác thực với CSDLQG về dân cư |                      |                                |                       |  |

| Định danh chủ hồ sơ |                   |       |                          |          |  |
|---------------------|-------------------|-------|--------------------------|----------|--|
| Loại chủ hồ sơ      | * Số căn cước côn | g dân | ∗ Họ và tên              | Năm sinh |  |
| Công dân            | v 033587428526    | 🕹 🔍   | îm nhanh Nguyễn Thị Hồng | 1979     |  |
| ∗ Số điện thoại     | Email             |       | * Địa chỉ                |          |  |
| 0854569780          | Nhập địa chỉ em   |       | Nhập địa chỉ             |          |  |

Lựa chọn lĩnh vực/thủ tục Chọp lĩnh vực

Trường hợp công dân chưa từng nộp hồ sơ thì cán bộ sẽ nhập đầy đủ các trường thông tin: Số CCCD, Họ và tên, Năm sinh → Xác thực với CSDLQG về dân cư

| 1979 |
|------|
|      |
|      |
|      |

Lựa chọn lĩnh vực/thủ tụ Chon lĩnh vực

#### - Bước 3: Lựa chọn thủ tục.

Sau khi đã thực hiện định danh công dân, cán bộ tiếp nhận chuyển sang bước lựa chọn thủ tục tương ứng:

| Xác thụ   | rc với CSDI | <sub>-</sub> QG về dân cư |                  |                    |  |
|-----------|-------------|---------------------------|------------------|--------------------|--|
| Lựa ch    | ọn lĩnh v   | ực/thủ tục (1) Chọn Lĩnh  | vực              |                    |  |
| Chọn lĩn  | h vực       |                           |                  |                    |  |
|           |             |                           | Chọn thủ tục 🛛 🗸 |                    |  |
| Chọn th   | ủ tục       |                           |                  |                    |  |
| · .       |             |                           |                  |                    |  |
| Lựa ch    | ọn trườr    | ıg hợp                    | (                | 3) Chọn Trường hợp |  |
|           | STT         | Tên trường hợp            |                  |                    |  |
| 0         | 1           |                           |                  |                    |  |
| 0         | 2           |                           |                  |                    |  |
| 0         | 3           |                           |                  |                    |  |
| Thông     | tin chun    | g                         |                  |                    |  |
|           |             |                           |                  |                    |  |
| Loại tiếp | o nhận      |                           | * Ngày tiếp nhận | * Ngày hẹn trả     |  |

## - Bước 4: Tiếp nhận hồ sơ.

Sau khi đã thực hiện lựa chọn thủ tục, cán bộ tiếp nhận chuyển sang bước hoàn thiện các thông tin để thực hiện tiếp nhận hồ sơ.

Thông tin định danh, lựa chọn thủ tục được kế thừa các bước ban đầu

| Địa bàn phát sinh hồ sơ                           |                                                               |                       | R |
|---------------------------------------------------|---------------------------------------------------------------|-----------------------|---|
| Tỉnh Thanh Hóa                                    | ✓ Huyện Nga Sơn                                               | ✓ 🛛 [Thị trấn Nga Sơn | v |
| Ủy quyền nộp hồ sơ (Nếu có tích vào ô bên cạnh) 🗌 | ×                                                             |                       |   |
| Đăng ký nhận kết quả hồ sơ qua BCCI (Nếu có t     | ích vào ô bên cạnh, không tích là nhận kết quả trực tiếp) 🔵 🗙 |                       |   |

Tích chọn Ủy quyền nôp hồ sơ và nhập thông tin trong trường hợp nộp hộ

| Ủy qũyền nộp hồ sơ (Nếu có tích vào ô bên cạnh) 🗹 🔍 |                           |                    |  |  |  |
|-----------------------------------------------------|---------------------------|--------------------|--|--|--|
| * Họ và tên                                         | * Số căn cước công dân    | * Số điện thoại    |  |  |  |
| Nhập họ và tên                                      | Nhập số căn cước công dân | Nhập số điện thoại |  |  |  |
|                                                     |                           |                    |  |  |  |

Đăng ký nhận kết quả hồ sơ qua BCCI (Nếu có tích vào ô bên cạnh, không tích là nhận kết quả trực tiếp)

Tích chọn Đăng ký nhận kết quả hồ sơ qua bưu điện ghi rõ thông tin địa chỉ nếu công dân có nhu cầu

| Họ và tên:                                                |   | Số điện thoại:      |   | Email:               |   |
|-----------------------------------------------------------|---|---------------------|---|----------------------|---|
| Nguyễn Văn Tuấn                                           |   | 0912863589          |   | Tuannguyen@gmail.com |   |
| Tỉnh/thành:                                               |   | Quận/huyện:         |   | Xã/phường:           |   |
|                                                           | v | undefined.undefined | V | undefined.undefined  | ` |
| Địa chỉ chi tiết:                                         |   |                     |   |                      |   |
| Tổ 6, phường Ba Hàng, Thành phố Phổ Yên, Tỉnh Thái Nguyên |   |                     |   |                      |   |

Tệp tin đính kèm

Cán bộ tiếp nhận thực hiện số hóa thành phần hồ sơ công dân xuất trình và đính kèm lên tương ứng với tên giấy tờ hiển thị.

|                                                                                                    |                                            | ich vụ công trục tuyện | <ul> <li>Dich vù công trúc tuyện</li> </ul> | A   Gos) bộc nuyện bên kingya C A   1 |              |            | ~ |
|----------------------------------------------------------------------------------------------------|--------------------------------------------|------------------------|---------------------------------------------|---------------------------------------|--------------|------------|---|
|                                                                                                    | ✓ ♂ Search Downloads                       |                        |                                             |                                       | *            | Ċ,         |   |
| ize 🕶 New folder                                                                                                    | III • 🔲 👔                                  | TIMO                   |                                             |                                       | н            | <i>ц</i> , |   |
| Desktop x ^ Name                                                                                                    | ^ (2) Chan Ela                             |                        |                                             |                                       |              |            |   |
| Dewnloeds *<br>Decuments *<br>Pictures *<br>Budi 35. Najay 1E<br>E Gidy chúng nhận tớt nghiệp japg<br>E Gidy chúng nhận tột nghiệp japg | (2) Chọn Tile                              |                        |                                             |                                       |              |            |   |
| Quy trinh 🔍 Quy et dinh xoá dáng ký táp sự jpg                                                                                          | No preview available.                      |                        |                                             |                                       |              |            |   |
| tuan na (1)                                                                                                    |                                            | Số bản chính Số        | ó bản sao Nhận bản giấy                     | Đính kèm                              | Thao t       | ác         |   |
| InteDrive - Persor              \begin{tabular}{lllllllllllllllllllllllllllllllllll                                                     | ( 3) Bấm open<br>v                         | 1                      | 0                                           | L Chọn tếp 🗹 Chọn từ kho số hóa       | Scan ± Số hó | ia 🗇       |   |
| File name                                                                                                    | ✓ Tật cả Tẹp tin (*.*) ✓     Open   Cancel | 1                      | (1) Bấm chọn t<br>0                         | Êp<br>L Chọn tệp 🗹 Chọn từ kho số hóa | Scan L Số hơ | ia î       |   |
| Quyết định xoá đăng ký tập sự hành nghề công chứng của S<br>(Mẫu <u>TP-TSCC</u> -04)                                                    | ở Tư pháp noi đã đãng ký tập sự            | 1                      | 0                                           | ⊥ Chọn tệp ப Chọn từ kho số hóa       | Scan L Số hơ | ia 🖸       |   |

# Cán bộ thực hiện ký số lên tệp đính kèm

+ Cán bộ tích chọn tính năng Ký số để thực hiện việc ký số giấy tờ

| Đăng ký nhận kết quả hồ sơ qua BCCI (Nếu có tích vào ô bên cạnh, không tích là nhật                                                                                                    | n kết quả trực tiếp)  |              |            |               |              |                                                                                                    |            |  |
|----------------------------------------------------------------------------------------------------|-----------------------|--------------|------------|---------------|--------------|----------------------------------------------------------------------------------------------------|------------|--|
| Họ và tên:                                                                                                    | Số điện thoại:        |              |            |               |              | Email:                                                                                             |            |  |
| Nguyễn Văn Tuấn                                                                                                    | 0912863589            |              |            |               |              | Tuannguyen@gmail.com                                                                               |            |  |
| Tinh/thành:                                                                                                    | Quận/huyện:           |              |            |               |              | Xã/phường:                                                                                         |            |  |
| v v                                                                                                    | undefined.und         | defined      |            |               | v)           | undefined.undefined                                                                                | ×          |  |
| Địa chỉ chi tiết:                                                                                                    |                       |              |            |               |              |                                                                                                    |            |  |
| Tổ 6, phường Ba Hàng, Thành phố Phổ Yên, Tính Thái Nguyên                                                                                                    |                       |              |            |               |              |                                                                                                    |            |  |
|                                                                                                    |                       |              |            |               |              |                                                                                                    |            |  |
| Tệp tin đính kèm                                                                                                    |                       |              |            |               |              |                                                                                                    |            |  |
| Tên giấy tờ                                                                                                    |                       | Số bản chính | Số bản sao | Nhận bản giấy | )inh k       | tèm                                                                                                | Thao tác   |  |
| thành khóa bời dưỡng nghẽ công chứng hoặc quyết định công nhận tương đương<br>người được đào tạo nghẽ công chứng ở nước ngoài (bản sao có chứng thực hoặc<br>kêm theo bản chính để đối chiếu). | đối với<br>c bản chụp | 1            | 0          |               | ⊥ C<br>P Gij | chọn têp 🖄 Chọn từ kho số hóa Scan<br>ychngnhnttjpg Cì ແ∕kỳ số ——————————————————————————————————— | 🛓 Số hóa 🣋 |  |
| Giấy đảng kỳ tập sự hành nghề công chứng (Mẫu <u>TP-TSCC-Q1a)</u>                                                                                                    | li                    | 1            | 0          |               | ⊥ C<br>P Gij | chọn tếp 🖆 Chọn tử kho số hóa Scan<br>yngktps.jpg 🕤 😢 🎗 😰                                          | 🛓 Số hóa 📋 |  |
| Quyết định xoá đăng kỳ tập sự hành nghề công chứng của Sở Tư pháp nơi đã đăr<br>(Mẫu TR-TSSC-04)                                                                                               | ng ký tập sự          | 1            | 0          |               | ⊥ C<br>P Qu  | chọn tếp 🔀 Chọn từ kho số hóa Scan<br>ytnhxongktjpg 🗎 📶 🖉                                          | 🛓 Số hóa 🧧 |  |
| 🗇 Thêm thành phần                                                                                                    |                       |              |            |               |              |                                                                                                    |            |  |

+ Sau khi chọn vào *Ký số* Biểu tượng ký số nhấp nháy báo vàng dưới màn hình máy tính:

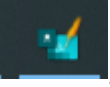

+ Người dùng bấm hiển thị và chọn Ok để ký số.

Cán bộ chọn số hóa để thực hiện số hóa giấy tờ đó vào kho CSDL giấy tờ điện tử của công dân đã được định danh

| Fệp tin đính kẻm                                                                                                    |              |            |               |                                                                       |             |
|----------------------------------------------------------------------------------------------------|--------------|------------|---------------|-----------------------------------------------------------------------|-------------|
| Tên giấy tờ                                                                                                    | Số bản chính | Số bản sao | Nhận bản giấy | Đinh kẻm                                                              | Thao tác    |
| (5) Chứng từ thực hiện nghĩa vụ tài chính, giấy tờ liện quan đến việc miễn, giảm nghĩa vụ tài chính về<br>đết đai, tài sản gắn liên với đết (nếu có):                                                                                      | 1            | 0          |               | ▲ Chọn tệp ▲ Scan 译 Chọn từ kho số hóa<br>ở 1704447453200.pdf ᠿ 같양 số | ⊥ Số hóa  ⊖ |
| (1) Đơn đảng kỳ, cấp Giấy chủng nhận quyền sử dụng đất, quyền sở hữu nhà ở và tài sản khác gắn<br>liên với đất theo Mẫu số Cháp (X) kan hành kém theo Thông tư số 24/2014/TT-8TNMT đối với toàn bộ<br>rián tích nha thứa đất đann cử dụng: | 1            | 0          |               | ⊥ Chọn tập ⊥ Scan I' Chọn từ kho số hóa                               | L Số hóa 😑  |
|                                                                                                    |              |            |               | ٦                                                                     |             |
| Thông tin số hóa                                                                                                    |              |            |               | $\times$                                                              |             |
| Thời gian hiệu lực ⊘                                                                                                    |              | Ngày       | ban hành      |                                                                       |             |
| 09-07-2024 🗎                                                                                                    |              | Che        | ọn thời điể   | m 🗄                                                                   |             |
| Phạm vi hiệu lực                                                                                                    |              | Cơ q       | uan ban hà    | inh                                                                   |             |
|                                                                                                    |              |            |               |                                                                       |             |
| Người ký                                                                                                    |              | Loại       | số hóa        |                                                                       |             |
|                                                                                                    |              | Số         | hóa thành     | phần 🗸                                                                |             |
| Trích yếu nội dung                                                                                                    |              |            |               |                                                                       |             |
|                                                                                                    |              |            |               |                                                                       |             |
|                                                                                                    |              |            |               |                                                                       |             |
|                                                                                                    |              |            |               | Hủy Số hóa                                                            |             |

Số hóa các giấy tờ điện tử của công dân đã được định danh

(2) Chuyển bước xử lý: Chức năng cho phép cán bộ tiếp nhận hồ sơ thực hiện chuyển hồ sơ đang tiếp nhận tới bước tiếp theo trong quy trình điện tử đã được thiết kế tương ứng với thủ tục.

Để thực hiện chức năng chuyển xử lý hồ sơ, cán bộ tiếp nhận thực hiện theo 2 cách sau:

Cách 1: Người dùng kích chuột vào biểu tượng ▶ ( Chuyển bước) tại hồ sơ mới tiếp nhận

| HTTT GIẢI QUYẾT TTHC<br>TÌNH THANH HOÁ            | ₫   | Cổng Dịch vụ công HT một cửa điện từ Quản trị kết quả TTHC điện từ |                                                                                                    |  |  |  |  |  |  |
|---------------------------------------------------|-----|--------------------------------------------------------------------|----------------------------------------------------------------------------------------------------|--|--|--|--|--|--|
| 🗹 Tiếp nhận hồ sơ 🔨 🔨                             | + 1 | Thêm mới                                                           | 🕨 Chuyển bước xử lý 🥒 Sửa hỗ sơ 🕜 Cập nhật kết quả xử lý hỗ sơ 😝 Thay đổi trường hợp xử lý 💿 Yêu cầu thu phí, lệ phí |  |  |  |  |  |  |
| <ul> <li>Mới tiếp nhận (36)</li> </ul>            |     |                                                                    |                                                                                                    |  |  |  |  |  |  |
| <ul> <li>Chờ tiếp nhận trực tuyến (21)</li> </ul> |     | STT                                                                | Thông tin hồ sơ                                                                                                    |  |  |  |  |  |  |
| <ul> <li>Từ chối tiếp nhận trực tuyến</li> </ul>  |     | 1                                                                  | H56.14-240506-0011                                                                                                   |  |  |  |  |  |  |
| (20)                                              |     |                                                                    |                                                                                                    |  |  |  |  |  |  |
| <ul> <li>Đã chuyển xử lý (28)</li> </ul>          |     |                                                                    | - Tiếp nhận trực tiếp: 06/05/2024 22:52, hẹn trả: 14/05/2024 07:00                                                   |  |  |  |  |  |  |
| 🕑 Bổ sung hồ sơ 🗸 🗸                               |     | 2                                                                  | H56.14-240506-0010                                                                                                   |  |  |  |  |  |  |
| 1 Trả kết quả 🗸 🗸                                 |     |                                                                    | - Tiếp nhận trực tiếp: 06/05/2024 22:47, hẹn trả: 08/07/2024 07:00                                                   |  |  |  |  |  |  |

Cách 2: Người dùng tích chọn vào hồ sơ mới tiếp nhận và chọn nút Chuyển bước xử lý

| TINH THANH HOÁ                                   | Ē                             | Cổng Dị   | ch vụ công HT một cửa điện tử Quản trị kết quả TTHC điện tử                                                              |  |  |  |  |
|--------------------------------------------------|-------------------------------|-----------|----------------------------------------------------------------------------------------------------|--|--|--|--|
| 🖄 Tiếp nhận hồ sơ 🖍                              | (+ T                          | hêm mới   | 🕨 Chuyển bước xử lý 🧷 Sửa hồ sơ 🛛 🙃 Cập nhật kết quả xử lý hồ sơ 🛛 🖨 Thay đổi trường hợp xử lý 💽 Yêu cầu thu phí, lệ phí |  |  |  |  |
| <ul> <li>Mới tiếp nhận (36)</li> </ul>           |                               | (2) Char  |                                                                                                    |  |  |  |  |
| Chờ tiếp nhận trực tuyến (21)                    | Chờ tiếp nhận trực tuyến (21) |           | Thông tin hồ sơ                                                                                                    |  |  |  |  |
| <ul> <li>Từ chối tiếp nhận trực tuyến</li> </ul> |                               |           | H56.14-240506-0011                                                                                                    |  |  |  |  |
| (20)                                             |                               | 1         |                                                                                                    |  |  |  |  |
| <ul> <li>Đã chuyển xử lý (28)</li> </ul>         | 1                             |           | - Tiếp nhận trực tiếp: 06/05/2024 22:52, hẹn trả: 14/05/2024 07:00                                                       |  |  |  |  |
| () Bổ sung hồ sơ (1) Tích ch                     | họn l                         | າວໍ້ ອຼຸơ | H56.14-240506-0010                                                                                                    |  |  |  |  |
| 🖸 Trả kết quả 🗸 🗸                                |                               |           | - Tiếp nhận trực tiếp: 06/05/2024 22:47, hẹn trả: 08/07/2024 07:00                                                       |  |  |  |  |

Tiếp theo hệ thống hiển thị thông tin chuyển xử lý bước tiếp theo trong quy trình điện tử đã thiết kế, người dùng nhập ý kiến xử lý, tích chọn người dùng nhận hồ sơ sau đó chọn **Chuyển phòng chuyên môn xử lý** như liên kết quy trình điện tử đã cấu hình:

|                                               | Q                                                |                                 |                                                                                              |                                     |                         | Thêm mớ  |
|-----------------------------------------------|--------------------------------------------------|---------------------------------|----------------------------------------------------------------------------------------------|-------------------------------------|-------------------------|----------|
| STT Cơ quan ban hành                          | Số kỳ hiệu                                       | Trich yếu                       | Người kỷ Ngày                                                                                | ký/ Hiệu lực                        | Dinh kèm                | Thao tác |
|                                               |                                                  |                                 |                                                                                              |                                     |                         |          |
|                                               |                                                  |                                 | Tröng                                                                                        |                                     |                         |          |
| n chuyển xử lý                                |                                                  |                                 | (1) Tich ch                                                                                  | on cán hô nhòng                     |                         |          |
|                                               |                                                  |                                 | chuyên                                                                                       | môn cần chọn                        |                         |          |
| ryến người xử lý tiếp                         |                                                  |                                 |                                                                                              |                                     |                         |          |
|                                               |                                                  |                                 | <ul> <li>Nguyễn Thị Hải</li> <li>Trần Thị Văn</li> <li>Chuyến LĐ phóng chuyên môn</li> </ul> | (2) Bấm chọ<br>phòng ch             | n Chuyển LĐ<br>uyên môn |          |
| Trực tiếp                                     | ✓ 09/05/2024 16:05:4-                            | 4 🛱                             | 20/05/2024 16:04:59                                                                          | 1                                   |                         |          |
| ội dung hồ sơ                                 |                                                  |                                 |                                                                                              |                                     |                         |          |
| Thay đối nơi tập sự hành nghề công chứng t    | từ tố chức hành nghẽ công chứng tại tỉnh         | n, thành phố trực thuộc Trung u | ương này sang tổ chức hành nghề công chứng                                                   | tại tính, thành phố trực thuộc Trun | g ương khác             |          |
| Tinh Thanh Hóa                                | ~                                                |                                 |                                                                                              | ✓ Xã, phường, thị trấn              |                         |          |
|                                               |                                                  |                                 |                                                                                              |                                     |                         |          |
| ly quyền nộp hồ sơ (Nếu có tích vào ở bên cạr | nh) (JX)                                         |                                 |                                                                                              |                                     |                         |          |
| ăng ký nhận kết quả hồ sơ qua BCCI (N         | lếu có tích vào ở bên cạnh, không tích là nhận k | ét quả trực tiếp) 🔵 🚿           |                                                                                              |                                     |                         |          |
|                                               |                                                  |                                 |                                                                                              |                                     |                         |          |

(3) Sửa hồ sơ: Cán bộ tiếp nhận sửa thông tin của hồ sơ trong các trường hợp phát hiện có sai sót về thông tin như : Chủ hồ sơ, Thành phần hồ sơ, Tệp đính kèm hồ sơ,.....

Để thực hiện chức năng sửa hồ sơ, Cán bộ tiếp nhận thực hiện theo các bước như sau:

- **Bước 1**: Tại hồ sơ mới tiếp nhận, người dùng chọn vào tích chọn vào hồ sơ và chọn nút **Sửa hồ sơ**:

| TINH THANH HOÁ                                                                               | Ē     | Cổng l   | Dịch vụ công HT một cửa điện từ Quân trị kết quả TTHC điện từ                                                                   |                                                                        | B           | Q (           |                | Nguyễn Thị Hồng 🗸 |
|----------------------------------------------------------------------------------------------|-------|----------|----------------------------------------------------------------------------------------------------|------------------------------------------------------------------------|-------------|---------------|----------------|-------------------|
| 🗹 Tiếp nhận hồ sơ 🔹 🔺                                                                        | + 1   | hêm mới  | κ Chuyển bước xử tỷ 🖉 Sửa tiố sở 🖉 🔿 Cập nhật kết quả xử lý hỗ sơ 🚔 Thuy đổi tướng hợp xử tỷ 🔘 Yêu cầu thu phí, lệ phi          | (§) Yêu cầu thu phí, lệ phi LLTP                                       | Chuyển bưới | nhanh [       | 김 Liên thông h | iệ thống LLTP     |
| Mói tiếp nhận (36)                                                                           |       |          |                                                                                                    |                                                                        |             |               |                | Tim kiếm Q        |
| Chờ tiếp nhận trực tuyến (21)                                                                |       | STT      | (2) Chọn Sưa nó sơ<br>Thông tin hồ sơ                                                                                           | Chủ hồ sơ                                                              |             | Phí, Lệ       | phí            | Thao tác          |
| <ul> <li>Từ chối tiếp nhận trực tuyến</li> <li>(20)</li> <li>Đã chuyến xử lý (28)</li> </ul> | 0     | 1        | H56.14-240506-0011<br>- Căp lại thẻ tư vấn viên pháp luật<br>- Tiếp nhận trực tiếp: 06/05/2024 22.52, lẹn trá: 14/05/2024 07:00 | GIANG TUĂN HIẾN (0362020023<br>💱 12346516<br>🗹 thuy.vuvan@vti.com.vn   | (14)        | 8             |                | @ @ ₿ ₩           |
| Bổ sung hồ sơ     (1) Tịch c     Trả kết quả                                                 | họn l | າວໍ່ ຈຼວ | H56.14-240506-0010<br>- Bổ nhiệm lại công chùng viên<br>- Tiếp nhận trực tiếp: 06/05/2024 22-47, hẹn trả: 08/07/2024 07:00      | GIANG TUẤN HIỂN (0362020023<br>💱 0945165982<br>🖾 thuyvucuber@gmail.com | 114)        | Đã thanh<br>Ø | toán           | ◎ 8 8 ₩           |
| (§) Thu phí lệ phí v                                                                         |       | 3        | H56.14-240506-0009<br>- Bổ nhiệm lại công chứng viên                                                                            | GIANG TUẤN HIỂN (0362020023<br>💱 0945165982                            | (14)        | Đã thanh      | toán           | © \$ ₽ ₩          |

- Bước 2: Tiếp theo; người dùng cập nhật các thông tin hồ sơ cần chỉnh sửa →
 Xác nhận:

| OUINU CITA UO COLUES 14 240505 0011 (CIANO TUAN)                                                                             | เมรียง                       |                    |          |                |                           |                                                 |                | ×            |
|----------------------------------------------------------------------------------------------------|------------------------------|--------------------|----------|----------------|---------------------------|-------------------------------------------------|----------------|--------------|
| Thông tin chung                                                                                                    | HIEN)                        |                    |          |                |                           |                                                 |                |              |
| * Nôi dung bồ cơ                                                                                                    |                              |                    |          |                |                           |                                                 |                |              |
| Cấp lại thẻ tư vấn viên pháp luật                                                                                            |                              |                    |          |                |                           |                                                 |                |              |
| Địa bàn phát sinh hồ sơ                                                                                                    |                              |                    |          |                |                           |                                                 |                |              |
| Tính Thanh Hóa                                                                                                    | ~                            | Huyện Nga Sơn      |          |                | ~                         | Thị trấn Nga Sơn                                |                | v            |
| Định danh chủ hồ sơ                                                                                                    |                              |                    |          |                |                           |                                                 |                |              |
| Loại chủ hồ sơ                                                                                                    | * Số căn cước công dà        | in                 |          | * Họ và tên    |                           |                                                 | Năm sinh       |              |
| Công dân 🗸 🗸                                                                                                    | 036202002314                 |                    | 0        | GIANG TUẤN H   | IÉN                       | 0                                               | 2002           |              |
| * Số điện thoại                                                                                                    | Email                        |                    |          | + Địa chỉ      |                           |                                                 |                |              |
| 12346516                                                                                                    | thuy.vuvan@vti.com           | i.vn               |          | 12/14 Nguyễn 1 | ſrãi, Phường Vị Hoàng, Th | iành phố Nam Định, Tỉnh                         | Nam Định       | 0            |
| Ủy quyền nộp hồ sơ 🕖 🔊<br>Đăng kỷ nhận kết quả hồ sơ qua BCCI (Nếu có tích vào ô bên cạ                                      | nh, không tích là nhận kết i | quả trực tiếp) 🔵 🗙 |          |                |                           |                                                 |                |              |
| Phương thức nhận thông báo<br>Qua email Qua SMS Qua Zalo<br>C C C                                                            |                              |                    |          |                |                           |                                                 |                |              |
| Tệp tin đính kèm                                                                                                    |                              |                    |          |                |                           |                                                 |                |              |
| Tên giấy tờ                                                                                                    |                              | Số bản             | chinh Số | bàn sao        | Nhận bản giấy Đính        | h kèm                                           |                | Thao tác     |
| Giấy đề nghị cấp Thẻ tư vấn viên pháp luật, trong đó có xác nh<br>hoặc Chi nhánh về tình trạng của Thẻ tư vấn viên pháp luật | ận của Trung tâm tư vấi      | n pháp luật        | 0        |                |                           | Chọn tệp 🗹 Chọn từ ki<br>response.pdf 🗯 🖉 Kỳ số | ho số hóa Scan | L Số hóa     |
| ⊙ Thêm thành phần                                                                                                    |                              |                    |          |                |                           |                                                 |                | ~            |
|                                                                                                    |                              |                    |          |                |                           |                                                 |                | Hến Mộa nhận |

(4): Cập nhật kết quả xử lý hồ sơ: Cán bộ tiếp nhận cập nhật kết quả của hồ sơ lưu trữ tại Hệ thống TT GQTTHC của tỉnh:

Để thực hiện chức năng Cập nhật kết quả xử lý hồ sơ, cán bộ tiếp nhận thực hiện theo các bước như sau:

- Bước 1: Tại hồ sơ mới tiếp nhận, người dùng chọn vào tích chọn vào hồ sơ và chọn nút Cập nhật kết quả xử lý hồ sơ:

| TINH THANH HOÁ                                                                               | Cống       | Dịch vụ công HT một cửa điện tử Quán trị kết quá TTHC điện tử                                                                     | 5                                                                         | Q ( (              | 9 Nguyễn Thị Hồng 👻 |
|----------------------------------------------------------------------------------------------|------------|----------------------------------------------------------------------------------------------------|---------------------------------------------------------------------------|--------------------|---------------------|
| 🕑 Tiếp nhận hồ sơ 🔹 🖍                                                                        | + Thêm mới | 🖌 Chuyển bước xử lý 🧷 Sửa hởi sơ 🙃 Cập nhật kết quá xử lý hời sơ 😂 Thay đối trường hợp xử lý 🔞 Yêu cầu thư                        | u phí, lệ phí 💿 Yêu cầu thu phí, lệ phí LLTP 🛛 🗯 Chuyển b                 | ước nhanh          | ng hệ thống LLTP    |
| Mới tiếp nhận (36)                                                                           |            | (2) Chan Cân nhật liệt muệ với lý bề cự                                                                                           |                                                                           |                    | Tim kiếm Q          |
| <ul> <li>Chờ tiếp nhận trực tuyến (21)</li> </ul>                                            | STT        | (2) Chọn Cập nhật kết quả xử lý hô sơ<br>Thông tín hồ sơ                                                                          | Chủ hồ sơ                                                                 | Phí, Lệ phí        | Thao tác            |
| <ul> <li>Từ chối tiếp nhận trực tuyến</li> <li>(20)</li> <li>Đã chuyến xử lý (28)</li> </ul> |            | H56, 14-240506-0011<br>- Cáp lại thẻ trư vấn viên pháp luật<br>- Tiếp nhận trực tiếp: 06/05/2024 22:52, hẹn trá: 14/05/2024 07:00 | GIANG TUẤN HIẾN (036202002314)<br>♥ 12346516<br>☎ thuy.vuvan@vti.com.vn   | ۵                  | @ & P ×             |
| <ul> <li>Bố sung hò sơ (1) Tích c</li> <li>☑ Trả kết quả</li> </ul>                          | họn hồ şơ  | H56, 14-240506-0010<br>- Bắ nhiệm lại công chứng viên<br>- Tiếp nhận trực tiếp: 06/05/2024 22-47, hẹn trá: 08/07/2024 07:00       | GIANG TUĂN HIÊN (036202002314)<br>🕲 0945165982<br>🖾 thuyvucuber@gmail.com | Đã thanh toán<br>ⓒ | @ & P ×             |
| (§) Thu phi lệ phi                                                                           | 3          | H56,14-240506-0009<br>- Bổ nhiệm lại công chứng viên                                                                              | GIANG TUĂN HIẾN (036202002314)                                            | Đã thanh toán      | 0 8 P ×             |

- **Bước 2**: Tiếp theo, người dùng cập nhật nội dung kết quả của hồ sơ: Loại kết quả; Số ký hiệu; Người ký; Tên trích yếu kết quả; Tệp tin đính kèm; Chọn kết quả liên quan hoặc thêm mới kết quả liên quan ( nếu có)  $\rightarrow$  Xác nhận:

| Nhập hoặc chọn loại kết quả | So ký hiệu |                               | Người ký<br>Chọn người ký |                             | Cơ quan ban hành<br>Sở Tư pháp     |           |
|-----------------------------|------------|-------------------------------|---------------------------|-----------------------------|------------------------------------|-----------|
| Trích yếu kết quả           | Ð          | inh kèm kết quả<br>L Chọn tệp |                           | Ngày ban hài<br>Chọn thời c | nh Ngày ký<br>Tiểm 💾 Chọn th       | ời điểm 💾 |
| iết quả liên quan (nếu có)  |            |                               |                           |                             | Bấm thêm mới kết qu<br>quan nếu có | ả liên    |
| Tìm kiếm theo người ký      | ٩          |                               |                           |                             |                                    | 💿 Thêm    |
| STT Cơ quan ban hành        | Số ký hiệu | Trích yếu                     | Người ký                  | Ngày ký/ Hiệu lực           | Đính kèm                           | Thao tác  |
|                             |            |                               |                           |                             |                                    |           |
|                             |            |                               |                           |                             |                                    |           |

(5) Thay đổi trường hợp xử lý: Cán bộ tiếp nhận thay đổi trường hợp xử lý của hồ sơ trong trường hợp chọn sai trường hợp xử lý trong quá trình tiếp nhận hồ sơ:

Để thực hiện chức năng Thay đổi trường hợp xử lý hồ sơ, cán bộ tiếp nhận thực hiện theo các bước như sau:

 Bước 1: Tại hồ sơ mới tiếp nhận, người dùng chọn vào tích chọn vào hồ sơ và chọn nút Thay đổi trường hợp xử lý:

| TINH THANH HOÁ                                                                          | ē      | Cổng l        | ịch vụ công HT một cửa điện từ Quân trị kết quả TTHC điện từ                                                                    |                                                                           | R Q 💬              | 🅘 Nguyễn Thị Hồng 🗸   |
|-----------------------------------------------------------------------------------------|--------|---------------|----------------------------------------------------------------------------------------------------|---------------------------------------------------------------------------|--------------------|-----------------------|
| 🗹 Tiếp nhận hồ sơ 🔹 🔺                                                                   | (+ T   | hêm mới       | \varkappa Chuyển bước xử lý 🖉 Sửa hồ sơ 🙃 Cập nhật kết quá xử lý hồ sơ 🚝 Thay đổi trường hợp nử lý 💿 Yêu cầu thu phi, lệ phi    | ③ Yêu cầu thu phí, lệ phí LLTP                                            | ến bước nhanh      | n thông hệ thống LLTP |
| Mới tiếp nhận (36)                                                                      |        |               |                                                                                                    |                                                                           |                    | Tîm kiếm Q            |
| Chờ tiếp nhận trực tuyến (21)                                                           |        | STT           | Thông tin hồ sơ (2) Chọn Thay đổi trường hợp xu                                                                                 | ử lý Chủ hồ sơ                                                            | Phí, Lệ phí        | Thao tác              |
| <ul> <li>Từ chối tiếp nhận trực tuyến<br/>(20)</li> <li>Đã chuyến xử lý (28)</li> </ul> | 2      | 1             | H56.14-240506-0011<br>- Cắp lại thẻ tư vấn viên pháp luật<br>- Tiếp nhận trực tiếp: 06/05/2024 22:52, hẹn trả: 14/05/2024 07:00 | GIANG TUĂN HIẾN (036202002314)<br>🎕 12346516<br>🗹 thuy vuvan@vtl.com.vn   | ۲                  | @ # ₽ ₩               |
| ⑦ Bổ sung hồ sơ (1) Tịch ở<br>☑ Trả kết quả ✓                                           | chọn h | nổ <u>s</u> ơ | H56, 14-240506-0010<br>- Bổ nhiệm lại công chứng viên<br>- Tiếp nhận trực tiếp: 06/05/2024 22-47, hẹn trắ: 08/07/2024 07:80     | GIANG TUẤN HIỂN (036202002314)<br>😲 0945165982<br>🖾 thuyvucuber@gmail.com | Đã thanh toán<br>③ | @⊕∄₩                  |
| (§) Thu phí lệ phí v                                                                    |        | 3             | H56.14-240506-0009<br>- 8ổ nhiệm lai công chứng viên                                                                            | GIANG TUẤN HIỂN (036202002314)<br>😋 0945165982                            | Đã thanh toán      | © \$ B M              |

- **Bước 2**: Tiếp theo; người dùng chọn lại trường hợp cần thay đổi bằng cách chọn **Thay đổi** tương ứng với trường hợp đã chọn:

| Thủ tục<br>Cấp P | <b>tiếp nhận</b><br>hiếu lý lịch tư pháp cho công dân Việt Nam, người nước ngoài đang cư trú t: | ại Việt Nam         |                          |              |
|------------------|-------------------------------------------------------------------------------------------------|---------------------|--------------------------|--------------|
|                  |                                                                                                 |                     | Trường hợp               | hiện tại 🥖   |
| STT              | Tên trường hợp                                                                                  | Thời gian thực hiện | Loại thời gian thực hiện | Thao tác     |
| 1                | Chính chủ nộp hồ sơ                                                                             | 120                 | Ngày làm việc            | 🗸 Thay đổi 🗍 |
| 2                | Uỷ quyền (bố mẹ, vợ, chồng, con được uỷ quyền thực hiện)                                        | 120                 | Ngày làm việc            | 🗸 Thay đổi   |
| 3                | Uý quyền khác                                                                                   | 120                 | Ngày làm việc            | 🗸 Thay đổi   |

(6) Yêu cầu nộp phí, lệ phí: Cán bộ tiếp nhận kiểm tra hồ sơ công dân nếu thủ tục có thu phí thì cán bộ bấm vào nút Yêu cầu nộp phí, lệ phí sau đó ghi rõ nội dung yêu cầu, lệ phí yêu cầu thu để công dân thực hiện việc nộp phí, lệ phí.

Để thực hiện chức năng Yêu cầu thu phí, lệ phí hồ sơ mới tiếp nhận, cán bộ tiếp nhận thực hiện như sau:

- **Bước 1**: Cán bộ tiếp nhận tích chọn vào hồ sơ thực hiện yêu cầu thu phí, lệ phí và chọn nút **Yêu cầu thu phí, lệ phí** 

| TINH THANH HOÁ                                                                          | ⊡ Cống     | Dịch vụ công HT một của điện tử Quản trị kết quả TTHC điện tử                                                                    | [                                                                         | i q 💯               | 🕒 Nguyễn Thị Hồng 🗸 |
|-----------------------------------------------------------------------------------------|------------|----------------------------------------------------------------------------------------------------|---------------------------------------------------------------------------|---------------------|---------------------|
| 🗹 Tiếp nhận hồ sơ 🔹 🔺                                                                   | + Thêm mới | 🖌 Chuyển bước xử lý 🖉 Sửa hồ sơ 🗇 Cập nhật kết quá xử lý hồ sơ 🏾 🖨 Thay đổi trưởng hợp x                                         | ứ 🕅 🔞 Yêu cầu thu phí, lệ phi 🔞 Yêu cầu thu phí, lệ phi LLTP 💌 Chuyển     | bước nhanh 🛛 🖸 Liên | thông hệ thống LLTP |
| Mới tiếp nhận (36)                                                                      |            |                                                                                                    | (2) Chan Vâu cầu thu phí là phí                                           |                     | Tìm kiếm Q          |
| Chờ tiếp nhận trực tuyến (21)                                                           | stt        | Thông tin hồ sơ                                                                                                    | (2) chiện têu câu thủ phí, lệ phí<br>Chủ hồ sơ                            | Phí, Lệ phí         | Thao tác            |
| <ul> <li>Từ chối tiếp nhận trực tuyến<br/>(20)</li> <li>Đã chuyến xử lý (28)</li> </ul> | 0 1        | H56.14-240506-0011<br>- Cắp lại thể trư vấn viên pháp luật<br>- Tiếp nhận trực tiếp: 06/05/2024 22:52, hẹn trả: 14/05/2024 07:00 | GIANG TUẤN HIẾN (036202002314)<br>🕲 12346516<br>🖂 thuy vuvan@vtl.com.vn   | ۲                   | @ # B #             |
| <ul> <li>Bố sung hồ sơ (1) Tích cl</li> <li>☑ Trà kết quả</li> </ul>                    | họn hồ şơ  | H56.14-240506-0010<br>- Bổ nhiệm lại công chứng viên<br>- Tiếp nhận trực tiếp: 06/05/2024 22:47, hẹn trá: 08/07/2024 07:00       | GIANG TUẤN HIẾN (036202002314)<br>🔩 0945165982<br>🖾 thuyvucuber@gmail.com | Đã thanh toán<br>⊘  | © @ B ₩             |
| (§) Thu phi lệ phi                                                                      | 3          | H56.14-240506-0009                                                                                                    | GIANG TUẤN HIẾN (036202002314)                                            | Đã thanh toán       | © 8 ₽ ×             |

- **Bước 2**: Tiếp theo hệ thống hiển thị form yêu cầu thu phí, lệ phí. Cán bộ tiếp nhận thực hiện nhập các thông tin: Loại thu, Số phí, lệ phí yêu cầu sau đó chọn **Xác nhận** để hoàn tất quá trình yêu cầu thu phí, lệ phí hồ sơ:

| YÊU CẦU<br>TRẦN X<br>Bố nhiệm l | THU PHÍ, L<br>XUÂN MI<br>lại công chứn | Ê PHÍ HỜ SƠ H56.14-240506-0004 (T<br>NH<br>gg viện | RĂN XUÂN MINH) |                         |              | ×         |
|---------------------------------|----------------------------------------|----------------------------------------------------|----------------|-------------------------|--------------|-----------|
| Thu phí li                      | ệ phí                                  |                                                    |                |                         |              |           |
| Loại<br>Thu trướ                | c                                      | v                                                  | Phí thu<br>0   | Lệ phí thu<br>1.500.000 |              | 1.500.000 |
| 🕑 Tên p                         | hí, lệ phí                             |                                                    |                | Loại                    | Số tiên      | Thao tác  |
| C Lê                            | phí                                    |                                                    |                | Lệ phí 🗸                | 500,000      | D         |
|                                 | phí 7                                  | ĩch chọn vào tên phí,<br>lệ phí đã cấu hình        |                | Lệ phí 🗸                | 500,000      | D         |
| 🖸 Lệ                            | phí                                    |                                                    |                | Lệ phí 🗸                | 500,000      | D         |
| ⊕ Thêm                          | i phí, lệ phí                          |                                                    |                |                         |              |           |
| Yêu cầu t                       | hanh toán                              |                                                    |                |                         |              |           |
| STT                             | Phí                                    | Lệ phí                                             | Số tiền        | Hình thức thu           | Trạng thái   |           |
| 1                               | 0                                      | 1,000                                              | 1,000          | Thu trước               | Đã thanh toá | n         |
| 2                               | 0                                      | 1,000                                              | 1,000          | Thu trước               | Chờ thanh to | án        |
|                                 |                                        |                                                    |                |                         |              |           |

(8) Chuyển bước nhanh: Cán bộ tiếp nhận có thể thực hiện chuyển bước nhanh cho một hoặc nhiều hồ sơ.

Để thực hiện chức năng Chuyển bước nhanh, cán bộ tiếp nhận thực hiện như sau:

- **Bước 1**: Cán bộ tiếp nhận tích chọn vào một hoặc nhiều hồ sơ cần thực hiện chuyển bước nhanh và chọn nút **Chuyển bước nhanh:** 

| TINH THANH HOA                                                                               | Cống l     | Dịch vụ công HT một cửa điện tử Quản trị kết quá TTHC điện tử                                                                  | EX                                                                        | Q L                | 🕒 Nguyễn Thị Hồng 🗸 |
|----------------------------------------------------------------------------------------------|------------|----------------------------------------------------------------------------------------------------|---------------------------------------------------------------------------|--------------------|---------------------|
| 🗹 Tiếp nhận hồ sơ 🔷 🔨                                                                        | + Thêm mới | 🔺 Chuyển bước xử lý 🧷 Sửa hỗ sơ 🖉 🙃 Cập nhật kết quả xử lý hỗ sơ 📁 🏧 Thay đổi trường hợp xử lý                                 | 🛞 Yêu cầu thu phí, lệ phí 🕜 Yêu cầu thu phí, lệ phí LLTP 🕨 Chuyển bụ      | rớc nhanh          | thông hệ thống LLTP |
| Mới tiếp nhân (36)                                                                           |            |                                                                                                    | (2) Chọn Chuyến bước nhanh                                                |                    | Tim kiếm Q          |
| Chờ tiếp nhận trực tuyến (21)                                                                | STT        | Thông tin hồ sơ                                                                                                    | Chủ hõ sơ                                                                 | Phi, Lệ phí        | Thao tác            |
| <ul> <li>Từ chối tiếp nhận trực tuyến</li> <li>(20)</li> <li>Đã chuyến xử lý (28)</li> </ul> | 0          | H56.14-240506-0011<br>- Căp lại thể trưển viên pháp luật<br>- Tiếp nhận trực tiếp: 06/05/2024 22:52, hẹn trả: 14/05/2024 07:00 | GIANG TUĂN HIẾN (036202002314)<br>♥ 12346516<br>♡ thuy-vuvan@vti.com.vn   | ۲                  | @ & P +             |
| Bổ sung hồ sơ (1) Tịch ở<br>Trả kết quả                                                      | chọn hồ şơ | H56, 14-249506-0010<br>- Bổ nhiệm lại công chứng viên<br>- Tiếp nhận trực tiếp: 06/05/2024 22:47, bẹn trắ: 08/07/2024 07:00    | GIANG TUĂN HIẾN (036202002314)<br>🕲 0945165982<br>🖾 thuyvucuber@gmail.com | Đã thanh toán<br>⊘ | @ & D ×             |
| (f) Thu phi lệ phi v                                                                         | 3          | H56.14-240506-0009<br>- Bổ nhiệm lại công chùng viên                                                                           | GIANG TUÁN HIẾN (036202002314)                                            | Đã thanh toán      | © @ № H             |

Lưu ý: Để thực hiện được chuyển bước nhanh cho các hồ sơ; cán bộ cần chọn người xử lý ở bước tiếp theo ngay tại lúc tiếp nhận hồ sơ:

| Ý kiến chuyển xử lý<br>Nhập ý kiến chuyển xử lý | Tích chọn cán bộ phòng<br>chuyện môn cần chọn |
|-------------------------------------------------|-----------------------------------------------|
| Chuyển người xử lý tiếp                         |                                               |
| STP - LĐ Phòng Bổ trợ Tư pháp                   | 🕑 Nguyễn Thị Hải                              |
| Tiếp nhận xử lý                                 | Trần Thị Văn                                  |
| Thời gian: 4 giờ (0.5 Ngày làm việc)            | Chuyển LD phòng chuyển môn                    |
| Trang thái: Đạng xử lý (Nhân nội bộ)            |                                               |

- **Bước 2**: Tiếp theo hệ thống hiện thị đề xuất Xác nhận chuyển bước nhanh; người dùng chọn **Đồng ý** để thực hiện chuyển bước nhanh hoặc chọn **Hủy** để hủy thao tác:

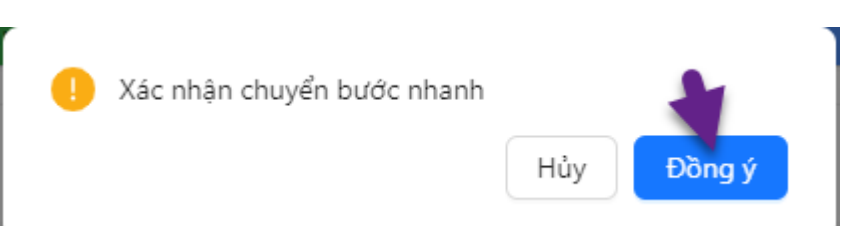

(10) Xem chi tiết hồ sơ: Cán bộ tiếp nhận xem thông tin chi tiết của hồ sơ: Chủ hồ sơ, Thành phần hồ sơ, Tệp đính kèm hồ sơ,.....

Để thực hiện chức năng xem hồ sơ, cán bộ tiếp nhận thực hiện theo các bước như sau:

- Bước 1: Tại hồ sơ mới tiếp nhận, người dùng chọn biểu tượng <sup>@</sup>:

| TINH THANH HO                                                                           | Á      | ⊡ Cống     | Dịch vụ công HT một cửa điện từ Quản trị kết quá TTHC điện từ                                                                     | 國                                                                         | q 🔎                | 🕒 Nguyễn Thị Hồng 🗸   |
|-----------------------------------------------------------------------------------------|--------|------------|----------------------------------------------------------------------------------------------------|---------------------------------------------------------------------------|--------------------|-----------------------|
| 🕑 Tiếp nhận hồ sơ                                                                       | ~      | + Thêm mó  | 📕 Chuyển bước xử lý 💋 Sửa hỗ sơ 🙃 Cập nhật kết quả xử lý hỗ sơ 🗦 😑 Thay đểi trưởng hợp xử lý                                      | ③ Yêu cầu thu phí, lệ phí ④ Yêu cầu thu phí, lệ phí LLTP + Chuyển bu      | rớc nhanh          | n thông hệ thống LLTP |
| Mới tiếp nhận (36)                                                                      |        |            |                                                                                                    |                                                                           |                    | Tim kiếm Q            |
| Chờ tiếp nhận trực tuyến (21)                                                           |        | STT        | Thông tin hồ sơ                                                                                                    | Chủ hồ sơ                                                                 | Phí, Lệ phí        | Thao tác              |
| <ul> <li>Từ chối tiếp nhận trực tuyến<br/>(20)</li> <li>Đã chuyến xử lý (28)</li> </ul> |        | <b>O</b> 1 | H96.14-240506-0011<br>- Ciặp lại thẻ trư vấn viên pháp luật<br>- Tiếp nhận trực tiếp: 06/05/2024 22:52, hẹn trả: 14/05/2024 07:00 | GIANG TUĂN HIẾN (036202002314)<br>💐 12346516<br>🗠 thuy:vuva@vil.com.vn    | ۲                  | <b>6</b> 8 2 ×        |
| ③ Bổ sung hồ sơ F <sup>A</sup> Trả kết quả                                              | *<br>• | 2          | H56.14-240506-0010<br>- Bổ nhiệm lài công chủng viên<br>- Tiến nhận trực tiếp: 06/05/2024 22:47, hẹn trá: 08/07/2024 07:00        | GIANG TUĂN HIẾN (036202002314)<br>🔩 0943165982<br>😂 thuyvucuber@gmail.com | Đã thanh toán<br>O | @ & D ×               |

- Bước 2: Tiếp theo hệ thống hiển thị toàn bộ thông tin chi tiết hồ sơ:

| Chi tiết hồ sơ H56.14-240506-0010                                                               |                                                                         |                                            |                                         | ć                          |
|-------------------------------------------------------------------------------------------------|-------------------------------------------------------------------------|--------------------------------------------|-----------------------------------------|----------------------------|
| Thông tin chi tiết                                                                              |                                                                         |                                            |                                         |                            |
| Kênh thực hiện                                                                                  | Ngày tiếp nhân                                                          |                                            | Ngày hen trả                            |                            |
| Trực tiếp                                                                                       | ✓ 06/05/2024 22:47:54 	☐                                                |                                            | 08/07/2024 07:00:00                     |                            |
| Nội dựng hồ sợ                                                                                  |                                                                         |                                            |                                         |                            |
| Bổ nhiệm lại công chứng viên                                                                    |                                                                         |                                            |                                         |                            |
| No. black to the bit of                                                                         |                                                                         |                                            |                                         |                            |
| Dia ban phat sinh ho so                                                                         |                                                                         |                                            |                                         |                            |
|                                                                                                 |                                                                         |                                            |                                         |                            |
| Loai văn bản                                                                                    | Số ký hiệu                                                              | Ναιτόί κύ                                  | Co quan ba                              | abành                      |
|                                                                                                 |                                                                         |                                            |                                         |                            |
| Trich yếu kết quả                                                                               |                                                                         | Đinh kèm kết quá                           | Ngày ban hành<br>Chon thời điểm 🛛 🗎     | Ngày ký<br>Chun thủ điểm 💼 |
| Kết quả liên quan (nếu có)                                                                      |                                                                         |                                            |                                         |                            |
| STT Or sum has high                                                                             | Số kú kiểu Trịch vốu                                                    | Marshi ki                                  | Marine Intel Million Intel              | Dinh kim                   |
|                                                                                                 |                                                                         |                                            |                                         |                            |
|                                                                                                 | Thông lin chung Quá trình xử lý Quá trình trao đó                       | l với công dân Thanh toán phí, lệ phí      | d<br>36 sung hồ sơ Quy trình xử hỳ      |                            |
| Định danh chủ hồ sơ                                                                             |                                                                         |                                            |                                         |                            |
| Loại chủ hồ sơ                                                                                  | Số cân cước công dân                                                    | Họ và tên                                  | Nām sinh                                |                            |
| Cong dan                                                                                        | 0302002314                                                              | GIANG TUAN HIEN                            | 2002                                    |                            |
| Sõ diện thoại<br>0945165982                                                                     | Email thusucuber@nmail.com                                              | Địa chí<br>12/14 Nauvễn Trãi, Phường Vi Hợ | sàng. Thành phố Nam Định, Tỉnh Nam Định |                            |
| 0940100902                                                                                      | undy robood (gegintalition)                                             | ter re register nut i noong i jin          |                                         |                            |
| Đảng kỳ nhận kết quả hồ sơ qua BCCI DA Phương thức nhận thông bảo<br>Qua email Qua SMS Qua Zalo |                                                                         |                                            |                                         |                            |
|                                                                                                 |                                                                         |                                            |                                         |                            |
| Tệp tin đính kèm                                                                                |                                                                         |                                            |                                         |                            |
| Tên giấy tờ                                                                                     | Số bản chính                                                            | Số bả                                      | in sao Đinh kêr                         | n                          |
| Đơn đề nghi bổ nhiệm lại công chúng viện theo Mẫu TP-C                                          | C-05 ban hành kêm theo Thông tư số 01/2021/TT-BTP ngày 03/02/2021       | 0                                          | € respi                                 | onse.pdf                   |
| rcua bộ nương bộ ru pháp quy dịnh chỉ bác mộc số điệu và                                        | i ben prep un vient Luei, Cong Chung,                                   |                                            |                                         |                            |
| (a) Xem o                                                                                       | uá trình xử lý hồ sơ                                                    |                                            |                                         | Hi Chuyến budo xử lý Đôn   |
| Thông tin chung Quá trình xử lý                                                                 | Quá trình trao đổi với công dân Thanh toán phí, lệ phí B                | ổ sung hồ sơ Quy trình xử lý               |                                         |                            |
| Thời gian :                                                                                     | Sở Tự pháp<br>«ử lý: 06/05/2024 22:47:31 o Người xử lý: Nguyễn Thị Hồng |                                            |                                         |                            |
|                                                                                                 | Tiếp nhận hồ sơ                                                         |                                            |                                         |                            |
|                                                                                                 | Trung tâm Phục vụ hành chính công tỉnh Thanh Hóa                        |                                            |                                         |                            |
| Thời gian :                                                                                     | kử lý: 08/05/2024 14:54:04  O Người xử lý: Phạm Vân Dung                |                                            |                                         |                            |
|                                                                                                 | Thanh toán phí,lệ phí                                                   |                                            |                                         |                            |
|                                                                                                 |                                                                         |                                            |                                         |                            |
|                                                                                                 |                                                                         |                                            |                                         | 🕅 Chuyển bước xử lý Đóng   |

(b) Xem quá trình trao đổi với công dân: Cán bộ tiếp nhận xem chi tiết quá trình trao đổi với công dân. Tại đây cán bộ tiếp nhận có thể thêm mới nội sung đã trao đổi theo các bước sau:

- Người dùng chọn Quá trình trao đổi với công dân → Chọn Thêm mới

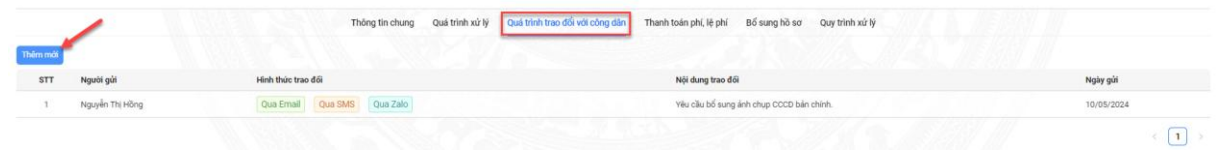

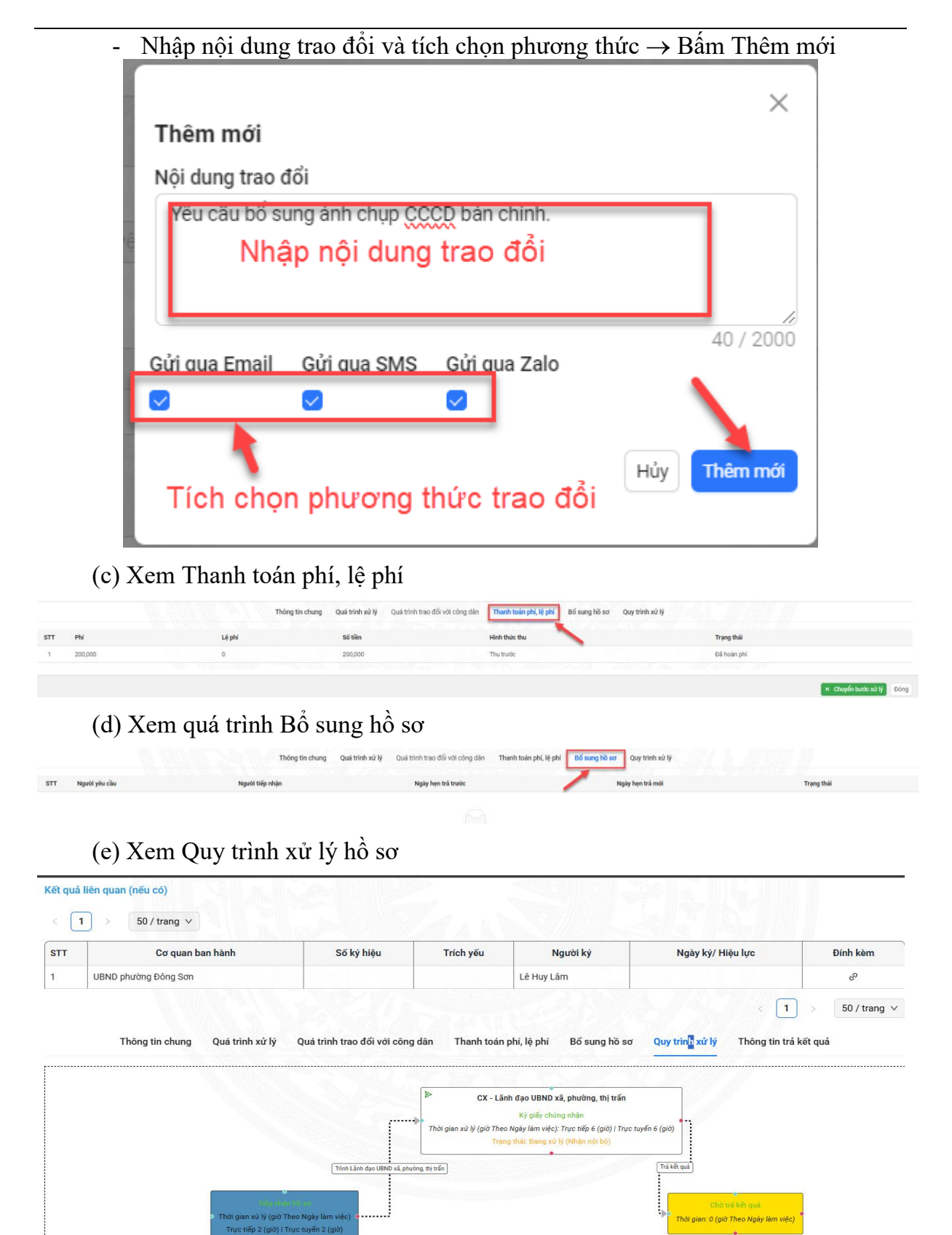

(11) In phiếu tiếp nhận: Cán bộ tiếp nhận có thể in ra phiếu tiếp nhận và hẹn trả kết quả hành chính để cán bộ giao cho công dân, tổ chức, doanh nghiệp nộp hồ sơ.

Để thực hiện chức năng in phiếu tiếp nhận và hẹn trả kết quả của hồ sơ, cán bộ tiếp nhận thực hiện theo các bước như sau:

- Bước 1: Tại hồ sơ mới tiếp nhận, người dùng chọn vào mục In phiếu tiếp

| nhân:                                                                                        |   |          | -                                                |                                                              | 1                           |              |          | C                  |                | U              | -                                           |                                          | -         |          | •             |                     | •      |
|----------------------------------------------------------------------------------------------|---|----------|--------------------------------------------------|--------------------------------------------------------------|-----------------------------|--------------|----------|--------------------|----------------|----------------|---------------------------------------------|------------------------------------------|-----------|----------|---------------|---------------------|--------|
|                                                                                              | ₫ | Cống (   | Dịch vụ công                                     | HT một cửa điện tử                                           | Quản trị kết quả TTHC       | điện tử      |          |                    |                |                |                                             |                                          | ß         | ۹        | <b>(109</b> ) | 🕒 Nguyễn Thị H      | lõng 🗸 |
| 🔀 Tiếp nhận hồ sơ 🔹 🔺                                                                        | + | Thêm mới | H Chuyển bị                                      | ước xử lý 🖉 Sửa hồ                                           | o Cập nhật kết quả :        | xử lý hồ sơ  | ≒ Thay đ | śł trường hợp xử ( | ③ Yêu ciliu th | nu phí, lệ phí | Yêu cầu thu phi                             | lê phi LLTP                              | Chuyển bư | ớc nhành | 🖸 Liên        | thông hệ thống LLTP |        |
| <ul> <li>Mới tiếp nhận (36)</li> </ul>                                                       |   |          |                                                  |                                                              |                             |              |          |                    |                |                |                                             |                                          |           |          |               | Tim ki              | iếm Q  |
| Chờ tiếp nhận trực tuyến (21)                                                                |   | STT      |                                                  |                                                              | 1                           | Thông tin hồ | sơ       |                    |                |                |                                             | Chủ hồ sơ                                |           | Ph       | i, Lệ phi     | Thao tác            | t.     |
| <ul> <li>Từ chối tiếp nhận trực tuyến</li> <li>(20)</li> <li>Đã chuyến xử lý (28)</li> </ul> | 0 | 1        | H56.14-2405<br>- Cấp lại thẻ t<br>- Tiếp nhận ti | 06-0011<br>tư vấn viên pháp luật<br>rực tiếp: 06/05/2024 22: | 52, hẹn trả: 14/05/2024 07: | 00           |          |                    |                |                | GIANG TUẤN<br>🔩 12346510<br>😁 thuy vuva     | i Hiến (03620200<br>i<br>n@vtl.com.vn    | 2314)     |          | 0             | -63                 |        |
| © Bổ sung hồ sơ ∽<br>Γ4 Trả kết quả ∽                                                        |   | 2        | H56.14-2405<br>- Bổ nhiệm lạ<br>- Tiếp nhận ti   | 506-0010<br>Il công chứng viên<br>rực tiếp: 06/05/2024 22:   | 47, hẹn trắ: 08/07/2024 07: | 00           |          |                    |                |                | GIANG TUẤN<br>© 09451659<br>Diang thuyyucul | I HIËN (03620200<br>182<br>ber@gmail.com | 2314)     | Đã th    | anh toán<br>Ø | @ & B               |        |

- Bước 2: Hệ thống hiển thị thông tin phiếu tiếp nhận và hẹn trả kết quả của hồ sơ:
- Bước 3: Cán bộ thực hiện In phiếu tiếp nhận → Chọn In phiếu

|               |                                                    | Ŧ  |
|---------------|----------------------------------------------------|----|
| In phiếu Xuất | lại phiếu Ký điện tử công dân Ký số Gửi công dân H | ủy |

\*Chú thích:

(a) Xuất lại phiếu: Để thực hiện xuất lại phiếu, người dùng bấm vào Xuất lại phiếu, hệ thống sẽ hiển thị phiếu mới nhất, với thông tin mới nhất.

(b) Ký số:

+ Sau khi chọn vào Biểu tượng ký số nhấp nháy báo vàng dưới màn hình máy tính:

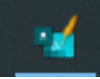

+ Người dùng bấm hiển thị và chọn Ok để ký số:

+ Người dùng chọn chữ ký, và điều chỉnh chứ ký đúng vi trí:

+ Bấm Ký để hoàn thành việc ký số

| Con trở Ghi chủ | VT CHữ kỷ Kỹ        | <br>                |                                                                                                    |                                                                                                    |                                                                                                    |                                                                           |                                                                                 |
|-----------------|---------------------|---------------------|----------------------------------------------------------------------------------------------------|----------------------------------------------------------------------------------------------------|----------------------------------------------------------------------------------------------------|---------------------------------------------------------------------------|---------------------------------------------------------------------------------|
| Chứng thự       |                     | 1                   | <ul> <li>+ Băn chụp Chủ<br/>hộ chiếu của ngị<br/>bán chụp thị phải<br/>có bản chính để c<br/>của pháp luật).</li> </ul>                                                                             | ng minh nhân dân hoặc thẻ Câu<br>ười được cấp Phiếu lý lịch tư p<br>i xuất trình bản chính để đối chiế<br>đối chiếu thì nộp bản sao có chứ                                                                                                    | n cước công dân hoặc<br>háp (Trưởng hợp nộp<br>ểu. Trưởng hợp không<br>ng thực theo quy định                                            |                                                                           |                                                                                 |
| Child loss      | Thong tin chung thu | 2                   | + Tờ khai yêu cỉ<br>số 03/2013/TT-L                                                                                                    | lụ cấp Phiếu lý lịch tư pháp the<br>LTP; Mẫu số 04/2013/TT-LLT                                                                                                    | o mẫu quy định (Mẫu<br>P).                                                                                                    | 1                                                                         |                                                                                 |
| lý do ký:       | Quản lý chữ hỹ      | iing<br>chi<br>(KA) | <ol> <li>Số lượng hỗ sơ</li> <li>Thời gian giải đ</li> <li>Thời gian nhận</li> <li>Thời gian trà k</li> <li>(Hồ sơ có thể giả</li> <li>dụng zalo và thư đị</li> <li>(từ so bình Danh-Đă)</li> </ol> | r: O1 bộ,<br>quyết hỗ sơ theo quy định là: 15<br>hỗ sơ: 16 giớ O2 phút, ngày 13,<br>ết quả giải quyết hỗ sơ: 08 giớ O<br>i quyết xong trước thời gian quy<br>in từ của đượbà. Ngoài ra Ông<br>phí/doxthanhlua, hanhchinhcon<br>609/2012/14(b, hoặc liến hể sở đị<br>thể số thời thế số đị thể số đị<br>thế số thế số thế số đị thế số đị<br>số/2012/14(b, hoặc liến hể số đị<br>thế số thế số thế số đị thế số đị thế số đị<br>số/2012/14(b) hoặc liến hể số đị<br>thế số thế số thế số đị thế số đị thế số đị<br>số/2012/14(b) hộ thế thế số đị thế số đị thế số đị<br>số/2012/14(b) hệ số đị thế số đị thế số đị thế số đị thế số thế số | 5 ngày làm việc.<br>/05/2024.<br>22 phủt, ngày 14/05/20.<br>e định và sẽ được thống<br>ghà tra củu tình hình ş<br>ng người 22373.900.90 | 24.<br>; bảo qua tín<br>;tái quyết hỏ<br><u>n°MaHoSo=</u><br>0 (số máy lẻ | nhấn điện thoại;<br>3 cơ TTHC tại địa<br>1155, 14-240510;<br>1109, 110) để biết |
| Địa điểm ký:    | Bấm chọn chữ ký     | theim               | g tin).<br>6. Đảng ký nhận l                                                                                                    | kết quả tại: Qua địch vụ Bưu ch                                                                                                    | inh công ich.                                                                                                    |                                                                           |                                                                                 |
|                 |                     |                     |                                                                                                    |                                                                                                    |                                                                                                    |                                                                           |                                                                                 |
|                 |                     |                     |                                                                                                    |                                                                                                    |                                                                                                    |                                                                           |                                                                                 |
|                 |                     | tru:<br>quj         | Khi đến nhận kế<br>c tiếp đến nhận kết c<br>y định).                                                                                                    | t quả: Người nộp mạng theo Giả<br>quả nhưng không đến được thì p                                                                                                    | iy này (trường hợp phá<br>shải có giấy ủy quyền c                                                                                       | p luật có quy<br>tho người kh                                             | định Chủ hỗ sơ phải<br>sắc đi nhận thay theo                                    |
|                 |                     | Đ                   | iều chỉnh<br>v                                                                                                    | i chữ ký đúng<br>ự trí                                                                                                    | - 2                                                                                                    | luma                                                                      | 2                                                                               |
|                 |                     |                     |                                                                                                    |                                                                                                    | Ngu                                                                                                    | yễn Thị Hồ                                                                | ng                                                                              |

(c) Gửi công dân: Sau khi ký số thành công, Người dùng bấm Gửi công dân  $\rightarrow$  Hệ thống thông báo đã gửi thành công

| 2/2   - 100% +   🗄 🖏                                                                                                    | ✓ Đã gửi công dân!                                      | ×    |
|----------------------------------------------------------------------------------------------------|---------------------------------------------------------|------|
| Hệ thống thông bác<br>gửi thành công                                                                                                    | o Đã                                                    | î    |
| Khi đến nhân kết quả: Người nộp mạng theo Giấy nây (trường hợp pháp luật có quy định Chủ hỏ sơ<br>trực tiếp đến nhân kết quả nhưng không đến được thì phải có giấy ủy quyên cho người khác đi nhân thay | phải<br>theo                                            | L    |
| quy định).<br>NGƯỜI TIỆP NHÂN HỎ SƠ<br>HƯM                                                                                                    |                                                         | L    |
| Nguyễn Thị Hồng                                                                                                    |                                                         | ŀ.   |
|                                                                                                    |                                                         | L    |
|                                                                                                    |                                                         | Ŀ    |
|                                                                                                    | Bấm gửi công dân                                        |      |
| In phiếu                                                                                                    | Xuất lại phiếu Kỳ điện tử công dân Kỳ số Gửt công dân t | -túy |

(12): In phiếu kiểm soát: Cán bộ tiếp nhận có thể in ra phiếu giao nhận để cán bộ một cửa bàn giao hồ sơ cho cán bộ xử lý phòng chuyên môn.

Để thực hiện chức năng in phiếu kiểm soát hồ sơ, cán bộ tiếp nhận thực hiện theo các bước như sau:

- Bước 1: Tại hồ sơ mới tiếp nhận, người dùng chọn vào mục In phiếu kiểm soát:

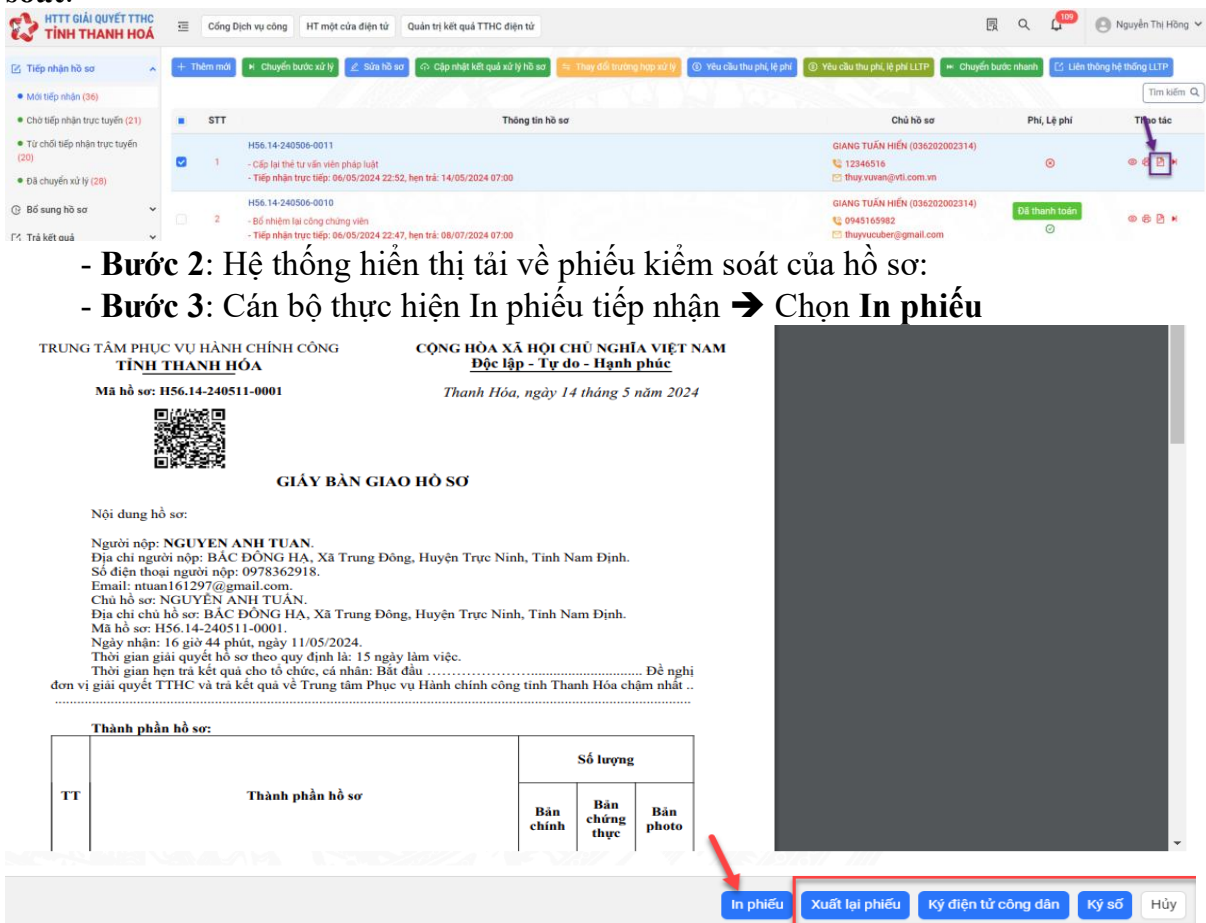

#### 2.3. Từ chối tiếp nhận trực tuyến

Mục "Từ chối tiếp nhận trực tuyến": Chức năng hiển thị các hồ sơ đã được cán bộ tiếp nhận hồ sơ của các đơn vị từ chối tiếp nhận hồ sơ, quản lý theo dõi được danh sách các hồ sơ bị từ chối tiếp nhận

Để thực hiện thao tác các chức năng tại mục"Từ chối tiếp nhận trực tuyến" cán bộ tiếp nhận thao tác theo các bước sau:

- Bước 1: Tại màn hình sau khi đăng nhập vào hệ thống, Người dùng chọn mục Tiếp nhận hồ sơ → Từ chối tiếp nhận trực tuyến:

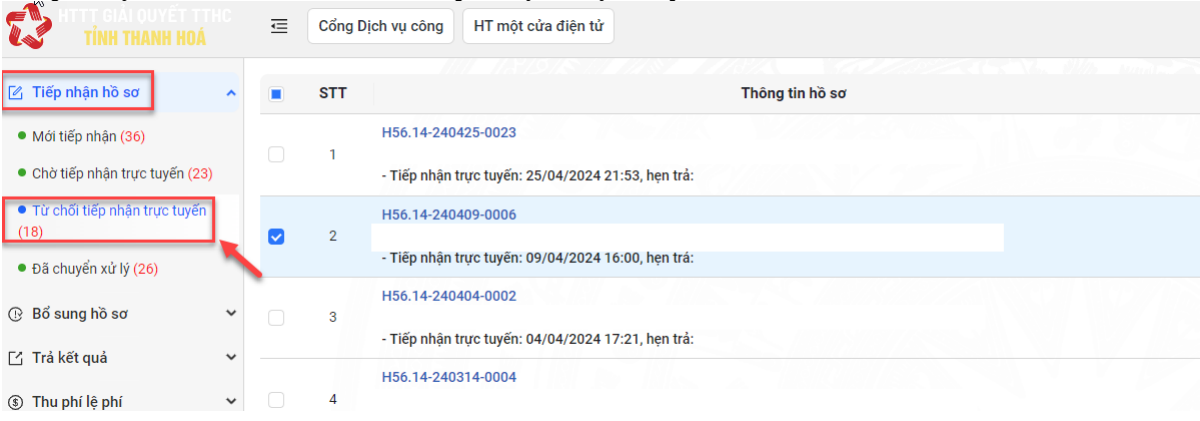

- Bước 2: Tiếp theo, màn hình hiển thị giao diện các chức năng của mục Từ chối tiếp nhận trực tuyến như sau:

|                                                           | Ē | Cổng Dịc | ch vụ công HT một cửa điện tử Quản trị kết quả TTHC điện tử              |                                  |
|-----------------------------------------------------------|---|----------|--------------------------------------------------------------------------|----------------------------------|
| 🕜 Tiếp nhận hồ sơ 🖍                                       |   |          |                                                                          |                                  |
| Mới tiếp nhận (36)                                        |   | STT      | Thông tin hồ sơ                                                          |                                  |
| <ul> <li>Chờ tiếp nhận trực tuyến (21)</li> </ul>         |   |          | H56.14-240507-0005                                                       | TRẦN VĂN HẢI (0                  |
| <ul> <li>Từ chối tiếp nhận trực tuyến<br/>(20)</li> </ul> |   | 1        | - Tiếp nhận trực tuyến: 07/05/2024 09:15, hẹn trả:                       | 🥸 0961173231<br>🖂 tranvanhai3112 |
| <ul> <li>Đã chuyển xử lý (28)</li> </ul>                  |   | 2        | H56.14-240507-0004                                                       | TRẦN VĂN HẢI (0) 隆 0961173231    |
| 🕒 Bổ sung hồ sơ 🗸 🗸                                       |   |          | - Tiếp nhận trực tuyến: 07/05/2024 08:45, hẹn trả:                       | 🗹 tranvanhai3112                 |
| 🖸 Trả kết quả 🗸 🗸                                         |   | 3        | H56.14-240507-0003                                                       | TRẦN VĂN HẢI (0)                 |
| ③ Thu phí lệ phí                                          |   |          | - Tiep nnai trực tuyen: 07/05/2024 08:36, nện tra:<br>H56.14-240507-0002 | TRẦN VĂN HẢI (0                  |

(\*) Chú thích:

(1): Xem thông tin hồ sơ: Cán bộ tiếp nhận kiểm tra lại tính đầy đủ và chính xác của hồ sơ để đưa ra các trường hợp xử lý đối với hồ sơ.

Để thực hiện chức năng xem thông hồ sơ từ chối tiếp nhận, thực hiện như sau:

- Bước 1: Tại hồ sơ từ chối tiếp nhận, người dùng chọn mục Xem chi tiết thông tin:

| the TRANS BOA                                                                           | ₫ | Cống D | ịch vụ công HT một cứa điện tử                                           |                                                                          | B Q 🟴           | 🕒 Nguyễn Thị Hồng 🗸 |
|-----------------------------------------------------------------------------------------|---|--------|--------------------------------------------------------------------------|--------------------------------------------------------------------------|-----------------|---------------------|
| 🗹 Tiếp nhận hỗ sơ 🛛 🔺                                                                   |   | STT    | Thông tin hồ sơ                                                          | Chủ hồ sơ                                                                | Lý do từ chối   | Thao tác            |
| <ul> <li>Mởi tiếp nhận (36)</li> <li>Chờ tiếp nhận trực tuyến (23)</li> </ul>           |   | 1      | H56.14-240425-0023<br>- Tiếp nhận trực tuyến: 25/04/2024 21:53, hẹn trả: | DƯƠNG NGỌC LINH (001099005495)                                           | Tu choi         | _                   |
| <ul> <li>Từ chối tiếp nhận trực tuyến<br/>(18)</li> <li>Đã chuyến xử lý (26)</li> </ul> |   | 2      | H56.14-240409-0006<br>- Tiếp nhận trực tuyến: 09/04/2024 16:00, hẹn trả: | NGÔ MINH THƯ (001087010991)<br>€ 0869121379<br>⊠ ngominhthu.vn@gmail.com | Hồ sơ ko hợp lệ | ۵                   |
| @ Bổ sung hồ sơ 🗸 🗸                                                                     |   | 3      | H56.14-240404-0002 - Trép ninan tryo tuyen: 04/04/2024 17:21, hen tra:   | DUONG NGỌC LINH (001099005495)                                           | Từ chối         | ۵                   |
| 🕑 Trai keit quai 🔹 *                                                                    |   | ు      | - Tiếp nhận trực tuyến: 07/05/2024 08:36, hẹn trắ:                       | tranvanhai31122000@gmail.com                                             | avou            | *                   |

- Bước 2: Tiếp theo hệ thống hiển thị toàn bộ thông tin chi tiết hồ sơ.

(2) Tìm kiến hồ sơ từ chối tiếp nhận trực tuyến:

Bước 1: Tại màn hình sau khi đăng nhập vào hệ thống, chọn mục Tiếp nhận
 hồ sơ → Từ chối tiếp nhận trực tuyến → Bấm Tìm kiếm

| HTTT GIẢI QUYẾT TTH<br>TÍNH THANH HO                                 | HC I | ống Dịch vụ công               | HT một cửa điện tử                    | Quán trị kết quả TTH | IC diện từ              |                         |                                                                     | 🖪 Q 🖉       | Nguyễn Thị Hồng 🗸 |
|----------------------------------------------------------------------|------|--------------------------------|---------------------------------------|----------------------|-------------------------|-------------------------|---------------------------------------------------------------------|-------------|-------------------|
| 🖄 Tiếp nhận hồ sơ                                                    | ^    |                                |                                       |                      |                         |                         |                                                                     | -           | Tim kiếm Q        |
| <ul> <li>Mói tiếp nhận (36)</li> </ul>                               |      | тт                             |                                       | Thôr                 | ng tin hồ sơ            |                         | Chủ hồ sơ                                                           | Lý do từ ch | õl Thao tác       |
| Chờ tiếp nhận trực tuyến (21)     Từ chối tiếp nhận trực tuyến       | ]    | H56 14-240<br>1                | 1507-0005<br>trực tuyến: 07/05/2024 0 | 9:15, hẹn trả:       | ngan ang araw in nanani | TRẦN<br>웥 09<br>🔁 tra   | v VĂN HÁI (001200040174)<br>961173231<br>anvanhai31122000@gmail.com | sdsdsd      | ۵                 |
| Đã chuyến xử lý (28)                                                 | i.   | H56.14-240<br>2<br>- Tiếp nhận | 0507-0004<br>trực tuyến: 07/05/2024 0 | 8:45, hen trå:       |                         | TRĂN<br>🍤 09<br>🖂 tra   | v VĂN HẢI (001200040174)<br>961173231<br>anvanhai31122000@gmail.com | 123         | ۵                 |
| ⊴ Trá kết quả                                                        | •    | H56 14-240<br>3<br>- Tiếp nhận | 1507-0003<br>trực tuyến: 07/05/2024 0 | 8:36, hen trå:       |                         | TRĂN<br>© 09<br>101 tra | v VĂN HẢI (001200040174)<br>961173231<br>anvanhai31122000⊚gmail.com | ädsd        | ۵                 |
| <ol> <li>Thu phí lệ phí</li> <li>Theo dõi hồ sơ tiếp nhận</li> </ol> | *    | 4                              | 1507-0002                             | n-nn h h-l           |                         | TRĂN                    | 4 VĂN HẢI (001200040174)<br>861173231                               | 123123      | ۵                 |

- Bước 2: Nhập từ khoá tìm kiếm/ Chọn tiêu chí tìm kiếm: lĩnh vực, thủ tục, loại tiếp nhận...

| Từ khóa            |   |                |                    | Lĩnh vực           |   | Mile Market Mile |
|--------------------|---|----------------|--------------------|--------------------|---|------------------|
| H56.14-240507-0005 |   |                |                    |                    | ~ |                  |
| Thủ tục            |   | Số giấy        | tờ chủ hồ sơ       | Loại tiếp nhận     |   |                  |
|                    |   | <b>v</b> ] [   |                    |                    | × |                  |
| Tiếp nhận ngày     |   | Đến ngày       | Hẹn trả ngày       | Đến ngày           |   |                  |
| Chọn thời điểm     | Ë | Chọn thời điểm | 🖽 🛛 Chọn thời điểm | 📋 🛛 Chọn thời điểm | 8 |                  |

- Bước 3: Kết quả tìm kiếm hiển thị trên hệ thống

| H56.14-240507-0005 |                    |           |                      |                | TRẦN VĂN  | HÅI (001200040174) |   | sdadad        | -      |          |
|--------------------|--------------------|-----------|----------------------|----------------|-----------|--------------------|---|---------------|--------|----------|
|                    | Thông tin          | n hồ sơ   |                      |                | -         | Chủ hồ sơ          |   | Lý do từ chối |        | Thao tác |
|                    |                    |           | Ties                 |                | Kết q     | uả tìm kiếm        |   | Xem c         | hi tiế | thồ sơ   |
|                    |                    |           | Xác nhận             | Tải lại        |           |                    |   |               |        |          |
|                    | Chọn thời điểm     | 🛱 Chọn ti | hời điểm 💾           | Chọn thời điểm | Ċ         | Chọn thời điểm     | e |               |        |          |
|                    | Tiếp nhận ngày     | Đến ngà   | y                    | Hẹn trả ngày   |           | Đến ngày           |   |               |        |          |
|                    |                    | ~         |                      |                |           |                    | ~ |               |        |          |
|                    | Thủ tục            |           | Số giấy tờ chủ hồ sơ | ,              | Loại tiếp | nhận               |   |               |        |          |
|                    | H56.14-240507-0005 |           |                      |                |           |                    | × |               |        |          |
|                    | Từ khóa            |           |                      |                | Lĩnh vực  |                    |   |               |        |          |

#### 2.4. Đã chuyển xử lý

Mục "Đã chuyển xử lý": Chức năng hiển thị các hồ sơ đã được cán bộ tiếp nhận hồ sơ chuyển xử lý, quản lý theo dõi được danh sách các hồ sơ đã chuyển xử lý

Để thực hiện thao tác các chức năng tại mục"Đã chuyển xử lý", cán bộ tiếp nhận thao tác theo các bước sau:

- Bước 1: Tại màn hình sau khi đăng nhập vào hệ thống, Người dùng chọn mục Tiếp nhận hồ sơ → Đã chuyển xử lý:

| TINH THANH HO                                        | A ⊒   | Cống D     | ijch vụ công HT một cửa điện tử Quân trị kết quả TTHC điện tử                             |                                                                           | R q 💯                                                 | 🕒 Nguyễn Thị Hồng 🗸 |
|------------------------------------------------------|-------|------------|-------------------------------------------------------------------------------------------|---------------------------------------------------------------------------|-------------------------------------------------------|---------------------|
| 😰 Tiếp nhận hồ sơ                                    | • © 1 | êu cầu thu | phi, lê phi 🔤 Thu hồi                                                                     |                                                                           |                                                       | Tim kiếm Q          |
| Môi tiếp nhận (36)     Chả tiếp nhận trực tuyến (21) |       | STT        | Thông tin hồ sơ                                                                           | Chủ hồ sơ                                                                 | Người xử lý                                           | Thao tác            |
| Từ chối tiếp nhận trực tuyến<br>(20)                 | /     | 1          | H56.14-240510-0003                                                                        | NGUYÉN ANH TUẤN (036097017416)<br>🍤 0978361918<br>🞦 ntuan161297@gmail.com | - Người xử lý tiếp <mark>: Nguyễn Thị Hạnh</mark>     | @ & B               |
| • Đã chuyển xử lý (28)<br>@ Bổ sung hồ sơ            | • 0   | 2          | H56.14-240507-0001<br>- Tiếp nhận trực tuyển: 07/05/2024 08:28, hẹn trá: 29/05/2024 15:39 | NGUYÊN ANH TUÂN (036097017416)<br>😋 9978362918<br>🞦 ntuan161297@gmail.com | - Người xử lý tiếp: Nguyễn Thị Hạnh                   | @ & B               |
| 🖸 Trá kết quả                                        |       | 3          | H56.14-240506-0011                                                                        | GIANG TUẤN HIẾN (036202002314)                                            | <ul> <li>Người xử lý tiếp: Nguyễn Thị Hồng</li> </ul> | © & B               |

- Bước 2: Tiếp theo, màn hình hiển thị giao diện các chức năng của mục Đã chuyển xử lý như sau:

| HTTT GIẢI QUYẾT TTH<br>TINH THANH HO                 | ic<br>Á ≣                                                                       | Cống        | Dịch vụ công HT một cửa điện tử Quán trị kết quá TTHC điện tử                             |                                                                                                    | R 9 🕬 🦲                             | ) Nguyễn Thị Hồng |
|------------------------------------------------------|---------------------------------------------------------------------------------|-------------|-------------------------------------------------------------------------------------------|----------------------------------------------------------------------------------------------------|-------------------------------------|-------------------|
| j Tiếp nhận hồ sơ                                    | 0.                                                                              | Yêu cầu thu | sph(lię ph/                                                                               |                                                                                                    |                                     | Tim kiếm (        |
| Mới tiếp nhận (36)<br>Chời tiếp nhận trực tuyến (21) |                                                                                 | STT         | Thông tin hồ sơ                                                                           | Chủ hồ sơ                                                                                                | Người xử lý                         | 4 ao tác 5        |
| Từ chối tiếp nhận trực tuyến<br>20)                  | - Chất Hếp nhận trực tuyến         1           - Thếp nhận trực tuyến         1 |             |                                                                                           | NGUYĖN ANH TUĂN (036097017416)<br>10 9978361918 - Ngubi xử lý tiếp: Nguyễn Thị Hạnh<br>16 1297@gmail.com |                                     |                   |
| Đã chuyển xử lý (28)<br>Bổ sung hồ sơ                | •                                                                               | 2           | H56.14-240507-0001<br>- Tiếp nhận trực tuyến: 07/05/2024 08:28, hẹn Trá: 29/05/2024 15:39 | NGUYÊN ANH TUẤN (036097017416)<br>🔩 0978362918<br>📨 ntuan161297@gmail.com                                | - Người xử lý tiếp: Nguyễn Thị Hạnh | @ & B             |
| Trá kết quả                                          | •                                                                               | 3           | H56.14-240506-0011<br>- Cápi la thể trư vấn viện pháp luật                                | GIANG TUẤN HIẾN (036202002314)<br>U 12346516                                                             | - Người xử lý tiếp: Nguyễn Thị Hồng | ග ස ල             |
| H56.14-240507-0005                                   |                                                                                 |             | TRĂN VĂN HÁI (001200040174)                                                               |                                                                                                    | 23123                               | 0                 |

(\*) Chú thích:

(1): Yêu cầu thu phí, lệ phí: Cán bộ tiếp nhận kiểm tra hồ sơ công dân nếu thủ tục có thu phí thì cán bộ bấm vào nút Yêu cầu thu phí, lệ phí sau đó ghi rõ nội dung yêu cầu, lệ phí yêu cầu thu để công dân thực hiện việc nộp phí, lệ phí.

Để thực hiện chức năng Yêu cầu thu phí, lệ phí tại hồ sơ đã chuyển xử lý, cán bộ tiếp nhận thực hiện như sau:

 Bước 1: Người dùng tích chọn vào hồ sơ thực hiện yêu cầu thu phí, lệ phí và chọn nút Yêu cầu thu phí, lệ phí

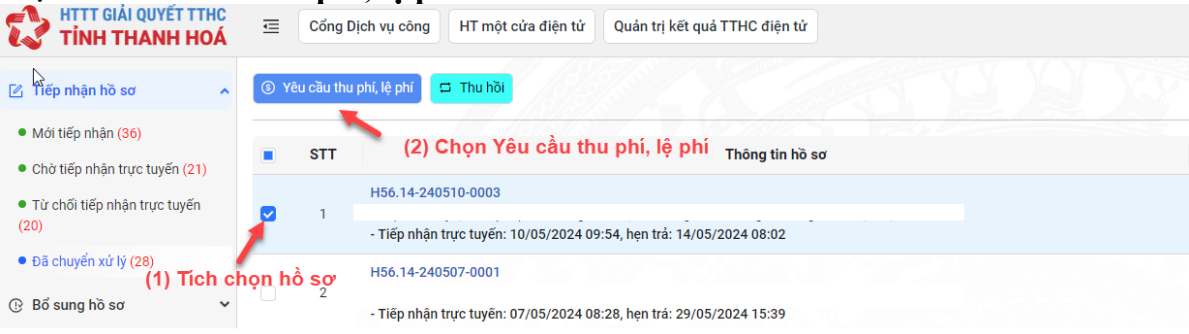

- **Bước 2**: Chọn loại thu phí: Thu trước hoặc thu sau  $\rightarrow$  Chọn Thêm phí, lệ phí

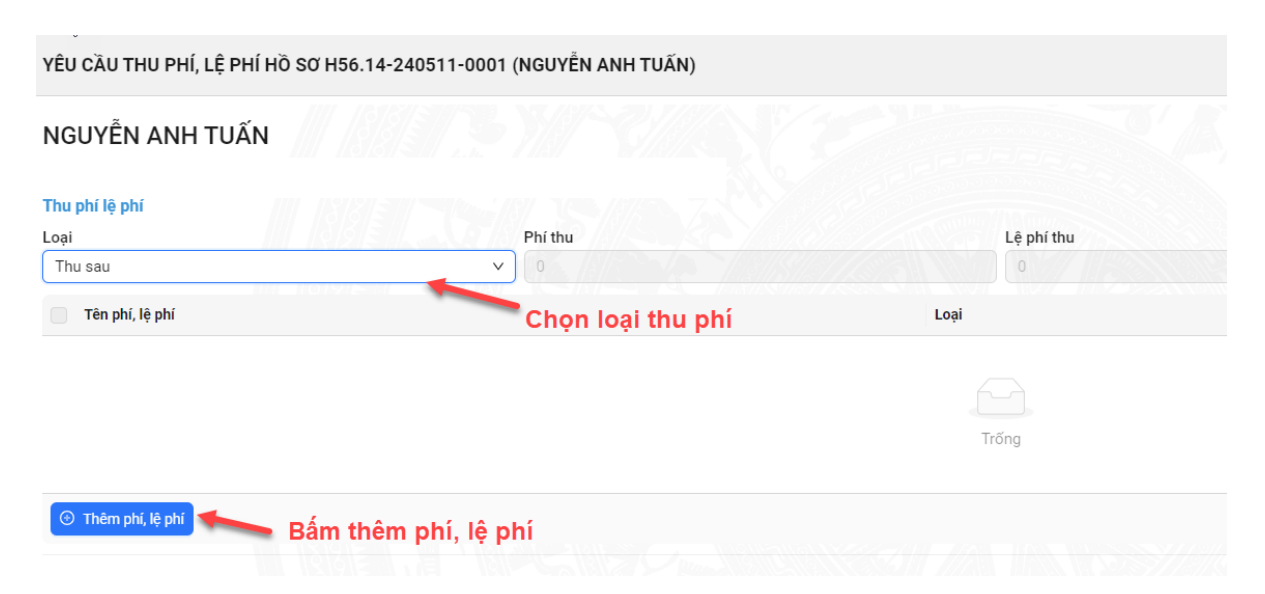

- **Bước 3**: Nhập các thông tin: Tên phí, lệ phí; Loại phí; Số tiền yêu cầu sau đó chọn **Xác nhận** để hoàn tất quá trình yêu cầu thu phí, lệ phí hồ sơ:

| Thu phí lệ phí     |            |                                   |               |                                               |          |
|--------------------|------------|-----------------------------------|---------------|-----------------------------------------------|----------|
| .oại               |            | Phí thu                           | Lệ phí thu    | <ul> <li>Tổng tiên VNĐ, Không đồng</li> </ul> | 1        |
| Thu sau            |            | v 0                               |               |                                               |          |
| 🕑 Tên phí, lệ phí  |            |                                   | Loại          | Số tiên                                       | Thao tác |
|                    |            |                                   | Lệ phí 🗸      | 0                                             | 0        |
| ⊙ Thêm phi, lệ phi | <b>~</b> ° | ập nhật và chọn tên phí, l<br>phí | oại           |                                               |          |
| ều cầu thanh toán  |            |                                   |               |                                               |          |
| STT Phí            | Lệ phí     | Số tiên                           | Hình thức thu | Trạng thái                                    |          |
| 1 0                | 1,000      | 1,000                             | Thu trước     | Đã thanh toán                                 |          |
|                    |            |                                   |               |                                               |          |
|                    |            |                                   |               |                                               |          |

(2) Thu hồi hồ sơ: Cán bộ tiếp nhận thu hồi hồ sơ đã chuyển xử lý, hồ sơ sẽ được chuyển về menu Mới tiếp nhận

Để thực hiện chức năng thu hồi hồ sơ, cán bộ tiếp nhận thực hiện như sau:

- **Bước 1**: Người dùng tích chọn hồ sơ  $\rightarrow$  Bấm Thu hồi

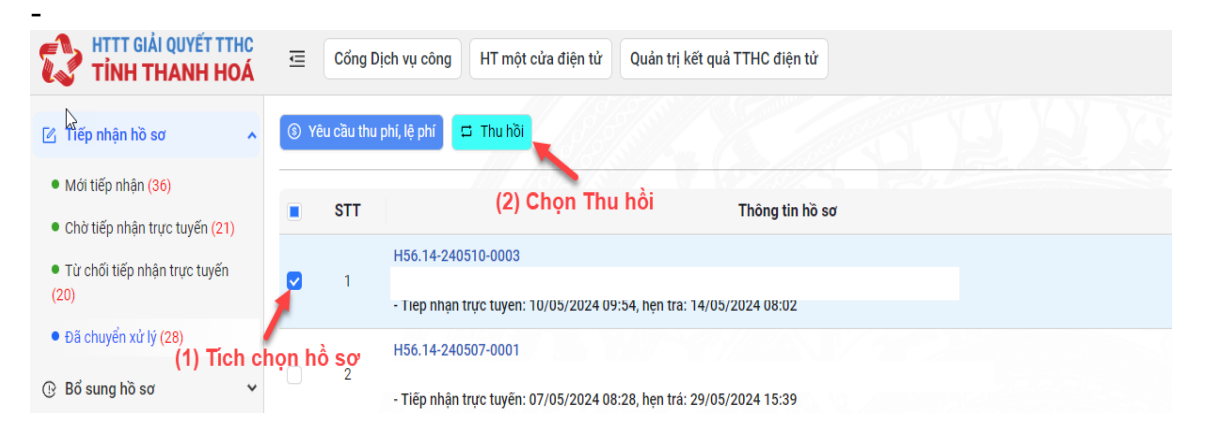

- **Bước 2**: Hệ thống hiển thị thông báo xác nhận, bấm xác nhận để hoàn thanh thao tác thu hồi

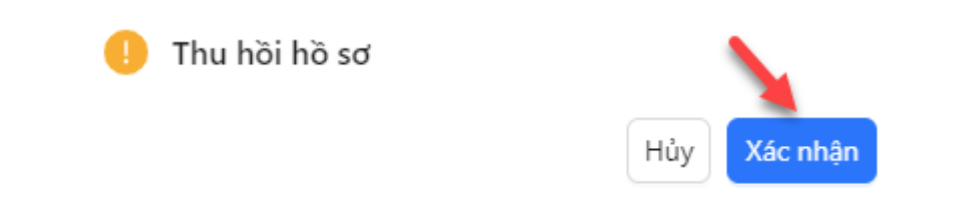

\* Lưu ý: Chỉ thu hồi hồ sơ đang xử lý: Để xem quá trình xử lý hồ sơ, người dùng xem ở mục (3) Xem thông tin hồ sơ -> Quy trình xử lý

(3): Xem thông tin hồ sơ: Cán bộ tiếp nhận kiểm tra lại tính đầy đủ và chính xác của hồ sơ để đưa ra các trường hợp xử lý đối với hồ sơ.

Để thực hiện chức năng xem thông hồ sơ đã chuyển xử lý, thực hiện như sau:

- **Bước 1**: Tại đã chuyển xử lý, người dùng chọn biểu tượng <sup>(1)</sup> để xem chi tiết thông tin hồ sơ:

|                                                                           |                                            | Tìm kiếm                |
|---------------------------------------------------------------------------|--------------------------------------------|-------------------------|
| Chủ hồ sơ                                                                 | Người xử lý                                | Thao tác                |
| NGUYḖN ANH TUẤN (036097017416)<br>🎨 0978361918<br>🖂 ntuan161297@gmail.com | - Người xử lý tiếp: <b>Nguyễn Thị Hạnh</b> | <ul> <li>● ₽</li> </ul> |
| NGUYĒN ANH TUẤN (036097017416)<br>隆 0978362918<br>🖂 ntuan161297@gmail.com | - Người xử lý tiếp: <b>Nguyễn Thị Hạnh</b> | ◎ & ₽                   |

- Bước 2: Tiếp theo hệ thống hiển thị toàn bộ thông tin chi tiết hồ sơ.

(4) Xuất phiếu tiếp nhận: Cán bộ tiếp nhận có thể in ra phiếu tiếp nhận và hẹn trả kết quả hành chính để cán bộ giao cho công dân, tổ chức, doanh nghiệp nộp hồ sơ.

Để thực hiện chức năng in phiếu tiếp nhận và hẹn trả kết quả của hồ sơ, thực hiện theo các bước như sau:

- Bước 1: Tại hồ sơ đã chuyển xử lý, người dùng chọn vào biểu tượng 🖨 | In phiếu tiếp nhận:

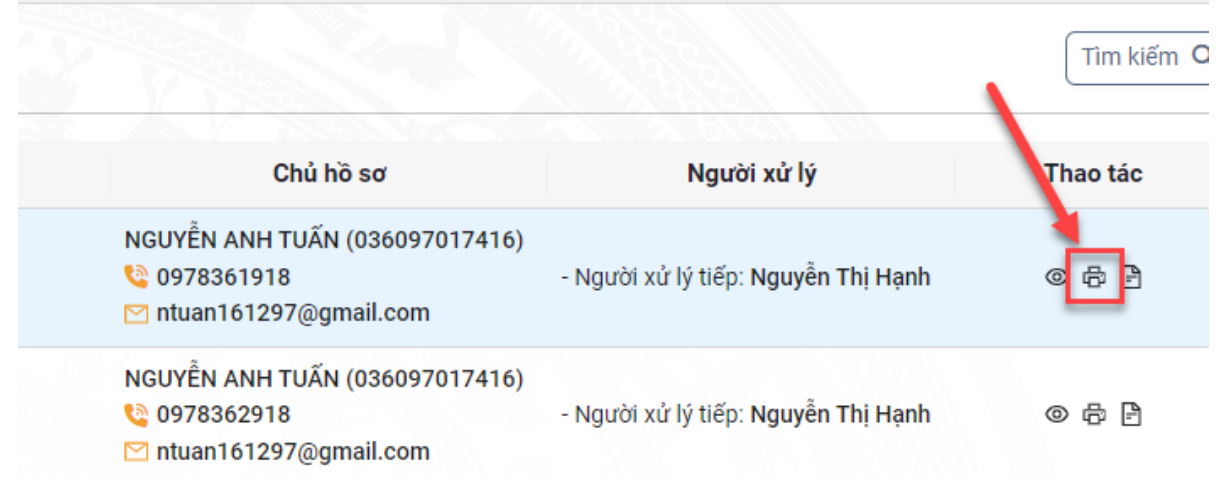

- Bước 2: Tiếp theo hệ thống hiển thị thông tin phiếu tiếp nhận và hẹn trả kết quả của hồ sơ:

- Bước 3: Cán bộ thực hiện In phiếu tiếp nhận → Chọn In phiếu

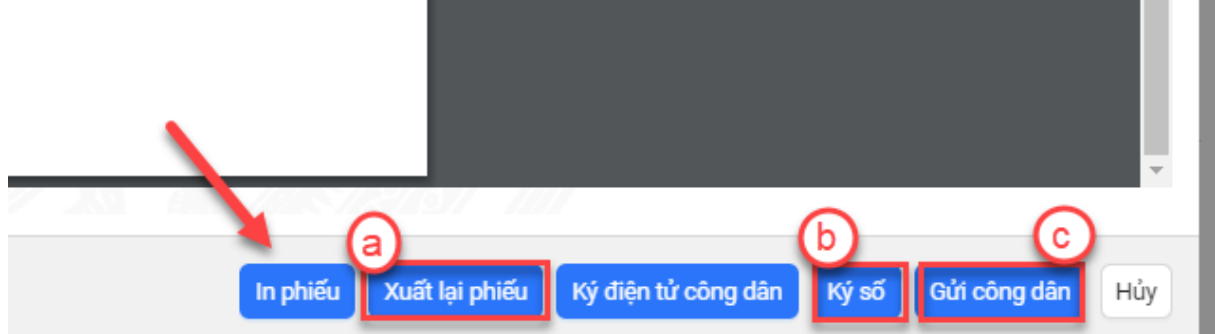
\*Chú thích:

(a) Xuất lại phiếu: Để thực hiện xuất lại phiếu, người dùng bấm vào Xuất lại phiếu, hệ thống sẽ hiển thị phiếu mới nhất.

(b) Ký số:

+ Sau khi chọn vào **Ký số** Biểu tượng ký số nhấp nháy báo vàng dưới màn hình máy tính:

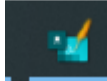

(c) Gửi công dân: Sau khi ký số thành công, bấm Gửi công dân  $\rightarrow$  Hệ thống thông báo đã gửi thành công

| 2 / 2   - 100% +   🗄 🔕                                                                                                    |                       | Đã gửi công dân!       | Ŷ   |
|----------------------------------------------------------------------------------------------------|-----------------------|------------------------|-----|
| Hệ thống thông báo Đã<br>gửi thành công                                                                                                    |                       |                        | î   |
| Khi đến nhận kết quá: Người nộp mạng theo Giấy này (trường hợp pháp luật có quy định Chủ hồ sơ phái<br>trực tiếp đến nhận kết quá nhưng không đến được thi phải có giảy ủy quyền cho người khác đi nhận thay theo<br>quy định).<br>NGƯỜI TIẾP NHẬN HỎ SƠ<br>Mguyễn Thị Hồng |                       |                        | ŀ   |
|                                                                                                    | Bam guri o            | cong dan               |     |
|                                                                                                    |                       |                        |     |
| In phiếu Xuất lại p                                                                                                    | phiếu Ký điện tử công | dân Ký số Gửi công dân | Hủy |

(5): Xuất phiếu kiểm soát: Cán bộ tiếp nhận có thể in ra phiếu giao nhận để cán bộ một cửa bàn giao hồ sơ cho cán bộ xử lý phòng chuyên môn.

- Bước 1: Tại hồ sơ mới tiếp nhận, người dùng chọn vào biểu tượng 🖹 Xuất phiếu kiểm soát:

|                                                                           |                                            | Tîm kiếm C |
|---------------------------------------------------------------------------|--------------------------------------------|------------|
| Chủ hồ sơ                                                                 | Người xử lý                                | Thao tác   |
| NGUYỄN ANH TUẤN (036097017416)<br>🍓 0978361918<br>🖂 ntuan161297@gmail.com | - Người xử lý tiếp: <b>Nguyễn Thị Hạnh</b> | © 6 P      |
| NGUYĒN ANH TUẤN (036097017416)<br>🎨 0978362918<br>🖂 ntuan161297@amail.com | - Người xử lý tiếp: <b>Nguyễn Thị Hạnh</b> | © & B      |

- Bước 2: Tiếp theo hệ thống hiển thị tải về phiếu kiểm soát của hồ sơ.

- Bước 3: Cán bộ thực hiện In phiếu tiếp nhận → Chọn In phiếu

\*Các thao tác: Xuất lại phiếu, Ký điện tử công dân, ký số tương tự phần Lưu ý tại chức năng Xuất phiếu tiếp nhận.

#### 3. Hướng dẫn chức năng Bổ sung hồ sơ

#### 3.1. Yêu cầu bổ sung

Mục "Yêu cầu bổ sung": Cho phép Cán bộ tiếp nhận và các cơ quan có thẩm quyền theo dõi được hồ sơ được yêu cầu bổ sung từ các phòng ban chuyên môn gửi Yêu cầu bổ sung. Sau đó cán bộ tiếp nhận sẽ trả bổ sung cho công dân để bổ sung tiếp các nội dung như yêu cầu bổ sung.

Để thực hiện thao tác các chức năng tại mục"Yêu cầu bổ sung" thao tác theo các bước sau:

- Bước 1: Tại màn hình sau khi đăng nhập vào hệ thống, Người dùng chọn mục
 Bổ sung hồ sơ → Yêu cầu bổ sung:

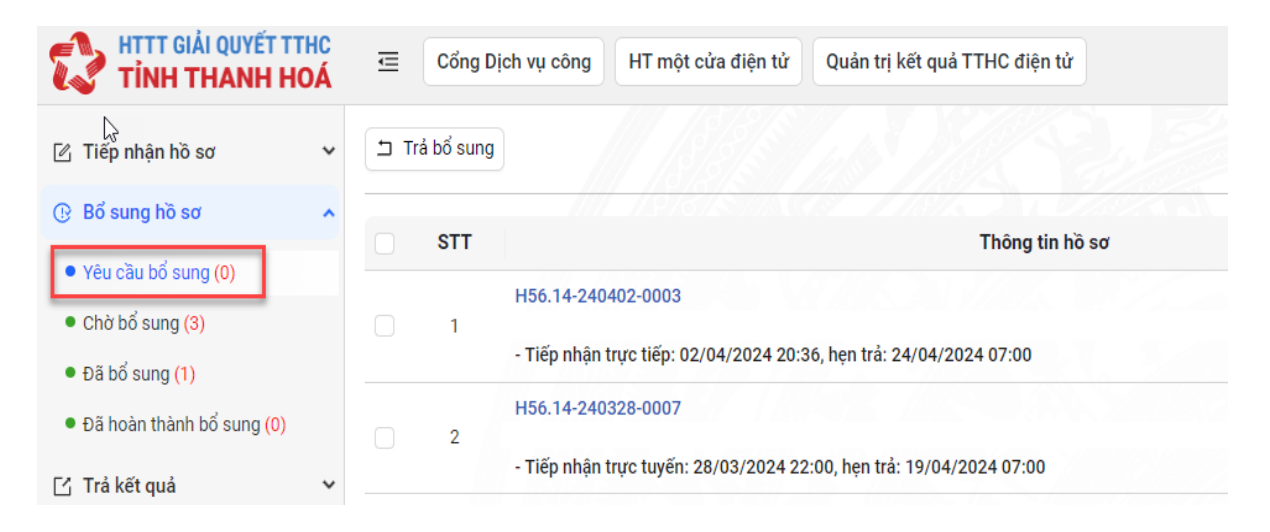

- Bước 2: Tiếp theo, màn hình hiển thị giao diện các chức năng của mục Yêu cầu bổ sung như sau:

| HTTT GIẢI QUYẾT T<br>TÌNH THANH H              | THC<br>IOÁ | Ē  | Cổng D    | Dịch vụ công HT một cửa điện tử Quản trị kết quả TTHC điện tử       |
|------------------------------------------------|------------|----|-----------|---------------------------------------------------------------------|
| I Tiếp nhận hồ sơ                              | ~          | Tr | ả bổ sung |                                                                     |
| 🕑 Bổ sung hồ sơ                                | ^          |    |           |                                                                     |
| Vêu cầu bổ sung (0)                            |            |    | STT       | Thông tin hồ sơ                                                     |
|                                                |            |    |           | H56.14-240402-0003                                                  |
| Chờ bố sung (3)                                |            |    | 1         |                                                                     |
| <ul> <li>Đã bổ sung (1)</li> </ul>             |            |    |           | - Hep nnận trực tiếp: 02/04/2024 20:36, něn trá: 24/04/2024 07:00   |
| <ul> <li>Đã hoàn thành bổ sung (0)</li> </ul>  |            |    | 2         | H56.14-240328-0007                                                  |
| <b>F4 T</b> <sub>2</sub> <sup>2</sup> 1/24 and |            |    | -         | - Tiëp nhận trực tuyën: 28/03/2024 22:00, hẹn trả: 19/04/2024 07:00 |
| 🕒 Tra ket qua                                  | ~          |    |           | H56.14-240328-0005                                                  |
| O Thurshills and                               |            |    |           |                                                                     |

(\*) Chú thích:

(1): Trả bổ sung: Cán bộ tiếp nhận kiểm tra lại nội dung yêu cầu bổ sung hồ sơ sau đó trả bổ sung hồ sơ cho công dân bổ sung hồ sơ theo yêu cầu.

Để thực hiện chức năng trả bổ sung, thực hiện theo các bước như sau:

- **Bước 1**: Tại Danh sách hồ sơ yêu cầu bổ sung, Người dùng tích chọn hồ sơ, bấm Trả bổ sung

| HTTT GIẢI QUYẾT T<br>TINH THANH H       | THC<br>IOÁ | Ū    | Cổng Dịc   | ch vụ công HT một cửa điện từ Quản trị kết quả TTHC điện tử         |
|-----------------------------------------|------------|------|------------|---------------------------------------------------------------------|
| 🛯 Tiếp nhận hồ sơ                       | ~          | דכ   | rả bổ sung | (2) Chọn trả bổ sung                                                |
| 🕒 Bổ sung hồ sơ                         | ^          |      | STT        | Thông tin hồ sơ                                                     |
| <ul> <li>Yêu cầu bổ sung (0)</li> </ul> |            |      |            |                                                                     |
| <ul> <li>Chờ bổ sung (3)</li> </ul>     |            |      | 1          | H36.14-240402-0003                                                  |
| <ul> <li>Đã bổ sung (1)</li> </ul>      |            | 4    |            | - Tiëp nhận trực tiếp: 02/04/2024 20:36, hẹn trá: 24/04/2024 07:00  |
| Đã boàn thành bổ sung (0)               |            | /    |            | H56.14-240328-0007                                                  |
| (1)                                     | Tich       | chọi | n hố sơ    | - Tiếp nhận trực tuyến: 28/03/2024 22:00, hẹn trả: 19/04/2024 07:00 |

- **Bước 2**: Hệ thống hiển thị thông báo xác nhận, bấm Đồng ý để hoàn thành thao tác trả bổ sung hồ sơ

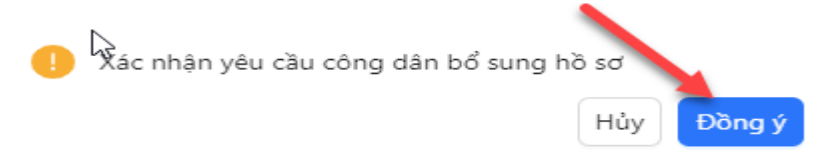

(2) Tìm kiếm và xem chi tiết thông tin hồ sơ: Cán bộ tiếp nhận tìm kiếm và xem thông tin chi tiết của hồ sơ: Chủ hồ sơ, Thành phần hồ sơ, Tệp đính kèm hồ sơ,....

Để thực hiện chức năng Tìm kiếm và xem chi tiết thông tin hồ sơ, thực hiện theo các bước sau:

Bước 1: Tại giao diện hồ sơ yêu cầu bổ sung, người dùng chọn Tìm kiếm →
 Nhập từ khoá tìm kiếm/ chọn tiêu chí tìm kiếm → Bấm xác nhận

| TINH THANH HOA                                |               |                                           |                                 |         | (4)            |
|-----------------------------------------------|---------------|-------------------------------------------|---------------------------------|---------|----------------|
| 🖄 Tiếp nhận hồ sơ 🛛 🗸 🖌                       | 🗅 Trả bổ sung |                                           |                                 |         | (1) Tim kiếm ( |
| 🔋 Bổ sung hồ sơ 🔹 🔺                           |               | Từ khóa                                   | Linh vực                        |         |                |
| • Yêu cầu bố sung (0)                         |               | H56.14-240402-0003 (2) Nhập từ khoá/ chọn | tiêu chí tìm kiếm               | ~       |                |
| <ul> <li>Chờ bổ sung (3)</li> </ul>           |               | Thủ tục Số giấy tở chú hồ s               | sơ Loại tiếp nhận               |         |                |
| <ul> <li>Đã bổ sung (1)</li> </ul>            |               | ¥                                         |                                 | ~       |                |
| <ul> <li>Đã hoàn thành bổ sung (0)</li> </ul> |               | Tiếp nhận ngày Đến ngày                   | Hẹn trá ngày Đến ngày           | 1.11.12 |                |
| 🖞 Trả kết quả 🗸 🗸                             |               | Chọn thời điểm 🗎 Chọn thời điểm 🖨         | Chon thời điểm 📋 Chon thời điểm | 8       |                |
| ) Thu phí lệ phí 🗸 🗸 🗸                        |               | Xác nhậ                                   | in Tái lại                      |         |                |
| D Theo dõi hõ sơ tiếp nhận                    |               | (3)                                       |                                 |         |                |
|                                               |               |                                           |                                 |         |                |

- **Bước 2**: Sau khi kết quả hiển thị, người dùng chọn biểu tượng <a>o</a> để xem chi tiết thông tin hồ sơ:

|     | H56.14-240402-0003<br>- Cấp Phiếu lý lịch tư pháp cho công dân Việ<br>- Tiếp nhận trực tiếp: 02/04/2024 20:36, be | t Nam, người nước ngoài đang<br>n trá: 24/04/2024 07:00 | cư trú tại V | lêt Nam        |           | TRĂ<br>Si 1    | N VĂN HẢI (00 | 11200040174) |    |            | <b>*</b> 0   |
|-----|----------------------------------------------------------------------------------------------------|---------------------------------------------------------|--------------|----------------|-----------|----------------|---------------|--------------|----|------------|--------------|
| STT |                                                                                                    | Thông tin hồ sơ 🦽                                       |              |                |           |                |               | Chủ hồ sơ    | Lý | to bố sung | Thao tác     |
|     |                                                                                                    |                                                         |              |                |           | Kết quả        | tìm kiếm      |              |    | Xem ch     | i tiết hồ sơ |
|     |                                                                                                    |                                                         |              | Chon thời điểm | 🗎         | Chọn thời điểm | 8             |              | 8  |            |              |
|     |                                                                                                    | Tiếp nhận ngày                                          |              | Đến ngày       |           | Hẹn trả ngày   |               | Đến ngày     |    |            |              |
|     |                                                                                                    |                                                         |              | ~              |           |                |               |              | ~  |            |              |
|     |                                                                                                    | Thủ tục                                                 |              | Số giấy tờ     | chủ hồ sơ |                | Loại tiếp r   | hận          |    |            |              |
|     |                                                                                                    | H56.14-240402-0003                                      |              |                |           |                |               |              | ~  |            |              |
|     |                                                                                                    | Từ khóa                                                 |              |                |           |                | Lĩnh vực      |              |    |            |              |
|     |                                                                                                    |                                                         |              |                |           |                |               |              |    |            |              |

|                                                                                                    |                                                                                                    |                              |                                                                                                    | 67 2 M                                                                                                    |                  |
|----------------------------------------------------------------------------------------------------|----------------------------------------------------------------------------------------------------|------------------------------|----------------------------------------------------------------------------------------------------|----------------------------------------------------------------------------------------------------|------------------|
| ênh thực hiện                                                                                                    | Ngày tiếp nhận                                                                                                    | 26-21 #                      |                                                                                                    | Ngày hẹn trá                                                                                                    |                  |
| inge nep                                                                                                    | 02/04/2024 20                                                                                                    | .30.21                       |                                                                                                    | 24/04/2024 07:00:00                                                                                                    |                  |
| iội dùng ho sơ                                                                                                    |                                                                                                    |                              |                                                                                                    |                                                                                                    |                  |
|                                                                                                    |                                                                                                    |                              |                                                                                                    |                                                                                                    |                  |
| ja bàn phát sinh hồ sơ                                                                                                    |                                                                                                    |                              |                                                                                                    |                                                                                                    |                  |
|                                                                                                    |                                                                                                    |                              |                                                                                                    |                                                                                                    |                  |
| iết quả xử lý                                                                                                    |                                                                                                    |                              |                                                                                                    |                                                                                                    |                  |
| oại văn bản                                                                                                    | Số ký hiệu                                                                                                    |                              | Người ký                                                                                            | Cơ quan ban hành                                                                                                    | 6                |
| rích vếu kết quả                                                                                                    |                                                                                                    |                              | Đính kèm kết quá                                                                                    | Ngày ban hành                                                                                                    | Nažy ký          |
|                                                                                                    |                                                                                                    |                              |                                                                                                    | Chon that diëm 📋                                                                                                    | Chon thời điểm 📋 |
|                                                                                                    |                                                                                                    |                              |                                                                                                    |                                                                                                    |                  |
|                                                                                                    |                                                                                                    |                              | -                                                                                                   |                                                                                                    |                  |
| ết quả liên quan (nếu có)                                                                                                    |                                                                                                    |                              |                                                                                                    |                                                                                                    |                  |
| STT Cơ quan ban hành                                                                                                    | Số kỷ hiệu                                                                                                    | Trich yếu                    | Người ký                                                                                            | Ngày ký/ Hiệu lực                                                                                                    | Đính kêm         |
|                                                                                                    | Thông tin chung<br>Quả trình xử lý                                                                                                    | Quả trình trao đối với       | công dân Thanh toán phi, lệ phi Bố                                                                  | sung hồ sơ Quy trình xử lý                                                                                             |                  |
|                                                                                                    | Thông tin chung Quả trình xử lý                                                                                                    | Quả trình trao đối với       | công dân Thanh toán phí, lệ phi Bố                                                                  | sung hồ sơ Quy trình xử lý                                                                                             |                  |
|                                                                                                    |                                                                                                    |                              |                                                                                                    |                                                                                                    |                  |
| inh danh chú hô sơ                                                                                                    |                                                                                                    |                              |                                                                                                    |                                                                                                    |                  |
| lịnh danh chủ hỗ sơ<br>oại chủ hỗ sơ                                                                                                    | Số căn cước công dân                                                                                                    |                              | Họ và tên                                                                                           | Năm sinh                                                                                                    |                  |
| lịnh danh chủ hỗ sơ<br>oại chủ hồ sơ<br>Công dân                                                                                                    | Số căn cước công dân<br>001200040174                                                                                                    |                              | Họ và tên<br>TRẦN VĂN HẢI                                                                           | Nām sinh<br>2000                                                                                                    |                  |
| jinh đanh chủ hô sơ<br>cội chủ hô sơ<br>Công dân<br>diện thoại                                                                                                    | Số căn cước công dân<br>001200040174<br>Email                                                                                                    |                              | Họ và tên<br>TRĂN VĂN HẢI<br>Địa chí                                                                | Năm sinh<br>2000                                                                                                    |                  |
| lịnh đanh chủ hô sơ<br>oại chủ hô sơ<br>Công dân<br>iờ điện thoại<br>1                                                                                                    | Số căn cước công dân<br>001200040174<br>Email<br>Nhập địa chỉ email                                                                                                    |                              | Họ và tên<br>TRẦN VĂN HẢI<br>Địa chí<br>TỔ DÂN PHỔ BÌNH MINH, Thị trấn '                            | Năm sinh<br>2000<br>Trâu Quý, Huyện Gia Lâm, Thành phố Hà Nội                                                          |                  |
| iện danh chủ hô sơ<br>gại chủ hô sơ<br>Công dân<br>ắể điện thoại<br>1<br>lý quyền nộp hô sơ 💌                                                                                                    | Số cản cước công dân<br>001200040174<br>Email<br>Hiệng địa chỉ email                                                                                                    |                              | Họ và tên<br>TRẦN VĂN HẢI<br>Địa chỉ<br>Tổ DĂN PHỔ BÌNH MINH, Thị trấn                              | Năm sinh<br>2000<br>Trầu Quý, Huyện Gia Lâm, Thành phố Hà Nội                                                          |                  |
| iph dan hoù hô sơ<br>gọi chủ hô sơ<br>Công dân<br>ở điện thoại<br>1<br>1<br>lý quyền nộp hồ sơ                                                                                                    | Số cản cước công dân<br>O0120040174<br>Email<br>Pôngs địa chi email                                                                                                    |                              | Họ và tên<br>TRẦN VĂN HẢI<br>Địa chỉ<br>Tổ DÂN PHỔ BÌNH MINH, Thị trần 1                            | Năm sinh<br>2000<br>Trâu Quý, Huyện Gia Lâm, Thành phố Hà Nội                                                          |                  |
| lịnh đanh cù hô sơ<br>công dên<br>ở điện thoại<br>1<br>1<br>1<br>1<br>1<br>1<br>1<br>1<br>1<br>1<br>1<br>1<br>1<br>1<br>1<br>1<br>1<br>1<br>1                                                                                                    | Số cản cước công dân<br>Ori20040174<br>Email<br>Phủa dĩa chỉ email                                                                                                    |                              | Họ và tên<br>TRÂN VĂN HÁI<br>Địa chỉ<br>Tổ DÂN PHÔ BÌNH MINH, Thị trần 1                            | Năm sinh<br>2000<br>Trâu Quý, Huyên Gia Lâm, Thành phố Hạ Nội                                                          |                  |
| (ph danh cù hô sơ<br>gai chủ hà sơ<br>Công dân<br>ổ điện thoại<br>1<br>1<br>lý quyền nộp hà sơ το<br>Sáng kỳn nộp hà sơ qua BCCI το<br>ở khai điện từ                                                                                                    | Số cản cước công dân<br>O120040174<br>Email<br>Phoạ địa chỉ email                                                                                                    |                              | Họ và tên<br>TRần VĂN HÁI<br>Địa chỉ<br>Tổ DÂN PHổ BÌNH MINH, Thị trần 1                            | Năm sinh<br>2000<br>Trâu Quý, Huyên Gia Lâm, Thành phố Hà Nội                                                          |                  |
| iệnh đánh của hó sơ<br>công dân<br>ở điện thoại<br>1<br>1<br>lý quyền nộp hồ sơ<br>tháng kỳ nhận kết quả hồ sơ qua BCCI<br>ở hhái điện từ<br>5 khai điện từ                                                                                                    | Số cản cước công dân<br>O120000174<br>Email<br>Pháp địa chỉ email                                                                                                    |                              | Họ và tên<br>TRần VĂN HÁI<br>Địa chỉ<br>Tổ DÂN PHỔ BÌNH MINH, Thị trấn '                            | Năm sinh<br>2000<br>Trâu Quy, Huyên Gia Lâm, Thành phố Hạ Nội                                                          |                  |
| ijhh dan hoù hô sơ<br>công dân<br>ở điện thoại<br>1<br>1<br>1<br>1 yày quyền nộp hồ sơ ()<br>1 à ()<br>1 à ( | Số cản cước công dân<br>Ori20040174<br>Email<br>Pháp địa chỉ email                                                                                                    |                              | Họ và tên<br>TRầN VĂN HẢI<br>Địa chỉ<br>Tổ DÂN PHỔ BÌNH MINH, Thị trần 1                            | Năm sinh<br>2000<br>Trâu Quy, Huyện Gia Lâm, Thành phố Hạ Nội                                                          |                  |
| ijhh dah hoù hô sơ<br>Công dên<br>ở điện thoại<br>1<br>1<br>yà quýên nộp hồ sơ ()<br>Ìàng ký mận kết quá hô sơ qua BCCI ()<br>ở khai điện tử<br>> Ân/ hiện từ khai<br>Thương thức nhận thông bảo<br>tua email Qua SMS Qua Zalo                                                                                                    | Số cản cước công dân<br>Ori20040174<br>Email<br>Hờng địa chi email                                                                                                    |                              | Họ và tên<br>TRÂN VĂN HẢI<br>Địa chỉ<br>Tổ DAN PHổ BÌNH MINH, Thị trần 1                            | Năm sinh<br>2000<br>Trâu Quỳ, Huyện Gia Lâm, Thành phó Hà Nội                                                          |                  |
| inh danh chù hò sơ<br>công dàn<br>ô điện thuậi<br>1<br>1<br>y quyền nộp hồ sơ so<br>khai điện tử<br>> > Ân/ liện tứ khai<br>hương thức nhận thông bảo<br>ua emnil Qua SMS Qua Zalo                                                                                                    | Số cản cuộc công dân<br>Ori 20040174<br>Email<br>Phược địa chỉ email                                                                                                    |                              | Họ và tên<br>TRÂN VĂN HÁI<br>Đia chỉ<br>Tổ DÂN PHÔ BÌNH MINH, Thị trần '                            | Năm sinh<br>2000<br>Trâu Quý, Huyên Gis Lâm, Thành phố Hạ Nội                                                          |                  |
| inh danh cù hò sơ<br>công dàn<br>ở điện thoặi.<br>1<br>1<br>1<br>1<br>1<br>1<br>1<br>1<br>1<br>1<br>1<br>1<br>1<br>1<br>1<br>1<br>1<br>1<br>1                                                                                                    | Số cản cước công dân<br>Ori20040174<br>Email<br>Pháp địa chỉ email                                                                                                    |                              | Họ và tên<br>TRÂN VĂN HÁI<br>Đia chỉ<br>Tổ DÂN PHÖ BÌNH MINH, Thị trần '                            | Năm sinh<br>2000<br>Trâu Quy, Huyên Gie Lâm, Thanh phố Hạ Nei                                                          |                  |
| ipin dani hoʻb oʻo<br>Cong dan<br>Cong dan<br>1<br>1<br>1<br>1<br>1<br>1<br>1<br>1<br>1<br>1<br>1<br>1<br>1<br>1<br>1<br>1<br>1<br>1<br>1                                                                                                    | Số cản cước công dân<br>O120040174<br>Emai<br>Phóng địu chỉ email                                                                                                    | 85 bàn chinh                 | Họ và tên<br>TRÂN VĂN HÁI<br>Địa chỉ<br>Tổ DÂN PHổ BÌNH MINH, Thị trần 1                            | Năm sinh<br>2000<br>Trâu Quy, Huyên Gia Lâm, Thành phố Hà Nêi                                                          |                  |
| ijhh dah hoù ho sơ<br>công dàh<br>ở diện thoại<br>1<br>1<br>1<br>1<br>1<br>1<br>1<br>1<br>1<br>1<br>1<br>1<br>1<br>1<br>1<br>1<br>1<br>1<br>1                                                                                                    | Số cản cước công dân<br>01/20/00/174<br>Email<br>Pronệs địa chỉ email                                                                                                    | 56 bán chính                 | Họ và tên<br>TRÂN VĂN HẢI<br>Địa chỉ<br>Tổ DÂN PHỔ BÌNH MINH, Thị trần 1                            | Nam sinh<br>2000<br>Trău Quy, Huyên Gia Lâm, Thanh phố Hà Nêi<br>Dinh kêm                                              |                  |
| inh dan hoù hoù sơ<br>công dàn<br>Công dàn<br>1<br>1<br>y quyền nộp hồ tơ<br>thai diện tử<br>5 hần hiệt quả hồ sơ qua BCCI<br>3 hàn hiệt quả hô sơ qua BCCI<br>3 hàn diện tử<br>5 hàn diện tử<br>5 hàn diện tử<br>5 hàn hiệt thing bảo<br>ua email Qua SMS Qua Zalo<br>4 plu định kảm<br>Tra ngiệy tử<br>8 Bản chục Chủng mich nhân dân hoặc thể Căn cuộc có<br>nhận (trugm họp nộp điể nhận tự phải xuất tímh bản                                                                                                    | Số cản cước công dân<br>Or 20040174<br>Email<br>Hượp địa chỉ email                                                                                                    | 56 bản chính                 | Họ và tên<br>TRÂN VĂN HẢI<br>Địa chỉ<br>Tổ DÂN PHỔ BÌNH MINH, Thị trấn<br>Số bản sao                | Năm sinh<br>2000<br>Trâu Quy, Huyên Gia Lâm, Thanh phố Hà Nội<br>Trâu Quy, Huyên Gia Lâm, Thanh phố Hà Nội<br>Dinh kêm |                  |
| inh dan holo bo or<br>apatch holo so<br>Công dan<br>i diện thuậi<br>1<br>1<br>y quyền nộp hò so<br>San bà vật quả hò sơ qua BCCI<br>y quyền nộp hò so<br>San bà kết quả hò sơ qua BCCI<br>y hay diện tới hola<br>San bà miệt quả hò sơ qua BCCI<br>San bà kết quả hò sơ qua BCCI<br>San bà kết quả hò sơ qua BCCI<br>San bà kết quả hò sơ qua BCCI<br>San bà kết quả hò sơ qua BCCI<br>San bà kết quả hò sơ qua BCCI<br>San bà kết quả hò sơ qua BCCI<br>San bà kết quả hò sơ qua BCCI<br>San bà kết quả hò sơ qua BCCI<br>San bà kết quả hò sơ qua BCCI<br>San bà kết quả hò sơ qua BCCI<br>San bà sốt quả hà sát hình bà thuậc thế của cuốc có<br>hộ bà yếu của cối phưếc lý hệt từ pháp sát hình giá ho ngộc thế của cuốc dù của giá thướp hà sát hình bà thuậc thế pháp sát hình giá hò sát hình bà thuậc thế pháp sát hình giá hò sát hình bà thuậc thế pháp sát hình giá hò sát hình bà thuậc thứ pháp sát hình giá hò sát hình bà thuậc thứ pháp sát hình giá hò sát hình bà thuậc thứp hộ hà chuộc dựn của giá<br>thướp sát hù giá phúc dù giá phưếc lý lịch tự pháp thơ miệu quậ                                                                                                    | Số cản cước công đản<br>Or 20040174<br>Email<br>Phượp địa chỉ email<br>Phượp địa chỉ email                                                                                                    | Bő bán chính<br>Q            | Họ và tên<br>TRÂN VĂN HÁI<br>Dia chỉ<br>Tổ DĂN PHổ BÌNH MINH, Thị trấn<br>Số bản sao<br>Bố bản sao  | Nam sinh<br>2000<br>Tritu Quý, Huyèn Gis Làm, Thành phó Ha Noi<br>Unih kim<br>Linh kim                                 |                  |
| inh dan h ch hò sơ<br>công dàn<br>3 diện thuậi<br>1<br>1<br>y quyền nộp hồ tơ<br>1<br>3 diện thuậi<br>1<br>3 được hiện hộp hồ tơ<br>3 khai điện tới<br>3 khai điện tới<br>3 khai điện tới<br>3 khai điện tới<br>3 khai điện tới<br>3 khai điện tới<br>3 khai điện tới<br>3 khai điện tới<br>3 khai điện tới<br>3 khai điện tới<br>3 khai điện tới<br>3 khai điện tới<br>3 khai điện tới<br>1 khai điện tới<br>1 khai điện tới<br>1 khai điện tới<br>1 khai điện tới<br>1 khai điện tới<br>1 khai điện tới<br>1 khai điện tới<br>1 khai điện tới<br>1 khai điện tới<br>1 khai điện tới<br>1 khai điện tới<br>1 khai tới 1 khai<br>1 khai ngi ngi tới<br>1 khai ngi ngi tới<br>1 khai ngi ngi trì thựp thuật tính bản chiếu thế chiếu thứp bản cáo có nhập thựp thựp thượn thựp trì thưở khai thứp bản cáo có nhập thượp thựp thượp thưởi ngi ngi trừng thứp từ quyền cho ngi trừng thứp từ quyền cho ngi trừng thứp thưởi quyết trong trừng trừng                                                                                                    | Số cản cước công dân<br>O120040174<br>Email<br>Pháp địa chỉ email<br>Nhập địa chỉ email                                                                                                    | 55 bản chính<br>D            | Họ và tên<br>TRÂN VĂN HÁI<br>Đia chỉ<br>Tổ DÂN PHÔ BÌNH MINH, Thị trần<br>Số bản sao<br>1           | Năm sinh<br>2000<br>Trâu Quý, Huyên Gis Lâm, Thành phố Hạ Nội<br>Chính kêm<br>Dinh kêm                                 |                  |
| yinh danh cù hô sơ<br>công dàn<br>Công dàn<br>1<br>1<br>1<br>yà quyền nộp hỗ tơ<br>thay quyền nộp hỗ tơ<br>thay quyền nộp hỗ tơ<br>thay quyền nộp hỗ tơ<br>thay quyền nộp hỗ tơ<br>thay quyền nộp hỗ tơ<br>thay quyền nộp hỗ tơ<br>thay quyền nộp hỗ tơ<br>thay quyền nộp hỗ tơ<br>thay quyền nộp hỗ tơ<br>thay quyền nộp hốp thay thay thay thay thay thay thay thay                                                                                                    | Số cản cước công dân<br>O120040174<br>Email<br>Pháp địa chỉ email<br>Pháp địa chỉ email<br>Ing đán hoặc hộ chiếu của người được cấp Philei V lịch tr<br>nhín để đổ chiếu. Tương họp không có bản chiến để đổ<br>nhịn háy<br>Vănh (Màu số Gl/2013/TFLLTP), Mẫu số Gl/2013/TFLLTP)<br>Mac làm thủ trụ trực cấp Philei V lịch trụ nhạ số 1<br>con của người ủg rugiện thị Ming cần vin bản sự suyện),<br>eo người dự quiện thị Ming cần vin bản sự suyện),<br>eo người dự quiện thị Ming cần vin bản sự suyện),                                                                                                    | 66 bản chính<br>0<br>1       | Họ và tên<br>TRÂN VĂN HÁI<br>Địa chỉ<br>Tổ DĂN PHỔ BÌNH MINH, Thị trắn<br>Số bên sao<br>1<br>0      | Nam sinh<br>2000<br>Trâu Quy, Huyên Gis Lâm, Thanh phố Hà Nội<br>Dinh kêm<br>đề Windowswist2fpdf                       |                  |
| Inh danh clu ho so<br>cong dan<br>Công dàn<br>1<br>1<br>1<br>1<br>1<br>1<br>1<br>1<br>1<br>1<br>1<br>1<br>1<br>1<br>1<br>1<br>1<br>1<br>1                                                                                                    | Số cần cuốc công đản<br>O1200/00174<br>Email<br>Nhập địa chỉ email<br>Nhập địa chỉ email<br>Nhập địa chiết chiết<br>Nhập địa chiết<br>Nhập địa | S6binchinh<br>0<br>1<br>3    | Họ và tên<br>TRÂN VÁN HÁI<br>Đia chỉ<br>Tổ DĂN PHỔ BÌNH MINH, Thị trần<br>Số bản sao<br>1<br>0      | Nam sinh<br>2000<br>Triau Quy, Huyèn Gia Lâm, Thành phô Hà Nei<br>Dinh kim<br>dP windowsws121_pdf                      |                  |
| inh dan hol ho so<br>ga than hò so<br>Công dan<br>i digin thaj<br>1<br>1<br>y quyền nộp hò so<br>Sinh diện kết quả hò sơ qua BCCI<br>Sinh diện hộ hồ sơ<br>Sinh diện hộ hồ sơ<br>Sinh diện hộ hộ sơ<br>Sinh diện hộ<br>Nam Hàn thàn hàng bảo<br>Nam Hàng hộ hộ sơ<br>Sinh diện hộ<br>Nam Hàng hộ hộ thay<br>Sinh diện hộ<br>Nam Hàng hộ hộ thay<br>Sinh diện hộ<br>Sinh diện hộ<br>Sinh điện hộ<br>Sinh diện hộ<br>Sinh diện hộ<br>Sinh điện hộ<br>Sinh diện hộ<br>Sinh diệ<br>Sinh diện hộ<br>Sinh diện hộ<br>Sinh diện                                                                                                    | Số cản cước công dân<br>O120040174<br>Email<br>Phóip địa chỉ email<br>Phóip địa chỉ email<br>Phóip địa chỉ email<br>Quantum chiết của người được cấp Phiếu lý lịch tr<br>nhình đị dụ vhị.<br>Và thai là nhiệt chiết của người được cấp Phiếu lý lịch tr<br>nhình đị dụ vhị.<br>Và thai là nhiệt của người được cấp Phiếu lý lịch tr<br>nhình đị dụ vhị.                                                                                                    | B6 blan chinh<br>0<br>1<br>1 | Họ và tên<br>TRÂN VĂN HÁI<br>Dia chỉ<br>Tổ DĂN PHổ BÌNH MINH, Thị trần<br>Số bản sao<br>1<br>0<br>0 | Nam sinh<br>2000<br>Trâu Quý, Huyện Gis Lâm, Thành phố Hà Nội<br>Chiến kim<br>đề Windowswit2tpdf                       |                  |

#### - **Bước 3**: Tiếp theo hệ thống hiển thị toàn bộ thông tin chi tiết hồ sơ:

# 3.2. Chờ bổ sung

Mục "Chờ bổ sung": Cho phép cán bộ tiếp nhận và các cơ quan có thẩm quyền theo dõi được hồ sơ được trả bổ sung.

Để thực hiện thao tác các chức năng tại mục"Chờ bổ sung" thao tác theo các bước sau:

- Bước 1: Tại màn hình sau khi đăng nhập vào hệ thống, Người dùng chọn mục Bổ sung hồ sơ → Chờ bổ sung:

|                                               | THC<br>IOÁ | Ū           | Cổng D     | ịch vụ công HT một cửa điện tử Quản trị kết quả TTHC điện tử |
|-----------------------------------------------|------------|-------------|------------|--------------------------------------------------------------|
| 🕜 Tiếp nhận hồ sơ                             | *          | <u></u> ∠ c | ập nhật bố | sung 🚫 Không tiếp nhận                                       |
| 🕒 Bổ sung hồ sơ                               | ~          |             |            |                                                              |
| <ul> <li>Yêu cầu bổ sung (0)</li> </ul>       |            |             | STT        | Thông tin hồ sơ                                              |
| Chờ bổ sung (3)                               |            |             | 1          | H56.14-240514-0007                                           |
| <ul> <li>Đã bổ sung (1)</li> </ul>            |            |             |            | - Tiëp nhận trực tuyên: 14/05/2024 14:07, hẹn trả:           |
| <ul> <li>Đã hoàn thành bổ sung (0)</li> </ul> |            |             | 2          | H56.14-240514-0006                                           |
| 🖸 Trả kết quả                                 | ~          |             |            | - Tiếp nhận trực tuyến: 14/05/2024 14:04, hẹn trả:           |

- Bước 2: Tiếp theo, màn hình hiển thị giao diện các chức năng của mục Chờ bổ sung như sau:

| HTTT GIẢI QUYẾT TI<br>TÌNIA THANH H           |   | ⊡    | Cổng D     | ịch vụ công HT một cửa điện tử Quản trị kết quả TTHC điện tử |
|-----------------------------------------------|---|------|------------|--------------------------------------------------------------|
| 🖉 Tiếp nhận hồ sơ                             |   | 🖉 Cậ | àp nhật bổ | sung Không tiếp nhận 2                                       |
| 🕒 Bổ sung hồ sơ                               | ^ |      | STT        | Thông tin hồ sợ                                              |
| <ul> <li>Yêu cầu bổ sung (0)</li> </ul>       |   |      | 011        |                                                              |
| • Chờ bổ sung (3)                             |   |      | 1          | H56.14-240514-0007                                           |
| <ul> <li>Đã bổ sung (1)</li> </ul>            |   |      |            | - Tiếp nhận trực tuyến: 14/05/2024 14:07, hẹn trá:           |
| <ul> <li>Đã hoàn thành bổ sung (0)</li> </ul> |   |      | 2          | H56.14-240514-0006                                           |
| 🖸 Trả kết quả                                 | ~ |      |            | - Tiếp nhận trực tuyến: 14/05/2024 14:04, hẹn trả:           |

(\*) Chú thích:

(1): Cập nhật bổ sung: Chức năng cho phép cán bộ có thể cập nhật bổ sung các nội dung mà công dân bổ sung.

Để thực hiện chức năng cập nhật bổ sung, thực hiện theo các bước như sau:

- **Bước 1**: Tại mục Chờ bổ sung, người dùng tích chọn vào hồ sơ  $\rightarrow$  Bấm Cập nhật bổ sung

|                                           | HOÁ  | Ē    | Cổng Dị            | ch vụ công  | HT một cửa điện tử        | Quản trị kết quả T | THC điện tử     |  |
|-------------------------------------------|------|------|--------------------|-------------|---------------------------|--------------------|-----------------|--|
| ය<br>[/] Tiếp nhận hồ sơ                  | ~    | 🖉 Cậ | p nhật bổ          | sung 🚫 K    | Không tiếp nhận           |                    |                 |  |
| 🕑 Bổ sung hồ sơ                           | ^    |      |                    | (           | 2) Chọn Cập nhậ           | àt bổ sung         |                 |  |
| <ul> <li>Vôu ດັບ bổ cung (0)</li> </ul>   |      |      | STT                |             |                           |                    | Thông tin hồ sơ |  |
| • red cad bo sung (0)                     |      |      |                    | H56.14-240  | 514-0007                  |                    |                 |  |
| <ul> <li>Chờ bổ sung (3)</li> </ul>       |      |      | 1                  |             |                           | _                  |                 |  |
| <ul> <li>Đã bổ sung (1)</li> </ul>        |      | 1    |                    | - Tiếp nhận | trực tuyến: 14/05/2024 14 | 4:07, hẹn trá:     |                 |  |
| ● Đã hoàn thành bổ sun <mark>∮ (</mark> ) | Tich | chọn | hồ <sub>2</sub> sơ | H56.14-240  | 0514-0006                 |                    |                 |  |
| 🖸 Trả kết quả                             | ~    |      |                    | - Tiếp nhận | trực tuyến: 14/05/2024 14 | 4:04, hẹn trả:     |                 |  |

- Bước 2: Cán bộ nhập nội dung bổ sung thông tin, tệp đính kèm và chọn Lưu lại hoặc Lưu và chuyển xử lý tiếp:

| TRÀN VĂN HÁI • Thông tin bố sung n bổ sung                                                                                                    | Bổ sung thông tin        |                  |                                       |
|----------------------------------------------------------------------------------------------------|--------------------------|------------------|---------------------------------------|
| Thông tin yêu cầu bổ sựng                                                                                                    |                          |                  | 7/ 500                                |
| Nội dung bổ sung                                                                                                    | + Đính kèm bố sung       |                  | Hạn bổ sung hồ sợ                     |
| Bổ sung gilly tở được ghi chủ                                                                                                    | d <sup>p</sup> text.docx |                  | 21/03/2024 15:08:55                   |
| Tệp đính kàm                                                                                                    |                          |                  |                                       |
| Tên giấy tờ                                                                                                    | Đính kêm hiện tại        | Đinh kèm bố sung | Nội dung yêu cầu bổ sung              |
| <ul> <li>Bán chuộc Chùng minn nhân dân hoặc mà Cân củac công đán hoặc hồ chứu của nguồi được cập Philu lý lịch tự phục Thường,<br/>hợp nóp bác hóng thể philu lựi thừn bản nhấh để đối chuậu. Trường hợp không có bản chính để đối chiếu tế nộp bản sao có<br/>chứng thực theo quy đình của pháp kiat).</li> </ul>        | e <sup>g</sup> . 6.pdf   | 土 Chon tếp       |                                       |
| <ul> <li>Tö kihai yéu cáp Phiếu lý kich tự pháp theo mẫu quy định (Mẫu số 03/2013/TT-LITP: Mẫu số 04/2013/TT-LITP).</li> </ul>                                                                                                    |                          | L. Chọn tệp      | Bổ sung giấy tớ                       |
| + Văn bản ủy quyền trong trường hợp ủy quyền cho người khác tàm thủ tục yêu câu cập Phila lý lịch tự pháp số 1 trường hợp<br>người được ủy quyền là cha, mẹ vợt chồng, con của người úy quyền thì không cần văn bản ủy quyền). Văn bản ủy quyền phải<br>được công chứng, chủng thực theo quy định của pháp luật Việt Nam. |                          | L. Chọn tếp      | Bổ sung giấy tớ                       |
| Cả nhân yêu câu cấp Phiếu lý lịch tự pháp số 2 không được úy quyển cho người khác lâm thủ tục yêu câu cấp Phiếu lý lịch tự<br>pháp, Ngoài ra, người yêu câu cấp Phiếu lý lịch tự pháp thuộc đối tượng được miền hoặc giấm phi phải vuật trình các giấy tó để<br>chững miền.                                               |                          | 土 Chon tếp       |                                       |
|                                                                                                    |                          |                  | Động Lưu lại Lưu và chuyển xử lý tiếp |

(2) Không tiếp nhận: Cán bộ tiếp nhận kiểm tra hồ sơ và bấm không tiếp nhận nếu hồ sơ không hợp lệ

Để thực hiện chức năng nay, cán bộ tiếp nhận thực hiện như sau:

- Bước 1: Tại hồ sơ Chờ bổ sung, tích chọn hồ sơ, bấm Cập nhật bổ sung

|                                                                                                    | ¢ ₫    | Cổng Dịc              | ch vụ công HT một cửa điện tử Quản trị kết quả TTHC điện tử |
|----------------------------------------------------------------------------------------------------|--------|-----------------------|-------------------------------------------------------------|
| ば<br>「 Tiếp nhận hồ sơ                                                                                                    | ~ 🖉    | Cập nhật bổ s         | sung Không tiếp nhận                                        |
| 🕑 Bổ sung hồ sơ                                                                                                    | ^      |                       | (2) Chọn Cập nhật bổ sung                                   |
| • V <sup>(1)</sup> + <sup>1</sup> <sup>(1)</sup> + <sup>1</sup> + <sup>1</sup> + <sup>1</sup> + <sup>1</sup> + <sup>1</sup> |        | STT                   | Thông tin hồ sơ                                             |
| Yeu cau bo sung (0)                                                                                                    |        |                       | H56.14-240514-0007                                          |
| Chờ bổ sung (3)                                                                                                    |        | 1                     |                                                             |
| <ul> <li>Đã bổ sung (1)</li> </ul>                                                                                          | 1      |                       | - Tiếp nhận trực tuyến: 14/05/2024 14:07, hẹn trả:          |
| • Đã hoàn thành bổ sun <b>( ()) Tí</b>                                                                                      | ch chợ | on hồ <sub>2</sub> sơ | H56.14-240514-0006                                          |
| F2 Trà kất quả                                                                                                    | J.     |                       | - Tiếp nhận trực tuyến: 14/05/2024 14:04, hẹn trả:          |

- Bước 2: Tiếp theo hệ thống hiển thị form nhập, Người dùng nhập Lý do từ từ chối tiếp nhận  $\to$  Chọn Xuất phiếu

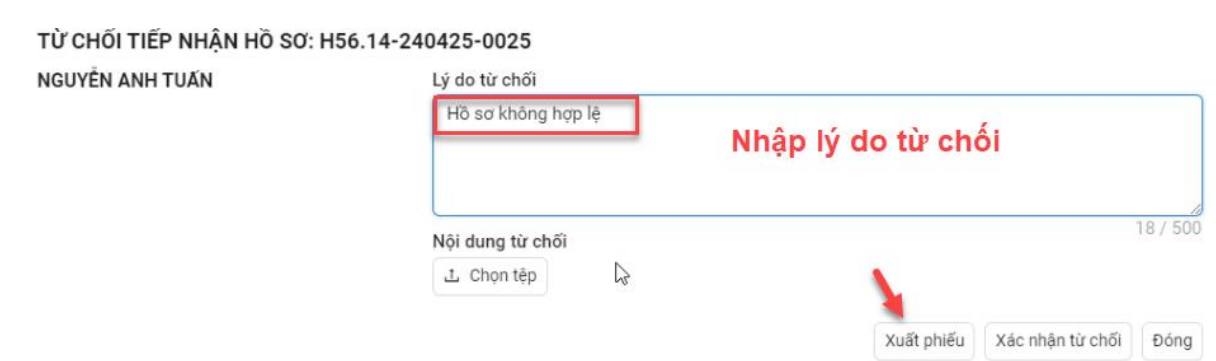

- Hệ thống hiển thị phiếu xuất như sau:

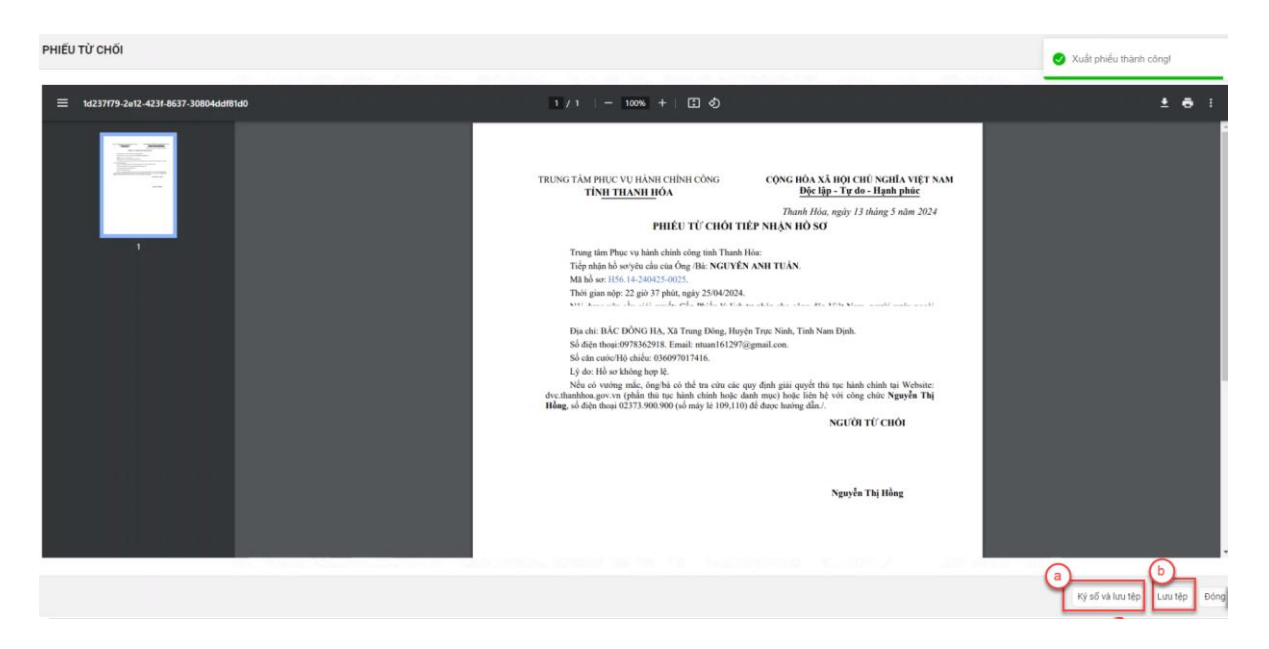

- Cán bộ tiếp nhận bấm Ký số và lưu tệp ( a), hệ thống hiển thị màn hình ký số  $\rightarrow$  Chọn chữ ký và bấm Ký  $\rightarrow$  Phiếu từ chối sẽ hiển thị tại Nội dung từ chối  $\rightarrow$  Bấm Xác nhận từ chối

| TỪ CHỐI TIẾP NHẬN HỒ SƠ: H56.1 | 4-240425-0025      | ~                     |
|--------------------------------|--------------------|-----------------------|
| NGUYÊN ANH TUẤN                | Lý do từ chối      |                       |
|                                | Hồ sơ không hợp lệ |                       |
| Phiếu từ chối<br>đã ký số      | Nội dung từ chối   | 18 / 500              |
|                                |                    | Xác nhận từ chối Đóng |

(3) Tìm kiếm và xem thông tin hồ sơ: Cán bộ tiếp nhận kiểm tra lại tính đầy đủ và chính xác của hồ sơ để đưa ra các trường hợp xử lý đối với hồ sơ.

Để thực hiện chức năng xem thông hồ sơ Chờ bổ sung, thực hiện như sau:

- **Bước 1**: Tại hồ sơ chờ bổ sung, người dùng chọn Tìm kiếm, Nhập từ khoá/ chọn tiêu chí tìm kiếm, bấm Xác nhận

| nhật bổ sung 🚫 Không tiếp nhận |                    |          |                     |          |                |           |                |          | 1 <b>—</b> T |
|--------------------------------|--------------------|----------|---------------------|----------|----------------|-----------|----------------|----------|--------------|
|                                | Từ khóa            |          |                     |          |                | Lĩnh vực  |                |          |              |
|                                | Nhập từ khóa       |          | 1 - 1               |          |                |           |                | ~        |              |
|                                | Z.<br>Thủ tục tiêu | Nnạp     | n kiếm Số giấy tờ c | hủ hồ sơ |                | Loại tiếp | nhận           |          |              |
|                                |                    | - crin t | ~                   |          |                |           |                | <b>v</b> |              |
|                                | Tiếp nhận ngày     |          | Đến ngày            |          | Hẹn trả ngày   |           | Đến ngày       |          |              |
|                                | Chọn thời điểm     |          |                     | 白        | Chọn thời điểm | 曲         | Chọn thời điểm | Ö        |              |

- **Bước 2**: Hệ thống hiển thị kết quả tìm kiếm, bấm biểu tượng <sup>(1)</sup> để xem chi tiết thông tin hồ sơ:

| Cậ | o nhật bổ | sung 🚫 Không tiếp nhận                                                                                                    |                                                    |               |                                                  |                        |           |                |               | Tim kiến |
|----|-----------|----------------------------------------------------------------------------------------------------|----------------------------------------------------|---------------|--------------------------------------------------|------------------------|-----------|----------------|---------------|----------|
|    |           |                                                                                                    | Từ khóa                                            |               |                                                  |                        | Lĩnh vực  |                |               |          |
|    |           |                                                                                                    | H56.14-240516-0014                                 |               |                                                  |                        |           |                | ~             |          |
|    |           |                                                                                                    | Thủ tục                                            | Số giấy tờ ch | hủ hồ sơ                                         |                        | Loại tiếp | nhận           |               |          |
|    |           |                                                                                                    |                                                    | ×) (          |                                                  |                        |           |                | ×             |          |
|    |           |                                                                                                    | Tiếp nhận ngày                                     | Đến ngày      |                                                  | Hẹn trả ngày           |           | Đến ngày       |               |          |
|    |           |                                                                                                    | Chọn thời điểm                                     |               |                                                  |                        | Ë         | Chọn thời điểm | 8             |          |
|    |           |                                                                                                    |                                                    |               | (ác nhận                                         | Tái lại                |           |                |               |          |
|    | STT       |                                                                                                    | Thông tin hồ sơ                                    |               |                                                  |                        | Chủ hồ sơ |                | Lý do bổ sung | Thao tác |
|    | 1         | H56.14-240516-0014<br>- Cấp Phiếu lý lịch tư pháp cho công dân Việt Nar<br>- Tiếp nhận trực tuyến: 16/05/2024 16:00, hẹn tr | n, người nước ngoài đang cư trú tại Việt Nar<br>ả: |               | TRẦN VĂN HẢI (00<br>% 0354405437<br>Muhuan414@gm | 1200040174)<br>ail.com | c         | ) 3 bich       | 0             |          |
|    |           | - nep inan nực tuyen. 16/05/2024 16:00, nện tr                                                                              | d.                                                 |               |                                                  | vunuan4 14@gm          | an.com    |                |               | 88       |

- Bước 3: Tiếp theo hệ thống hiển thị toàn bộ thông tin chi tiết hồ sơ.

# 3.3. Đã bổ sung

Mục "Đã bổ sung": Cho phép cán bộ tiếp nhận và các cơ quan có thẩm quyền theo dõi được hồ sơ được gửi bổ sung từ công dân.

Để thực hiện thao tác các chức năng tại mục"Đã bổ sung" thao tác theo các bước sau:

Bước 1: Tại màn hình sau khi đăng nhập vào hệ thống, Người dùng chọn mục
 Bổ sung hồ sơ → Đã bổ sung:

| 🕜 Tiếp nhận hồ sơ                       | ~ | 🖉 Cặ | àp nhật bổ | sung 🗸 Hoàn thành bổ sung                         |
|-----------------------------------------|---|------|------------|---------------------------------------------------|
| 🕑 Bổ sung hồ sơ                         | ^ |      | OTT        |                                                   |
| <ul> <li>Yêu cầu bổ sung (0)</li> </ul> |   |      | 511        | i nong un no so                                   |
| <ul> <li>Chờ bổ sung (3)</li> </ul>     | / |      | 1          | H56.14-240329-0001                                |
| • Đã bổ sung (1)                        |   |      |            | - περ πηặn τιψο τuyen: 23/03/2024 03:13, nện tra: |
|                                         |   |      |            |                                                   |

Đã hoàn thành bổ sung (0)

- **Bước 2**: Tiếp theo, màn hình hiển thị giao diện các chức năng của mục **Đã gửi bổ sung** như sau:

|                                                                                          | ⊒ | Cổng Dịch     | n vụ công HT một cửa điện tử Quản trị kết quả TTHC điện tử             |
|------------------------------------------------------------------------------------------|---|---------------|------------------------------------------------------------------------|
| 🖄 Tiếp nhận hồ sơ                                                                        |   | ập nhật bổ su | ng 🗸 Hoàn thành bổ sung 2                                              |
| 🕒 Bổ sung hồ sơ 🔥 🔺                                                                      |   | STT           | Thông tin hồ sơ                                                        |
| <ul> <li>Yêu cầu bổ sung (0)</li> <li>Chờ bổ sung (3)</li> <li>Đã bổ sung (1)</li> </ul> |   | 1             | H56.14-240329-0001<br>Tiếp nhận trực tuyến: 29/03/2024 09:13, hẹn trả: |

(\*) Chú thích:

(1): Cập nhật bổ sung: Chức năng cho phép cán bộ có thể cập nhật bổ sung các nội dung mà công dân bổ sung.

Để thực hiện chức năng cập nhật bổ sung, thực hiện theo các bước như sau:

- Bước 1: Tại mục đã bổ sung, người dùng tích chọn vào hồ sơ  $\rightarrow$  Bấm Cập nhật bổ sung

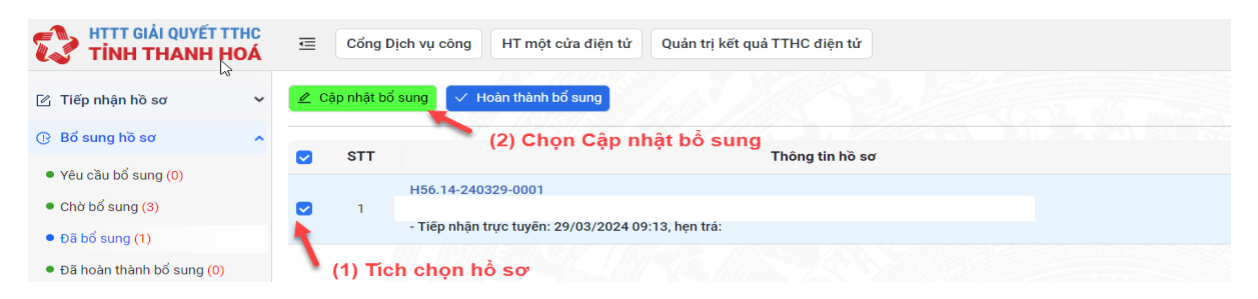

- Bước 2: Người dùng nhập nội dung bổ sung thông tin, tệp đính kèm và chọn Lưu lại hoặc Lưu và chuyển xử lý tiếp

| CÁN BỘ MỘT CửA BỐ SUNG HỜ SƠ                                                                                                    |                                                                                                    |                             |                  |                          | ×                          |
|----------------------------------------------------------------------------------------------------|----------------------------------------------------------------------------------------------------|-----------------------------|------------------|--------------------------|----------------------------|
| NGUYÊN ANH TURN                                                                                                    | * Thông tin bổ sung<br>899                                                                              |                             |                  |                          |                            |
| Thông tin yêu cầu bố sung                                                                                                    |                                                                                                    |                             |                  |                          | 3 / 500                    |
| Nội dung bổ sung                                                                                                    |                                                                                                    | + Đinh kèm bố su            | ng               | Hạn bổ sung hồ sơ        |                            |
| *                                                                                                    |                                                                                                    | d <sup>p</sup> PhoiXP4777_I | Ndoex            | Chan this drive 😁        |                            |
| Tệp đình kèm                                                                                                    |                                                                                                    | and a second                |                  |                          |                            |
| Tên giảy tờ                                                                                                    |                                                                                                    | Đính kèm hiện tại           | Dinh kèm bố sung | Nội dung yêu cầu bố sung |                            |
| <ul> <li>Bản chup Chúng minh nhân dăn hoặc thể Căn cuớc công đán hoặc hồ chiế<br/>hợp nộp bắn chup thì phải xuất trình bản chính để đối chiếu. Trường hợp kho<br/>chứng thực theo quy định của pháp luật).</li> </ul> | íu của người được cấp Phiáu lý lịch tư pháp (Trường<br>ông có bản chính để đối chiều thì nộp bản sao có | a9 tokhal.pdf               | 土 Chọn tếp       |                          |                            |
|                                                                                                    |                                                                                                    |                             |                  | Đống Lưu lạ              | i Lưu và chuyển xử lý tiếp |

(2): Hoàn thành bổ sung hồ sơ: Cán bộ tiếp nhận xem nội dung đã bổ sung, để thực hiện gửi lại tới bộ phân chuyên môn xử lý hồ sơ.

Để thực hiện chức năng hoàn thành bổ sung hồ sơ, thực hiện các bước như sau:

- **Bước 1**: Tại mục đã bổ sung, người dùng tích chọn vào hồ sơ  $\rightarrow$  Chọn Hoàn thành bổ sung

|                                                                  | C<br>Á | ≣        | Cổng Dị      | ch vụ công HT một cửa điện tử Quản trị kết quả TTHC điện tử |
|------------------------------------------------------------------|--------|----------|--------------|-------------------------------------------------------------|
| 🕜 Tiếp nhận hồ sơ                                                | ~      | 🖉 Cá     | ip nhật bổ : | sung 🗸 Hoàn thành bổ sung 👝 (2) Chọn Hoàn thành bổ sung     |
| 🕑 Bổ sung hồ sơ                                                  | ^      |          | STT          | Thông tin hồ sơ                                             |
| <ul> <li>Yêu cầu bổ sung (0)</li> <li>Chờ bổ sung (3)</li> </ul> |        | <b>~</b> | 1            | H56.14-240329-0001                                          |
| <ul> <li>Đã bổ sung (1)</li> </ul>                               |        |          |              | - Tiếp nhận trực tuyến: 29/03/2024 09:13, hẹn trả:          |
| <ul> <li>Đã hoàn thành bổ sung (0)</li> </ul>                    |        | •        | (1) Ticł     | n chọn hồ sơ                                                |

- Bước 2: Hệ thống hiển thị thông báo, bấm Đồng ý để hoàn thành bổ sung:

Đồng ý

| Xác nhận công dân đã bổ sung hồ sơ |     |
|------------------------------------|-----|
|                                    | Hủy |

# 3.4. Đã hoàn thành bổ sung

Cán bộ tiếp nhận có thể xem danh sách hồ sơ đã hoàn thành bổ sung tại đây

| TİNH THANH HOÁ                                                        | ₫ | Cổng D | Dịch vụ công HT một cửa điện tử Quản trị kết quả TTHC điện tử                             |
|-----------------------------------------------------------------------|---|--------|-------------------------------------------------------------------------------------------|
| 🖄 Tiếp nhận hồ sơ 🔥                                                   |   |        |                                                                                           |
| <ul> <li>Mới tiếp nhận (38)</li> </ul>                                |   |        |                                                                                           |
| <ul> <li>Chờ tiếp nhận trực tuyến (22)</li> </ul>                     |   | STT    | Thông tin bồ sợ                                                                           |
| <ul> <li>Từ chối tiếp nhận trực tuyến<br/>(20)</li> </ul>             |   | 1      | H56.14-240402-0003                                                                        |
| <ul> <li>Đã chuyển xử lý (29)</li> </ul>                              |   |        | - Tiếp nhận trực tiếp: 02/04/2024 20:36, hẹn trả: 24/04/2024 07:00                        |
| 🕑 Bổ sung hồ sơ 🔨 🔨                                                   |   | 2      | H56.14-240328-0007                                                                        |
| <ul> <li>Yêu cầu bổ sung (0)</li> </ul>                               |   |        | - Tiếp nhận trực tuyến: 28/03/2024 22:00, hẹn trả: 19/04/2024 07:00                       |
| <ul> <li>Chờ bổ sung (1)</li> </ul>                                   |   | 3      | H56.14-240328-0005<br>- Tiếp nhận trực tuyến: 28/03/2024 14:40, hẹn trả: 19/04/2024 07:00 |
| <ul> <li>Đã bổ sung (1)</li> <li>Đã hoàn thành bổ sung (0)</li> </ul> |   | 4      | H56.14-240315-0007                                                                        |

# IV. HƯỚNG DẪN GIẢI QUYẾT HỎ SƠ TTHC

# 1. Hướng dẫn chức năng đang xử lý hồ sơ

Mục "**Đang xử lý**": Cho phép các Cán bộ theo dõi, xử lý và cập nhật các nội dung liên quan tới hồ sơ mà được phân công tới để xử lý hồ sơ.

Để thực hiện thao tác chức năng tại mục Đang xử lý, Cán bộ làm theo các bước sau đây:

Bước 1: Tại màn hình sau khi đăng nhập vào hệ thống, Cán bộ chọn mục Xử lý hồ sơ → Đang xử lý

| * * | H Chu | iyển bước x                                                                                                    | 29 🔿 Cập nhật kết quả xử lý bở sơ 🕜 Yêu cầu thu phi, lệ phi 🧿 Dự thảo Bổ sung hồ sơ 🍺 Trả lại bước trước 💙 Dự thảo trả lại xin                                                                                                    | rút hồ sơ 🗖 (                                                                                                    | Chuyển nội bộ                                                                                                    |                                                                                                    | Tim kië                                                                                                    |
|-----|-------|----------------------------------------------------------------------------------------------------|----------------------------------------------------------------------------------------------------|----------------------------------------------------------------------------------------------------|----------------------------------------------------------------------------------------------------|----------------------------------------------------------------------------------------------------|----------------------------------------------------------------------------------------------------|
| ^   | 0     | STT                                                                                                    | Thông tin hồ sơ                                                                                                    | Người<br>chuyển đến                                                                                                    | Chủ hồ sơ                                                                                                    | Hạn xử lý cá<br>nhân                                                                                                    | Thao tác                                                                                                    |
| ài  | ۵     | 1                                                                                                    | H56.13.10.022-240513-0004<br>- Thủ tục đặng kỳ biến động về sử dụng đặt, tài sản gắn liền với đất do thay đổi thông tin về người được cấp Giấy chứng nhận (đối tên hoặc giấy tô<br>pháp nhận, giấy tô nhận thần, địa chỉ); giảm điện tích thứa đất do sạt lớ tự nhiên; thay đối về hạn chế quyền sử dụng đặt, thay đối về n Xem thêm<br>- Tiếp nhận trực tiếy: 13/05/2024 15:12, hẹn trả: 03/06/2024 15:11 | Nguyễn Thị<br>kim Thoa                                                                                                    | NGUYỄN ANH TUẤN                                                                                                    | 14/05/2024                                                                                                    | © ⊕ ₿                                                                                                    |
|     |       |                                                                                                    |                                                                                                    |                                                                                                    |                                                                                                    |                                                                                                    | < 1                                                                                                    |
|     | * * * | <ul> <li>Chu</li> <li>I</li> <li>I</li> <li></li></ul> | <ul> <li>&gt; K Chuyết bước xi</li> <li>A</li> <li>STT</li> <li>1</li> </ul>                                                                                                    | V Produyéh budecu vý lý Chy nhật kết quả vứ lý hà sơ () Yếu cầu thu phí, lệ phí) () Dự tháo tếổ sung hà sơ () K Trái lại bude thước () Dự tháo trái lại kuốc trước () Dự tháo trái lại kuốc trước () Dự trái trái lại kuốc trước () Dự trái trái lại kuốc trước () Dự trái trái lại kuốc trái trái lại kuốc trước () Dự trái trái lại kuốc trước () Dự trái trái lại kuốc trước () Dự trái trái lại kuốc trước () Dự trái trái lại kuốc trước () Dự trái trái lại kuốc trước () Dự trái trái lại kuốc trước () Dự trái trái lại kuốc trước () Dự trái trái lại kuốc trước () Dự trái trái lại kuốc trước () Dự trái trái trái trái trái trái trái trái | <ul> <li>Chuyến bước vử ỳ</li> <li>Cập nhật kết quả nử ỳ hà sơ</li> <li>Yếu cầu thu phủ lệ phỉ</li> <li>Dy thảo thá gi/xin rừ hà sơ</li> <li>STT</li> <li>Thông tin hà sơ</li> <li>Người<br/>chuyến đến</li> <li>H56.13.10.222-240513-0004</li> <li>Thủ tục đáng kỳ liên đóng về sử dụng đãt, tài sản gắn liên với đất do thay đổi thông tin về người dược cấp Giấy chủng nhận (đối tên họặc giấy to<br/>pháp nhận, giấy to nhận thân, đị chủ; gián diện tiôn thừa đất do sạt là tự nhiên; thay đất về hạn chế quyền sử dụng đất; thay đối về n Xem thêm</li> <li>Tiếp nhận trực tiếp: 13/05/2024 15:12, hẹn trắ: 03/06/2024 15:11</li> </ul> | <ul> <li>Chuyến bước xử lý</li> <li>Cáp nhật kết quả xử lý bà sơ</li> <li>Q trêu cầu thu phủ, lệ phí</li> <li>Q trêu cầu thu phủ, lệ phí</li> <li>Q trêu cầu thu phủ</li> <li>Q trêu cầu thu phủ</li> <li>Q trêu cầu thu phủ</li> <li>Q trêu cầu thu phủ, lệ phí</li> <li>Q trêu cầu thu phủ</li> <li>Q trêu cầu thu phủ</li> <li>Q trêu cầu thu phủ</li> <li>Q trêu cầu thu phủ</li> <li>Q trêu cầu thu phủ</li> <li>Q trêu cầu thu phủ</li> <li>Q trêu cầu thu phủ</li> <li>Q trêu cầu thu phủ</li> <li>Q trêu cầu thu phủ</li> <li>Q trêu cầu thu phủ</li> <li>Q trêu cầu thu phủ</li> <li>Q trêu cầu thu phủ</li> <li></li></ul> | <ul> <li>              K Chuyến bước xử ý ô Cập nhật kết quả xử ý hồ sơ             () Yêu cầu thu phí, lệ phí             () Dự thảo thể lại khản nữ hồ sơ             () Dự thảo thể lại khản nữ hồ sơ      </li> <li>              Thông tìn hồ sơ      </li> <li>             Thông tìn hồ sơ      </li> <li>             H56.13.10.022-240513-0004      </li> <li>             Thố tục đảng lý biến đợng về sử dụng đất, tài sản gắn liền với đất do thay đối thảng tìn về người được cấp Giấy chứng nhận (đối tên hoặc giấy th)      </li> <li>             Thống thần thán, địa chỉ giám diện thể thứa đất do sai tối tự nhiên; thay đối về hạn chế quyền sử dụng đất; thay đối về n, Xem thêm      </li> <li>             vài         </li> </ul> |

Bước 2: Màn hình giao diện các chức năng của mục Đang xử lý như sau:

| 🕑 Tiếp nhận hồ sơ                                                                                           | * | H Ch | uyển bước xử lý  | Cập nhật kết quả xử lý hồ sơ                                                                                                    | ③ Yêu cầu thu phi, lệ phí                                                                      | 🕑 Dự thảo Bổ sung hồ sơ                                               | 🛚 Trả lại bước trước                                | 🗅 Dự thảo trả lại/xin                            | rút hồ sơ 🛛 🗳          | Chuyển nội bộ   |                      |            |
|----------------------------------------------------------------------------------------------------|---|------|------------------|----------------------------------------------------------------------------------------------------|------------------------------------------------------------------------------------------------|-----------------------------------------------------------------------|-----------------------------------------------------|--------------------------------------------------|------------------------|-----------------|----------------------|------------|
|                                                                                                    | ~ |      | (1)              | (2)                                                                                                    | (3)                                                                                            | (4)                                                                   | (5)                                                 | (6)                                              |                        | (7)             |                      | Tim kiếm Q |
| Sử lý hồ sơ                                                                                                 | ^ |      | STT              |                                                                                                    | Th                                                                                             | ông ti <mark>n</mark> hồ sơ                                           |                                                     |                                                  | Người<br>chuyển đến    | Chủ hồ sơ       | Hạn xử lý cá<br>nhân | Thao tác   |
| <ul> <li>Đang xử lý (1)</li> <li>Dừng xử lý (1)</li> <li>Yêu cầu thực hiện nghĩa vụ tả chính (2)</li> </ul> |   | 0    | 1<br>1<br>1<br>1 | 56.13.10.022-240513-0004<br>(hủ tục đăng kỳ biến động về sử dụng<br>náp nhân, giấy tờ nhân thân, địa chỉ); g<br>Tiếp nhận trực tiếp: 13/05/2024 15:12, | đất, tài sản gắn liên với đất i<br>lảm diện tích thửa đất do sạ<br>, hẹn trả: 03/06/2024 15:11 | do thay đổi thông tin về người ở<br>t lở tự nhiên; thay đổi về hạn ch | lược cấp Giấy chứng nhậ<br>ế quyền sử dụng đất; tha | in (đổi tên hoặc giấy tờ<br>ay đổi về n Xem thêm | Nguyễn Thị<br>kim Thoa | NGUYỀN ANH TUẤN | 14/05/2024           | © # B      |
| <ul> <li>Đã chuyển xử lý (29)</li> <li>Đã chuyển có kết quả (1)</li> </ul>                                  |   |      |                  |                                                                                                    |                                                                                                |                                                                       |                                                     |                                                  |                        |                 |                      | < 1 >      |
| Đã chuyển bổ sung                                                                                           |   |      |                  |                                                                                                    |                                                                                                |                                                                       |                                                     |                                                  |                        |                 |                      |            |

(\*) Chú thích:

(1) Chuyển bước xử lý: Chức năng cho phép Cán bộ xử lý thực hiện chuyển hồ sơ đang xử lý tới bước tiếp theo trong quy trình điện tử đã được thiết kế tương ứng với thủ tục.

Để thực hiện chức năng chuyển xử lý hồ sơ, Cán bộ thực hiện như sau: **Bước 1**: Cán bộ tích chọn vào hồ sơ và chọn nút **Chuyển bước xử lý** 

| 🖾 Tiếp nhận hồ sơ                                                                        | ~ | H Ch | uyển bước xử | 19) 🙃 Cập nhật kết quá xử lý hở sơ 💿 Yêu cầu thu phi, lé phi 🕜 Dư tháo Bổ sung hờ sơ 🕨 Trá lại bước trước ⊐ Dư tháo trá lại/xin                                                                                                    | rút hồ sơ 📮            | Chuyển nội bộ   |                      |          |
|------------------------------------------------------------------------------------------|---|------|--------------|----------------------------------------------------------------------------------------------------|------------------------|-----------------|----------------------|----------|
| ④ Bổ sung hồ sơ                                                                          | ~ |      | 1            | (2)                                                                                                    |                        |                 |                      | Tim kiếm |
| Ο Xử lý hồ sơ                                                                            | ^ |      | STT          | Thông tin hờ sơ                                                                                                    | Người<br>chuyển đến    | Chủ hồ sơ       | Hạn xử lý cá<br>nhân | Thao tác |
| Dang xử lý (1)     Dùng xử lý (1)     Yêu cầu thực hiện nghĩa vụ t     chích (1)     (4) | ы | •    | 1            | H56.13.10.0222-240513-0004<br>- Thủ tục đảng kỳ biến động về sử dụng đất, tải sản gần liên với đất do thuy đối thông tin về người được cấp Giấy chứng nhận (đối tên hoặc giấy tô<br>biểp nhận dặt, giểt vănha thán, đặc nhật, giảm điện tích thủa đất do sạt lớ tự nhiên; thay đất về hạn chế quyền sử dụng đất, thay đối về nXem thêm<br>- Tiếp nhận trực tiếp: 13/05/2024 15:12, họn trá: 03/06/2024 15:11 | Nguyễn Thị<br>kim Thoa | NGUYÊN ANH TUẤN | 14/05/2024           | © & B    |
| Đã chuyển xử lý (29)                                                                     |   |      |              |                                                                                                    |                        |                 |                      | < 1      |
| Đã chuyển có kết quả (1)                                                                 |   |      |              |                                                                                                    |                        |                 |                      |          |

**Bước 2**: Tiếp theo hệ thống hiển thị thông tin chuyển xử lý bước tiếp theo trong quy trình điện tử đã thiết kế. Cán bộ nhập ý kiến xử lý, tích chọn người dùng nhận hồ sơ, sau đó chọn **Chuyển xử lý** như liên kết quy trình điện tử đã cấu hình:

| CHUYẾN BƯỚC XỨ LÝ HỒ SƠ: H56.13.10.                   | 022-240513-0004 (NGUYÊN ANH                                                                                                    | TUĂN)                          |                                |                     |                               | ×                            |
|-------------------------------------------------------|----------------------------------------------------------------------------------------------------|--------------------------------|--------------------------------|---------------------|-------------------------------|------------------------------|
| Kết quả xử lý hồ sơ<br>Loại kết quả                   | Số ký hiệu                                                                                                    |                                | Người ký                       |                     | Cơ quan ban hành              |                              |
|                                                       |                                                                                                    |                                |                                |                     | Chi nhánh VPĐKĐĐ TP Thanh Hóa |                              |
| Trích yếu kết quả                                     |                                                                                                    | Dinh kèm kët quá<br>⊥ Chon tếp | Ngày ban hành<br>Chon thơi điể |                     | Ngày ký<br>Chon thời điểm 🖀   |                              |
| Kết quả liên quan (nếu có)                            |                                                                                                    |                                |                                |                     |                               |                              |
|                                                       | Q                                                                                                    |                                |                                |                     |                               | <ul> <li>Thêm mới</li> </ul> |
| STT Cơ quan ban hành                                  | Số ký hiệu                                                                                                    | Trích yếu                      | Người kỹ                       | Ngây kỷ/ Hiệu lực   | Đính kèm                      | Thao tác                     |
|                                                       | (1) Nhập ý k                                                                                                    | iến chuyển xử lý               | Tröng                          |                     |                               |                              |
| Ý kiến chuyển xử lý                                   | and the second second se |                                |                                |                     |                               |                              |
| Chuyến phòng chuyên môn                               |                                                                                                    |                                |                                | · (2) Chop pa       | wini wini bu                  |                              |
| Chuyển người xử lý tiếp                               |                                                                                                    |                                |                                | (2) Chiện ng        | uoi xu iy                     |                              |
| Chờ trả kết quả<br>Thời gian: 0 giớ (0 Ngày làm việc) |                                                                                                    |                                | Chuyển xử lý                   | kim Thoa (3) Án nút | Chuyển xử lý                  |                              |

(2) Cập nhật kết quả xử lý hồ sơ: Cán bộ xử lý cập nhật kết quả của hồ sơ lưu trữ tại Hệ thống TT GQTTHC của tỉnh:

Để thực hiện chức năng Cập nhật kết quả xử lý hồ sơ, Cán bộ thực hiện các bước như sau:

Bước 1: Tại hồ sơ mới tiếp nhận, Cán bộ tích chọn hồ sơ và chọn nút Cập nhật kết quả xử lý hồ sơ

|                                                                                        |   | majeriodoor | ur vy co cap mat ket qua xur v no so 🕑 Yeu cau thu phi, le phi 😗 bur mab bo sung no so 🖬 Tra lai buoc truce 🗅 bu thao tra lauxin                                                                                                    | rut ho so              | zhuyen noi bo   |                      |          |
|----------------------------------------------------------------------------------------|---|-------------|----------------------------------------------------------------------------------------------------|------------------------|-----------------|----------------------|----------|
| ) Bổ sung hồ sơ 🛛 🗸 🗸                                                                  |   |             |                                                                                                    |                        |                 |                      | Tim kiếm |
| )Xử lý hồ sơ 🔹 🔺                                                                       |   | STT         | Thông tin hồ sơ                                                                                                    | Người<br>chuyển đến    | Chủ hồ sơ       | Hạn xử lý cá<br>nhân | Thao tác |
| Dang xử lý (1)     Dùng xử lý (1)     Yêu cầu thực hiện nghĩa vụ tài chính (2)     (1) | 0 | 1           | H56.13.10.022-240513-0004<br>- Thủ tục đảng kỳ biến đặng về sử dụng đặt, tài sản gắn liên với đất do thay đối thông tin về người được cấp Giấy chứng nhận (đối tên hoặc giấy tơ<br>biện nhận, giệt nhân thinh, đá chủ, gián điện tích thứa đất do sạt lới tự nhiên; thay đối về hạn chế quyền sử dụng đất; thay đối về n Xem thêm<br>- Tiếp nhận trực tiếp: 13/05/2024 15:12, hẹn trá: 03/06/2024 15:11 | Nguyễn Thị<br>kim Thoa | NGUYỂN ANH TUẤN | 14/05/2024           | • & B    |
| Đã chuyến xử lý (29)     Đã chuyến có kết quả (1)                                      |   |             |                                                                                                    |                        |                 |                      | < 1      |

**Bước 2**: Cán bộ cập nhật nội dung kết quả của hồ sơ: Tên trích yếu kết quả; Tệp tin đính kèm → Cập nhật

| Ket qua xu iy no so        |            |                     |                  |                   |                  |                   | _    |
|----------------------------|------------|---------------------|------------------|-------------------|------------------|-------------------|------|
| Loại kết quả               | Số ký hiệu |                     | Người ký         |                   | Cơ quan ban hành | 1                 | _    |
| Quyết định                 | 123        |                     |                  |                   | Chi nhánh VPĐK   | ĐĐ TP Thanh Hóa   | _    |
| Trích yếu kết quả          | Ð          | nh kèm kết quả      |                  | Ngày ban hàn      | h                | Ngày ký           | - 1  |
| Quyết định Về việc         |            | L Chọn tệp          |                  |                   | im 🖽             | Chọn thời điểm  💾 | - 1  |
|                            |            | 1betrung sig odf 🗂  | 2 Ký 95 2 55 hóa |                   |                  |                   | - 1  |
| l                          | ×          | maa ang orgin par 🕒 |                  |                   |                  |                   |      |
| Kết quả liên quan (nếu có) |            |                     |                  |                   |                  |                   | _    |
|                            | Q          |                     |                  |                   |                  | •                 | Thêm |
| STT Cơ quan ban hành       | Số ký hiệu | Trích yếu           | Người ký         | Ngày ký/ Hiệu lực | Ðính kèm         | Thao              | tác  |
|                            |            |                     |                  |                   |                  |                   |      |
|                            |            |                     |                  |                   |                  |                   |      |
|                            |            |                     | Trõng            |                   |                  |                   |      |

(3) Yêu cầu thu phí, lệ phí: Cán bộ xử lý kiểm tra hồ sơ công dân, nếu thủ tục có thu phí thì cán bộ bấm vào nút Yêu cầu nộp phí, lệ phí, sau đó ghi rõ nội dung yêu cầu, lệ phí yêu cầu thu để công dân thực hiện việc nộp phí, lệ phí.

Để thực hiện chức năng Yêu cầu thu phí, lệ phí, Cán bộ thực hiện như sau:

**Bước 1**: Cán bộ tích chọn vào hồ sơ thực hiện yêu cầu thu phí, lệ phí và chọn nút **Yêu cầu thu phí, lệ phí** 

| Tiếp nhận hò sơ Bổ sung hò sơ                                                 | * | H Chi | ມງຮໍ່າ bước x | ár ký 💿 Cáp nhýt kết quả từ lý hở sơ 🕐 Yêu cầu thu phi, lệ phi 🔮 Dự tháo Bố sung hở sơ 🌸 Trá lại bước trước 💙 Dự tháo trá lại xin<br>🔍 (2)                                                                                                    | rút hồ sơ 📮            | Chuyển nội bộ   |                      | Tim kiếm |
|-------------------------------------------------------------------------------|---|-------|---------------|----------------------------------------------------------------------------------------------------|------------------------|-----------------|----------------------|----------|
| Ø Xử lý hồ sơ                                                                 | ^ | 0     | STT           | Thông tin hồ sơ                                                                                                    | Người<br>chuyển đến    | Chủ hồ sơ       | Hạn xử lý cá<br>nhân | Thao tác |
| Dang xử lý (1)     Dùng xử lý (1)     Yêu cầu thực hiện nghĩa vụ tà chính (2) | , | •     | 1             | H56.13.10.022-240513-0004<br>- Thủ tục đảng kỳ tiến động và từng đặt, tài sản gắn liên với đất do thay đối thông tin về người được cấp Giấy chứng nhận (đối tên hoặc giấy tơ<br>pháp nhân, giệt và nhân thân, đà chỉ: giảm điện tích thủa đã do sại lới tự nhiên; thay đối về hạn chế quyền sử dụng đất; thay đối về n Xem thêm<br>- Tiếp nhận trực tiếp: 13/05/2024 15:12, hẹn trá: 03/06/2024 15:11 | Nguyễn Thị<br>kim Thoa | NGUYÊN ANH TUẤN | 14/05/2024           | @ & B    |
| Dă chuyến xử lý (29)                                                          |   |       |               |                                                                                                    |                        |                 |                      | < 1      |
| Đã chuyển có kết quả (1)                                                      |   |       |               |                                                                                                    |                        |                 |                      |          |

**Bước 2**: Hệ thống hiện thị form yêu cầu thu phí, lệ phí. Cán bộ thực hiện nhập các thông tin: Loại thu, Số phí, lệ phí yêu cầu, sau đó chọn **Xác nhận** để hoàn tất quá trình yêu cầu thu phí, lệ phí hồ sơ:

| LỆ PHÍ, PHÍ THEO THỦ TỤC<br>Phí (VNĐ)                                                                  | (1) Cập nhật và thu phi,                                                                                                    |        | Lệ phí (VNĐ)                                                                           |                                                                                                    | ×                                                                     |
|----------------------------------------------------------------------------------------------------|----------------------------------------------------------------------------------------------------|--------|----------------------------------------------------------------------------------------|----------------------------------------------------------------------------------------------------|-----------------------------------------------------------------------|
|                                                                                                    | rê. Erm                                                                                                    |        |                                                                                        |                                                                                                    |                                                                       |
| HÌNH THỨC THU PHÍ                                                                                      |                                                                                                    |        |                                                                                        |                                                                                                    |                                                                       |
| Phí thu (VNĐ)                                                                                          | Lệ phí thự ( D)                                                                                                    |        |                                                                                        | Thành tiền (VNĐ)                                                                                        |                                                                       |
| 0                                                                                                    | 10,000                                                                                                    |        |                                                                                        |                                                                                                    |                                                                       |
| Bằng chữ                                                                                               |                                                                                                    |        |                                                                                        |                                                                                                    |                                                                       |
| Mười nghìn đồng                                                                                        |                                                                                                    |        |                                                                                        |                                                                                                    |                                                                       |
| Hinh thức thu phí                                                                                      |                                                                                                    |        |                                                                                        |                                                                                                    |                                                                       |
| Thu trước                                                                                              |                                                                                                    |        |                                                                                        |                                                                                                    |                                                                       |
| HÌNH THỨC THANH TOÁN                                                                                   |                                                                                                    |        |                                                                                        |                                                                                                    |                                                                       |
| Hinh thức thanh toán                                                                                   |                                                                                                    |        |                                                                                        |                                                                                                    |                                                                       |
| Tiền mặt                                                                                               |                                                                                                    | $\sim$ |                                                                                        |                                                                                                    | (2)                                                                   |
| Tên thủ tục                                                                                            |                                                                                                    |        | Nội dung                                                                               |                                                                                                    |                                                                       |
| Gia hạn giấy phép xây dựng đối với công trình cấp<br>tôn giáo/Tượng đài, tranh hoành tráng/Theo giai đ | III, cấp IV (công trình Không theo tuyến/Theo tuyến trong đô thị/Tin ngưỡng,<br>đoạn cho công trình không theo tuyến/Theo giai đoạn cho công trình theo |        | Gia hạn giấy phép xây dựng đối với công tr<br>tôn giáo/Tượng đài, tranh hoành tráng/Th | rinh cấp III, cấp IV (công trình Không theo tuyến/T<br>eo giai đoạn cho công trình không theo tuyến/The | heo tuyến trong đó thị/Tín ngưỡng,<br>o giai đoạn cho công trình theo |
|                                                                                                    |                                                                                                    |        |                                                                                        |                                                                                                    |                                                                       |
|                                                                                                    |                                                                                                    |        |                                                                                        |                                                                                                    | Đóng Xác nhận                                                         |

(4), (6) Dự thảo bổ sung hồ sơ/Dự thảo trả lại/xin rút hồ sơ: Đối với hồ sơ đang xử lý, Cán bộ phát hiện hồ sơ đang thiếu giấy tờ giải quyết, Cán bộ soạn dự thảo trình Lãnh đạo để phê duyệt ý kiến bổ sung/trả lại/xin rút hồ sơ.

Để thực hiện chức năng này, Cán bộ thực hiện như sau:

**Bước 1**: Cán bộ tích chọn vào hồ sơ thực hiện dự thảo bổ sung/trả lại/xin rút hồ sơ, chọn nút **Dự thảo bổ sung hồ sơ/Dự thảo trả lại/xin rút hồ sơ** 

| 🕑 Tiếp nhận hồ sơ                                                                          | ~ | H Chi | uyển bước x | ú Y 🙃 Cập nhật kết quả xử Y hời sơ 🕲 Yêu cầu thu phi, lệ phi 🕲 Dự tháo Đố sưng hời sơ 🗰 Trá lại bước trước 🗅 Dự tháo trá lại xin                                                                                                    | rút hồ sơ 🛱            | Chuyển nội bộ   |                      |            |
|--------------------------------------------------------------------------------------------|---|-------|-------------|----------------------------------------------------------------------------------------------------|------------------------|-----------------|----------------------|------------|
| ③ Bổ sung hồ sơ                                                                            | ~ |       |             |                                                                                                    | (2)                    |                 |                      | Tim kiếm Q |
| Sứ lý hồ sơ                                                                                | ^ | ۲     | STT         | Thông tin hồ sơ                                                                                                    | Người<br>chuyển đến    | Chủ hồ sơ       | Hạn xử lý cá<br>nhân | Thao tác   |
| Dang xử lý (1)     Dùng xử lý (1)     Yéu cầu thực hiện nghĩa vụ tài     chính (2)     (1) | , | •     | 1           | H56.13.10.022-240513-0004<br>- Thủ tục đảng kỳ tiến động và dụng đặt, tài sản gắn liên với đất do thuy đối thông tin về người được cấp Giấy chứng nhận (đối tên hoặc giấy tơ<br>pháp nhân, giết và nhân thân, đã chỉ; giảm điện tích thửa đất do sạt lở tự nhiên; thuy đối về hạn chế quyền sử dụng đất; thuy đối về n Xem thêm<br>- Tiếp nhận trực tiếp: 13/05/2024 15:12, hẹn trả: 03/06/2024 15:11 | Nguyễn Thị<br>kim Thoa | NGUYÊN ANH TUÂN | 14/05/2024           | © & B      |
| Dă chuyển xử lý (29)     Dă chuyển có kết quả (1)                                          |   |       |             |                                                                                                    |                        |                 |                      | < 1 >      |
| <ul> <li>Đã chuyến bổ sung</li> </ul>                                                      |   |       |             |                                                                                                    |                        |                 |                      |            |

**Bước 2:** Hệ thống hiển thị form dự thảo. Cán bộ thực hiện nhập các thông tin dự thảo, ấn nút **Gửi**.

| DỰ THẢO BỔ SUNG HỒ SƠ: H56.13.10.022-240513-0 | 0004 (NGUYĒN ANH TUẤN) | hập thông tin dự thảo | ×        |
|-----------------------------------------------|------------------------|-----------------------|----------|
| Trích yếu                                     |                        |                       |          |
|                                               |                        |                       |          |
|                                               |                        |                       |          |
| * Lãnh đạo xử lý                              | * Tệp đính kèm         |                       | 0 / 1000 |
|                                               | ✓ L chộn tếp           |                       |          |
|                                               |                        |                       | Hủy Gửi  |

Sau khi Lãnh đạo phê duyệt, hồ sơ sẽ được chuyển về mục tương ứng: Yêu cầu bổ sung trong mục Bổ sung hồ sơ hoặc Đã trả/Xin rút trong mục Trả kết quả.

(5) Trả lại bước trước: Lãnh đạo ký duyệt kiểm tra hồ sơ công dân trong trường hợp cán bộ chuyên môn chưa xử lý đủ pháp lý hồ sơ và trả lại cho chuyên viên.

Để thực hiện chức năng Trả lại bước trước, Cán bộ thực hiện như sau:

Bước 1: Cán bộ tích chọn vào hồ sơ và chọn nút Trả lại bước trước

| 🕑 Tiếp nhận hồ sơ                                                                  | - ( | ⊌ Ch | uyến bước x | ử lý 🙃 Cập nhật kết quố xử lý hỗ sở 🛞 Yêu cầu thu phí, lệ phí 🔅 Dự thảo Bổ sung hỗ sở 🕨 Trả lại budo trước ⊐ Dự thảo trá lại/xin                                                                                                    | rút hồ sơ 🛱            | Chuyển nội bộ   |                      |            |
|------------------------------------------------------------------------------------|-----|------|-------------|----------------------------------------------------------------------------------------------------|------------------------|-----------------|----------------------|------------|
| ③ Bổ sung hồ sơ                                                                    | ~   |      |             | (2)                                                                                                    |                        |                 |                      | Tim kiếm Q |
| Xử lý hồ sơ                                                                        | ^   | 0    | STT         | Thông lin hồ sơ                                                                                                    | Người<br>chuyển đến    | Chủ hồ sơ       | Hạn xử lý cá<br>nhân | Thao tác   |
| Dang xử lý (1)     Dùng xử lý (1)     Yêu cầu thực hiện nghĩa vụ tài     chính (1) | ,   |      | 1           | H56 13.10.022-240513-0004 - Thủ tục đảng kỳ tiến đặng về sử dụng đất, tài sán gắn liên với đất do thay đất thờng tin về người được cấp Giấy chứng nhận (đối tên hoặc giấy tơ pháp nhận, giới nhàn thán, đá củ củ, gián đặn tích thủa đất do sạt lới tự nhiên; thay đối về hạn chế quyền sử dụng đất, thay đối về nXem thèm - Tiếp nhận trực tiếp: 13/05/0224 15:12, hẹn trá: 03/06/0224 15:11 | Nguyễn Thị<br>kim Thoa | NGUYỀN ANH TUẤN | 14/05/2024           | • # B      |
| • Đã chuyển xử lý (29)                                                             |     |      |             |                                                                                                    |                        |                 |                      | < 1 >      |
| <ul> <li>Đã chuyến có kết quả (1)</li> <li>Đã chuyến bổ sung</li> </ul>            |     |      |             |                                                                                                    |                        |                 |                      |            |

**Bước 2**: Cán bộ cập nhật nội dung trả lại và ấn nút **Đồng ý** để hoàn tất việc trả lại hồ sơ tới bước trước đó trong quy trình :

| TRẢ LẠI HỒ SƠ: H56.13.10.022-24051                                                                                                    | 3-0004               | Cập nhật nội dung trả lại | $\times$   |
|----------------------------------------------------------------------------------------------------|----------------------|---------------------------|------------|
| NGUYỂN ANH TUẤN                                                                                                    | Nội dung trả lại 🗡 📂 |                           |            |
| Thủ tục đảng kỳ biến động về sử dụng đất, tài sản<br>gần liền với đất do thay đổi thông tin về người<br>được cấp Giấy chứng nhận (đối tên hoặc giấy tờ<br>pháp nhân, giấy tờ nhân thân, địa chỉ); giảm diện<br>tích thừa đất do sạt lớ tự nhiên; thay đối về hạn<br>chế quyền sử dụng đất: thay đối về nhận vụ tài | Đính kèm trá lại     |                           | 0 / 500    |
| chính; thay đổi về tài sản gắn liền với đất so với<br>nội dung đã đăng ký, cấp Giấy chứng nhận (Chi<br>nhánh)                                                                                                    | L Chọn tệp           |                           | Hủy Đồng ý |

#### 2. Hướng dẫn chức năng Dừng xử lý

Mục "**Dừng xử lý**": Cho phép các Cán bộ theo dõi các hồ sơ đang ở trạng thái dừng xử lý: Trình Hội đồng nhân dân xét duyệt, Trình Bộ xin ý kiến, ..v...v....

Để thực hiện thao tác các chức năng tại mục chức năng "Dừng xử lý", Cán bộ làm theo các bước sau đây:

Bước 1: Tại màn hình sau khi đăng nhập vào hệ thống, Cán bộ chọn mục Xử lý hồ sơ → Dừng xử lý

| 🕑 Tiếp nhận hồ sơ                                                                                | ~ | H Chuyến bư | ic xử lý ິ ດ⊢Cập nhật kết quả xử lý hở sơ                                                                                                    |                   |             |            |
|--------------------------------------------------------------------------------------------------|---|-------------|----------------------------------------------------------------------------------------------------|-------------------|-------------|------------|
| ③ Bổ sung hồ sơ                                                                                  | ~ |             |                                                                                                    |                   |             | Tim kiếm Q |
| Sứ lý hồ sơ                                                                                      | ^ | STT 🖸       | Thông tin hồ sơ                                                                                                    | Chủ hồ sơ         | Phí, Lệ phí | Thao tác   |
| <ul> <li>Đang xử lý (1)</li> <li>Đừng xử lý (1)</li> <li>Yêu cầu thực hiện nghĩa việt</li> </ul> |   | <b>I</b> 1  | Hốn 13.10.022-240513-0003<br>• Thủ tục đảng lý biến động về sử dụng đất, tài sản gắn liên với đất do thuy đối thông tin về người được cấp Giấy chứng nhân (đối tin hoặc giấy tô pháp nhân,<br>giếp từ nhân thán, địa chủ, giảm diat tích thứu đất do tại tố tự nhiên; thuy đối về hạn chế quyện sử dụng đất; thuy đối về nghĩa vụ tài chính; thuy đ Xem thêm<br>• Tiếp nhận tự tiếp: 13/05/2024 15.11, hẹn trá: 03/06/2024 15.09 | HOÀNG PHƯƠNG LOAN | ۲           | ۵          |
| chính (2)<br>• Đã chuyển xứ lý (29)<br>• Đã chuyển có kết quả (1)<br>• Đã chuyển bổ sung         |   |             |                                                                                                    |                   |             | < 1 >      |

Bước 2: Màn hình giao diện các chức năng của mục Dừng xử lý như sau:

| 🕑 Tiếp nhận hồ sơ                                                                               | ~ | H Chuyến l | sước xử lý 🕜 Cập nhật kết quả xử lý hồ sơ                                                                                                    |                   |             |            |
|-------------------------------------------------------------------------------------------------|---|------------|----------------------------------------------------------------------------------------------------|-------------------|-------------|------------|
| Bổ sung hồ sơ                                                                                   | ~ | (1)        | (2)                                                                                                    |                   |             | Tim kiếm Q |
| O Xử lý hõ sơ                                                                                   | ^ | ST1        | Thông tin hồ sơ                                                                                                    | Chủ hồ sơ         | Phí, Lệ phí | Thao tác   |
| <ul> <li>Đang xử lý (1)</li> <li>Đừng xử lý (1)</li> <li>Yêu cầu thực hiện nghĩa vai</li> </ul> |   | <b>O</b> 1 | H56.13.10.022-240513-0003<br>- Thić Luc đáng lý biến đóng về sử dụng đặt, tài sản gắn liên với đặt do thuy đối thông tín về người được cấp Giấy chứng nhân (đối tên hoặc giấy to pháp nhân,<br>giấy tơ nhân thưở, dịg shứt, giản viện tích thứa đất do sạt ló tự nhiên; thuy đối về hạn chế quyền sử dụng đặt, thuy đối về nghĩa vụ tái chính; thuy đ <sub>a</sub> . Xem thêm<br>- Tiếp nhận trực tiếp: 13/05/2024 15:11, hẹn trá: 03/06/2024 15:09 | HOÀNG PHƯƠNG LOAN | ۲           | ۲          |
| chính (2)<br>• Đã chuyến xử lý (29)<br>• Đã chuyến có kết quả (1)                               |   |            |                                                                                                    |                   |             | < 1 >      |
| • Đã chuyến bổ sung                                                                             |   |            |                                                                                                    |                   |             |            |

(\*) Chú thích:

(1) Chuyển bước xử lý: Chức năng cho phép Cán bộ xử lý thực hiện chuyển hồ sơ đang xử lý tới bước tiếp theo trong quy trình điện tử đã được thiết kế tương ứng với thủ tục.

Để thực hiện chức năng chuyển xử lý hồ sơ, Cán bộ thực hiện như sau: **Bước 1**: Cán bộ tích chọn hồ sơ, chọn nút **Chuyển bước xử lý** 

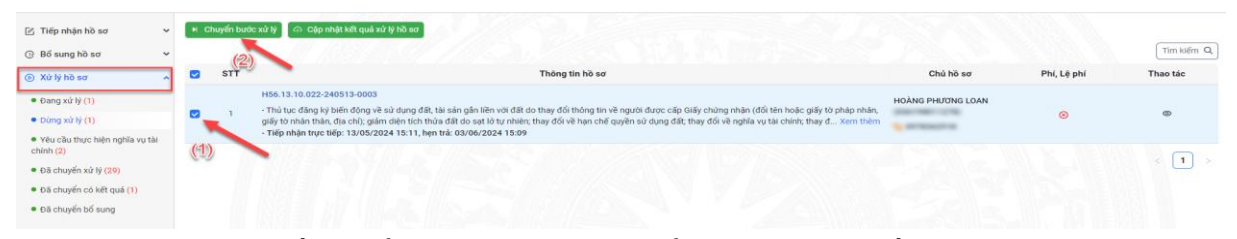

**Bước 2**: Hệ thống hiển thị thông tin chuyển xử lý bước tiếp theo trong quy trình điện tử đã thiết kế, Cán bộ nhập ý kiến xử lý, tích chọn người dùng nhận hồ sơ, sau đó chọn **Chuyển xử lý** như liên kết quy trình điện tử đã cấu hình.

| CHUYẾN BƯỚC XỬ LÝ HỒ SƠ: H56.13.10 | .022-240513-0004 (NGUYĒN ANH 1 | ruăn)            |               |                   |                               | ×                            |
|------------------------------------|--------------------------------|------------------|---------------|-------------------|-------------------------------|------------------------------|
| Kết quả xử lý hồ sơ                |                                |                  |               |                   |                               |                              |
| Loại kết quả                       | Số kỹ hiệu                     |                  | Người ký      |                   | Cơ quan ban hành              |                              |
|                                    |                                |                  |               |                   | Chi nhánh VPĐKĐĐ TP Thanh Hóa |                              |
| Trích yếu kết quả                  |                                | Đinh kèm kết quả | Ngày ban hànt |                   | Ngày kỳ                       |                              |
|                                    |                                | 上 Chon tép       |               | - 0               | Chon thời điểm 🛅              |                              |
|                                    |                                |                  |               |                   |                               |                              |
| Kết quả liên quan (nếu có)         |                                |                  |               |                   |                               |                              |
|                                    | Q                              |                  |               |                   |                               | <ul> <li>Thêm mới</li> </ul> |
| STT Cơ quan ban hành               | Số kỷ hiệu                     | Trích yếu        | Người kỹ      | Ngây kỷ/ Hiệu lực | Đính kèm                      | Thao tác                     |
|                                    | 🕖 (1) Nhập ý ki                | ến chuyển xử: lý | Tröng         |                   |                               |                              |
| Ý kiến chuyển xử lý                |                                |                  |               |                   |                               |                              |
| Chuyển phòng chuyên môn            |                                |                  |               |                   |                               |                              |
| Chuyển người xử lý tiếp            |                                |                  |               | (2) Chọn ng       | utor xu: lý                   |                              |
| Channel Life and                   |                                |                  | 🕑 Nguyễn Th   | kim Thoa          |                               |                              |
| Thời nian 0 niớ (0 Noáy làm việc)  |                                |                  | Chuyển xử lý  | (3) Án nút        | Chuyển xức lý                 |                              |
|                                    |                                |                  |               | Cer sen mer       | and an an a                   |                              |

(2) Cập nhật kết quả xử lý hồ sơ: Cán bộ xử lý cập nhật kết quả của hồ sơ lưu trữ tại Hệ thống TT GQTTHC của tỉnh:

Để thực hiện chức năng Cập nhật kết quả xử lý hồ sơ, Cán bộ thực hiện theo các bước như sau:

Bước 1: Tại hồ sơ đang dừng xử lý, Cán bộ tích chọn hồ sơ và chọn nút Cập nhật kết quả xử lý hồ sơ

| 🕑 Tiếp nhận hồ sơ 🗸 🗸<br>ල Bổ sung hồ sơ 😪                                                 | 🖌 Chuyến bước x | úr hý or. ceipe náhla kelt quá azú hy tað ara                                                                                                    |                   |             | Tim kiếm Q |
|--------------------------------------------------------------------------------------------|-----------------|----------------------------------------------------------------------------------------------------|-------------------|-------------|------------|
| Xử lý hồ sơ     A                                                                          | STT             | Thông tin hồ sơ                                                                                                    | Chủ hồ sơ         | Phí, Lệ phi | Thao tác   |
| <ul> <li>Đang xử lý (1)</li> <li>Đừng xử lý (1)</li> </ul>                                 |                 | Hen 1:1 00:22-04013-0003<br>Trib luc das yet bin dogs it all das das gdit this sin glis like wit dift do they do may do mang this dags das cally chang mine ddb the hole gdit b phage mine.<br>Jaglis bu name name due chil gaine under ten this all das and har networks they do it in gain chil quyin su dung dat they do it ingelita va lak chiert, they dmme. | HOÀNG PHƯƠNG LOAN | ۲           | ۵          |
| <ul> <li>Yêu cầu thực hiện nghĩa vụ tài chính (2)</li> <li>Đã chuyến xử lý (29)</li> </ul> | (1)             |                                                                                                    |                   |             | < 1 >      |
| <ul> <li>Đã chuyển có kết quả (1)</li> <li>Đã chuyển bố sung</li> </ul>                    |                 |                                                                                                    |                   |             |            |

**Bước 2**: Cán bộ cập nhật nội dung kết quả của hồ sơ: Tên trích yếu kết quả; Tệp tin đính kèm → Cập nhật

| tet qua xu ly no so  |          |            |                       |                  |                   |                  |                   |
|----------------------|----------|------------|-----------------------|------------------|-------------------|------------------|-------------------|
| _oại kết quả         |          | Số ký hiệu |                       | Người ký         |                   | Cơ quan ban hành |                   |
| Quyết định           |          | 123        |                       |                  |                   | Chi nhánh VPĐKĐ  | Ð TP Thanh Hóa    |
| Trích yếu kết quả    |          |            | Đính kèm kết quả      |                  | Ngày ban hành     | N                | lgày ký           |
| Quyết định Về việc.  |          |            | L Chọn têp            |                  |                   |                  | Chọn thời điểm  📋 |
|                      |          |            | 🖉 1hatrung.sigpdf 🛅 🛃 | Ký số] 🖉 Số hóa] |                   |                  |                   |
|                      |          | h          |                       |                  |                   |                  |                   |
| Kết quả liên quan (r | nếu có)  |            |                       |                  |                   |                  |                   |
| Tim kiếm theo ngư    |          | Q          |                       |                  |                   |                  | 🗿 Th              |
| STT Cơ quan l        | ban hành | Số ký hiệu | Trích yếu             | Người ký         | Ngày ký/ Hiệu lực | Đính kèm         | Thao tá           |
|                      |          |            |                       |                  |                   |                  |                   |
|                      |          |            |                       |                  |                   |                  |                   |
|                      |          |            |                       | Trõng            |                   |                  |                   |

#### 3. Hướng dẫn chức năng Yêu cầu thực hiện nghĩa vụ tài chính

Mục "**Yêu cầu thực hiện nghĩa vụ tài chính**": Cho phép các cán bộ theo dõi các hồ sơ đang ở trạng thái Yêu cầu thực hiện nghĩa vụ tài chính: Nộp thuế doanh nghiệp, nộp thuế đất, nộp thuế giao dịch tài sản....

Để thực hiện thao tác các chức năng tại mục chức năng "Yêu cầu thực hiện nghĩa vụ tài chính", Cán bộ làm theo các bước sau đây:

Bước 1: Tại màn hình sau khi đăng nhập vào hệ thống, Cán bộ chọn mục Xử lý hồ sơ → Yêu cầu thực hiện nghĩa vụ tài chính

| 🖄 Tiếp nhận hồ sơ                                                                                  | ~ | H Chuyến   | sước xử lý 🖉 🗇 Cập nhật kết quả xử lý hồ sơ                                                                                                    |                   |             |            |
|----------------------------------------------------------------------------------------------------|---|------------|----------------------------------------------------------------------------------------------------|-------------------|-------------|------------|
| Bổ sung hồ sơ                                                                                      | ~ |            |                                                                                                    |                   |             | Tîm kiếm C |
| Sử lý hồ sơ                                                                                        | ~ | st         | Thông tin hồ sơ                                                                                                    | Chủ hồ sơ         | Phí, Lệ phí | Thao tác   |
| <ul> <li>Đang xử lý (1)</li> <li>Đừng xử lý (1)</li> <li>Yêu cầu thực hiện nghĩa vụ tài</li> </ul> |   | <b>0</b> 1 | H56.13.10.022-040513-0002<br>- Thiể thư cổ địng lý biến động về sử dụng đặt, tài sản găn liên với đất do thuy đối thông tin về người được cấp Giấy chúng nhân (đối tên hoặc giấy từ pháp nhân,<br>giấy từ nhân thưn địn chủi, giản diện tích thức đất do sạt lới tự nhiên; thuy đối về hạn chế quyền sử dụng đất; thuy đối về nghĩa vụ tái chính; thuy d Xem thêm<br>- Tiếp nhận trực tiếp: 13/05/2024 15:10, hẹn trắ: 03/06/2024 15:09 | HOÀNG PHƯƠNG LOAN | ۲           | ۲          |
| chính (2)<br>• Đã chuyến xử lý (29)<br>• Đã chuyến có kết quả (1)                                  | 1 | 0 2        | H56.13.10.022-240513-0001 - Thát tục đảng kỳ biến động về sử dụng đất, tài sản gắn tiến với đất do thuy đốt thông tin về người được cấp Ciấy chứng nhân (đối tên hoặc giấy từ pháp nhán, giấy trư nhân thán đặt chínt, thuy đất do sự lớ tự nhiện; thuy đối về hạn chế quyền sử dụng đất, thuy đối về nghĩa vụ tái chínt, thuy đ Xem thêm - Tiếp nhận tực tiếp: 13:06:2024 15:09, hen trik: 03:06/2024 15:07                            | NGUYÈN ANH TUẤN   | ۲           | ٢          |
| • Đã chuyển bổ sung                                                                                |   |            |                                                                                                    |                   |             | (1)        |

**Bước 2**: Tiếp theo, màn hình hiển thị giao diện các chức năng của mục **Yêu cầu** thực hiện nghĩa vụ tài chính như sau:

| 🕑 Tiếp nhận hồ sơ                                                                                  | ~ | H Chuyi    | ín bước xử lị               | ý 🕼 Cập nhật kết quả xử lý hỗ sơ                                                                                                    |                   |             |            |
|----------------------------------------------------------------------------------------------------|---|------------|-----------------------------|----------------------------------------------------------------------------------------------------|-------------------|-------------|------------|
| ④ Bổ sung hồ sơ                                                                                    | ~ | (          | 1)                          | (2)                                                                                                    |                   |             | Tìm kiếm Q |
| ⑥ Xử lý hồ sơ                                                                                      | ^ | <b>•</b> 5 | TT                          | Thông tin hồ sơ                                                                                                    | Chủ hồ sơ         | Phí, Lệ phí | Thao tác   |
| <ul> <li>Đang xử lý (1)</li> <li>Đùng xử lý (1)</li> <li>Yêu cầu thực hiện nghĩa vụ tài</li> </ul> |   | ø          | H5<br>1 - Ti<br>giã<br>- Ti | 6: 13: 10: 022: 240913: 0002<br>hì lực đăng kỳ biến động về sử dụng đặt, tải sản gắn liên với đặt do thuy đối thông tin về người được cấp Giấy chủng nhận (đối tên hoặc giấy từ pháp nhận,<br>lý ở nhà nhận, da chủ, gián diện tích thủa đất do sự tối tự nhiên; thay đối về hạn chế quyền sử dụng đất; thay đối về nghĩa vụ tải chính; thay đ Xem thêm<br>liệp nhận trực liệp: 13:05/2024 15:10, hẹn trá: 03:06/2024 15:09 | HOÀNG PHƯƠNG LOAN | ٥           | ۵          |
| chính (2)<br>• Đã chuyển xử lý (29)<br>• Đã chuyến có kết quả (1)                                  |   |            | H5<br>2 · TI<br>giã<br>- TI | 6.13.18.022-240513 0001<br>hủ ục địng lý biến động về sử dụng đặt, tài sản gắn tiên với đặt do thuy đối thông thi về người được cấp Giấy chủng nhận (đối tên hoặc giấy tơ pháp nhận,<br>tự ở nhàn thức, chủa lý chích thức đất do sat lỗ tự nhiện; thay đối về nạn chế quyền sử dụng đất, thay đối về nghĩa vụ tải chính, thuy đ Xem thêm<br>lớp nhận trực tiếp: 13:05/2024 15:09, hẹn tác 30:06/2024 15:07                 | NGUYÈN ANH TUẤN   | ۲           | ۲          |
| Đã chuyển bổ sung                                                                                  |   |            |                             |                                                                                                    |                   |             | < 1 >      |

Thao tác để *Chuyển bước xử lý (1)* và *Cập nhật kết quả xử lý hồ sơ (2)* thực hiện tương tự như tại mục 3.2 của Tài liệu này.

# 4. Hồ sơ đã chuyển xử lý

Mục "Đã chuyển xử lý": Cho phép các Cán bộ theo dõi các hồ sơ đã được chuyển xử lý từ tài khoản của mình.

Tại đây, Cán bộ theo dõi các hồ sơ đã chuyển xử lý để quản lý tìm kiếm lại các hồ sơ thực hiện như sau:

Bước 1: Tại màn hình sau khi đăng nhập vào hệ thống, Cán bộ chọn mục Xử lý hồ sơ → Đã chuyển xử lý

| <ul> <li>Từ chối tiếp nhận trực tuyến</li> <li>(1)</li> </ul>    | © ¥ | êu cầu thu | phi, lè phí 🖂 Thu hồi                                                                                                    |                             |                                       | Tim kiếm |
|------------------------------------------------------------------|-----|------------|----------------------------------------------------------------------------------------------------|-----------------------------|---------------------------------------|----------|
| <ul> <li>Đã chuyển xứ lý (6)</li> </ul>                          |     | STT        | Thông tin hồ sơ                                                                                                    | Chủ hồ sơ                   | Người xử lý                           | Thao tác |
| Bổ sung hồ sơ 🔹 🔺<br>Yêu cầu bổ sung (0)<br>Chờ bổ sung (0)      |     | 1          | H54.22-240510-0004<br>- Gia hang diểy nhộc xây đượng đổi với công trình cặp III, cặp IV (công trình Không theo tuyển/Theo tuyển trong đó thị/Tin ngường tân giáo/Tương đải, tranh<br>hoành triáng/Theo giai đoạn cho công trình không theo tuyển/Theo giai đoạn cho công trình theo tuyển trong đó thị/Đư án) và nhà ở riêng lẻ<br>- Tiếp nhia trực đội: 1005/2024 (8:09), kẹn tria: 17/05/2024 (8:09) | ĐINH XUÂN TÙNG              | - Người xử lý tiếp:                   | © & B    |
| Đã bổ sung (0)<br>Đã hoàn thành bổ sung (0)                      |     | 2          | H56.22-240516-0001<br>- Gia han giốy phép xây dựng đối vài công trinh cặp III, cặp IV (công trinh Không theo tuyến/Theo tuyến trong đó thi/Tin ngường, tân giáo/Tương đái, tranh<br>hoành triang/Theo giá doạn cho công trinh không theo tuyến/Theo giai đoạn cho công trinh theo tuyến trong đó thi/Dự án) và nhà ở riêng lẻ<br>- Tiếp nhận trực tiếp: 10/05/2024 08:06, hẹn trái: 17/05/2024 07:58   | NGÔ MINH THƯ (001087010991) | - Người xử lý tiếp:<br>Hoàng Văn Hưng | @ & B    |
| Xử lý hồ sơ<br>Đang xử lý (0)<br>Dừng xử lý (0)                  |     | 3          | H56-22-240508-0004<br>- Gia han gilý phép xảy dựng đối vài công trình cấp III, cấp IV (công trình Không theo tuyển/Theo tuyển trong đô thị/Tin ngưồng, tôn giáo/Tương đải, tranh<br>hoành tring/Theo giả đoạn cho công trình không theo tuyến/Theo giai đoạn cho công trình theo tuyến trong đô thị/Dự án) và nhà ở riêng lẻ<br>- Tiếp nhận trực tiếp: 08/05/2024 21:17, hẹn trà: 16/05/2024 07:00     | NGÔ MINH THƯ (001087010991) | - Người xử lý tiếp:                   | © & B    |
| Yêu cầu thực hiện nghĩa vụ tài<br>Inh (0)<br>Đã chuyến xử lý (6) | -   | 4          | H56.22:240508-0003<br>- Ciág giág phép di dói đối với công trinh cấp III, cấp IV (Công trinh không theo tuyến/Theo tuyến trong đói thi/Tin ngường, tôn giáo/Tương đái, tranh hoành<br>trăng/Theo giai doan cho công trinh không theo tuyến/Theo giai doan cho công trinh theo tuyến trong đói thị/Dứ an) và nhà ở riêng lẻ:<br>- Tiếp nhận trực tiếp: 08:05:2024 14:03, hẹn trắ: 22:05:2024 14:01      | NGÔ MINH THƯ (001087010991) | igurði xử lý tiếp:                    | © & B    |
| Đã chuyển có kết quả (7)                                         |     |            | W56 23,240508,0001                                                                                                    |                             |                                       |          |

Bước 2: Màn hình giao diện các chức năng của mục Đã chuyển xử lý như sau:

| <ul> <li>Từ chối tiếp nhận trực tuyến</li> <li>(1)</li> </ul>                           | © Y | /êu cầu thu | a phi, lé phi 🖂 Thu hồi                                                                                                    |                             |                                       | Tim kiếm Q |
|-----------------------------------------------------------------------------------------|-----|-------------|----------------------------------------------------------------------------------------------------|-----------------------------|---------------------------------------|------------|
| <ul> <li>Đã chuyển xử lý (6)</li> </ul>                                                 | 1   | (5)<br>STT  | (4)<br>Thông tin hồ sơ                                                                                                    | Chủ hồ sơ                   | Người xử lý (1)                       | Thao tác 🚱 |
| <ul> <li>Bố sung hồ sơ</li> <li>Yêu cầu bố sung (0)</li> <li>Chừ bố sung (0)</li> </ul> | 0   | 1           | H56.22-240510-0004<br>· Gia hang siğiy phép alıy dunya dül via cöng trinh cikajı III, ciği IV (cöng trinh Khöng theo huyến/Theo tuyến trong đó thự/Tin ngường tôn giáo/Tương đải, tranh<br>hoành tuống/Theo giai doạn cho công trinh không theo tuyến/Theo giai doạn cho công trinh theo tuyến trong đó thị/Dự án) và nhà ở riêng lẻ<br>· Tiếp nhận trực tiếp: 10:05/2024 08:09, lẹn trác 17:05/2024 08:09 | ĐINH XUÂN TÙNG              | - Người xử lý tiếp:                   | 0 8 B      |
| <ul> <li>Đã bổ sung (0)</li> <li>Đã hoàn thành bổ sung (0)</li> </ul>                   | 0   | 2           | H56.22-240516-0001 - Gia han giữy nhẹp xây dựng đối với công trình cặp III, cặp IV (công trình Không theo tuyến/Theo tuyến trong đó thị/Tin ngường, tôn giáo/Tượng đải, tranh<br>hoành tiáng/Theo giả Goas cho công trình không theo tuyến/Theo giai Goas cho công trình theo tuyến trong đó thị/Dự án) và nhà ở riêng lé - Tiếp nhận tực tiếp: 10/05/2024 08.06, hẹn trik 17/05/2024 07.8                 | NGÔ MINH THƯ (001087010991) | - Người xử lý tiếp:<br>Hoàng Văn Hưng | © # B      |
| Xử lý hồ sơ     Dang xử lý (0)     Ding xử lý (0)                                       | 0   | 3           | H56: 22-240508-0004<br>- Gia hang diýs phép xây dựng đối với công trình cấp III, cống trình Không theo tuyến/Theo tuyến trong đô thị/Tin ngường, tôn giáo/Tượng đải, tranh<br>bhinh triány/Theo giả Côan cho công trình không theo tuyến/Theo giải Côan cho công trình theo tuyến trong đô thị/Dự ản) và nhà ở riêng lê<br>- Tiếp nhận trực tiếp: 08/05/2024 21:17, hẹn trắ: 16/05/2024 07:00              | NGÔ MINH THƯ (001087010991) | - Người xử lý tiếp:                   | © \$ B     |
| Yêu cầu thực hiện nghĩa vụ tài<br>chính (0)     Đã chuyến xử lý (6)                     | 1   | 4           | H56.22-249508-0003<br>- Ciốp giý phép dóki đối công trình cấp III, Cấp IV (Công trình không theo tuyển/Theo tuyển trong đó thị/Tin ngưồng, tân giáo/Tượng đải, tranh hoành<br>tràng/Theo giai đoạn cho công trình không theo tuyển/Theo giai đoạn cho công trình theo tuyển trong đó thị/Dự án) và nhà ở riêng lé:<br>- Tiếp nhận trực (Re 8005/2024 14/3), hện trắ 22/05/2024 14/31                       | NGÔ MINH THƯ (001087010991) | gười xử lý tiếp:                      | © & B      |
| <ul> <li>Đã chuyến có kết quả (7)</li> </ul>                                            |     |             |                                                                                                    |                             |                                       |            |

(\*) Chú thích:

(1) Ấn để xem chi tiết hồ sơ

(2) Ấn để xem và thực hiện các thao tác liên quan đến Phiếu tiếp nhận như: In phiếu, xuất lại phiếu, ký điện tử công dân, ký số, gửi công dân.

| ≡ f6174d34-cda9-4bd4-b79f-3ccfeca05c45 | 1 /                   | 2   - 88% +   🗄 🔊                                                                                                    |                                                                                                    |                                                                         |                                                                             |                                                            |              |                  |                  |            | • •          |
|----------------------------------------|-----------------------|----------------------------------------------------------------------------------------------------|----------------------------------------------------------------------------------------------------|-------------------------------------------------------------------------|-----------------------------------------------------------------------------|------------------------------------------------------------|--------------|------------------|------------------|------------|--------------|
|                                        |                       | LIND THÀNH PHÓ THANH HÒA<br>BO PHAN TA A TAO<br>Mi bà wi 145.2.2.4815-0846<br>Bà Bà Shan Tao San<br>Gian Thếp Nhận Hồ Sơ V                                                                                                    | CỘNG HÒA XẢ<br>Độc lận<br>Thanh Hóa<br>Mã QR dùng để tr<br>quyết hỗ sc<br>VÀ HỆN TRẢ KẾ                                                           | Á HỘI CI<br>p - Tự đa<br>, ngày 1,<br>a cửu tiến<br>7 qua Zale<br>T QUẢ | IÙ NGHI<br>9 - Hạnh<br>8 tháng 5<br>độ giải                                 | A VIET N<br>phúc<br>năm 2024                               | L Domen      |                  |                  |            |              |
| 2                                      | Th<br>gia<br>nh<br>Hơ | Bis plant Figs alias via Tai kir qual UIBND Thaiki.<br>Thry alias hai one via Cong (Hais, DHNX KAN Th<br>Dan chir, CAN HO H=2,2466 CHINNO CC HERM<br>Sol de corte-HO shader. 2005/2015/424.<br>Sol de corte-HO shader. 2005/2015/424.<br>Sol de corte-HO shader. 2005/2015/424.<br>Hai Kirking alias of the corte of the corte-<br>ation of the corte of the corte-hole of the corte-<br>tion of the corte-hole of the corte-hole of the corte-<br>ation of the corte-hole of the corte-hole of the corte-<br>site of the corte-hole of the corte-hole of the corte-<br>site of the corte-hole of the corte-hole of the corte-<br>site of the corte-hole of the corte-hole of the corte-<br>site of the corte-hole of the corte-hole of the corte-<br>tion. This Thin hilos. In This Hole of the corte-hole of the corte-<br>tion of the corte-hole of the corte-hole of the corte-hole of the corte-<br>t the the hole on the long and the corte-hole of the corte-<br>tion. This Thin hilos. | phố Thanh Hóa:<br>ING (Trực tiếp).<br>Y, Phường Lam Son,<br>nggmail.com.<br>xây dựng đối với củn<br>gian cho công trình theo<br>G CU RUBY, Phường | Thành pl<br>ng trình ci<br>dài, tran<br>tuyền tro<br>Lam Sơr            | ố Thanh Đ<br>lợ III, c <i>ấp</i><br>h hoảnh tr<br>ng đô thị 1<br>, Thành pi | šóa, Tinh<br>IV (công<br>ing Theo<br>Dự án) và<br>bổ Thanh |              |                  |                  |            | ľ            |
|                                        | r                     | TT Thành phần hồ sơ                                                                                                    |                                                                                                    | Bán<br>chính                                                            | Số lượng<br>Bản<br>chứng<br>thực                                            | Bản<br>photo                                               |              |                  |                  |            |              |
|                                        |                       | 1 - Bán chính giấy phép xây dựng đã được cấp                                                                                                    |                                                                                                    | 1                                                                       |                                                                             | 1                                                          | - 8          |                  |                  |            |              |
|                                        |                       | 2 Đơn đề nghị gia hạn giấy phép xây dựng theo N<br>Nghị định số 15/2021/ND-CP ngây 03/3/2021 có                                                                                                    | tấu số 2 Phụ lục số II<br>ia Chính phủ;                                                                                                    | 1                                                                       |                                                                             | 1                                                          | - 1          |                  |                  |            |              |
|                                        |                       | <ol> <li>Số lượng hỗ sơ: 1 bộ.</li> <li>Thời gian giải quyết hỗ sơ theo quy định là: 5 t</li> <li>Thời gian nhận hỗ sơ: 08 gió 09 phút, ngày 10</li> </ol>                                                                                                    | ngày làm việc.<br>05/2024.                                                                                                    |                                                                         |                                                                             | In phië                                                    | u Xuất lại p | nhiếu Ký điện từ | rcông dân 🛛 Ký s | 5 Gửi công | -<br>dân Hủy |

(3) Ấn để xem và thực hiện các thao tác liên quan đến Phiếu kiểm soát quá trình giải quyết hồ sơ như: In phiếu, xuất lại phiếu, ký điện tử công dân, ký số. Thao tác thực hiện tương tự mục 1.2 (9) của tài liệu này

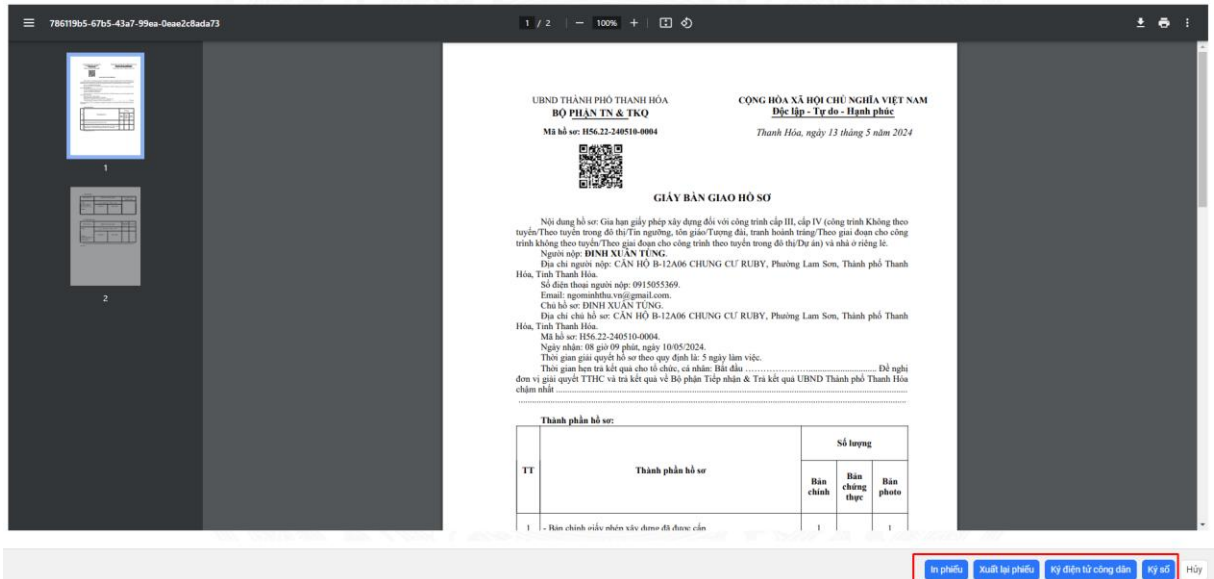

(4) Thu hồi: Cán bộ sử dụng chức năng thu hồi hồ sơ trong trường hợp chuyển xử lý nhầm, thực hiện thu hồi và chuyển lại đúng.

Để thực hiện chức năng thu hồi hồ sơ, Cán bộ thực hiện theo các bước như sau:

**Bước 1**: Tại hồ sơ đã chuyển xử lý, Cán bộ tích chọn hồ sơ cần thu hồi → ấn nút **Thu hồi**.

| Từ chối tiếp nhận trực tuyến (1)                                                          | ③ Yêu cầu t | hught (Bph) 🖬 Thuhði                                                                                                    |                |                                       | Tim kiếm O |
|-------------------------------------------------------------------------------------------|-------------|----------------------------------------------------------------------------------------------------|----------------|---------------------------------------|------------|
| <ul> <li>Đã chuyển xử lý (6)</li> </ul>                                                   | stt         | (2) Thông tin hồ sơ                                                                                                    | Chủ hồ sơ      | Người xử lý                           | Thao tác   |
| <ul> <li>Bổ sung hồ sơ</li> <li>Yêu cầu bổ sung (0)</li> <li>Chờ bổ sung (0)</li> </ul>   | <b>O</b> 1  | H56.22.240510-0004<br>- Gia han giếy Điệc xây dựng đối với công trinh không thei Luiện IV (công trình Không theo tuyển Theo tuyển trong đó thị/Tin ngưồng tôn giáo/Tượng đải, tranh<br>hoành tring/Theo giai đoạn cho công trinh không theo tuyển/Theo giai đoạn cho công trình theo tuyển trong đó thị/Dự án) và nhà ở riêng lé<br>- Tiếp nhận trực tiếp: 10/05/2024 68:99, hẹn tiế: 17/05/2024 68:99    | ĐINH XUÂN TÙNG | - Người xử lý tiếp:                   | © © B      |
| <ul> <li>Đã bổ sung (0)</li> <li>Đã hoàn thành bổ sung (0)</li> </ul>                     | (1) 2       | H56.22.240510-0001<br>- Gia han giếy chép xảg dượng đối với công trình không theo tuyến theo tuyến theo tuyến trong đó thị/Tin ngường tôn giáo/Tượng đải, tranh<br>hoành tráng/Theo giái đoạn cho công trình không theo tuyến/Theo giái đoạn cho công trình theo tuyến trong đó thị/Dự án) và nhà ở riêng lé<br>- Tiếp nhận trực tiếp: 10/05/2024 08:06, hẹt trắ: 17/05/2024 07:58                        | NGÔ MINH THƯ   | - Người xử lý tiếp:<br>Hoàng Văn Hưng | © 6 B      |
| <ul> <li>Xử lý hỗ sơ</li> <li>Đang xử lý (0)</li> <li>Đừng xử lý (0)</li> </ul>           | 3           | H56.22:240506-0004<br>- Gia han giếy chép xảg dượng đối với công trình không theo tuyến trhe nhyến trong đó thự Trìn ngường, tôn giáo/Tượng đải, tranh<br>hoành triáng/Theo giá đoạn cho công trình không theo tuyến/Theo giai đoạn cho công trình theo tuyến trong đó thự Đự ảnh ở riêng lẻ<br>- Tiếp nhận trực tiếp: 08/05/2024 21:17, hẹn trắ: 16/05/2024 07:80                                        | NGÔ MINH THƯ ( | - Người xử lý tiếp:                   | © & B      |
| <ul> <li>Yêu cầu thực hiện nghĩa vụ tài chính (0)</li> <li>Đã chuyển xử lý (6)</li> </ul> | 4           | H56.22-240508-0003<br>- Gšg ulý piheja d dd ddi vid công trinin kindig tilet. Gšg IV (Công trinin kinding theo tuyến/Theo tuyến trong đó thi/Tin ngường, tôn giáo/Tượng đái, tranh hoành<br>tráng/Theo giai đoạn cho công trinin kinding theo tuyến/Theo giai đoạn cho công trinh theo tuyến trong đó thi/Dư án) và nhà ở niệng lẻ:<br>- Tiếp nhật trực tiếp: 08/05/2024 14:03, hen thứ: 22/05/2024 14:01 | NGÔ MINH THƯ   | - Người xử lý tiếp:                   | @ @ B      |

**Bước 2**: Tiếp theo, Cán bộ ấn nút **Xác nhận** để thực hiện thu hồi hồ sơ về bước trước đó. Chỉ thu hồi được hồ sơ đang xử lý.

| (§) Y | 'êu cầu thu phí, lệ          | phí 🗳 Thu hồi                                                                                                    | CAR DA          |              |                                                |                |                     | Tìm kiếm Q |
|-------|------------------------------|----------------------------------------------------------------------------------------------------|-----------------|--------------|------------------------------------------------|----------------|---------------------|------------|
|       | STT                          | Intellensik - Arte-Lehade                                                                                                    | ! Thu hồi hồ sơ |              |                                                | Chủ hồ sơ      | Người xử lý         | Thao tác   |
|       | H56<br>- Gia<br>hoà<br>- Tiế | .22-240510-0004<br>a hạn giấy phép xây dựng đối với công trình cấp III, cấp i<br>nh trăng/Theo giai đoạn cho công trình không theo tuyi<br>ấp nhận trực tiếp: 10/05/2024 08:09, hẹn trả: 17/05/2024 | 4 08:09         | Hủy Xác nhận | j, tồn giáo/Tượng đài, tranh<br>nhà ở riêng lẻ | ĐINH XUÂN TÙNG | - Người xử lý tiếp: | © # B      |

# (5) Yêu cầu thu phí, lệ phí:

Để thực hiện chức năng này, Cán bộ thực hiện theo các bước như sau:

**Bước 1**: Tại danh sách hồ sơ đã chuyển xử lý, Cán bộ tích chọn hồ sơ cần yêu cầu thu phí → ấn nút **Yêu cầu thu phí, lệ phí**.

| Từ chối tiếp nhận trực tuyến     (1)                              | ④ Yêu cầu   | thủ phí, lý phí                                                                                                    |                |                                       | Tim kiếm |
|-------------------------------------------------------------------|-------------|----------------------------------------------------------------------------------------------------|----------------|---------------------------------------|----------|
| Đã chuyển xử lý (6)                                               | (2)<br>• st | Thông tin hồ sơ                                                                                                    | Chủ hõ sơ      | Người xứ lý                           | Thao tác |
| Bổ sung hồ sơ 🔹 🔺<br>Yêu cầu bổ sung (0)<br>Chờ bổ sung (0)       | 0 1         | H55 22-240510-0004<br>- Gia han giảy phidp xảy dựng đối với công trinh cặp III, cặp IV (công trinh Không theo tuyến/Theo tuyến trong đó thị/Tin ngường tốn giáo/Tượng đải, tranh<br>hoành triang/Theo giai đoạn cho công trinh không theo tuyến/Theo giai đoạn cho công trinh theo tuyến trong đó thị/Dự án) và nhà ở riêng lẻ<br>- Tiếp nhậm trực tiếp: 10/05/2024 08:09, hẹn trắ: 17/05/2024 08:09 | ĐINH XUÂN TÙNG | - Người xử lý tiếp:                   | © & B    |
| Đã bổ sung <mark>(0)</mark><br>Đã hoàn thành bổ sung (0)          | (1) 2       | H56.22.240510-0001 - Gia han giáy phép xáy dựng đối với công trình kộp III, cấp IV (công trình Không theo tuyến/Theo tuyến trong đó thị/Tin ngường, tôn giáo/Tương đái, tranh<br>hoành tiáng/Theo giai đoạn cho công trình không theo tuyến/Theo giai đoạn cho công trình theo tuyến trong đó thị/Dự án) và nhà ở riêng lẻ - Tiếp nhận trực tiếp: 10/05/2024 08:06, hẹn trắ: 17/05/2024 07:58        | NGÔ MINH THƯ   | - Người xử lý tiếp:<br>Hoàng Văn Hưng | @ @ B    |
| Xử lý hỗ sơ<br>Đang xử lý (0)<br>Dừng xử lý (0)                   | 3           | H56 22-240508-0004<br>- Gis han gilly pithej xây dyng dối với công trình không thei Ligh IV (công trình Không theo tuyến treng dó thự Tin ngường, tôn giáo/Tượng đâi, tranh<br>hoành triáng/heo gia đoạn cho công trình không theo tuyến/Theo giai đoạn cho công trình theo tuyến trong đó thị/Dự án) và nhà ở riêng lẻ<br>- Tiếp nhận trực tiếp: 08/05/2024 21:17, hẹn trắ: 16/05/2024 07:00        | NGÔ MINH THƯ ( | - Người xử lý tiếp:                   | @ @ B    |
| Yêu cầu thực hiện nghĩa vụ tài<br>nính (0)<br>Đã chuyển xử lý (6) | 4           | H56.22.240508-0003<br>- GS giữ phép di dù đi vềi công trình cấp III, cấp IV (Công trình không theo tuyển Theo tuyến trong đó thị/Tin ngưồng, tôn giáo/Tượng đái, tranh hoành<br>trắng/Theo giai đọn cho công trình không theo tuyến/Theo giai đọn cho công trình theo tuyến trong đó thị/Dự án) và nhà ở nêng lé:<br>- Tiếp nhận trực tiếp, đà/d\$/x024 14.03, hẹn trẻ: 22/05/2024 14.01             | NGÔ MINH THƯ   | - Người xử lý tiếp:                   | @ & P    |

Bước 2: Cập nhật thông tin phí, lệ phí → ấn nút Xác nhận

YÊU CẦU THU PHÍ, LỆ PHÍ HỒ SƠ H56.22-240510-0004 (ĐINH XUÂN TÙNG)

| ai                 |                | Phí thu         | Lệ phí thu    | + Tổng tiền VNĐ, Ba mươ | ri nghìn đồng |
|--------------------|----------------|-----------------|---------------|-------------------------|---------------|
| Thu sau            |                | 20,000          |               |                         |               |
| Tên phí, lệ phí    |                |                 | Loại          | Số tiên                 | Thao tác      |
| Lệ phí             |                |                 | Lệ phí 🗸      | 10,000                  | Ó             |
| Phi                |                |                 | Phi v         | 20,000                  | o             |
| ⊙ Thêm phí, lệ phí |                |                 |               |                         |               |
| eu cầu thanh toán  | Câp nhật thông | tin phi, lê phi |               |                         |               |
| STT Phi            | Lệ phí         | Số tiên         | Hình thức thu | Trạng thái              |               |
|                    |                | 10.000          | Thursday      | Để thanh taáo           |               |

# 5. Đã chuyển có kết quả

Mục "Đã chuyển có kết quả": Cho phép các Cán bộ theo dõi các hồ sơ đã được chuyển xử lý từ tài khoản của mình và đã có kết quả.

Cán bộ xem và tìm kiếm hồ sơ có kết quả bằng cách chọn mục Xử lý hồ sơ → Đã chuyển có kết quả và ấn các nút tương ứng theo ảnh dưới đây:

| Từ chối tiếp nhận trực tuyến (1)     Đã chuyến xử lý (6)                    |     |                                                                                                    |                                                                                                    |                                                 |                                                      |                                 |                                                       |                              |                   | An v<br>tác | và thực hiệr<br>tìm kiếm h | n thao<br>Iồ sơ | Tim kiếm Q |
|-----------------------------------------------------------------------------|-----|----------------------------------------------------------------------------------------------------|----------------------------------------------------------------------------------------------------|-------------------------------------------------|------------------------------------------------------|---------------------------------|-------------------------------------------------------|------------------------------|-------------------|-------------|----------------------------|-----------------|------------|
| Bổ sung hồ sơ ^                                                             |     |                                                                                                    | Từ khóa                                                                                             |                                                 | 1.11.11.11.1                                         |                                 |                                                       | Lĩnh vực                     |                   |             | 1                          | 1               |            |
| • Yêu cầu bố sung (0)                                                       |     |                                                                                                    | Thủ tục                                                                                             |                                                 | Số giấy t                                            | ờ chủ hồ sơ                     |                                                       | Loại tiếp                    | nhận              |             |                            |                 |            |
| <ul> <li>Chò bổ sung (0)</li> </ul>                                         |     |                                                                                                    |                                                                                                    |                                                 | × (                                                  |                                 |                                                       |                              |                   | v           |                            |                 |            |
| <ul> <li>Đã bổ sung (0)</li> </ul>                                          |     | 1.183                                                                                                    | Tiếp nhận ngày                                                                                      | -                                               | Đến ngày                                             | -                               | Hen trá ngày                                          | -                            | Đến ngày          | -           |                            |                 |            |
| <ul> <li>Đà hoàn thành bỏ sung (0)</li> </ul>                               |     |                                                                                                    | Chon thei them                                                                                      | 0                                               | Chộn thời tiêm                                       | 0                               | Criph than triem                                      | -                            | Cripo Indi Ulerio | -           | 1                          |                 |            |
| ⊙ Xử lý hồ sơ ∧                                                             |     |                                                                                                    |                                                                                                    |                                                 |                                                      | Xác nhận                        | Tải lại                                               |                              |                   |             |                            |                 |            |
| <ul> <li>Đang xử lý (0)</li> <li>Đứng vử lý (0)</li> </ul>                  |     |                                                                                                    |                                                                                                    |                                                 | /                                                    |                                 |                                                       |                              |                   |             |                            |                 |            |
| Yêu cầu thực biến nobĩa vụ tài                                              | STT |                                                                                                    |                                                                                                    | Thông                                           | tin hồ sơ                                            |                                 |                                                       |                              | Chủ hồ            | sơ          | Phí, Lệ phí                | ~               | Thao tác   |
| chính (0)                                                                   |     | H56.22-240510-0003                                                                                                    |                                                                                                    |                                                 |                                                      |                                 |                                                       |                              | NGÔ MINH THƯ 🧰    | -           |                            |                 | N          |
| <ul> <li>Đã chuyển xứ lý (6)</li> </ul>                                     | 1   | <ul> <li>Gia hạn giấy phép xây dựng đối vi<br/>tranh hoành tráng/Theo giai đoạn i</li> </ul>                                           | bi công trình cấp III, cấp IV (có<br>cho công trình không theo tuy                                  | ing trình Ki<br>ến/Theo g                       | hông theo tuyến/Theo ti<br>iai đoạn cho công trình t | iyến trong đồ<br>theo tuyến tri | i thị/Tin ngưỡng, tôn giá<br>ong đồ thị/Dự án) và nhi | o/Tượng đài,<br>à ở riêng lẻ |                   |             | Ân để xe                   | m ch            | 0          |
| • Đã chuyển có kết quả (7)                                                  |     | - Tiếp nhận trực tiếp: 10/05/2024 (                                                                                                    | 08:08, hẹn trả: 17/05/2024 08                                                                       | :07                                             |                                                      |                                 |                                                       |                              |                   |             | tiết hồ                    | S0              | Xem chi t  |
| <ul> <li>Đã chuyển bổ sung</li> <li>⇒ Dự tháo bổ sung/trả lại h </li> </ul> | 2   | H56.22-240510-0002<br>- Gia hạn giấy phép xây dựng đối vi<br>tranh hoành tráng/Theo giai đoạn i<br>- Tiếp nhân trực tiếp: 10/05/2024 i | 0i công trình cấp III, cấp IV (có<br>cho công trình không theo tuy<br>38:07, hen trả: 17/05/2024 08 | ing trìn <mark>h Ki</mark><br>ến/Theo g<br>I:05 | hông theo tuyến/Theo tư<br>Jai đoạn cho công trình t | uyến trong đồ<br>theo tuyến tri | i thị/Tín ngưỡng, tôn giá<br>ong đô thị/Dự án) và nhà | o/Tượng đài,<br>à ở riêng lẻ | NGÔ MINH THƯ      |             | Đã thanh toán<br>ⓒ         |                 | ۵          |

# 6. Dự thảo bổ sung/ trả lại hồ sơ

# 6.1. Bổ sung chờ xử lý

Mục "**Bổ sung chờ xử lý**": Cho phép các Cán bộ theo dõi các hồ sơ đã được chuyển xử lý, nhưng cần bổ sung/ trả lại hồ sơ

Để thực hiện thao tác các chức năng tại mục chức năng "Bổ sung chờ xử lý" người dùng làm theo các bước sau đây:

**Bước 1**: Tại màn hình sau khi đăng nhập vào hệ thống, Người dùng chọn mục **Dự thảo bổ sung**  $\rightarrow$  **Bổ sung chờ xử lý** 

| TINH THANH HOÁ                                                     | ≡  | Cổng Dịc | h vụ công HT một cửa điện từ Quán trị kết quá TTHC điện từ                                                                                                    | R 9 4                                                                      | Trần Trọng i |
|--------------------------------------------------------------------|----|----------|----------------------------------------------------------------------------------------------------|----------------------------------------------------------------------------|--------------|
| Tiếp nhận hồ sơ 🗸 🗸                                                |    |          |                                                                                                    |                                                                            | Tîm kiê      |
| Bö sung hö so 🗸 🗸                                                  | 10 | STT      | Thông tin hồ sơ                                                                                                    | Chủ hồ sơ                                                                  | Thao tác     |
| Xư lý ho sơ V<br>Dự thảo bổ sung/trả lại hồ A<br>Bổ sung chờ xử lý | ø  | 1        | H56 22 240508-0002 - Ciūg ligty phép di did dõi voi công trink căp III, căp IV (Công trink không theo tuyến/Theo tuyến trong đó th/Tin ngường, tôn giáo/Tượng đải, tranh hoành tráng/Theo giai<br>đoạn cho công trink hhông theo tuyến/Theo giai đoạn cho công trinh theo tuyến trong đó th/Dự án) và nhà ở riêng lẻ: - Tiếp nhận trực tiếp: 08/05/2024 11:17, hẹn trá: 22/05/2024 11:16 | NGÔ MINH THƯ (001087010991)<br>C 0869121379<br>Mgominhthu.vn@gmail.com     | ۵            |
| ả lại/Xin rút chờ xử lý<br>ổ sung đã xứ lý                         | O  | 2        | H56.32.02.240422-0002<br>- Công nhàn người có uỷ tín trong đồng bào dân tộc thiếu số<br>- Tiếp nhân trự trự lệ: 2204/2024 10:02, hen trẻ: 27/05/2024 10:01                                                                                                    | NGÔ MINH THƯ (001087010991)<br>30 0869121379<br>21 ngominhthu.vn@gmail.com | ٢            |
| rả lại/Xin rút đã xử lý<br>ổ sung chờ ký duyệt                     | 0  | 3        | H56.32.02-240422-0008<br>- Công nhàn người có uy tín trong đàng bào dân tộc thiếu aố<br>- Tổm phán trư tực lậc 2204/32021 15:27, hen tri: 27/05/2024 15:26                                                                                                    | TRẦN VĂN HẢI (001200040174)<br>123<br>Marannai 31122000@gmail.com          | ٢            |
| îrâ lại/Xin rút chờ kỷ đuyệt<br>Trá kết quá 🛛 🗸 🗸                  | 0  | 4        | H56.32.02-240422-0012<br>- Công nhình người có uỷ tín trong đùng bào tán tộc thiếu số<br>- Tiếp nhản trự trự tiệ: 2204-21054 21:54, hen trị: 28.05/2024 07:00                                                                                                    | NGÔ MINH THƯ (001087010991)<br>0869121379<br>C ngominhthu.vn@gmail.com     | ۵            |
| Thu phí lệ phí 🛛 🗸 🗸                                               |    |          |                                                                                                    |                                                                            | 1            |

Bước 2: Màn hình hiển thị giao diện các chức năng của mục Bổ sung chờ xử lý

#### như sau: 🖳 Q 🖉 🙆 Trần Trọng Đại 🗸 Cống Dịch vụ công HT một cửa điện tử Quản trị kết quả TTHC đi Tiếp nhân hồ so 🕞 Bổ sung hồ sơ Thông tin hồ sơ Chủ hõ sơ STT Xứ lý hồ sơ . 156.22-24 NGÔ MINH THƯ (001087010991) 😋 0869121379 🖻 ngominhthu.vn@gmail.com H=0.:∠2:445080-0002 - Cấp giấy phép đi dòi đổi với công trình cấp III, cấp IV (Công trình k đoạn cho công trình không theo tuyến/Theo giai đoạn cho công trìn - Tiếp nhận trực tiếp: 08/05/2024 11:17, hẹn trả: 22/05/2024 11:16 1 • 8ő s ng chờ xử N H56.32.02-240422-0002 NGÔ MINH THƯ (0010 60869121379 Mgominhthu.vn@gr Trả lai/Xin rút chi - Công nhận người có uy tin trong đồng bào dân tộc thiếu số - Tiếp nhận trực tiếp: 22/04/2024 10:02, hẹn trả: 27/05/2024 10:01 Bổ sung đã xứ lý Trá lai/Xin rút đã xử lý 56 32 02-240422-0008 TRĂN VĂN HẢI (00) - Công nhận người có uy tín trong đồng bào dân tộc thiếu số - Tiếp nhận trực tiếp: 22/04/2024 15:27, hẹn trả: 27/05/2024 15:26 Bổ sung chờ ký duyệt • Trá lai/Xin rút chờ k 56 32 02-240422-0012 NGÔ MINH THƯ (001087010991 Công nhận người có uy tín trong đồng bào dân tộc thiểu số Tiếp nhận trực tiếp: 22/04/2024 21:54, hẹn trả: 28/05/2024 07:00 0869121379 14 Trá kết quả ③ Thu phí lẽ phí 1

(\*) Chú thích:

(1) Tìm kiếm hồ sơ: Tài giao diện Bổ sung chờ xử lý, người dùng chọn nút tìm kiếm → Nhập từ khoá / chọn tiêu chí tìm kiếm → Bấm Xác nhận

| Từ khóa                                  |                             |                                           | Lĩnh vực         | 1211-00-0 |
|------------------------------------------|-----------------------------|-------------------------------------------|------------------|-----------|
| H56.22-240508-0002<br>2. Nhập<br>Thủ tục | từ khoá/ Chọn<br>Số giấy tờ | tiêu chí tìm kiếm<br><sup>chủ hồ sơ</sup> | Loại tiếp nhận   | ~         |
|                                          | ×                           |                                           |                  | V         |
| Tiếp nhận ngày                           | Đến ngày                    | Hẹn trả ngày                              | Đến ngày         |           |
| Chọn thời điểm 🛛 💾                       | Chọn thời điểm              | 📋 🛛 Chọn thời điểm                        | 📋 Chọn thời điểm | 曲         |

# Hệ thống hiển thị kết quả tìm kiếm

| HTTT GIẢI QUYẾT TTHC<br>TINH THANH HOÁ                                                                                         | ₫ | Cống Dịc | h vụ công HT một cửa điện tử                                                                   | Quản trị kết quả TTHC điện từ                                                                                                    | R 9 🖗                       | 🕒 Trần Trọng Đại 👻 |
|----------------------------------------------------------------------------------------------------|---|----------|------------------------------------------------------------------------------------------------|----------------------------------------------------------------------------------------------------|-----------------------------|--------------------|
| Tiếp nhận hồ sơ                                                                                                    |   |          |                                                                                                |                                                                                                    |                             | Tim kiếm Q         |
| (i) Bo sung ho so<br>♥ Yú ki bà cơ<br>♥ Yú ki bà cơ<br>♥ Yú ki bà cơ<br>♥ Yú ki bà cơ<br>♥ ♥ ♥ ♥ ♥ ♥ ♥ ♥ ♥ ♥ ♥ ♥ ♥ ♥ ♥ ♥ ♥ ♥ ♥ | 0 | STT      |                                                                                                | Thông tin hồ sơ                                                                                                    | Chủ hồ sơ                   | Thao tác           |
| ⇒ Dự thảo bổ sung/trả lại hõ ∧                                                                                                 | a | 1        | H56.22-240508-0002<br>- Cấp giấy phép di dòi đối với công<br>đoạn cho công trình không theo tu | trình cấp III, cấp IV (Công trình không theo tuyến/Theo tuyến trong đô thị/Tín ngường, tôn giáo/Tuợng đài, tranh hoành tráng/Theo giai<br>yến/Theo giai đoạn cho công trình theo tuyến trong đô thị/Dự ảnì và nhà ở riêng lẻ: | NGÔ MINH THƯ (001087010991) | 8                  |
| <ul> <li>Bổ sung chờ xử lý</li> </ul>                                                                                          |   |          | - Tiếp nhận trực tiếp: 08/05/2024                                                              | 11:17, hen trå: 22/05/2024 11:16                                                                                                    | C. nyonninna. miggmail.com  |                    |

(2) Xem chi tiết thông tin hồ sơ: Người dùng chọn biểu tượng <a>o</a> và xem chi tiết hồ sơ

| TINH THANH HO                                                             | ¢ ⊒ | Cống Dịc | vụ công HT một cửa điện từ Quản trị kết quả TTHC điện từ                                                                                                    | 🖳 Q. 🖉 🕘 Trần Trọng Đại 🗸                                                                                |
|---------------------------------------------------------------------------|-----|----------|----------------------------------------------------------------------------------------------------|----------------------------------------------------------------------------------------------------|
| Tiếp nhận hồ sơ                                                           | ~   |          |                                                                                                    | Xem chi tiết Tim kiếm Q                                                                                  |
| C No but a re                                                             | Ĩ   | STT      | Thông tin hồ sơ                                                                                                    | Chủ hồ sơ hÔ Sớ Thao tác                                                                                 |
| <ul> <li>Đự thảo bố sung/trả lại hõ</li> <li>Bổ sung chờ xử lý</li> </ul> | •   | 1        | H56.22-240508-0002<br>- Ciōg iği yehêy di döl döl vi clong trinh ciōg III, ciōg IV (Công trinh không theo tuyến/Theo tuyến trong đô thi/Tin ngường, tôn giáo/Tượng đài, tranh<br>đoạn cho công trinh không theo tuyến/Theo giai đoạn cho công trinh theo tuyến trong đô thi/Dự án) và nhà ở riêng lẻ:<br>- Tiếp nhân trực tiếp: 08.05/2024 11:17, hẹn triá 22.05/2024 11:16 | n hoành tráng/Theo giai دومه 1000 NINH THƯ (001087010991)<br>دو 10669121379<br>פ ngominithu vn@gmail.com |

| Kênh thực hiện                                                                                                    | Ngày tiếp nhật                                                                                                    | 1                                      |                                                                                                    | Ngay nen tra                                                                                                    |                                                   |
|----------------------------------------------------------------------------------------------------|----------------------------------------------------------------------------------------------------|----------------------------------------|----------------------------------------------------------------------------------------------------|----------------------------------------------------------------------------------------------------|---------------------------------------------------|
| Trực tiếp                                                                                                    | ✓ 08/05/2024                                                                                                    | 11:17:07                               |                                                                                                    | 22/05/2024 11:16:00                                                                                                    |                                                   |
| lội dung hồ sơ                                                                                                    |                                                                                                    |                                        |                                                                                                    |                                                                                                    |                                                   |
| Cấp giấy phép di dời đối với công trình cấp III, cấp ở riêng lẻ:                                                                                                    | IV (Công trình không theo tuyến/Theo tuyến trong đô thị                                                                                      | /Tin ngưỡng, tôn giáo/Tu               | rợng đải, tranh hoành tráng/Theo giai đoạn c                                                                                          | ho công trình không theo tuyến/Theo giai đoạr                                                                            | n cho công trình theo tuyến trong đô thị/Dự án) v |
| Địa bàn phát sinh hồ sơ                                                                                                    |                                                                                                    |                                        |                                                                                                    |                                                                                                    |                                                   |
| Tỉnh Thái Nguyên                                                                                                    |                                                                                                    |                                        |                                                                                                    | Xã, phường, thị trấn                                                                                                    |                                                   |
| Kết quả xử lý                                                                                                    |                                                                                                    |                                        |                                                                                                    |                                                                                                    |                                                   |
| .oại văn bản                                                                                                    | Số ký hiệu                                                                                                    |                                        | Người ký                                                                                                    | Cơ quan ban                                                                                                    | hành                                              |
|                                                                                                    |                                                                                                    |                                        |                                                                                                    | UBND Thàn                                                                                                    | nh phố Thanh Hóa                                  |
| Trich yếu kết quả                                                                                                    |                                                                                                    |                                        | Đính kèm kết quả                                                                                                    | Ngày ban hành                                                                                                    | Ngày ký                                           |
|                                                                                                    |                                                                                                    |                                        |                                                                                                    | Chọn thời điểm 📋                                                                                                    | Chọn thời điểm 🗎                                  |
| ti ani tin ana (ata ai)                                                                                                    |                                                                                                    |                                        | - #                                                                                                    |                                                                                                    |                                                   |
| tet qua nen quan (neu co)                                                                                                    |                                                                                                    |                                        |                                                                                                    |                                                                                                    |                                                   |
| STT Cơ quan ban hành                                                                                                    | Số kỷ hiệu                                                                                                    | Trich yeu                              | Người ký                                                                                                    | Ngày ký/ Hiệu lực                                                                                                    | Đinh kêm                                          |
|                                                                                                    | Thông tin chung Quá trình xử lý                                                                                                    | Quá trình trao đổi với                 | Trống<br>công dân Thanh toán phí, lệ phí Bố                                                                                           | sung hà sơ Quy trình xử lý                                                                                               |                                                   |
| کاران danh chủ hồ sơ<br>cai chủ hồ sơ                                                                                                    | Thông tin chung Quá trình xử lý<br>Số căn cước công dân                                                                                      | Quá trình trao đổi với                 | Trông<br>Công dân Thanh toán phí, lệ phí Bố<br>Ho và tên                                                                              | sung hồ sơ Quy trình xử lý<br>Năm sinh                                                                                   |                                                   |
| Định danh chủ hõ sơ<br>.oại chủ hõ sơ<br>Công dên                                                                                                    | Thông lin chung Quá trình xử lý<br>Số căn cước công dân<br>001087010991                                                                      | Quá trính trao đối với                 | Triống<br>công dân Thanh toán phí, lệ phí Bố<br>Họ và tên<br>NGÔ MINH THƯ                                                             | sung hồ sơ Quy trình xử lý<br>Năm sinh<br>1987                                                                           |                                                   |
| lịnh đanh chủ hờ sơ<br>cội chủ hờ sơ<br>Công đăn<br>Cáng đăn                                                                                                    | Thông tin chung Quá trình xử lý<br>Số cân cước công dân<br>001087010991<br>Email                                                             | Quá trinh trao đối với                 | Triếng<br>công dân Thanh toán phi, lệ phi Bố<br>Họ và tên<br>NGÔ MINH THƯ<br>Địa chỉ                                                  | sung hồ sơ Quy trình xử lý<br>Năm sinh<br>1987                                                                           |                                                   |
| lịnh đanh chủ hỗ sơ<br>cộn chủ hỏ sơ<br>Công đăn<br>Giện thoại<br>0869121379                                                                                                    | Thông lịn chung         Quá trình xử lý           Số căn cước công dân         00108/7010991           Email         ngoninithu vn@gmail.com | Quá trính trao đối với                 | Tring<br>công dân Thanh toán phi, lệ phi Bố<br>Họ và tên<br>NGÔ MINH THƯ<br>Địa chỉ<br>THÔN 4, Xã Thạch Hòa, Huyện Thạ                | sung hỗ sơ Quy trình xử lý<br>Năm sinh<br>1987<br>ch Thật, Thành phố Hà Nội                                              |                                                   |
| lýnh danh chú hö sơ<br>oại chú hö sơ<br>Công dân<br>aố điện thoại<br>Giếch (21379<br>bự quyền nộp hô sơ                                                                                                    | Thông lìn chung         Quá trình xử lý           55 căn cước công đản         001087010991           Email         ngominhthu vn@gmail.com  | Quá trinh trao đối với                 | Triông<br>Icông dân Thanh toán phí, lệ phí Bố<br>Họ và tên<br>Ngô MiNH THƯ<br>Địa chỉ<br>THÔN 4, Xũ Thạch Hòa, Huyện Thạ              | sung hồ sơ Quy trình xử lý<br>Năm sinh<br>1987<br>ch Thất, Thành phố Hà Nội                                              |                                                   |
| tịnh danh chủ hồ sơ<br>cáng đán<br>cáng đán<br>ở đượt thoại<br>0869121379<br>lý quyền nộp hồ sơ<br>Màng ký nhận kết quả hồ sơ qua BCC1 🕥                                                                                                    | Thông tin chung     Quả trình xử lý       Số cân cước công dân     001087010991       Email     ngominitituu vn@gmail.com                    | Quá trình trao đổi với                 | Tring<br>công dân Thanh toán phí, lệ phí Bố<br>Họ và tên<br>NGÔ MINH THƯ<br>Đia chí<br>THÔN 4, Xã Thạch Hòa, Huyện Thạ                | sung hỗ sơ Quy trình xử lý<br>Năm sinh<br>1987<br>ch Thát, Thành phố Hà Nội                                              |                                                   |
| tịnh danh chủ hỗ sơ<br>oại chủ hỗ sơ<br>Công đán<br>ở điện thoại<br>0869121379<br>Vị quyền nộp hỗ sơ<br>Năng kỳ nhận kết quá hỗ sơ qua BCCI<br>Nhương thức nhận thông bảo                                                                                                    | Thông tin chung         Quả trình xử lý           Số cân cước công dân         001087010991           Email         ngominhthu vn@gmail.com  | Quá trình trao đổi với                 | Tring<br>cong dán Thanh toán phí, lệ phí Bố<br>Họ và tên<br>NGÔ MINH THƯ<br>Đia chỉ<br>THÔN 4, Xã Thạch Hòa, Huyện Thạ                | sung hồ sơ Quy trình xử lý<br>Năm sinh<br>1987<br>ch Thát, Thành phố Hà Nội                                              |                                                   |
| Dịnh danh chủ hô sự<br>cay chủ hô sự<br>Công dân<br>Số địện thoại<br>O 869 121 379<br>Dự quyện nộp hô sự<br>Dâng kỳ nhận kết quá hô sự qua BCCI<br>Phương thức nhận thông báo<br>Qua chuẩn Qua SMS Qua Zalo                                                                                                    | Thông tin chung     Quá trình xử lý       Số căn cước công dân     001087010991       Email     ngominithu vn@gmail.com                      | Quá trinh trao đối với                 | Trông<br>Lôông dân Thanh toán phi, lệ phi Bở<br>Họ và tên<br>NGÔ MINH THƯ<br>Địa chỉ<br>THÔN 4, Xã Thạch Hòa, Huyện Thạ               | sung hồ sơ Quy trình xử lý<br>Năm sinh<br>1987<br>ch Thất, Thành phố Hà Nội                                              |                                                   |
| tịnh danh chủ hỗ sơ<br>công dân<br>Công dân<br>Giên thoại<br>O869121379<br>Vị quyền nộp hỗ sơ<br>Sing kỳ nhận kết quá hỗ sơ qua BCCI<br>Nhương thức nhận thông bảo<br>tua email Qua SMS Qua Zalo                                                                                                    | Thông tin chung         Quả trình xử lý           Số cân cước công dân         001087010991           Email         ngominhthu vn@gmail.com  | Quá trinh trao đối với                 | Tring<br>cong dán Thanh toán phí, lệ phí Bố<br>Họ và tên<br>NGÔ MINH THƯ<br>Đia chỉ<br>THÔN 4, Xã Thạch Hòa, Huyện Thạ                | sung hồ sơ Quy trình xử lý<br><u>Năm sinh</u><br>1987<br>ch Thất, Thành phố Hà Nội                                       |                                                   |
| Jịnh danh chủ hà sơ<br>oại chủ hà sơ<br>Công dân<br>cố diện thoại<br>ose69121379<br>lý quyên nộp hà sơ<br>Năng kỳ nhận kết quả hà sơ qua BCCI<br>thương thức nhận thông bảo<br>tua email Qua SMS Qua Zalo<br>a Qua SMS Qua Zalo                                                                                    | Thông tin chung       Quá trình xử lý         Số cân cước công dân       001087010991         Email       ngominitituu vn@gmail.com          | Quá trình trao đổi với                 | Tring<br>công dân Thanh toán phi, lệ phi Bố<br>Họ và tên<br>NGÔ MINH THƯ<br>Địa chỉ<br>THÔN 4, Xă Thạch Hòa, Huyện Thạ                | sung hồ sơ Quy trình xử lý<br>Năm sinh<br>1987<br>ch Thật, Thánh phố Hà Nội                                              |                                                   |
| Dịnh đanh chú hồ sơ<br>Công dàn<br>Công dàn<br>Công dàn<br>OB69121379<br>Dàng kỳ nhận kết quả hồ sơ qua BCCI<br>Dâng kỳ nhận kết quả hồ sơ qua BCCI<br>Phương thức nhận thông bảo<br>Das email Qua SMS Qua Zalo                                                                                                    | Thông tin chung     Quả trình xử lý       Số cân cước công dân     001087010991       Email     ngominithu vn@gmail.com                      | Quá trinh trao đối với                 | Trông<br>Icông dân Thanh toán phi, lệ phi Bở<br>Họ và tên<br>NGÔ MINH THƯ<br>Địa chỉ<br>THÔN 4, Xã Thạch Hòa, Huyên Thạ<br>Số bản sao | sung hồ sơ Quy trình xử lý<br>Mam sinh<br>1987<br>ch Thất, Thành phố Hà Nội<br>Dinh kêm                                  |                                                   |
| Igh danh chủ hô sơ<br>oại chủ hô sơ<br>Công dân<br>6 diện thoại<br>0869121379<br>Y quyền nộp hồ sơ<br>Iling ký nhận kết quả hô sơ qua BCCI<br>Iling ký nhận kết quả hô sơ qua BCCI<br>Iling ký nhận kết Quả Zalo<br>8<br>8 Dia chiết kêm<br>Tên giấy to<br>- Bảo các kộ quả khảo sát đán giả chất lượng hên thương | Thông lìn chung       Quả trình xử lý         Số cân cước công dân       001087010991         Email       ngominhthu vn@gmail.com            | Quá trình trao đổi với<br>Số bản chỉnh | Trông<br>Icong dân Thamh toán phí, lệ phí Bồ<br>Họ và tên<br>NGO MINH THƯ<br>Địa chỉ<br>THÔN 4, Xă Thạch Hòa, Huyện Thạ<br>Số bản sao | sung hồ sơ Quy trình xử lý<br>Năm sinh<br>1987<br>ch Thất, Thành phố Hà Nội<br>Dinh kim<br>d <sup>9</sup> Q0338_signedpd |                                                   |
| Inh dành chủ hỗ sơ<br>Công dàn<br>Công dàn<br>ố diện thoại<br>OB69121379<br>Y quyền nộp hỗ sơ ()<br>ang kỳ nhận kết quả hồ sơ qua BCCI ()<br>hương thức nhận thông bảo<br>Lua email Qua SMS Qua Zalo<br>làp tin đình kêm<br>Tên giếy tổ<br>Đảo do kết quá khảo sát đánh giá chất lượng hiện tr<br>ước thực hiện.   | Thông lìn chung       Quá trình xử lý         Số cân cước công dân       001087010991         Email       ngominthtu vm@gmail.com            | Qué trinh trao đổi với                 | Trông<br>Icông dân Thanh toán phí, lệ phí Bố<br>Ng và tên<br>Ng chỉ<br>THÔN 4, Xã Thạch Hòa, Huyện Thạ<br>Số bản sao                  | sung hồ sơ Quy trình xử lý<br>Năm sinh<br>1987<br>ch Thất, Thành phố Hà Nội<br>Ch Thất, Thành phố Hà Nội                 |                                                   |

#### 6.2. Trả lại/ Xin rút chờ xử lý

Mục "**Trả lại**/ **Xin rút chờ xử lý**" cho phép Cán bộ thực hiện theo dõi hồ sơ Trả lại/ xin rút chờ xử lý

Các thao tác tại chức năng Trả lại/ Xin rút chờ xử lý tương tự như tại mục 6.1. cảu tài liệu này.

#### 6.3. Bổ sung đã xử lý

Mục "Bổ sung đã xử lý" cho phép Cán bộ thực hiện theo dõi hồ sơ được bổ sung đã xử lý

Các thao tác tại chức năng Bổ sung đã xử lý tương tự như tại mục 6.1 của Tài liệu này.

#### 6.4. Trả lại/ Xin rút đã xử lý

Mục "**Trả lại**/ **Xin rút** đã **xử lý**" cho phép Cán bộ thực hiện theo dõi hồ sơ Trả lại/ xin rút chờ xử lý

Các thao tác tại chức năng Trả lại/ Xin rút đã xử lý tương tự như tại mục 6.1 của Tài liệu này

# 6.5. Bổ sung chờ ký duyệt

Mục "Bổ sung chờ ký duyệt" cho phép Cán bộ thực hiện theo dõi hồ sơ được bổ sung và chờ ký duyệt

Các thao tác tại chức năng Bổ sung chờ ký duyệt tương tự như tại mục 6.1 của Tài liệu này.

#### 6.6. Trả lại/ Xin rút chờ ký duyệt

Mục "**Trả lại**/ **Xin rút chờ ký duyệt**" cho phép Cán bộ thực hiện theo dõi hồ sơ Trả lại/ xin rút và chờ ký duyệt

Các thao tác tại chức năng Trả lại/ Xin rút đã chờ ký duyệt tương tự như tại mục 6.1 của Tài liệu này

#### 7. Ký duyệt hồ sơ

Sau khi cán bộ xử lý hồ sơ kiểm tra hồ sơ đã đầy đủ, hợp lệ, cán bộ xử lý hồ sơ soạn thảo dự thảo kết quả và đính lên Hệ thống bằng cách tích chọn hồ sơ và bấm nút "cập nhật kết quả xử lý hồ sơ":

| ⊡           | Cổng D                   | ịch vụ công HT một cửa điện tử                                                                                                    | R                                                                                                    | Q (229                                  | 😕 Đỗ Thị Mai 🗸              |
|-------------|--------------------------|----------------------------------------------------------------------------------------------------|----------------------------------------------------------------------------------------------------|-----------------------------------------|-----------------------------|
| + T<br>\$ T | hêm mớ<br>hay đổi t<br>7 | hen trá: 18/06/2025 10:35<br>i H Chuyến bước xử lý ∠ Sửa h<br>H Chuyến bước xử lý ∠ Sửa h<br>rường hợp xử lý <sub>L</sub> ⊐ Dự thảo VB trả lại,<br>- Trạng thải hồ sơ: Được tiếp nhận<br>- Tiếp nhận trực twớn: 11/06/2025 10:36.         | ồ sơ      Cập nhật kết quả xử lý hồ sơ           Image: Source and the set of the set of                        | K Chuyển bước xũ<br>liên thông BTP<br>⊘ | ử lý nhiều hồ sơ<br>ⓒ 🛱 🖹 🕨 |
|             | 8                        | hen trá: 18/06/2025 10:35           H56.22.36-250610-0011           - Thủ tục đăng ký lại khai sinh           - Trạng thái hồ sơ : Được tiếp nhận           - Tiếp nhận trực tuyến: 11/06/2025 11:03,           hen trả: 18/06/2025 11:03 | KIM THỊ CHÍCH (038148011953)<br>State 10 - State 10 - St | 0                                       | © & P ¥                     |
|             | 9                        | H56.22.36-250610-0001<br>- Thủ tục đăng ký lại khai sinh<br>- Trạng thái hồ sơ : Được tiếp nhận<br>- Tiếp nhận trực tuyến: 11/06/2025 10:25,<br>hen trả: 18/06/2025 10:24                                                                 | NGUYĚN ĐĂNG ĐỢI (038047011210)<br>💱 0855517218<br>የ THÔN 2, Phường Thiệu Dương, Thành phố Thanh Hóa, Tỉnh Thanh Hóa                                                                                                    | Ø                                       | © ⊕ ≞ ¥                     |

Cập nhật thông tin kết quả xử lý xong, cán bộ xử lý bấm nút cập nhật để lưu lại các thông tin đã nhập:

| Loại văn bán kết quá        |         | Số ký hiệu |                     |         | Người ký      |                | Cơ quan ban hành        |            |
|-----------------------------|---------|------------|---------------------|---------|---------------|----------------|-------------------------|------------|
| Nhập hoặc chọn loại kết quả | 0 / 150 |            |                     | 0 / 100 | Chọn người ký | 0 / 300        | UBND phường Thiệu Dương | 23 / 300   |
| Trích yếu kết quả           |         | £          | Dính kèm kết quả    | i       |               | Ngày ban hành  | Ngày hết hiệu           | lực        |
|                             |         |            | ⊥ Chọn tệp          | Scan    |               | Chọn thời điểm | 🛱 Chọn thời điệ         | ém 🛱       |
|                             |         | L          | ung lượng toi da: o | JMD     |               |                |                         |            |
| Loại kết quả                |         | 0 / 2000   |                     |         |               |                |                         |            |
| Kết quả                     |         | v          |                     |         |               |                |                         |            |
| Kết quả liên quan (nếu có)  |         |            |                     |         |               |                |                         |            |
| Tìm kiếm theo người ký      |         | ٩          |                     |         |               |                |                         | 😌 Thêm mới |
|                             |         |            |                     |         |               |                |                         |            |

Cán bộ xử lý tiếp tục tích chọn hồ sơ đã được cập dự thảo kết quả, bấm nút chuyển bước xử lý và chọn tên Lãnh đạo ký duyệt. Toàn bộ thông tin của cán bộ xử lý đã cập nhật ở trước và các thông tin, file đính kèm thành phần hồ sơ đã tiếp nhận được tự động chuyển sang Hệ thống quản lý văn bản và hồ sơ công việc (TDOffice) để lãnh đạo đơn vị ký duyệt.

# \* Lãnh đạo đơn vị ký duyệt hồ sơ trên TDOffice:

**Bước 1**: Lãnh đạo đơn vị truy cập vào phần mềm TDOffice (mục hồ sơ công việc) → Có văn bản chờ ký duyệt từ một cửa:

| Lãnh đạo UBND [Thoát]               |                              | Trang chủ   Danh mục | Văn bản đến <mark>  Xử lý công việc</mark>   Văn bản đi   Thông tin tổng hợp   Phần mềm YKCĐ |
|-------------------------------------|------------------------------|----------------------|----------------------------------------------------------------------------------------------|
| CHỨC NĂNG                           | Các công việc cần giải quyết |                      |                                                                                              |
| <ul> <li>VĂN BẢN DỰ THẢO</li> </ul> |                              |                      |                                                                                              |
| VBDT có gắn dấu sao 🚖               | PHIÉU YÊU CÂU                | HÒ SƠ CÔNG VIỆC      | 🕞 VĂN BẢN DỰ THẢO                                                                            |
| Toàn bộ VBDT liên quan              |                              |                      |                                                                                              |
| + Là người tạo                      | Nhập mới PYC                 | Nhập mới HSXLVB V    | Nhập mơi VBD1                                                                                |
| + Là người xử lý                    |                              |                      | 1 Văn bản chờ ký duyệt                                                                       |
| + Là người ký                       |                              |                      | - Vẫn bản chờ ký duyết từ một cừa 1                                                          |
| + Là người góp ý                    |                              |                      |                                                                                              |
| + PHIÉU YÊU CÂU                     |                              |                      |                                                                                              |
| + HÔ SƠ CÔNG VIỆC                   |                              |                      |                                                                                              |
| + Tra cứu Hồ sơ                     |                              |                      | •                                                                                            |
| + Tra cứu VB dự thảo                |                              |                      |                                                                                              |
| + Tra cứu                           |                              |                      |                                                                                              |
|                                     |                              |                      |                                                                                              |

- Lãnh đạo đơn vị xem văn bản và sau đó thực hiện Ký số:

| t∰ Kg ső<br>► =+ Qa,<br>Con tró Ghi chú VT Ch2 ky                                                                                                    | - đ                                                                                                    |
|----------------------------------------------------------------------------------------------------|----------------------------------------------------------------------------------------------------|
| Cháng thư     Linh đạo UBND     +      Cháng thư     Phát hành bối Bản Co yeu Chính phụ     Phát hành bối Bản Co yeu Chính phụ     Hiệu lực 28/02/2014 đến 27/02/2019     Trần Qia chủng thư     Chối kỳ:     Trần Văn Anh     .:      Chá kỳ:     Quán lý chủ kỳ     lý do kỳ:     Dịa điểm kỳ: | cấu tổ chức của Sở Khoa học và Cổng nghệ;<br>Xét Đơn đề nghị đơn xin cặp Giẩy chứng nhận đăng ký hoạt động khoa học<br>và công nghệ của<br>Xét đề nghị của Trưởng phòng quản lý Khoa học;<br>QUYẾT DĮNH:<br>Điều 1. Cấp Giẩy đăng ký hoạt động khoa học và công nghệ cho<br>- Địa chi:<br>- Địa chi:<br>- Địa chi:<br>- Người đứng đầa:<br>- Điều 2.<br>- Điều 2.<br>- Điều 3.<br>- Điều 4.<br>- Người đứng nhận hoạt động KH&CN theo đúng<br>các nội dung trong giẩy chứng nhận hoạt động chiếu hạc kế từ ngày ban hành.<br>- Diều 3.<br>- Điều 3.<br>- Điều 3.<br>- Điều 3.<br>- Điều 3.<br>- Điều 4.<br>- Điều 3.<br>- Điều 3.<br>- Điều 4.<br>- Điều 4.<br>- Điều 5.<br>- Điều 4.<br>- Điều 4.<br>- Điều |
|                                                                                                    | Noi nhận:<br>- Như đều 3:<br>- Lưu VT, KH.                                                                                                    |

|               | Bước 2: Lãnh đạo đơn | n vị sau kh | i ký số | thành | công,         | chuyển                        | văn thu              | r cơ c       | luan 1         | trên     |
|---------------|----------------------|-------------|---------|-------|---------------|-------------------------------|----------------------|--------------|----------------|----------|
| TDC           | Office:              |             |         |       |               |                               |                      |              |                |          |
| Lãnh đạo LIRM | ID [Thoát]           |             |         | Trang | rhủ ⊨Danh mục | Măn bản đấn T <b>V</b> ử lý v | ông việc TVăn bản đị | Thông tin tả | ing hơn t Dhậr | mõm VVCE |

| Lann dao UBND [ Thoat ]             |           |                 |                         | Irang chu                                            | I   Danh mục   Van ban đen   Xư lý cong | việc   Van ban di   Tho      | ng tin tong hợp   Phan mem YKCĐ |
|-------------------------------------|-----------|-----------------|-------------------------|------------------------------------------------------|-----------------------------------------|------------------------------|---------------------------------|
| CHỨC NĂNG                           | 🔲 Văn bà  | n dự thảo       |                         |                                                      |                                         |                              | İ. 🗸                            |
| <ul> <li>VĂN BẢN DỰ THẢO</li> </ul> | Quay lại  | <u>G</u> hi lại | Chuyển Văn thư CQ       | Chuyển VT đơn vị                                     |                                         |                              |                                 |
| VBDT có gắn dấu sao 🚖               |           |                 |                         |                                                      |                                         | THÔNG TIN CHUNG              | DANH SÁCH BẢNG PHÂN CÔNG        |
| Toàn bộ VBDT liên quan              |           |                 | Ale burner              | 47/44/2022                                           |                                         | _                            |                                 |
| + Là người tạo                      |           |                 | Ngay tạo:               |                                                      | ki = 2                                  | 42 20 40/44/2022             |                                 |
| + Là người xử lý                    |           |                 | La van ban QPPL:        | Knong () Co                                          | Ngay cap nhạt                           | 13:36 16/11/2022             |                                 |
| + Là người ký                       |           |                 | Mã VP du thào:          | Can bộ chuyện môn                                    | Đơn vị soạn thao.                       | Thường trực OBND Th          | xa                              |
| + Là người góp ý                    |           |                 | l opi văn bản:*         | buvát dinh                                           |                                         |                              |                                 |
| + PHIÉU YÊU CÂU                     |           |                 | Luqi van ban.           | OD Ban bank (000 00 24 H56-221117-0004)              |                                         |                              |                                 |
| + HÒ SƠ CÔNG VIỆC                   |           |                 | Trích yếu:*             | 20 Dan Hann (000.00.24.1130-22.1111-0004)            |                                         |                              |                                 |
| + Tra cứu Hồ sơ                     |           |                 | Naunài kú:              | Linh dan LIBND                                       | Chire you                               |                              |                                 |
| + Tra cứu VB dự thảo                |           |                 | inguor ky.              |                                                      | chức vậ.                                |                              |                                 |
| + Tra cứu                           |           | I               | Danh sách xin ý kiến:   |                                                      |                                         |                              | •                               |
| + Tra cứu dữ liệu các nằm           |           |                 | Thời hạp cho ú kiấn:    |                                                      | Trong thối                              | Vác nhận đã hoàn thàn        |                                 |
| Tìm kiếm hồ sơ                      |           |                 | mornan cho y kien.      |                                                      | nang utai.                              | Add IIIidii da IIdaii tildii | 1                               |
| Nhập từ khóa cần tìm                |           |                 | <u>Tệp VB ban hành:</u> | XV30008N009ZeC01BM.KHCN.01.09(17.11.2022_13038p28)_8 | ignea.par 🜌 📰                           |                              |                                 |
| Tìm kiếm dự thảo                    | 🕤 Liên kế | ết văn bản      |                         |                                                      |                                         |                              |                                 |
| Nhập từ khóa cần tìm                |           |                 | Văn bản đến:            |                                                      |                                         |                              |                                 |
| Tìm kiếm                            | 🜔 Nơi nh  | ận              |                         |                                                      |                                         |                              |                                 |
| Nhập từ khóa cần tìm                |           |                 | lợi nhân theo văn hàn:  |                                                      |                                         |                              |                                 |
| 📋 Thùng rác quần trị                |           |                 | or man alco van ban.    |                                                      |                                         |                              |                                 |
|                                     | Theo d    | lõi hồi hác     |                         |                                                      |                                         |                              |                                 |
|                                     | Khôr      | na theo dâ      | ii bổi báo. ⊖ Theo dõi  | hẳi báo                                              |                                         |                              |                                 |
| 1                                   |           | ig theo ut      | The bao O Theo doi      |                                                      |                                         |                              |                                 |

# Bước 3: Văn thư xử lý hồ sơ trên TDOffice: Văn thư truy cập vào TDOffice → Văn bản chờ ban hành một cửa:

| Văn thư demo 2 [Thoát]                    |             |                |                          |                   | Trang chú   Danh mục | Văn bản đến  Văn bản đi  Thông tin tốn  | ıg hợp ∣ Ph | ân mền | n YKC | Ð |
|-------------------------------------------|-------------|----------------|--------------------------|-------------------|----------------------|-----------------------------------------|-------------|--------|-------|---|
| CHỨC NĂNG                                 | Danh sách v | văn bản chờ ba | n hành (chuyển sang từ l | hệ thống một cửa) |                      |                                         |             |        |       |   |
| Văn bản chờ ban hành                      | Thêm mới    | Xóa VB         |                          |                   |                      |                                         | Trang 1     | 1      |       | ٦ |
| Văn bản chở ban hành một cửa (1)          |             | Loai văn bản   | Ngày ban bành            | Người soạn thảo   | Ναυτότι κύ           | Trich vếu                               |             |        |       |   |
| Vào số văn bản                            |             | ,              |                          |                   |                      |                                         |             |        |       |   |
| Văn bản chờ gửi qua mạng                  | 🗆 🔁 Quyê    | êt định        |                          | Cán bộ chuyên môn | Lãnh đạo UBND        | QÐ Ban hánh (000.00.24.H56-221117-0004) |             |        |       |   |
| Văn bản chưa gửi thành công               | Có tổng số  | 1 văn bản      |                          |                   |                      |                                         | Trang 1     | 1      |       |   |
| Văn bản đã gửi nhưng chưa đến nơi (63)    |             |                |                          |                   |                      |                                         |             |        |       |   |
| VB từ chối, trả lại (trong ngày có 0 vb ) |             |                |                          |                   |                      |                                         |             |        |       |   |
| VB thay thế, thu hồi (0)                  |             |                |                          |                   |                      |                                         |             |        |       |   |
| Gửi văn bản qua chương trình TDTHNV       |             |                |                          |                   |                      |                                         |             |        |       |   |
| Văn bản trả lại                           |             |                |                          |                   |                      |                                         |             |        |       |   |
| Toàn bộ văn bản                           |             |                |                          |                   |                      |                                         |             |        |       |   |
| Văn bản đi trong ngày                     |             |                |                          |                   |                      |                                         |             |        |       |   |
| <ul> <li>VĂN BẢN LÀ NGƯỜI SOẠN</li> </ul> |             |                |                          |                   |                      |                                         |             |        |       |   |
| Toàn bộ văn bản                           |             |                |                          |                   |                      |                                         |             |        |       |   |
| Văn bản QPPL                              |             |                |                          |                   |                      |                                         |             |        |       |   |
| Văn hân thưởng                            | 1           |                |                          |                   |                      |                                         |             |        |       |   |

#### - Văn thư chọn Hiệu chỉnh văn bản:

| Văn thư demo 2 [ Thoát ]                                                                                                    |                                     |                                                       | Trang chủ   Danh mục   Văn bả | n đến   Văn bản đi   Thông tin tổng hợp   Phần mềm YKCĐ |
|----------------------------------------------------------------------------------------------------|-------------------------------------|-------------------------------------------------------|-------------------------------|---------------------------------------------------------|
| CHỨC NĂNG                                                                                                    | Văn bản đi của Văn phòng HĐND-UBN   | ID thị xã ( <u>Văn bản dự thảo</u> )                  |                               |                                                         |
| Văn bản chờ ban hành                                                                                                    | Quay lại Hiệu chỉnh (F8) Nhập giống | y VB trước (F9) Thêm mới (F7) Gửi văn bản ▼ Trả lại ▼ | Xoá                           |                                                         |
| Văn bản chở ban hành một cửa (1)                                                                                                    |                                     |                                                       |                               | Văn bản đi                                              |
| Vào số văn bản                                                                                                    | <b>T</b>                            |                                                       | 1                             | NỘI DUNG VĂN BẢN ĐỊ NHẤT KÝ GỬI NHÂN                    |
| Văn bản chờ gửi qua mạng                                                                                                    |                                     |                                                       | o                             |                                                         |
| Văn bản chưa gửi thành công                                                                                                    | Cac thong tin co tan                |                                                       | So, ky hiệu:                  |                                                         |
| Văn bản đã gửi nhưng chưa đến nơi (63)                                                                                                    | Số văn bản đi:*                     |                                                       | Ngày ban hành:                | 17/11/2022                                              |
| VB từ chối, trả lại (trong ngày có 0 vb )                                                                                                    | Số thứ tự theo số:                  |                                                       | Ký hiệu văn bản:*             |                                                         |
| VB thay thể, thu hồi (0)                                                                                                    | Loại văn bản:                       | Quyết định                                            | Lĩnh vực:                     |                                                         |
| Gửi văn bản qua chương trình TDTHNV                                                                                                    | Đơn vị ban hành:                    |                                                       |                               |                                                         |
| Văn bản trả lai                                                                                                    | Trích yếu:                          | QĐ Ban hành (000.00.24.H56-221117-0004)               |                               |                                                         |
| Toàn bộ văn bản                                                                                                    | Người ký:                           | Lãnh đạo UBND                                         | Chức vụ:                      |                                                         |
| Văn bản đi trong ngày                                                                                                    | Người soạn thảo:                    | Cán bộ chuyên môn                                     | Đơn vị thảo:                  | Thường trực UBND Thị xã                                 |
| - VĂN BẢN LÀ NGƯỜI SOAN                                                                                                    | Số bản:                             |                                                       | Số trang:                     |                                                         |
| Toàn bộ văn bản                                                                                                    | Số bản lưu:                         |                                                       | Ngôn ngữ:                     |                                                         |
| Vān bản QPPL                                                                                                    | Nơi nhận bản lưu:                   | Cán bộ chuyên môn                                     | Độ khấn:                      |                                                         |
| Văn bản thường                                                                                                    | Phương thức gửi:                    | Văn bản điện tử                                       | Độ mật:                       | Thường                                                  |
| + VĂN BẢN CHÍ ĐẠO                                                                                                    | Mức độ quan trọng:                  | Thường                                                | Người nhập:                   | Văn thư demo 2                                          |
| and an address of the second second sec | Là văn hản trà lới:                 | Không                                                 | Là văn kân OPPL-              | Khāna                                                   |

# - Văn thư nhập thông tin Sổ văn bản, Số ký hiệu → Ghi lại:

|                                           |                                       | 1                          |               |           |           |     |                   |            |                     |                        |
|-------------------------------------------|---------------------------------------|----------------------------|---------------|-----------|-----------|-----|-------------------|------------|---------------------|------------------------|
| Vân bản chở ban hành                      | Quay lại Ghi lại (F8) Thêm mới (F7)   | Nhập giống VB trước (F9)   | Gửi văn bản 🔻 | Trá lại 🔻 | VB xin số | Xoá |                   |            |                     |                        |
| Văn bản chở ban hành một cửa (1)          | Phát hành K tập VB đến                |                            |               |           |           |     |                   |            | Văn b               | ản đi 🔿 Văn bản nôi bô |
| Vào số văn bản                            |                                       |                            |               |           |           |     | 14                | r.         | NỔI DUNG VĂN BẢN ĐI | NHẤT KÝ GỬI NHÂN       |
| Văn bản chờ gửi qua mạng                  |                                       |                            |               |           |           |     |                   |            |                     |                        |
| Văn bản chưa gửi thành công               | Cac thory tin co ban                  |                            |               |           |           |     | So, ky hiệu:      | 21         |                     | _                      |
| Văn bản đã gửi nhưng chưa đến nơi (63)    | Số văn bản đi:*                       | Ső Test VB                 |               |           | ~         |     | Ngày ban hành:    | 17/11/2022 |                     |                        |
| VB từ chối, trả lại (trong ngày có 0 vb ) | Số thứ tự theo số:                    | 2                          |               |           | _         |     | Ký hiệu văn bản:* |            |                     | ~                      |
| VB thay thể, thu hồi (0)                  | Loại văn bán:                         | Quyết định                 |               |           | ~         |     | Lĩnh vực:         |            |                     | ~                      |
| Gửi văn bản qua chương trình TDTHNV       | Đơn vị ban hành:                      |                            |               |           | ~         |     |                   |            |                     |                        |
| Văn bản trả lại                           | Trich võu:                            | QÐ Ban hành (000.00.24.H56 | -221117-0004) |           |           |     |                   |            |                     |                        |
| Toàn bộ văn bản                           | inci you.                             |                            |               |           |           |     |                   |            |                     | 1                      |
| Văn bản đi trong ngày                     | Người ký:                             | Lãnh đạo UBND              |               |           | ~         |     | Chức vụ:          |            |                     | ~                      |
| <ul> <li>VĂN BÂN LÀ NGƯỜI SOẠN</li> </ul> | Người soạn thảo:                      | Cán bộ chuyên môn          |               |           | ~         |     | Đơn vị thảo:      | Thường trụ | rc UBND Thị xã      | ~                      |
| Toàn bộ văn bản                           | Số bản:                               |                            |               |           |           |     | Số trang:         |            |                     |                        |
| Văn bản QPPL                              | Số bản lưu:                           |                            |               |           |           |     | Ngôn ngữ:         |            |                     |                        |
| Văn bản thường                            | Nơi nhận bản lưu:                     | Cán bộ chuyên môn          |               |           |           |     | Độ khấn:          |            |                     | ~                      |
| + VĂN BẢN CHÍ ĐẠO                         | Phương thức gửi:                      | Văn bản điện tử            |               |           | ~         |     | Độ mật:           | Thường     |                     | ~                      |
| + VĂN BẢN ĐỂ BIẾT                         | Mức độ quan trọng:                    | Thường                     |               | •         | ~         |     | Người nhập:       | Văn thư de | mo 2                |                        |
| + HÔI BẢO CỦA CẢ NHÂN                     | Là văn bản trả lời:                   | Không ○ Có                 |               |           |           |     | Là văn bản QPPL:  | Không      | ⊖ Có                |                        |
| + Báo cáo và in số                        | Mã hổ sơ lưu:* +                      |                            |               |           |           |     |                   |            |                     |                        |
| + Tra cứu văn bản đi                      | ×                                     |                            |               |           |           |     |                   |            |                     |                        |
| + Tra cứu dữ liệu các năm                 | Tên hổ sợ lựu:                        |                            |               |           |           |     |                   |            |                     |                        |
| Tra cứu văn bản đi                        |                                       |                            |               |           |           |     |                   |            |                     |                        |
| Nhập từ khóa cấn tìm 🔍 🔍                  | So thứ tự trong hỗ sơ:                |                            |               |           |           |     |                   |            |                     |                        |
|                                           | Là văn hản thay thể / văn hản thụ hỗi |                            |               |           |           |     |                   |            |                     |                        |

**Bước 4**: Văn thư chuyển văn bản ban hành sang Hệ thống thông tin giải quyết TTHC của tỉnh : Văn thư bấm nút Chuyển DVC trên TDOffice

| CHỨC NĂNG                                 | Văn bản đi của Văn phòng HĐND-UBI  | ID thị xã ( <i>Văn bản dự thảo</i> ) |                           |                                                  |                                      |
|-------------------------------------------|------------------------------------|--------------------------------------|---------------------------|--------------------------------------------------|--------------------------------------|
| Văn bản chờ ban hành                      | Quay lại Hiệu chỉnh (F8) Nhập giốn | g VB trước (F9) Thêm mới (F7)        | Gửi văn bản 🔻 🛛 Trả lại 🔻 | Xoá                                              |                                      |
| Văn bản chở ban hành một cửa (1)          |                                    |                                      | Gửi văn bản               |                                                  | Văn bản đi                           |
| Vào số văn bản                            |                                    |                                      | Chuyển CĐĐH               | 1                                                | NỘI DUNG VĂN BẢN ĐỊ NHẤT KÝ GỬI NHÂN |
| Văn bản chờ gửi qua mạng                  | or 44 4 12                         |                                      | Đăng VBPQ                 | o                                                |                                      |
| Văn bản chưa gửi thành công               | Cac thong tin co ban               |                                      | Chutten DVC               | So, ky hiệu:                                     | 2/QĐ-HĐND                            |
| Văn bản đã gửi nhưng chưa đến nơi (63)    | Mã định danh VE                    | 000.00.24.H56.2022 12:00:00 A        | C.V. starbill             |                                                  |                                      |
| VB từ chối, trả lại (trong ngày có 0 vb ) | Số văn bản đi:                     | Số Test VB                           | Gui van ban qua m         | ang, chuong trinn gui nnan, thong bao qua sins v |                                      |
| VB thay thể, thu hồi (0)                  | Số thứ tự theo số                  | 2                                    |                           | Ký hiệu văn bản:                                 | QÐ-HÐND                              |
| Gửi văn bản qua chương trình TDTHNV       | Loại văn bản                       | Quyết định                           |                           | Lĩnh vực:                                        |                                      |
| Văn bản trả lại                           | Đơn vị ban hành                    |                                      |                           |                                                  |                                      |
| Toàn bộ văn bản                           | Trích yếu                          | QĐ Ban hành (000.00.24.H56-2         | 21117-0054)               |                                                  |                                      |
| Văn bản đi trong ngày                     | Người ký                           | Lãnh đạo UBND                        |                           | Chức vụ:                                         |                                      |
| <ul> <li>VĂN BÁN LÀ NGƯỜI SOAN</li> </ul> | Người soạn thảo                    | Cán bộ chuyên môn                    |                           | Đơn vị thảo:                                     | Thường trực UBND Thị xã              |
| Toàn bộ văn bản                           | Số bản                             |                                      |                           | Số trang:                                        | 2                                    |
| Văn bản QPPL                              | Số bản lưu                         |                                      |                           | Ngôn ngữ:                                        |                                      |
| Văn bản thường                            | Nơi nhận bản lưu                   | Cán bộ chuyên môn                    |                           | Độ khấn:                                         |                                      |
| + VĂN BẢN CHÍ ĐẠO                         | Phương thức gửi                    | Văn bản điện tử                      |                           | Độ mật:                                          | Thường                               |
| + VĂN BẢN ĐỂ BIẾT                         | Mức độ quan trọng                  | Thường                               |                           | Người nhập:                                      | Văn thư demo 2                       |
| + HỒI BÁO CỦA CẢ NHÂN                     | Là văn bản trả lời                 | Không                                |                           | Là văn bản QPPL:                                 | Không                                |
| + Báo cáo và in số                        | Mã hổ sơ lưu:                      |                                      |                           |                                                  |                                      |

Sau khi văn thư bấm chuyển thành công, Cán bộ tiếp nhận hồ sơ nhận được kết quả đã được văn thư phát hành (gồm các thông tin về kết quả và file kết quả) tại mục Chờ trả kết quả trên Hệ thống thông tin giải quyết TTHC của tỉnh (đối với quy trình không liên thông) hoặc về tài khoản cán bộ xử lý để chuyển liên thông sang đơn vị có thẩm quyền (đối với quy trình liên thông).

# V. HƯỚNG DẪN TRẢ KẾT QUẢ VÀ THANH TOÁN PHÍ, LỆ PHÍ HỎ SƠ HỎ SƠ TTHC

### 1. Chờ trả kết quả

Mục "Chờ trả kết quả": hiển thị các hồ sơ đã có kết quả giải quyết.

Để thực hiện thao tác tại mục Chờ trả kết quả, Cán bộ thực hiện các bước sau:

Bước 1: Tại màn hình sau khi đăng nhập vào hệ thống, Cán bộ chọn mục **Trả** kết quả → Chờ trả kết quả

| · · · · · · · · · · · · · · · · · · ·                  |   |     |            | · · · · · · · · · · · · · · · · · · ·                                                                                      |                |                      |            |
|--------------------------------------------------------|---|-----|------------|----------------------------------------------------------------------------------------------------|----------------|----------------------|------------|
|                                                        | Á | ≣   | Cống D     | ịch vụ công HT một cửa điện tử                                                                                             |                | 🖪 🔗 Tao yêu cầu thàn | n công ×   |
| 🖆 Tiếp nhận hồ sơ                                      | ~ | କ ପ | ip nhật kế | t quả xử lý hồ sơ 🚺 Yêu cầu thu phí, lệ phí 🤇 Trá kết quả 🏹 🖯 Trá kết quả và đánh giá hải lòng                             |                |                      | _          |
| 🕞 Bổ sung hồ sơ                                        | ~ |     |            |                                                                                                    |                |                      | Tim kiếm Q |
| Xử lý hồ sơ                                            | ~ |     | STT        | Thông tin hồ sơ                                                                                                    | Chủ hồ sơ      | Phí, Lệ phi          | Thao tác   |
| ⇒ Dự tháo bố sung/trả lại hồ                           | ~ |     | 1          | H56.22-240509-0005<br>- C&p bán sao Trich lục hỏ tịch<br>- Tiếp nhật trực tiếc 99/03/2024 16:26, hen trử: 10/05/2024 16:15 | PHÙNG ĐẮC DŨNG | Chở thanh toán       | ۵          |
| Chò trả kết quả (1)     Chò trả BCCI (cấp huyện, xã) ( |   |     |            | 11518-32                                                                                                    |                |                      | < 1 >      |
| <ul> <li>Xin rút</li> <li>Đã trá</li> </ul>            |   |     | •          |                                                                                                    |                |                      |            |

Bước 2: Màn hình hiển thị giao diện các chức năng của mục Chờ trả kết quả như sau:

|                                                            | HC<br>Á | U   | Cống D            | ịch vụ công HT một cửa điện tử                                                                        |                       |                                 |                | R | ۹       | P   | 🕒 Trần Trọng Đại 🗸 |
|------------------------------------------------------------|---------|-----|-------------------|----------------------------------------------------------------------------------------------------|-----------------------|---------------------------------|----------------|---|---------|-----|--------------------|
| <ul> <li>Tiếp nhận hồ sơ</li> <li>Bổ sung hồ sơ</li> </ul> | > >     | କ ପ | ip nhật kế<br>(1) | t quả xử lý hồ sơ 🛞 Yêu cầu thu phi, lệ phi                                                           | C Trá kết quả C Tr    | rá kết quả và đánh giá hải lòng |                |   |         |     | Tim kiếm Q         |
| Xử lý hồ sơ                                                | ~       |     | STT               |                                                                                                    | Thông tin hồ sơ       |                                 | Chủ hồ sơ      |   | Phí, Lệ | phí | Thao tác           |
| ⇔ Dự thảo bổ sung/trả lại hồ                               | ž       | •   | 1                 | H56.22-240509-0005<br>- Cấp bản sao Trích lục hộ tịch<br>- Tiếp nhận trực tiếp: 09/05/2024 16:26, hẹn | trá: 10/05/2024 16:15 |                                 | PHÙNG ĐẮC DŨNG |   | 0       |     | ۵                  |
| Chờ trả kết quả (1)     Chờ trả BCCI (cấp huyện, xã) (     | 0)      |     |                   |                                                                                                    |                       |                                 |                |   |         |     | < 1 >              |

# (\*) Chú thích:

(1) Cập nhật kết quả xử lý hồ sơ: Cán bộ xử lý cập nhật kết quả của hồ sơ lưu trữ tại Hệ thống TT GQTTHC của tỉnh:

Để thực hiện chức năng Cập nhật kết quả xử lý hồ sơ, Cán bộ thực hiện theo các bước như sau:

**Bước 1**: Tại hồ sơ chờ trả kết quả, Cán bộ tích chọn hồ sơ và chọn nút Cập nhật kết quả xử lý hồ sơ.

| HTTT GIẢI QUYẾT TTHC<br>TINH THANH HOÁ                                                     | Cổng Dịch vụ công 🛛 HT một cửa điện tử                                                                 |                                                      |                | Cập nhật thành công | ×          |
|--------------------------------------------------------------------------------------------|----------------------------------------------------------------------------------------------------|------------------------------------------------------|----------------|---------------------|------------|
| ピ Tiếp nhận hồ sơ 🗸 🗸                                                                      | Cập nhật kết quả xử lý hồ sơ     O Yêu cầu thu phi, lệ                                                 | phí 🕝 Trả kết quả 🗇 Trả kết quả và đánh giá hài lòng |                |                     | Tim kiếm Q |
| ⊚ Xử lý hồ sơ 🗸 🗸                                                                          | STT STT                                                                                                | Thông tin hồ sơ                                      | Chủ hồ sơ      | Phí, Lệ phí         | Thao tác   |
| ← Dự thảo bổ sung/trả lại hồ ∨ ☐ Trả kết quả ∧                                             | H56.22-240509-0005<br>□ 1 - Cấp bản sao Trích lục hộ tịch<br>(1) Tiếp nhận trực tiếp: 09/05/2024 16:20 | , hẹn trả: 10/05/2024 16:15                          | PHÙNG ĐẮC DŨNG | Ø                   | ۵          |
| Chờ trá kết quá (1)     Chờ trá kết quá (1)     Chờ trư CCI (cấp huyện, xả) (0)     mn rút |                                                                                                    |                                                      |                |                     | < 1 >      |

**Bước 2**: Cán bộ cập nhật nội dung kết quả của hồ sơ, tên trích yếu kết quả; Tệp tin đính kèm → Cập nhật

|                                                 | nic<br>OÁ <sup>≅</sup> | Cống Dịch vụ công HT m        | ột cửa điện tử          |                              |                   |                 |               |                |                 |        | ¢ <sup>10</sup> | 🕘 Trần Trọng Đại 🗸 |
|-------------------------------------------------|------------------------|-------------------------------|-------------------------|------------------------------|-------------------|-----------------|---------------|----------------|-----------------|--------|-----------------|--------------------|
| 🔄 Tiếp nhận hồ sơ                               | v G                    | Cân nhật kết quả xử lý bồ sợ  | Yêu cầu thu phí. lễ phí | à kết quả 🛛 🕞 Trà kết quả và | đánh ciá hài lòng |                 |               | 7              |                 |        |                 |                    |
| 🕞 Bổ sung hồ sơ                                 | Cập nhậ                | it kết quả xử lý hồ sơ H56.22 | -240509-0005            |                              |                   |                 |               |                |                 |        | ×               | Tim kiếm Q         |
| Xử lý hồ sơ                                     | Kết quả                | xử lý hồ sơ                   |                         |                              |                   |                 |               |                |                 |        |                 | Thao tác           |
| ⇒ Dự thảo bổ sung/trả lại hỉ                    | Loại kết c             | quả                           | Số ký hiệu              |                              | Người ký          |                 |               | Cơ quan ban hà | ành             |        |                 |                    |
| FZ Teleformed                                   | Quyết ở                | ĵinh                          | 123                     |                              | Lê Trần Tuấn      |                 |               | UBND Thành     | ı phố Thanh Hóa |        |                 | ۲                  |
| 🖸 Tra ket qua                                   | Trích yếu              | kết quả                       |                         | Đính kèm kết quả             |                   |                 | Ngày ban hành |                | Ngày ký         |        |                 |                    |
| <ul> <li>Chờ trả kết quả (1)</li> </ul>         |                        |                               |                         | 占 Chọn tệp                   |                   |                 | 09/05/2024    | <b>H</b>       | 09/05/2024      | Ë      |                 | < 1 >              |
| <ul> <li>Chờ trả BCCI (cấp huyện, xã</li> </ul> |                        |                               |                         | 🖉 1hatrung.sigpdf 📋          | ∉Ký số] [⊉Số hóa] |                 |               |                |                 |        |                 |                    |
| Xin rút                                         | <u> </u>               |                               |                         |                              |                   |                 |               |                |                 |        |                 |                    |
| <ul> <li>Đã trả</li> </ul>                      | Kết quá                | liên quan (nếu có)            |                         |                              |                   |                 |               |                |                 |        |                 |                    |
| ③ Thu phí lệ phí                                |                        |                               | Q                       |                              |                   |                 |               |                |                 | O TÌ   | iêm mới         |                    |
| Theo dõi bồ cơ tiến nhận                        | STT                    | Cơ quan ban hành              | Số ký hiệu              | Trích yếu                    | Người ký          | Ngày ký/ Hiệu l | џс            | Đính kè        | im              | Thao t | ic              |                    |
| C Theo dorno so dep might                       |                        |                               |                         |                              |                   |                 |               |                |                 |        |                 |                    |
| 🔀 Thống kẽ & bảo cảo                            |                        |                               |                         |                              |                   |                 |               |                |                 |        |                 |                    |
| Q. Tra cứu                                      |                        |                               |                         |                              | Tröng             |                 |               |                |                 |        |                 |                    |
|                                                 |                        |                               |                         |                              | nong              |                 |               |                |                 |        |                 |                    |
| · · · · · · · · · · · · · · · · · · ·           |                        |                               |                         |                              |                   |                 |               |                |                 |        |                 |                    |
| Dann mục thủ tục hành cr                        |                        |                               |                         |                              |                   |                 |               |                |                 | Đóng   | tân nhật        |                    |
|                                                 |                        |                               |                         |                              |                   |                 |               |                |                 | soud   | op mapt         |                    |

(2) Yêu cầu thu phí, lệ phí: Cán bộ xử lý kiểm tra hồ sơ công dân, nếu thủ tục có thu phí thì cán bộ bấm vào nút Yêu cầu thu phí, lệ phí và ghi rõ nội dung yêu cầu, lệ phí yêu cầu thu để công dân thực hiện việc nộp phí, lệ phí.

Để thực hiện chức năng Yêu cầu thu phí, lệ phí hồ sơ, thực hiện như sau:

**Bước 1**: Cán bộ tích chọn vào hồ sơ thực hiện yêu cầu thu phí, lệ phí và chọn nút **Yêu cầu thu phí, lệ phí** 

|                                                                                                    | Cống Dịch vụ công                                    | HT một cứa điện từ                                                                 |                | 🖪 🥑 Tao yêu cầu thàn | h công ×   |
|----------------------------------------------------------------------------------------------------|------------------------------------------------------|------------------------------------------------------------------------------------|----------------|----------------------|------------|
| <ul> <li>[2] Tiếp nhận hồ sơ</li> <li>[3] Bổ sung hồ sσ</li> </ul>                                                 | ං Cập nhật kết quả xử lý hỗ sơ                       | ) Yêlu cillu thu phi, lệ phi G Trá kết quả G Trá kết quả và đánh giá hải k         |                |                      | Tim kiếm Q |
| (b) Xử lý hồ sơ ✓                                                                                                  | STT                                                  | Thông tin hồ sơ                                                                    | Chủ hồ sơ      | Phí, Lệ phí          | Thao tác   |
| ⇔ Dự tháo bổ sung/trả lại hồ ∨ C Trả kết quả                                                                       | H56.22-24050<br>2 1 - Cấp bản sao<br>- Tiếp nhận trự | 9-0005<br>Trich luc hô tịch<br>c tiếp: 09/05/2024 16:26, hẹn trắ: 10/05/2024 16:15 | PHÙNG ĐẮC DŨNG | Chở thanh toán       | ۵          |
| <ul> <li>Chô trả kết quá (1)</li> <li>Chô trả BCCI (cấp huyện, xà) (0)</li> <li>Xin rút</li> <li>Đã trả</li> </ul> | (1)                                                  |                                                                                    |                |                      | < 1 >      |

**Bước 2**: Hệ thống hiển thị form yêu cầu thu phí, lệ phí, Cán bộ thực hiện nhập các thông tin: Loại thu, Số phí, lệ phí yêu cầu  $\rightarrow$  chọn **Xác nhận** để hoàn tất quá trình yêu cầu thu phí, lệ phí hồ sơ:

| YÊU CẦU THU PHÍ, LỆ PHÍ HỜ SƠ H56.22-240509-0<br>PHÙNG ĐẦC DŨNG<br>Cấp bản sao Trích lục hộ tịch | 005 (PHÙNG ĐẮC DŨNG) |                 |                          | ×                  |
|--------------------------------------------------------------------------------------------------|----------------------|-----------------|--------------------------|--------------------|
| Thu phí lệ phí<br>Loại<br>Thu tự c                                                               | Phí thu<br>V 16,000  | Lệ phí thu<br>O | * Tổng tiên VN<br>16,000 | D, Mười nghìn đồng |
| Tên phi, lệ phí                                                                                  |                      | Loại            | Số tiến                  | Thao tác           |
| Phí Phí                                                                                          |                      | Phi v           | 8,000                    | o                  |
| Phí Phí                                                                                          |                      | Phí v           | 8,000                    | 0                  |
| D Phí                                                                                            |                      | Phí v           | 8,000                    | 0                  |
| 💿 Thêm phí, lệ phí                                                                               |                      |                 |                          |                    |
| Yêu cầu thanh toán                                                                               |                      |                 |                          |                    |
| STT Phí Lệ phí                                                                                   | Số tiên              | Hình thức thu   | Trạng thá                | i                  |
|                                                                                                  |                      | Tröng           |                          |                    |

(3) Trả kết quả: Chức năng cho phép Cán bộ thực hiện trả hồ sơ trên phần mềm. Đối với các hồ sơ có thu phí, việc trả kết quả được thực hiện sau khi công dân đã hoàn thành việc thanh toán phí.

60

Để thực hiện chức năng trả kết quả hồ sơ, thực hiện theo các bước như sau:

**Bước 1**: Tại màn hình hiển thị danh sách hồ sơ chờ trả kết quả, Cán bộ tích chọn hồ sơ thực hiện trả kết quả → Trả kết quả

| НТТТ GIÁI QUYẾT TTHC<br>TINH THANH HOÁ                                                  | 查 Cống Dịch vụ công H                                   | IT một cứa điện tử                                                           |                | 🖪 🔗 Tạo yêu cầu thành | công ×   |
|-----------------------------------------------------------------------------------------|---------------------------------------------------------|------------------------------------------------------------------------------|----------------|-----------------------|----------|
| 🗹 Tiếp nhận hồ sơ 🛛 🗸                                                                   | ଦ Cập nhật kết quả xử lý hỗ sơ                          | O Yêu cầu thu phí, lệ phí C Trá kết quả G Trá kết quả và đánh giá hải lòng   |                |                       |          |
| <ul> <li>(c) Bố sung hồ sơ</li> <li>(c) Xứ lý hồ sơ</li> <li>(c) Xứ lý hồ sơ</li> </ul> | STT                                                     | (2)<br>Thông tin hồ sơ                                                       | Chủ hồ sơ      | Phí, Lệ phi           | Thao tác |
| ⇒ Dự thảo bố sung/trả lại hồ ∨ M Trả kết quả                                            | H56.22-240509<br>1 - Cấp bản sao Tr<br>- Tiếp nhận trực | 0005<br>Ich lục hỗ tịch<br>tiếp: 09/05/2024 16:26, hẹn trả: 10/05/2024 16:15 | PHÙNG ĐẮC DŨNG | Chở thanh toán        | ۵        |
| Chờ trả kết quả (1)     Chờ trả BCCI (cấp huyện, xả) (0)                                | (1)                                                     |                                                                              |                |                       | < 1 >    |
| • Xin rút                                                                               |                                                         |                                                                              |                |                       |          |

Bước 2: Hệ thống hiển thị giao diện đánh giá hồ sơ, Cán bộ chọn đánh giá, ấn

| Xac nnạn                                          |   |              |                                                                       |                    |                    |              |      |                               |                |                    |
|---------------------------------------------------|---|--------------|-----------------------------------------------------------------------|--------------------|--------------------|--------------|------|-------------------------------|----------------|--------------------|
|                                                   | Á | Cống         | Dịch vụ công HT một cửa điện tử                                       |                    |                    |              |      |                               | R 9 🖓          | 🕒 Trần Trọng Đại 🗸 |
| 🖆 Tiếp nhận hồ sơ                                 | v | O Cập nhật k | ết quả xử lý hỗ sơ 🛞 Yêu cầu thu phí, lệ phí                          | Trà kết cuả 🛛 🕞 Tr | rá kết quả và đán) | niá hái lòng |      | 101/2010/10                   |                |                    |
| 🕞 Bổ sung hồ sơ                                   | ~ |              |                                                                       | Đánh giá hồ sơ     | H56.22-240         | 509-0005     | ×    |                               |                | Tim kiếm Q         |
| Xử lý hồ sa     · · · · · · · · · · · · · · · · · | ~ | STT          |                                                                       |                    |                    |              |      | Chủ hõ sơ                     | Phí, Lệ phí    | Thao tác           |
| ⇔ Dự tháo bổ sung/trả lại h                       | ~ | ☑ 1          | H56.22-240509-0005<br>• Cấp bản sao Trịch lục hỏ tịch                 |                    |                    | Xác nhận     | Đóng | C DÜNG (001092013003)<br>1669 | Chờ thanh toán | ۵                  |
| 🗹 Trá kết quả                                     | ^ |              | <ul> <li>Tiếp nhận trực tiếp: 09/05/2024 16:26, hẹn trắ: 1</li> </ul> |                    |                    |              |      | 92@gmial.com                  |                |                    |
| Chò trả kết quả (1)                               |   |              |                                                                       |                    |                    |              |      |                               |                | < 1 >              |
| Chở trả BCCI (cấp huyện, xã)     (0)              |   |              |                                                                       |                    | 11                 |              |      |                               |                |                    |
| • Xin nit                                         |   |              |                                                                       |                    |                    |              |      |                               |                |                    |
| <ul> <li>Đã trá</li> </ul>                        |   |              |                                                                       |                    |                    |              |      |                               |                |                    |
|                                                   |   |              |                                                                       |                    |                    |              |      |                               |                |                    |

**Bước 3**: Hệ thống hiển thị giao diện trả kết quả, Cán bộ nhập các thông tin trích yếu và tệp tin đính kèm → Cập nhật

| TINH THANH HO                 | C<br>Á | Cống Dịch vụ công HT một của điện từ                                                                    | B        | Đánh giả thành công | i ×        |
|-------------------------------|--------|----------------------------------------------------------------------------------------------------|----------|---------------------|------------|
| 🕜 Tiếp nhận hồ sơ             | 1      | Cáp nhất kết quả với từ bằ sự 🕼 Yêu cầu thu nhi Nhihi 🕜 Trá kết quả 🕻 🤆 Trá kết quả và đánh ná hhi Ving |          |                     |            |
| 🕞 Bổ sung hồ sơ               |        | TRẢ KẾT QUẢ HỒ SƠ H56.22-240509-0005 (PHÙNG ĐẮC DŨNG)                                                   | ×        |                     | Tim kiếm Q |
| Xử lý hồ sơ                   |        | Kết quả xử lý hồ sơ                                                                                     |          | Phí, Lệ phí         | Thao tác   |
| ⇔ Dự thảo bổ sung/trả lại h ヾ | ,      | Trích yếu kết quả Đính kêm kết quả                                                                      |          | Chờ thanh toán      | @          |
| 🖸 Trà kết quả                 |        | e choniep<br>e 1hatrung,sigpdf ① ∠KYS5                                                                  |          | 0                   |            |
| Chờ trả kết quả (1)           |        |                                                                                                    |          |                     | < 1 >      |
| Chờ trả BCCI (cấp huyện, xã)  |        | Cập nhật trích yếu kết quả                                                                              | Cāp nhật |                     |            |
| • Xin rút                     |        |                                                                                                    |          |                     |            |

(4) Trả kết quả: Chức năng cho phép Cán bộ trả kết quả. Đối với các hồ sơ có thu phí, việc trả kết quả được thực hiện sau khi công dân đã hoàn thành việc thanh toán phí.

Để thực hiện chức năng trả kết quả hồ sơ, thực hiện theo các bước như sau:

**Bước 1**: Tại màn hình hiển thị danh sách hồ sơ chờ trả kết quả, Cán bộ tích chọn hồ sơ thực hiện trả kết quả → Trả kết quả.

| HTTT GIẢI QUYẾT TTHC<br>TÌNH THANH HOÁ                   | Cổng Dịch vụ công HT m              | ột cửa điện tử                                                        |                | 🖪 🖉 🖉 Tạo yêu cầu thàn | i công X   |
|----------------------------------------------------------|-------------------------------------|-----------------------------------------------------------------------|----------------|------------------------|------------|
| ☑ Tiếp nhận hồ sơ ∨ ⓒ Bổ sung hồ sơ ∨                    | 다. Cập nhật kết quả xử lý hồ sơ 🗕 🔞 | Vêu cầu thu phi, lệ phí 🕜 Trá kết quả 🤇 🕝 Trả kết quá và dánh giá hài | Rong           |                        | Tim kiếm Q |
| (▶) Xử lý hồ sơ ✓                                        | STT                                 | Thông tin hồ sơ                                                       | Chủ hồ sơ      | Phi, Lệ phi            | Thao tác   |
| ☆ Dự thảo bổ sung/trả lại hồ ∨ ☑ Trả kết quả             | H56.22-240509-000                   | 5<br>uc hộ tịch<br>: 09/05/2024 16:26, hẹn trả: 10/05/2024 16:15      | PHÙNG ĐẮC DŨNG | Chờ thanh toán         | ۲          |
| Chò trả kết quả (1)     Chò trả BCCI (cấp huyện, xã) (0) | (1)                                 |                                                                       |                |                        | < 1 >      |
| <ul> <li>Xin rút</li> <li>Đã trả</li> </ul>              |                                     |                                                                       |                |                        |            |

Bước 2: Cán bộ tích chọn hồ sơ, ấn nút Trả kết quả

**Bước 3**: Hệ thống hiển thị giao diện trả kết quả, Cán bộ nhập các thông tin trích yếu và tệp tin đính kèm → Cập nhật

| <b>В НТТТ GIẢI QUYẾT TTHC</b><br><b>TÍNH THANH HOÁ</b>       | - | Cống Dịch vụ công HT một của điện tử            |         | ß      | Đánh giá thành công | gl ×       |
|--------------------------------------------------------------|---|-------------------------------------------------|---------|--------|---------------------|------------|
| Tiếp nhận hồ sơ v Số sung hồ sơ v                            |   |                                                 |         | ×      |                     | Tim kiếm Q |
| ⊚ Xử lý hồ sơ 🗸 🗸                                            |   | Kết quả xử lý hồ sơ           Trích vậi kết quả |         |        | Phí, Lệ phí         | Thao tác   |
| Dự thao bo sung/tra lại h V Trả kết quá                      | C | 2 Chon tép<br>& Thatrung sigpdf () (2K) 2       | 3       |        | eno thann toan      | ٢          |
| Chờ trả kết quả (1)     Chờ trả BCCI (cấp huyện, xã)     (0) |   | Cập nhật trích yếu kết quả                      | Đông Cậ | p nhật |                     | < 1 >      |
| <ul> <li>Xin rút</li> </ul>                                  | 1 |                                                 |         |        |                     |            |

# 2. Chờ trả kết quả qua bưu chính

Mục "Chờ trả BCCI: hiển thị các hồ sơ (đăng ký nhận trả kết quả qua bưu điện) đã có kết quả giải quyết.

| TINH THANH HOÁ                                                           | ₫   | Cống Đị      | ich vụ công HT một cửa điện t                                                                                                    | ŵ                                                                                         |                                                                               |                                          |                                                                                                    |                                                                          | R q 🟴               | 🕒 Trần Trọng Đại 🗸 |
|--------------------------------------------------------------------------|-----|--------------|----------------------------------------------------------------------------------------------------|-------------------------------------------------------------------------------------------|-------------------------------------------------------------------------------|------------------------------------------|----------------------------------------------------------------------------------------------------|--------------------------------------------------------------------------|---------------------|--------------------|
| 🖾 Tiếp nhận hồ sơ 🗸 🗸                                                    | ® 1 | /êu cầu BCCI | I lấy kết quả 🛛 🙃 Cập nhật kết quả                                                                                                   | i xứ lý hồ sơ 💿 Yêu cầ                                                                    | u thu phỉ, lệ phí 🛛 🛞 Trả kết qu                                              | Já 🕞 Trá kết quả v                       | à đánh giá hài lòng                                                                                                    |                                                                          |                     |                    |
| Bổ sung hồ sσ      Υ                                                     |     | (5)          | (1)                                                                                                    | 9/1/12                                                                                    | (2) (3)                                                                       | (4                                       | 4))                                                                                                    |                                                                          |                     | Tim kiếm Q         |
| (b) Xử lý hồ sơ ✓                                                        | •   | STT          |                                                                                                    | Thông tin h                                                                               | ιό sơ                                                                         |                                          | Chủ hồ sơ                                                                                                    | Thông tin người nhận kết quả qua<br>BCCI                                 | Mã vận đơn bưu điện | Thao tác           |
| ⇔ Dự thảo bổ sung/trả lại hồ… ∨                                          |     |              | H56.22-240509-0004                                                                                                    |                                                                                           |                                                                               |                                          | NGÔ MINH THƯ                                                                                                    | NGÔ MINH THƯ                                                             |                     |                    |
| Chá trả kết quả                                                          | 0   | 1            | <ul> <li>Gia hạn giãy phép xây dựng đối v<br/>thị/Tín ngưỡng, tôn giáo/Tượng đã</li> <li>Tiếp nhận trực tiếp: 09/05/2024</li> </ul>  | ới công trình cấp III, cấp IV<br>ài, tranh hoành tráng/Theo<br>15:22, hẹn trả: 16/05/2024 | / (công trình Không theo tuyến/T<br>giai đoạn cho công trình không<br>i 15:18 | 'heo tuyến trong đồ<br>theo tuy Xem thêm | A second second | Logie v Jackson (1994)<br>Toda v Jackson (1994)<br>Toda Transford (1994) |                     | ۵                  |
| Chờ trá BCCI (cấp huyện, xê) (3)     Xin rút                             | 0   | 2            | H56.22-240509-0001<br>- Gia hạn giấy phép xây dựng đối v<br>thị/Tín ngường, tôn giáo/Tượng đả<br>- Tiếp nhận trực tiếp: 09/05/2024   | ời công trinh cấp III, cấp IV<br>ải, tranh hoành tráng/Theo<br>13:06, hẹn trả: 16/05/2024 | / (công trình Không theo tuyến/T<br>giai đoạn cho công trình không<br>i 13:30 | Theo tuyến trong đô<br>theo tuy Xem thêm | NGÔ MINH THƯ                                                                                                    | NGÔ MINH THƯ                                                             |                     | ۵                  |
| Đã trả     ③ Thu phí lệ phí      ✓     ③ Theo dôi hồ sơ tiếp nhận      ✓ | 0   | 3            | H56.22-240508-0005<br>• Gia hạn giấy phép xây dựng đối v<br>thị/Tín ngưỡng, tôn giáo/Tượng đã<br>• Tiếp nhận trực tiếp: 08/05/2024 2 | ới công trinh cấp III, cấp IV<br>li, tranh hoành tráng/Theo<br>22:26, hẹn trá: 16/05/2024 | / (công trình Không theo tuyến/T<br>giai đoạn cho công trình không<br>I 07:00 | Theo tuyến trong đồ<br>theo tuy Xem thêm | NGÔ MINH THƯ                                                                                                    | NGÔ MINH THƯ                                                             |                     | ۲                  |

Tại đây, Cán bộ thực hiện các thao tác:

(1), (2), (3), (4): thực hiện thao tác tương tự như tại mục 4.1 của Tài liệu này.

(5): Yêu cầu BCCI lấy kết quả.

Để yêu cầu Cán bộ bưu chính công ích lấy kết quả và trả về cho công dân, Cán bộ thực hiện các thao tác như sau:

Bước 1: Cán bộ tích chọn hồ sơ và ấn nút Yêu cầu BCCI lấy kết quả.

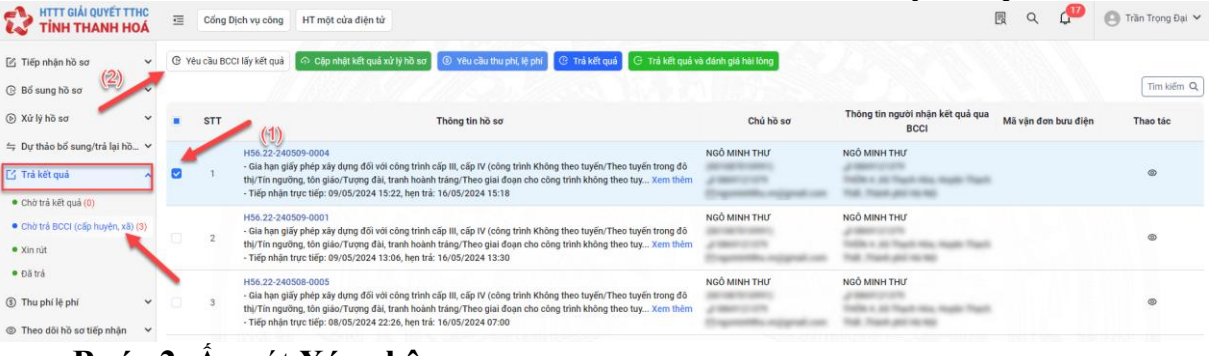

# Bước 2: Ấn nút Xác nhận

| <b>111 НАТТ GIẢI QUYẾT TTHC</b><br><b>TÍNH THANH HOÁ</b> | Ē   | Cống E     | Pịch vụ công 👘 HT một của điện từ                                                                                                    |                                                                                                    |                                                                                                    |                                          | <u>同</u> Q | ¢ <b>@</b> | 🕒 Trần Trọng Đại 🛩 |
|----------------------------------------------------------|-----|------------|----------------------------------------------------------------------------------------------------|----------------------------------------------------------------------------------------------------|----------------------------------------------------------------------------------------------------|------------------------------------------|------------|------------|--------------------|
| 🕑 Tiếp nhận hồ sơ 🛛 🗸                                    | © Y | êu cầu BCI | Ci lấy kết quả 🧔 Cặp nhật kết quả xử lý hồ sơ 🚺                                                                                                    | 9. Visi ciu thu chi lii chi 🕜 Trakét na 🖁 🕞 Trakét na v                                                                                      | à đánh niá hài làng                                                                                                    |                                          |            |            |                    |
| Bố sung hồ sσ      Υ                                     |     |            | 18 18 19 19 19 12                                                                                                    | Yêu cầu bưu chính công ích lấy kết quả                                                                                                    | ×                                                                                                    |                                          |            |            | Tim kiếm Q         |
| ⊚ Xử lý hồ sơ 👻                                          |     | STT        | T                                                                                                    | Xác nhận yêu cầu bưu chính công ích nhận kết quả hồ s<br>240509-0004                                                                         | so: H56.22- 6 so                                                                                                    | Thông tin người nhận kết quả qua<br>BCCI | Mã vận đơn | bưu điện   | Thao tác           |
| ≒ Dự thảo bổ sung/trả lại hồ Ƴ                           |     |            | H56.22-240509-0004                                                                                                    | H                                                                                                    | iy Xác nhận                                                                                                    | NGÔ MINH THƯ                             |            |            |                    |
| 🖆 Trả kết quả 🔹 🔺                                        |     | 1          | <ul> <li>Gia năn giay prep xay dựng doi với công trình cả<br/>thị/Tín ngưỡng, tôn giáo/Tượng đải, tranh hoành ti<br/>Tiến nhân trực tiến: 09/05/2024 15:22 hen trà 1.</li> </ul>       |                                                                                                    | officmail com                                                                                                    | TABLE IS NOT THE TAPE THE                |            |            | ۵                  |
| Chò trả kết quá (0)     Chò trả 8001 (căn hưnện vậ) (3)  |     |            | H56.22-240509-0001                                                                                                    |                                                                                                    | NGÔ MINH THƯ                                                                                                    | NGÔ MINH THƯ                             |            |            |                    |
| • Xin rút                                                |     | 2          | <ul> <li>Gia hạn giảy phép xây dựng đối với công trình cấp<br/>thị/Tín ngưỡng, tôn giáo/Tượng đải, tranh hoành trư<br/>- Tiếp nhận trực tiếp: 09/05/2024 13:06, hẹn trà: 16</li> </ul> | III, cáp IV (công trình Không theo tuyên/Theo tuyên trong đó<br>áng/Theo giai đoạn cho công trình không theo tuy Xem thêm<br>5/05/2024 13:30 | American Street of Street Street Stre | Table 1 of Table No. No. 7 Lat.          |            |            | ۵                  |
| • Dătrá                                                  |     |            | H56.22-240508-0005                                                                                                    |                                                                                                    | NGÔ MINH THƯ                                                                                                    | NGÔ MINH THƯ                             |            |            |                    |
| ③ Thu phí lệ phí                                         |     | 3          | <ul> <li>Gia hạn giấy phép xây dựng đối với công trình cấp<br/>thị/Tín ngưỡng, tôn giáo/Tượng đài, tranh hoành tr</li> </ul>                                                           | III, cấp IV (công trình Không theo tuyến/Theo tuyến trong đó<br>áng/Theo giai đoạn cho công trình không theo tuy Xem thêm                    | A REPORT OF                                                                                                    | Table 1 at Task No. 1auto Task           |            |            | ۲                  |
|                                                          |     |            | - Tiep nhan trực tiếp: 08/05/2024 22:26, hen trà: 16                                                                                                    | 5/05/2024 07:00                                                                                                    | Colorador and the same                                                                                                    |                                          |            |            |                    |

# 3. Trả lại/Xin rút

Mục "Xin rút hiển thị danh sách các hồ sơ Công dân xin rút.

Để xem danh sách và xem chi tiết hồ sơ xin rút, các bước sau đây:

Bước 1: Tại màn hình sau khi đăng nhập vào hệ thống, Cán bộ chọn mục Trả kết quả → Xin rút

| ΗΤΤΤ GIẢI QUYẾT TTHC<br>TINH THANH HOÁ                                                                                                    | ₫   | Cống Dịch vụ công 🛛 HT một cửa điện tử                                                                                                    | Quần trị kết quả TTHC điện tử                                                                                                    |                                                                                 | R Q 🔎                                | 🕒 Trần Trọng Đại 🗸   |
|----------------------------------------------------------------------------------------------------|-----|----------------------------------------------------------------------------------------------------|----------------------------------------------------------------------------------------------------|---------------------------------------------------------------------------------|--------------------------------------|----------------------|
| 🕑 Tiếp nhận hồ sơ 🗸                                                                                                    |     |                                                                                                    |                                                                                                    | Ấn đề tìm k                                                                     | iếm hồ sơ 🛌<br>• Tới han • Quá han 🕴 | Trong han Tim kiếm Q |
| Bổ sung hồ sơ ✓ ✓     ✓     ✓     ✓     ✓     ✓     ✓     ✓     ✓     ✓     ✓     ✓     ✓     ✓     ✓     ✓     ✓     ✓     ✓     ✓     ✓     ✓     ✓     ✓     ✓     ✓     ✓     ✓     ✓     ✓     ✓     ✓     ✓     ✓     ✓     ✓     ✓     ✓     ✓     ✓     ✓     ✓     ✓     ✓     ✓     ✓     ✓     ✓     ✓     ✓     ✓     ✓     ✓     ✓     ✓     ✓     ✓     ✓     ✓     ✓     ✓     ✓     ✓     ✓     ✓     ✓     ✓     ✓     ✓     ✓     ✓     ✓     ✓     ✓     ✓     ✓     ✓     ✓     ✓     ✓     ✓     ✓     ✓     ✓     ✓     ✓     ✓     ✓     ✓     ✓     ✓     ✓     ✓     ✓     ✓     ✓     ✓     ✓     ✓     ✓     ✓     ✓     ✓     ✓     ✓     ✓     ✓     ✓     ✓     ✓     ✓     ✓     ✓     ✓     ✓     ✓     ✓     ✓     ✓     ✓     ✓     ✓     ✓     ✓     ✓     ✓     ✓     ✓     ✓     ✓     ✓     ✓     ✓     ✓     ✓     ✓     ✓     ✓     ✓     ✓     ✓     ✓     ✓     ✓     ✓     ✓     ✓     ✓     ✓     ✓     ✓     ✓     ✓     ✓     ✓     ✓     ✓     ✓     ✓     ✓     ✓     ✓     ✓     ✓     ✓     ✓     ✓     ✓     ✓     ✓     ✓     ✓     ✓     ✓     ✓     ✓     ✓     ✓     ✓     ✓     ✓     ✓     ✓     ✓     ✓     ✓     ✓     ✓     ✓     ✓     ✓     ✓     ✓     ✓     ✓     ✓     ✓     ✓     ✓     ✓     ✓     ✓     ✓     ✓     ✓     ✓     ✓     ✓     ✓     ✓     ✓     ✓     ✓     ✓     ✓     ✓     ✓     ✓     ✓     ✓     ✓     ✓     ✓     ✓     ✓     ✓     ✓     ✓     ✓     ✓     ✓     ✓     ✓     ✓     ✓     ✓     ✓     ✓     ✓     ✓     ✓     ✓     ✓     ✓     ✓     ✓     ✓     ✓     ✓     ✓     ✓     ✓     ✓     ✓     ✓     ✓     ✓     ✓     ✓     ✓     ✓     ✓     ✓     ✓     ✓     ✓     ✓     ✓     ✓     ✓     ✓     ✓     ✓     ✓     ✓     ✓     ✓     ✓     ✓     ✓     ✓     ✓     ✓     ✓     ✓     ✓     ✓     ✓     ✓     ✓     ✓     ✓     ✓     ✓     ✓     ✓     ✓     ✓     ✓     ✓     ✓     ✓     ✓     ✓     ✓     ✓     ✓     ✓     ✓     ✓     ✓     ✓     ✓     ✓     ✓     ✓     ✓     ✓     ✓     ✓     ✓     ✓     ✓     ✓     ✓     ✓     ✓     ✓     ✓     ✓     ✓     ✓     ✓     ✓     ✓     ✓     ✓ | 10  | STT .                                                                                                    | Thông tin hồ sơ                                                                                                    | Chủ hồ sơ                                                                       | Phí, Lệ phí                          | Thao tác             |
| Aury no so     Aury no so     Dang xử lý (0)     Dúng xử lý (0)     Yéu cầu thực hiện nghĩa vụ tài chính (0)     Dă chuyển vứ lý (0)                                                                                                    | 0   | H56.22-240310-0002<br>- Gia hạn giếy phép xảy dựng đối với côi<br>tranh hoành tráng Theo giai đoạn cho c<br>- Trạng thái hỗ sơ : Đã trá kết quả<br>- Tiếp nhận trực tiếp: 10/05/2024 08:07 | ng trình cấp III, cấp IV (công trình Không theo tuyển/Theo tuyển trong đó th/Tin ngường, tôn giáo/Tương đã<br>ông trình không theo tuyển/Theo giai đoạn cho công trình theo tuyển trong đỗ th/Dự án) và nhà ở riêng lẻ<br>, hện trả: 17/05/2024 08:05 | il, NGÔ MINH THƯ (001087010991)<br>📢 0869121379<br>🖻 ngominhthu.vn@gmail.com    | Đã thanh toán<br>⊙<br>Ân để xem chi  | ©<br>tiết thông      |
| <ul> <li>Đã chuyến có kết quá (7)</li> <li>Đã chuyến bổ sung</li> <li>⇒ Dự thảo bổ sung/trả lại h ∨</li> <li>[<sup>4</sup>] Trá kết quá</li> </ul>                                                                                                    | 0 : | H56.22:240509-0006<br>- Cấp bản sao Trich lục hộ tịch<br>- Trạng thải hồ sơ: Đã trả kết quả<br>- Tiếp nhận trực tuyến: 09/05/2024 16:                                                      | 55, hen trá: 10/05/2024 16:55                                                                                                    | PHÙNG ĐẮC DŨNG<br>(001092013003)<br>🌿 0965926669<br>🞦 001092013003@vneid.gov.vn | tin hô s<br>⊘                        | So                   |
| Chờ trả kết quả     Chờ trả kết quả     Chờ trả BCCt (0)     Xin rút     Đã trả                                                                                                    |     |                                                                                                    |                                                                                                    |                                                                                 |                                      | < 1 >                |

Bước 2: Hệ thống hiển thị danh sách hồ sơ xin rút, Cán bộ ấn nút <sup>@</sup> để xem

chi tiết hồ sơ, ấn nút Tìm kiếm Q và nhập các tiêu chí tìm kiếm để tìm kiếm hồ sơ.

# 4. Hồ sơ đã trả

Mục "Hồ sơ đã trả": hiển thị danh sách các hồ sơ đã thực hiện trả kết quả.

Để xem danh sách và xem chi tiết hồ sơ đã trả, các bước sau đây:

Bước 1: Tại màn hình sau khi đăng nhập vào hệ thống, Cán bộ chọn mục Trả kết quả → Hồ sơ đã trả.

|                                                                     | ⊡ | Cổng D | ch vụ công HT một cửa điện từ                                                                                                    |                | B Q P              | 🕒 Trần Trọng Đại 🗸 |
|---------------------------------------------------------------------|---|--------|----------------------------------------------------------------------------------------------------|----------------|--------------------|--------------------|
| 🖆 Tiếp nhận hồ sơ 🗸 🗸                                               |   |        |                                                                                                    | Án để          | tim kiếm hồ sơ     | Tim kiếm Q.        |
| Bo sung hó sơ      V                                                |   | STT    | Thông tin hồ sơ                                                                                                    | Chủ hồ sơ      | Phí, Lệ phí        | Thao tác           |
| (c) Xư lý no sơ                                                     |   | 1      | 000.00.22.H56-231006-1039<br>- Cấp đối giấy phép môi trường (cấp Huyện)<br>- Tiếp nhận trực tuyến: 05/01/2024 07:01, hẹn trá: 19/01/2024 09:30 | Trương Xuân Hệ | ۲                  | -                  |
| Chờ trả kết quả (0)     Chờ trả kết quả (0)     Chờ trá kết quả (0) |   | 2      | 000.00.22.H56-231026-1026<br>- Cấp giấy phép môi trường (cấp Huyện)<br>- Tiếp nhận trực tuyến: 30/01/2024 02:23, hẹn trá: 19/03/2024 03:30     | Vũ Thị Thu     | Án để xem chi tiết | hồsơ               |
| • Xin rút<br>• Đã trá                                               |   | 3      | 000.00.22.4156-231130-1017<br>- Dăng kỳ thánh lập hộ kinh doanh<br>- Tiếp nhận trực tuyến: 11/01/2024 11:08, hẹn trắ: 16/01/2024 09:30         | NGUYÊN THỊ VĂN | Ø                  | ۵                  |

**Bước 2**: Hệ thống hiển thị danh sách hồ sơ đã trả, Cán bộ ấn nút <sup>@</sup> để xem chi

tiết hồ sơ, ấn nút và nhập các tiêu chí tìm kiếm để tìm kiếm hồ sơ.

# 5. Thu phí, lệ phí

# 5.1. Chờ thu phí

Mục "Chờ thu phí": hiển thị các hồ sơ đã được gửi yêu cầu thu phí từ cán bộ tiếp nhận.

Để thực hiện thao tác các chức năng tại mục chức năng "Chờ thu phí" cán bộ thực hiện các bước sau:

**Bước 1**: Tại màn hình sau khi đăng nhập vào hệ thống, Người dùng chọn mục **Thu phí lệ phí → Chờ thu phí** 

| HTTT GIẢI QUYẾT TTHC<br>TINH THANH HOÁ                                                          | ₫ (                  | Cổng Dịch v       | rụ công           | HT một cửa điện tử   | Quản trị kết    | quả TTHC điện tử                                     |                         |                             |                             |                        | [         | B Q 🖉                                             | 🍳 Trần Trọng Đại 🗸 |
|-------------------------------------------------------------------------------------------------|----------------------|-------------------|-------------------|----------------------|-----------------|------------------------------------------------------|-------------------------|-----------------------------|-----------------------------|------------------------|-----------|---------------------------------------------------|--------------------|
| <ul> <li>Iếp nhận hồ sơ</li> <li>Bổ sung hồ sơ</li> </ul>                                       | Huỷ than<br>Từ khóa  | ih toán 🛛 T       | hanh toán         | Sửa yêu cầu thanh tơ | án              |                                                      |                         | Hình thức nó                | òp hồ sơ                    |                        |           |                                                   | Y                  |
| ⑥ Xử lý hồ sơ ✓ ∽ Dự thảo bổ sung/trả lại h ✓                                                   | Hình thức            | thu               |                   |                      |                 |                                                      | v                       |                             |                             |                        |           |                                                   |                    |
| [7] Trá kết quá v                                                                               | Tiếp nhận<br>Chọn th | n ngày<br>ời điểm |                   |                      |                 |                                                      | 8                       | Đến ngày<br>Chọn thời       |                             |                        |           |                                                   | 8                  |
| Chờ thu phí     Dã thu phí                                                                      |                      | STT Må            | ã hồ sσ           | Người nộp(In<br>BI ) | Chủ hồ sơ       | Địa chỉ chủ hồ sơ (In BL)                            | Xác nhận                | Tải lại<br>Người yêu<br>cầu | Đơn vị yêu cầu              | Ngày chuyến            | Hình thức | Thu phí/lệ phí                                    | Thao tác           |
| <ul> <li>Theo dõi chờ thu phí</li> <li>Theo dõi đã thu phí</li> </ul>                           |                      | 1 H5<br>00        | 56.22-24051<br>03 | 0- NGÔ MINH<br>THƯ   | NGÔ MINH<br>THƯ | THÔN 4, Xã Thạch Hòa, Huyện Thạch Thấi<br>phố Hà Nội | t, Thành                | Trần Trọng<br>Đại           | UBND Thành phố Thanh<br>Hóa | 10/05/2024<br>08:08:21 | Thu trước | - Phí: 0<br>- Lệ phí: 10,000<br>- Số tiền: 10,000 | ۲                  |
| <ul> <li>Đã hoàn phí</li> <li>Theo dời đã hoàn phí</li> <li>Thống kê thụ phí, lê phí</li> </ul> |                      | 2 H5<br>2 00      | 66.22-24050<br>05 | 8- NGÔ MINH<br>THƯ   | NGÔ MINH<br>THƯ | THÔN 4, Xã Thạch Hòa, Huyện Thạch Thấi<br>phố Hà Nội | t, T <mark>hàn</mark> h | Trần Trọng<br>Đại           | UBND Thành phố Thanh<br>Hóa | 08/05/2024<br>22:26:52 | Thu sau   | - Phí: 0<br>- Lệ phí: 10,000<br>- Số tiền: 10,000 | ۲                  |
| ⊚ Theo dõi hồ sơ tiếp nhận                                                                      |                      |                   |                   |                      |                 |                                                      |                         |                             |                             |                        |           |                                                   | < 1 >              |

**Bước 2**: Tiếp theo, màn hình hiển thị giao diện các chức năng của mục **Chờ thu phí** như sau:

| HTTT GIẢI QUYẾT TTHƠ VIỆT TÌNH THANH HOẠ    | 3    | Cống                     | Dịch vụ công HT        | một cửa điện tử                    | Quản trị kết    | quả TTHC điện tử                                            |                       |                             |                        | I                | I Q ( <sup>20</sup>                               | 🕒 Trần Trọng Đại |
|---------------------------------------------|------|--------------------------|------------------------|------------------------------------|-----------------|-------------------------------------------------------------|-----------------------|-----------------------------|------------------------|------------------|---------------------------------------------------|------------------|
| Tiếp nhận hồ sơ 🗸 🗸                         | Ниј  | ý thanh toái             | n Thanh toán Si        | ửa yêu cầu thanh to                | ián             |                                                             |                       |                             |                        | -                |                                                   |                  |
| Bổ sung hồ sơ 🗸 🗸                           | TUR  | noa                      | 111-11                 |                                    | 7 70            |                                                             | HINN THUC N           | op no so                    | -                      | (2               |                                                   |                  |
| Xử lý hồ sơ 🗸 🗸                             | Hinh | i thức thu               |                        |                                    |                 |                                                             |                       |                             |                        |                  |                                                   |                  |
| Dự thảo bổ sung/trả lại h 🗸                 |      |                          |                        |                                    |                 | v                                                           |                       |                             |                        |                  |                                                   |                  |
| Trả kết quả 🗸 🗸                             | Tiếp | nhận ngà:<br>ọn thời điể | <b>y</b><br>im         |                                    |                 | 8                                                           | Đến ngày<br>Chọn thời |                             |                        |                  |                                                   | E                |
| Thu phí lệ phi 🧄                            |      | 1                        |                        |                                    | 0///            | Xác nhậ                                                     | Tải lại               |                             | 15                     |                  | N R NEI                                           |                  |
| Chờ thu phí<br>Đã thu phí                   | 0    | STT                      | Mã hồ sơ               | Người nộp <mark>(</mark> In<br>BL) | Chủ hồ sơ       | Địa chỉ chủ hồ sơ (In BL)                                   | Người yêu<br>cầu      | Đơn vị yêu cầu              | Ngày chuyến<br>TTHCC   | Hình thức<br>thu | Thu phí/lệ phí                                    | Thao tác         |
| Theo dõi chờ thu phí<br>Theo dôi đã thu phí | Ö    | 1                        | H56.22-240510-<br>0003 | NGÔ MINH<br>THƯ                    | NGÔ MINH<br>THƯ | THỒN 4, Xã Thạch Hòa, Huyện Thạch Thất, Thành<br>phố Hà Nội | Trần Trọng<br>Đại     | UBND Thành phố Thanh<br>Hóa | 10/05/2024<br>08:08:21 | Thu trước        | - Phí: 0<br>- Lệ phí: 10,000<br>- Số tiền: 10,000 |                  |
| Đã hoàn phí<br>Theo dõi đã hoàn phí         | Ö    | 2                        | H56.22-240508-<br>0005 | ngô minh<br>Thư                    | ngô minh<br>Thư | THÔN 4, Xã Thạch Hòa, Huyện Thạch Thất, Thành<br>phố Hà Nội | Trần Trọng<br>Đại     | UBND Thành phố Thanh<br>Hóa | 08/05/2024<br>22:26:52 | Thu sau          | - Phí: 0<br>- Lệ phí: 10,000<br>- Số tiên: 10,000 | ۲                |
| Theo dõi hồ sơ tiếp nhận 🗸 🗸                |      |                          |                        |                                    |                 |                                                             |                       |                             |                        |                  |                                                   | < 1              |

# (1) Xem chi tiết hồ sơ chờ thu phí

Cán bộ chọn mục **Thu phí, lệ phí → Chờ thu phí** để xem danh sách hồ sơ chờ thu phí, ấn nút <sup>@</sup> để xem chi tiết hồ sơ chờ thu phí.

| TINH THANH HO                                                                              | Á  | ₫          | Cống D    | lịch vụ công HT        | một cửa điện tử                   | Quản trị kết    | quả TTHC điện tử                                            |                   |                             |                        | I                | g q 🖓                                             | 🌔 Trần Trọng Đại 🗸 |
|--------------------------------------------------------------------------------------------|----|------------|-----------|------------------------|-----------------------------------|-----------------|-------------------------------------------------------------|-------------------|-----------------------------|------------------------|------------------|---------------------------------------------------|--------------------|
| د<br>الآل Tiếp nhận hồ sơ                                                                  | *1 | Huỷ th     | anh toán  | Thanh toán S           | ửa yêu cầ <mark>u</mark> thanh to | án              |                                                             |                   |                             |                        |                  |                                                   |                    |
| 🕑 Bổ sung hồ sơ                                                                            | ~  | Từ khó     | a         |                        |                                   |                 |                                                             | Hinh thức ni      | ộp hồ sơ                    |                        |                  |                                                   |                    |
| Xử lý hồ sơ     Y                                                                          | ~  | I.D. at at | Sec. al.  |                        |                                   |                 |                                                             |                   |                             |                        |                  |                                                   | V                  |
| ≒ Dự thảo bổ sung/trả lại h י                                                              | ~  | Hinn th    | uc thu    |                        |                                   |                 | , , , , , , , , , , , , , , , , , , , ,                     |                   |                             |                        |                  |                                                   |                    |
| 🖸 Trả kết quả                                                                              | •  | Tiếp nh    | iận ngày  |                        |                                   |                 |                                                             | Đến ngày          |                             |                        |                  |                                                   |                    |
| ③ Thu phí lệ phí                                                                           | ^  |            | thời điển |                        |                                   |                 | Ē                                                           | Chọn thời         |                             |                        |                  | n đề xem ch                                       | E tiết             |
| Chờ thu phí                                                                                | 1  |            |           |                        |                                   |                 | Xác nhậ                                                     | n Tái lại         |                             |                        | Ne !             | in de Xem en                                      |                    |
| <ul> <li>Đã thu phí</li> </ul>                                                             | 1  |            | STT       | Mã hồ sơ               | Người nộp(In<br>BL)               | Chủ hồ sơ       | Địa chỉ chủ hồ sơ (In BL)                                   | Người yêu<br>cầu  | Đơn vị yêu cầu              | Ngày chuyến<br>TTHCC   | Hình thức<br>thu | Thu phí/lệ phí                                    | Thao tác           |
| <ul> <li>Theo dõi chờ thu phí</li> <li>Theo dõi đã thu phí</li> <li>Đã hoàn nhi</li> </ul> | l  |            | 1         | H56.22-240510-<br>0003 | NGÔ MINH<br>THƯ                   | NGÔ MINH<br>THƯ | THÔN 4, Xã Thạch Hòa, Huyện Thạch Thất, Thành<br>phố Hà Nội | Trần Trọng<br>Đại | UBND Thành phố Thanh<br>Hóa | 10/05/2024<br>08:08:21 | Thu trước        | - Phí: 0<br>- Lệ phí: 10,000<br>- Số tiên: 10,000 | •                  |
| <ul> <li>Theo dồi đã hoàn phí</li> <li>Thống kê thu phí, lệ phí</li> </ul>                 |    |            | 2         | H56.22-240508-<br>0005 | NGÔ MINH<br>THƯ                   | NGÔ MINH<br>THƯ | THÔN 4, Xã Thạch Hòa, Huyện Thạch Thất, Thành<br>phố Hà Nội | Trần Trọng<br>Đại | UBND Thành phố Thanh<br>Hóa | 08/05/2024<br>22:26:52 | Thu sau          | - Phí: 0<br>- Lệ phí: 10,000<br>- Số tiên: 10,000 | ۵                  |
| Theo dõi hồ sơ tiếp nhận                                                                   | ~  |            |           |                        |                                   |                 |                                                             |                   |                             |                        |                  |                                                   | < 1 >              |

(2) Tìm kiếm hồ sơ chờ thu phíCán bộ thực hiện các bước sau:

| Huỷ thanh toán Thanh toá | n Sửa yêu cầu thanh toán   |                      |   |
|--------------------------|----------------------------|----------------------|---|
| Từ khóa                  | Nhập từ khoá tìm kiếm và   | Hình thức nộp hồ sơ  |   |
| H56.22-240510-0003       | chọn các tiêu chí tìm kiếm |                      | × |
| Hình thức thu            |                            |                      |   |
| Thu trước                |                            | v                    |   |
| Tiếp nhận ngày           |                            | Đến ngày             |   |
| Chọn thời điểm           |                            | 🖶 🗋 🗋 Chọn thời điểm | ä |
|                          |                            | Xác nhận Tải lại     |   |

#### Bước 1: Nhập từ khoá, chọn tiêu chí tìm kiếm → Xác nhận

# Bước 2: Hệ thống hiển thị kết quả tìm kiếm

| Huỷ th  | anh toán  | Thanh toán            | Sửa yêu cầu thanh to | án              |                                                             |                   |                             |                        |                  |                                                   |          |
|---------|-----------|-----------------------|----------------------|-----------------|-------------------------------------------------------------|-------------------|-----------------------------|------------------------|------------------|---------------------------------------------------|----------|
| Từ khó  | a         |                       |                      |                 |                                                             | Hình thức nộ      | ip hồ sơ                    |                        |                  |                                                   |          |
| H56.2   | 2-24051   | 0-0003                |                      |                 |                                                             |                   |                             |                        |                  |                                                   | ~        |
| Hình th | ức thu    |                       |                      |                 |                                                             |                   |                             |                        |                  |                                                   |          |
| Thu t   | rước      |                       |                      |                 | ~                                                           |                   | K                           | ết quả tìm k           | iếm              |                                                   |          |
| Tiếp nh | iận ngày  |                       |                      |                 |                                                             | Đến ngày          |                             | lot qua tim r          |                  |                                                   |          |
|         | thời điển |                       |                      |                 | 白                                                           |                   | fiểm 🥒                      |                        |                  |                                                   | Ë        |
|         |           |                       |                      |                 | Xác nhận                                                    | Tải lại           |                             |                        |                  |                                                   |          |
|         | STT       | Mã hồ sơ              | Người nộp(In<br>BL)  | Chủ hồ sơ       | Địa chỉ chủ hồ sơ (In BL)                                   | Người yêu<br>cầu  | Đơn vị yêu cầu              | Ngày chuyến<br>TTHCC   | Hình thức<br>thu | Thu phí/lệ phí                                    | Thao tác |
|         | 1         | H56.22-240510<br>0003 | - NGÔ MINH<br>THƯ    | NGÔ MINH<br>THƯ | THÔN 4, Xã Thạch Hòa, Huyện Thạch Thất, Thành<br>phố Hà Nội | Trần Trọng<br>Đại | UBND Thành phố Thanl<br>Hóa | 10/05/2024<br>08:08:21 | Thu trước        | - Phí: 0<br>- Lệ phí: 10,000<br>- Số tiền: 10,000 | ٥        |
| _       | _         |                       | N. B. M. C.          |                 |                                                             |                   |                             |                        | 22/10            |                                                   |          |

(3) Huỷ thanh toán

#### **Bước 1**: Cán bộ chọn mục Thu phí, lệ phí → Chờ thu phí **Bước 2**: Chọp hồ sự cầp hủy thanh toáp, ấp pút **Hủy thanh toán**

|                                                            | THC<br>IOÁ | ₫        | Cống D   | ịch vụ công HT r       | nột cửa điện tử     | Quản trị kết    | quả TTHC điện tử                                            |                        |                             |                        | (                | ι α ( <sup>μα</sup>                               | Trần Trọng Đại |
|------------------------------------------------------------|------------|----------|----------|------------------------|---------------------|-----------------|-------------------------------------------------------------|------------------------|-----------------------------|------------------------|------------------|---------------------------------------------------|----------------|
| ິງ Tiếp nhận hồ sơ                                         | ~          | Huý tha  | inh toán | Thanh toán Sử          | ra yêu cầu thanh to | án              |                                                             |                        |                             |                        |                  |                                                   |                |
| ) Bố sung <sup>(h</sup> ồ sơ                               | ~          | Từ khóa  |          | 5 11/1                 |                     |                 |                                                             | Hinh thức nộ           | phò sơ                      |                        |                  |                                                   |                |
| / Xử lý hồ sơ                                              | ~          |          |          | C                      | họn Huỷ t           | hanh toá        | n                                                           |                        |                             |                        |                  |                                                   |                |
| Dự thảo bổ sung/trả lại h                                  | - ~        | Hinh the | rc thu   |                        |                     |                 | · · · · · · · · · · · · · · · · · · ·                       |                        |                             |                        |                  |                                                   |                |
| Trả kết quả                                                | ~          | Tiếp nhi | àn ngày  |                        |                     |                 |                                                             | Đến ngày               |                             |                        |                  |                                                   |                |
| Thu phí lệ phí                                             | ^          | Chorit   | hời điện | họp bồ sợ              |                     |                 | 🗀 Xác nhật                                                  | Chọn thời c<br>Tải lại |                             |                        |                  |                                                   | e              |
| Chờ thu phí                                                | _          | 1        | icii c   | inții no so            |                     |                 |                                                             |                        |                             |                        |                  |                                                   |                |
| Đã thu phi                                                 |            | -/       | STT      | Mã hồ sơ               | Người nộp(In<br>BL) | Chủ hồ sơ       | Địa chỉ chủ hõ sơ (In BL)                                   | Người yêu<br>câu       | Đơn vị yêu cầu              | Ngày chuyến<br>TTHCC   | Hình thức<br>thu | Thu phi/lệ phi                                    | Thao tác       |
| Theo dõi chở thu phí<br>Theo dõi đã thu phí<br>Đã hoàn phí |            | 8        | 1        | H56.22-240510-<br>0003 | NGÔ MINH<br>THƯ     | NGÔ MINH<br>THƯ | THÔN 4, Xã Thạch Hòa, Huyện Thạch Thất, Thành<br>phố Hà Nội | Trần Trọng<br>Đại      | UBND Thành phố Thanh<br>Hóa | 10/05/2024<br>08:08:21 | Thu trước        | - Phí: 0<br>- Lệ phí: 10,000<br>- Số tiên: 10,000 | ٢              |
| Theo dõi đã hoàn phí<br>Thống kẻ thu phí, lẻ phí           |            |          | 2        | H56.22-240508-<br>0005 | NGÔ MINH<br>THƯ     | NGỔ MINH<br>THƯ | THÔN 4, Xã Thạch Hòa, Huyện Thạch Thất, Thành<br>phố Hà Nội | Trần Trọng<br>Đại      | UBND Thành phố Thanh<br>Hóa | 08/05/2024<br>22:26:52 | Thu sau          | - Phí: 0<br>- Lệ phí: 10,000<br>- Số tiền: 10,000 | ۵              |

# Bước 3: Cập nhật lý do hủy thanh toán → Xác nhận

| HÌNH THỨC THU PHÍ                                                                                                    |                                                                               |                                                                                       |                                                                                                    |
|----------------------------------------------------------------------------------------------------|-------------------------------------------------------------------------------|---------------------------------------------------------------------------------------|----------------------------------------------------------------------------------------------------|
| Phí thu (VNÐ)                                                                                                    | Lệ phí thu (VNĐ)                                                              |                                                                                       | Thành tiền (VNĐ)                                                                                                    |
|                                                                                                    |                                                                               |                                                                                       |                                                                                                    |
| Bằng chữ                                                                                                    |                                                                               |                                                                                       |                                                                                                    |
| Mười nghìn đồng                                                                                                    |                                                                               |                                                                                       |                                                                                                    |
| Hinh thức thu phí                                                                                                    |                                                                               | Họ tên người nộp                                                                      |                                                                                                    |
| Thu trước                                                                                                    |                                                                               | NGÔ MINH THƯ                                                                          |                                                                                                    |
| Địa chỉ chủ hồ sơ                                                                                                    |                                                                               | Mã số thuế chủ hồ sơ                                                                  |                                                                                                    |
| TeChi 4. KE Trach Hou, Huge Trach Tell, Trace pil Ho No.                                                                                                    |                                                                               |                                                                                       |                                                                                                    |
| HÌNH THỨC THANH TOÁN                                                                                                    |                                                                               |                                                                                       |                                                                                                    |
| Hinh thức thanh toán                                                                                                    |                                                                               |                                                                                       |                                                                                                    |
| Tiền mặt                                                                                                    | ~                                                                             |                                                                                       |                                                                                                    |
| Tên thủ tục                                                                                                    |                                                                               | Nội dung                                                                              |                                                                                                    |
| Gia hạn giấy phép xây dựng đối với công trình cấp III, cấp IV (công trình Không theo tuyi<br>tôn giáo/Tượng đải, tranh hoành tráng/Theo giai đoạn cho công trình không theo tuyến. | ến/Theo tuyến trong đô thị/Tin ngưỡng,<br>/Theo giai đoạn cho công trình theo | Gia hạn giấy phép xây dựng đối với công t<br>tôn giáo/Tượng đài, tranh hoành tráng/Th | rinh cấp III, cấp IV (công trinh Không theo tuyến/Theo tuyến trong đô thị/Tín ngưỡng,<br>eo giai đoạn cho công trinh không theo tuyến/Theo giai đoạn cho công trinh theo |
| Lý do                                                                                                    |                                                                               |                                                                                       |                                                                                                    |
| (1) Cập nhật lý do hủy<br>thanh toán                                                                                                    |                                                                               |                                                                                       | (2)<br>Húy Xác mán                                                                                                    |

(4) Thanh toán

\* Đối với chức năng Thanh toán phí cho hồ sơ, Cán bộ thực hiện các thao tác như sau:

Bước 1: Cán bộ chọn mục Thu phí, lệ phí → Chờ thu phí

| Bước                                                                       | <b>2</b> : T | ại hô sơ               | r cân                             | than            | h toán, Chọn Th                                             | lanh              | Toán                        |                        |                  |                                                   |                    |
|----------------------------------------------------------------------------|--------------|------------------------|-----------------------------------|-----------------|-------------------------------------------------------------|-------------------|-----------------------------|------------------------|------------------|---------------------------------------------------|--------------------|
| HTTT GIẢI QUYẾT TTHC<br>TÌNH THANH HOÁ                                     | ⊡ Cốn        | ng Dịch vụ công HT     | một cửa điện tử                   | Quản trị kết    | quá TTHC điện tử                                            |                   |                             |                        | [                | I Q ( <sup>20</sup>                               | 🕒 Trần Trọng Đại 🗸 |
| 🗹 Tiếp nhận hồ sơ 🔹 👻                                                      | Huỷ thanh to | pán Thanh toán Si      | ửa <mark>yêu cầu t</mark> hanh tơ | bán             |                                                             |                   |                             |                        |                  |                                                   |                    |
| ⊕ Bổ sung <sup>h</sup> ồ sơ ∨                                              | Từ khóa      |                        |                                   |                 |                                                             | Hinh thức ni      | ộp hồ sơ                    |                        |                  |                                                   |                    |
| (⊛ Xử lý hồ sợ v                                                           |              |                        | Chọn Tha                          | nh toán         |                                                             |                   |                             |                        |                  |                                                   | v                  |
| 0                                                                          | Hinh thức th | u                      |                                   |                 |                                                             |                   |                             |                        |                  |                                                   |                    |
| ≒ Dự thảo bố sung/trả lại h ∨                                              |              |                        |                                   |                 | ~                                                           |                   |                             |                        |                  |                                                   |                    |
| 🖸 Trả kết quả 🗸 🗸                                                          | Tiếp nhận ng | gày                    |                                   |                 |                                                             | Đến ngày          |                             |                        |                  |                                                   |                    |
| (i) Thu phí lê phí                                                         |              | fiếm                   |                                   |                 | ð                                                           |                   |                             |                        |                  |                                                   | Ê                  |
| Chờ thu phí                                                                | Tich         | n chọn hồ sơ           |                                   |                 | Xăc nhận                                                    | Tải lại           |                             |                        |                  |                                                   |                    |
| Đã thụ phí                                                                 | STT          | Mã hồ sơ               | Người nộp(In<br>BL)               | Chủ hồ sơ       | Địa chỉ chủ hồ sơ (In BL)                                   | Người yêu<br>cầu  | Đơn vị yêu cầu              | Ngày chuyến<br>TTHCC   | Hình thức<br>thu | Thu phí/lệ phí                                    | Thao tác           |
| Theo doi chủ thủ phí     Theo dòi đã thu phí     Đã hoàn phí               | 0 1          | H56.22-240510-<br>0003 | NGÔ MINH<br>THƯ                   | NGÔ MINH<br>THƯ | THÔN 4, Xã Thạch Hòa, Huyện Thạch Thất, Thành<br>phố Hà Nội | Trần Trọng<br>Đại | UBND Thành phố Thanh<br>Hóa | 10/05/2024<br>08:08:21 | Thu trước        | - Phí: 0<br>- Lệ phí: 10,000<br>- Số tiên: 10,000 | ٢                  |
| <ul> <li>Theo dồi đã hoàn phí</li> <li>Thống kê thụ phí, lệ phí</li> </ul> | 2            | H56.22-240508-<br>0005 | NGÔ MINH<br>THƯ                   | NGÔ MINH<br>THƯ | THÔN 4, Xã Thạch Hòa, Huyện Thạch Thất, Thành<br>phố Hà Nội | Trần Trọng<br>Đại | UBND Thành phố Thanh<br>Hóa | 08/05/2024<br>22:26:52 | Thu sau          | - Phi: 0<br>- Lệ phí: 10,000<br>- Số tiền: 10,000 | ۵                  |
| ⊚ Theo dõi hồ sơ tiếp nhận 🗸                                               |              |                        |                                   |                 |                                                             |                   |                             |                        |                  |                                                   | < 1 >              |

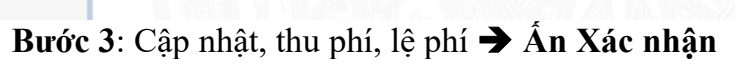

| LỆ PHÍ, PHÍ THEO THỦ TỤC<br>Phí (VNB)<br>0                                                                   | (1) Cập nhật và thu phí.<br>lệ phí                                                                                                    | Lệ phi (VNĐ)                                                                          |                                                                                                    |
|----------------------------------------------------------------------------------------------------|----------------------------------------------------------------------------------------------------|---------------------------------------------------------------------------------------|----------------------------------------------------------------------------------------------------|
| HÌNH THỨC THU PHÍ                                                                                            |                                                                                                    |                                                                                       |                                                                                                    |
| Phí thu (VNÐ)                                                                                                | Lệ phi thu ( D)                                                                                                    |                                                                                       | Thành tiền (VNĐ)                                                                                                    |
| 0                                                                                                    | 10,000                                                                                                    |                                                                                       |                                                                                                    |
| Bằng chữ                                                                                                    |                                                                                                    |                                                                                       |                                                                                                    |
| Mười nghìn đồng                                                                                              |                                                                                                    |                                                                                       |                                                                                                    |
| Hình thức thu phí                                                                                            |                                                                                                    |                                                                                       |                                                                                                    |
| Thu trước                                                                                                    |                                                                                                    |                                                                                       |                                                                                                    |
| HÌNH THỨC THANH TOÁN                                                                                         |                                                                                                    |                                                                                       |                                                                                                    |
| Hình thức thanh toán                                                                                         |                                                                                                    |                                                                                       |                                                                                                    |
| Tiền mặt                                                                                                    | V                                                                                                    |                                                                                       | (2)                                                                                                    |
| Tên thủ tục                                                                                                  |                                                                                                    | Nội dung                                                                              | 0=0                                                                                                    |
| Gia hạn giấy phép xây dựng đối với công trình cấp III<br>tôn giáo/Tượng đài, tranh hoành tráng/Theo giai đoạ | l, cấp IV (công trình Không theo tuyến/Theo tuyến trong đô thị/Tin ngưỡng,<br>ạn cho công trình không theo tuyến/Theo giai đoạn cho công trình theo | Gia hạn giấy phép xây dựng đối với công t<br>tôn gláo/Tượng đài, tranh hoành tráng/Th | rinh cấp III, cấp IV (công trình Không theo tuyến/Theo tuyến trong đồi trị/Tín ngưỡng,<br>eo giai đoạn cho công trình không theo tuyến/Theo giai đoạn cho công trình theo |
|                                                                                                    |                                                                                                    |                                                                                       |                                                                                                    |
|                                                                                                    |                                                                                                    |                                                                                       | Đông Xác nhận                                                                                                    |

Hồ sơ sau khi được xác nhận thanh toán sẽ được chuyển về mục Đã thu phí và mục Theo dõi đã thu phí.

(5) Sửa yêu cầu thanh toán

\* Đối với chức năng Sửa yêu cầu thanh toán phí cho hồ sơ, Cán bộ thực hiện các thao tác như sau:

Bước 1: Cán bộ chọn mục Thu phí, lệ phí → Chờ thu phí

Bước 2: Tại hồ sơ cần thanh toán, Chọn Sửa yêu cầu thanh toán

| TINH THANH HOÁ                                                                             | Ē      | Cống [    | Dịch vụ công HT r      | nột cửa điện tử     | Quản trị kết c  | quá TTHC điện tử                                            |                   |                             |                        | I                | i q 🖆                                             | 🅘 Trần Trọng Đại 🗸 |
|--------------------------------------------------------------------------------------------|--------|-----------|------------------------|---------------------|-----------------|-------------------------------------------------------------|-------------------|-----------------------------|------------------------|------------------|---------------------------------------------------|--------------------|
| 🛽 Tiếp nhận hồ sơ 🔹 👻                                                                      | Huý t  | hanh toán | n Thanh toán Sú        | ra yêu cầu thanh tơ | an              |                                                             |                   |                             |                        |                  |                                                   |                    |
| ⊕ Bổ sune∰ồ sơ 🗸 ຯ                                                                         | Từ kh  | óa        | 111 77                 |                     | 7/ //           |                                                             | Hình thức n       | ộp hồ sơ                    |                        |                  |                                                   |                    |
| ⊚ Xử lý hồ sơ 🗸 🗸                                                                          |        |           | Chọn                   | Sửa yêu c           | :ầu thanh       | toán                                                        |                   |                             |                        |                  |                                                   | v                  |
| ≒ Dự thảo bổ sung/trả lại h ∨                                                              | Hinh t | hức thu   |                        |                     |                 | ~                                                           |                   |                             |                        |                  |                                                   |                    |
| 🖒 Trà kết quả 🗸 🗸                                                                          | Tiếp n | hận ngày  |                        |                     |                 |                                                             | Đến ngày          |                             |                        |                  |                                                   |                    |
| (§) Thu phí lê phí                                                                         |        |           |                        |                     |                 | ä                                                           |                   |                             |                        |                  |                                                   | B                  |
| Chö thu phí                                                                                |        | Tich o    | chọn hồ sơ             |                     |                 | Xác nhận                                                    | Tải lại           |                             |                        |                  |                                                   |                    |
| • Đã thu phí                                                                               |        | STT       | Mã hồ sơ               | Người nộp(In<br>BL) | Chủ hồ sơ       | Địa chỉ chủ hồ sơ (In BL)                                   | Người yêu<br>cầu  | Đơn vị yêu cầu              | Ngày chuyến<br>TTHCC   | Hình thức<br>thu | Thu phí/lệ phí                                    | Thao tác           |
| <ul> <li>Theo dõi chờ thu phí</li> <li>Theo dõi đã thu phí</li> <li>Đã hoàn phí</li> </ul> | 8      | 1         | H56.22-240510-<br>0003 | NGÔ MINH<br>THƯ     | NGÔ MINH<br>THƯ | THÔN 4, Xã Thạch Hòa, Huyện Thạch Thất, Thành<br>phố Hà Nội | Trần Trọng<br>Đại | UBND Thành phố Thanh<br>Hóa | 10/05/2024<br>08:08:21 | Thu trước        | - Phí: 0<br>- Lệ phí: 10,000<br>- Số tiên: 10,000 | ۲                  |
| <ul> <li>Theo dõi đã hoàn phí</li> <li>Thống kẻ thu phí, lệ phí</li> </ul>                 |        | 2         | H56.22-240508-<br>0005 | NGÔ MINH<br>THƯ     | NGÔ MINH<br>THƯ | THÔN 4, Xã Thạch Hòa, Huyện Thạch Thất, Thành<br>phố Hà Nội | Trần Trọng<br>Đại | UBND Thành phố Thanh<br>Hóa | 08/05/2024<br>22:26:52 | Thu sau          | - Phí: 0<br>- Lệ phí: 10,000<br>- Số tiên: 10,000 | ۵                  |
| ⊚ Theo dõi hồ sơ tiếp nhận 🖌                                                               |        |           |                        |                     |                 |                                                             |                   |                             |                        |                  |                                                   | < 1 >              |

| Phi (VND)                                                                                                    |                                                                                                    | Lê phí (VNĐ)                                             |                                                                                                    |
|----------------------------------------------------------------------------------------------------|----------------------------------------------------------------------------------------------------|----------------------------------------------------------|----------------------------------------------------------------------------------------------------|
|                                                                                                    | Cập nhật phí và lệ phí                                                                                                    |                                                          |                                                                                                    |
| НІ́МН ТНÚC ТНИ РНІ́                                                                                                    |                                                                                                    |                                                          |                                                                                                    |
| Phí thu (VNÐ)                                                                                                    | Lệ phí thu (VNĐ)                                                                                                    |                                                          | Thành tiên (VNĐ)                                                                                                    |
| 20,000                                                                                                    | 10,000                                                                                                    |                                                          | 30,000                                                                                                    |
| Jằng chữ                                                                                                    |                                                                                                    |                                                          |                                                                                                    |
| Ba mươi nghìn đồng                                                                                                    |                                                                                                    |                                                          |                                                                                                    |
| finh thức thu phí                                                                                                    |                                                                                                    | Họ tên người nộp                                         |                                                                                                    |
| Thu trước                                                                                                    |                                                                                                    | NGÔ MINH THƯ                                             |                                                                                                    |
| Dịa chỉ chủ hồ sơ                                                                                                    |                                                                                                    | Mã số thuế chủ hồ sơ                                     |                                                                                                    |
| THE R PARTY AND AND THE THE OWNER.                                                                                         |                                                                                                    |                                                          |                                                                                                    |
| HÌNH THỨC THANH TOÁN                                                                                                    |                                                                                                    |                                                          |                                                                                                    |
| -lình thức thanh toán                                                                                                    |                                                                                                    |                                                          |                                                                                                    |
| Tíên mặt                                                                                                    | v                                                                                                    |                                                          |                                                                                                    |
| iên thủ tục                                                                                                    |                                                                                                    | Nội dung                                                 |                                                                                                    |
| Gia hạn giấy phép xây dựng đối với công trình cấp III, cấp IV<br>giáo/Tượng đài, tranh hoành tráng/Theo giai đoạn cho công | (công trình Không theo tuyến/Theo tuyến trong đồ thị/Tin ngưỡng, tôn<br>trình không theo tuyến/Theo giai đoạn cho công trình theo tuyến trong đồ | Gia hạn giấy phép xây dựng<br>giáo/Tượng đài, tranh hoàn | g đối với công trinh cấp III, cấp IV (công trinh Không theo tuyến/Theo tuyến trong đô thi/Tin ngưỡng, tòn<br>Ih tráng/Theo giai đoạn cho công trinh không theo tuyến/Theo giai đoạn cho công trinh theo tuyến trong đi   |
| fên lệ phí viết tắt (ìn biên lai)                                                                                          |                                                                                                    | Tên phí viết tắt (in biên lai)                           |                                                                                                    |
| tôn giáo/Tượng đài, tranh hoành tráng/Theo giai đoạn cho c                                                                 | ông trình không theo tuyến/Theo giai đoạn cho công trình theo tuyến                                                                              | Phí Gia hạn giấy phép xây c<br>ciáo/Turmo đài tranh hoàn | lựng đối với công trình cấp III, cấp IV (công trình Không theo tuyến/Theo tuyến trong đô thị/Tin ngưỡng, tôr<br>th tráng Theo giải đoạn cho công trình không theo tuyến/Theo giải đoạn cho công trình theo tuyến trong đ |

#### ź V. 1. ^ n 0 1 .

# 5.2. Đã thu phí

Tại mục này, Cán bộ có thể thực hiện các thao tác sau:

(1) Xem danh sách/chi tiết hồ sơ đã thu phí, tìm kiếm hồ sơ đã thu phí.

Cán bộ thực hiện tương tự như tại mục 4.1 của Tài liệu này.

| HTTT GIẢI QUYẾT TTHC<br>TỈNH THANH HOÁ                                     | ē | Cổng D | lịch vụ công           | HT một cửa điệ      | n tử              |                                                                             |                |                              |                        |                             | R                                                       | ۹ 🕰                      | 🌔 Trần Trọng Đại 🗸 |
|----------------------------------------------------------------------------|---|--------|------------------------|---------------------|-------------------|-----------------------------------------------------------------------------|----------------|------------------------------|------------------------|-----------------------------|---------------------------------------------------------|--------------------------|--------------------|
| <ul> <li>Trà lại/Xin rút chở xử lý</li> <li>Bổ sung đã xử lý</li> </ul>    |   |        |                        |                     |                   |                                                                             |                |                              |                        |                             | Án để th<br>tìm kiết                                    | nực hiện<br>m hồ sơ      | Tim kiếm Q         |
| <ul> <li>Trả lại/Xin rút đã xử lý</li> <li>Bổ sụng chờ kỳ dụyết</li> </ul> |   | STT    | Mã hồ sơ               | Người nộp(In<br>BL) | Chủ hồ sơ         | Địa chỉ chủ hồ sơ (In BL)                                                   | Người yêu cầu  | Đơn <mark>vị y</mark> êu cầu | Ngày chuyến<br>TTHCC   | Hình<br>thức thu            | Thu phí/lệ phí                                          | Ngay thu phí, lệ<br>phí  | Thao tác           |
| Trá lại/Xin rút chờ kỳ duyệt                                               |   | 1      | H56.22-<br>240510-0002 | NGÔ MINH<br>THƯ     | NGÔ MINH<br>THƯ   | Index. II fact no. Auto Tact Tal. Taxe<br>prime to                          | Trần Trọng Đại | UBND Thành phố<br>Thanh Hỏa  | 10/05/2024<br>08:07:22 | Thu<br>trước                | - Phi: 0<br>- Lệ phí: 10,000<br>- Số tiền: 10,000       | 10/05/2024<br>08:21:51   | ◎ ⊑ ⊑ ೧            |
| [3] Trả kết quả                                                            |   | 2      | H56.22-<br>240510-0004 | ĐINH XUÂN<br>TÙNG   | ÐINH XUÂN<br>TÙNG | cland a cost crists crists Autop at<br>the National National Stateman       | Trần Trọng Đại | UBND Thành phố<br>Thanh Hóa  | 10/05/2024<br>08:09:24 | Thu<br>trưở <mark>Ấn</mark> | - Phi: 0<br>- Lệ phi: 10,000<br>để xem <sup>0</sup> chi | 10/05/2024<br>tiet ho so | © 2 2 0<br>∮       |
| <ul> <li>Chờ thu phí</li> <li>Đã thu phí</li> </ul>                        |   | 3      | H56.22-<br>240509-0005 | PHÙNG ĐẮC<br>DŨNG   | PHÙNG ĐẮC<br>DŨNG | st. ar 11 cite costitut, Paulog cite chang<br>tau blig ta, Yani yili ta tau | Trần Trọng Đại | UBND Thành phố<br>Thanh Hỏa  | 09/05/2024<br>16:41:25 | Thu<br>trước                | - Phi: 16,000<br>- Lệ phí: 0<br>- Số tiền: 16,000       | 09/05/2024<br>16:45:45   | ◎ ฿ ฿ 0            |
| <ul> <li>Theo dồi chờ thu phí</li> <li>Theo dồi đã thu phí</li> </ul>      |   | 4      | H56.22-<br>240509-0004 | NGÔ MINH<br>THƯ     | NGÔ MINH<br>THƯ   | Teller, 10 Test Ho, Auge Test Tel, Test<br>pt 10.00                         | Trần Trọng Đại | UBND Thành phố<br>Thanh Hóa  | 09/05/2024<br>15:22:34 | Thu<br>trước                | - Phi: 0<br>- Lệ phi: 10,000<br>- Số tiền: 10,000       | 09/05/2024<br>15:30:43   | © ಔ ಔ ೧            |

# (2) Xem biên lai phí/lệ phí

Cán bộ chọn hồ sơ cần xem biên lai phí/lệ phí và ấn nút 🖪 🗟 để xem biên lai phí/lệ phí.

| HTTT GIẢI QUYẾT TTHC<br>TỈNH THANH HOÁ                                     | IUI | Cống [ | )ịch vụ công           | HT một cửa điệ      | n tử              |                                                                                |                |                             |                        |                  | 良                                                 | Q 🗗                    | 🏮 Trần Trọng Đại 🗸 |
|----------------------------------------------------------------------------|-----|--------|------------------------|---------------------|-------------------|--------------------------------------------------------------------------------|----------------|-----------------------------|------------------------|------------------|---------------------------------------------------|------------------------|--------------------|
| <ul> <li>Trà lại/Xin rút chở xử lý</li> <li>Bổ sung đã xử lý</li> </ul>    |     |        |                        |                     |                   |                                                                                |                |                             |                        |                  | Án để xen<br>phí le                               | n biên lai<br>E phí    | Tim kiếm Q         |
| <ul> <li>Trả lại/Xin rút đã xử lý</li> <li>Bổ sunn chủ kỳ duyết</li> </ul> |     | STT    | Mã hồ sơ               | Người nộp(ln<br>BL) | Chủ hồ sơ         | Địa chỉ chủ hồ sơ (In BL)                                                      | Người yêu cầu  | Đơn vị yêu cầu              | Ngày chuyển<br>TTHCC   | Hình<br>thức thu | Thu phí/lệ phí                                    | Ngày thu phi, i<br>phí | Thao tác           |
| <ul> <li>Trả lại/Xin rút chờ kỳ duyệt</li> </ul>                           |     | 1      | H56.22-<br>240510-0002 | NGÔ MINH<br>THƯ     | NGÔ MINH<br>Thư   | tolks at fact the tup fact the fact<br>primes                                  | Trần Trọng Đại | UBND Thành phố<br>Thanh Hóa | 10/05/2024<br>08:07:22 | Thu<br>trước     | - Phi: 0<br>- Lệ phí: 10,000<br>- Số tiền: 10,000 | 10/05/2024<br>08:21:51 | 0220               |
| [' Trả kết quả ✓<br>⑤ Thu phí lệ phí ^                                     |     | 2      | H56.22-<br>240510-0004 | ÐINH XUÂN<br>Tùng   | ÐINH XUÂN<br>TÙNG | cland a cost cost critic Pairs on<br>the Nation Rotes, St. Ration              | Trần Trọng Đại | UBND Thành phố<br>Thanh Hóa | 10/05/2024<br>08:09:24 | Thu<br>trước     | - Phí: 0<br>- Lệ phí: 10,000<br>- Số tiền: 10,000 | 10/05/2024<br>08:21:39 | ◎ 탑 탑 ೧            |
| <ul> <li>Chờ thu phí</li> <li>Đã thu phí</li> </ul>                        |     | 3      | H56.22-<br>240509-0005 | PHÙNG ĐẮC<br>DŨNG   | PHÙNG ĐẮC<br>DŨNG | at an 17 sile costiller, Paulog Sile chang<br>Sale sting for Taals pil (10.10) | Trần Trọng Đại | UBND Thành phố<br>Thanh Hóa | 09/05/2024<br>16:41:25 | Thu<br>trước     | - Phi: 16,000<br>- Lệ phí: 0<br>- Số tiền: 16,000 | 09/05/2024<br>16:45:45 | ◎ ⊑ ⊑ ೧            |
| <ul> <li>Theo dõi chờ thu phí</li> <li>Theo dõi đã thu phí</li> </ul>      |     | 4      | H56.22-<br>240509-0004 | NGÔ MINH<br>THƯ     | NGÔ MINH<br>THƯ   | Table 4. 62 Part His, April Table Table Table<br>(611) 100                     | Trần Trọng Đại | UBND Thành phố<br>Thanh Hóa | 09/05/2024<br>15:22:34 | Thu<br>trước     | - Phí: 0<br>- Lệ phí: 10,000<br>- Số tiền: 10,000 | 09/05/2024<br>15:30:43 |                    |

# (3) Hoàn phí

Đối với chức năng hoàn phí cho hồ sơ, Cán bộ thực hiện các thao tác như sau: **Bước 1**: Cán bộ chọn mục Thu phí, lệ phí → Chờ thu phí

Bước 2: Chọn hồ sơ cần hoàn phí, ấn nút <sup>O</sup>

|                                                                            | OÁ  | ₫   | Cổng D | ịch vụ công            | HT một cửa điệi     | n tử              |                                                                             |                |                             |                        |                  | E                                                 | a 🖓 (                   | ) Trần Trọng Đại 🗸   |
|----------------------------------------------------------------------------|-----|-----|--------|------------------------|---------------------|-------------------|-----------------------------------------------------------------------------|----------------|-----------------------------|------------------------|------------------|---------------------------------------------------|-------------------------|----------------------|
| <ul> <li>Bổ sung đã xử lý</li> </ul>                                       | (1) | Cho | ọn hồ  | <u>S0</u>              |                     |                   |                                                                             |                |                             |                        |                  | 1                                                 | <u>Án nút Hoàn p</u>    |                      |
| <ul> <li>Trå lại/Xin rút đã xử lý</li> <li>Bổ sung chờ kỹ duyệt</li> </ul> | \   | •   | STT    | Mã hồ sơ               | Người nộp(In<br>BL) | Chủ hồ sơ         | Địa chỉ chủ hồ sơ (In BL)                                                   | Người yêu cầu  | Đơn vị yêu cầu              | Ngày chuyến<br>TTHCC   | Hình<br>thức thu | Thu phí/lệ phí                                    | Ngày thu phí, lệ<br>phí | Thao tác             |
| <ul> <li>Trả lại/Xin rút chờ kỳ duyệt</li> </ul>                           |     | ۵   | 1      | H56.22-<br>240510-0002 | NGÔ MINH<br>THƯ     | NGÔ MINH<br>THƯ   | India 4, 20 Fault Han Hant Fault Fault Annual Jacks Hant                    | Trần Trọng Đại | UBND Thành phố<br>Thanh Hóa | 10/05/2024<br>08:07:22 | Thu<br>trước     | - Phí: 0<br>- Lệ phí: 10,000<br>- Số tiền: 10,000 | 10/05/2024<br>08:21:51  | @ C C Ω Ω<br>Hoàn pt |
| <ul> <li>Trà kết quả</li> <li>Thu phí lệ phí</li> </ul>                    | ~   |     | 2      | H56.22-<br>240510-0004 | ĐINH XUÂN<br>TÙNG   | ĐINH XUẦN<br>TÚNG | citered & come rester, criticle Peakspare<br>See, Nampel Namesa, Ste Namesa | Trần Trọng Đại | UBND Thành phố<br>Thanh Hóa | 10/05/2024<br>08:09:24 | Thu<br>trước     | - Phi: 0<br>- Lệ phí: 10,000<br>- Số tiền: 10,000 | 10/05/2024<br>08:21:39  | © ⊑ ⊑ 0              |
| <ul> <li>Chò thu phí</li> <li>Đã thu phí</li> </ul>                        |     |     | 3      | H56.22-<br>240509-0005 | PHÚNG ĐẮC<br>DŨNG   | PHÙNG ĐẮC<br>DŨNG | et an 11 sile contras, Paulog de Charego<br>Sain Hing to, Tank per la No    | Trần Trọng Đại | UBND Thành phố<br>Thanh Hóa | 09/05/2024<br>16:41:25 | Thu<br>trước     | - Phí: 16,000<br>- Lệ phi: 0<br>- Số tiền: 16,000 | 09/05/2024<br>16:45:45  |                      |

Bước 3: Nhập lý do hoàn phí → Xác nhận

| Hoan phi                                                                                                    |                                                                                   |                                                                                       |                                                                                                    |                                       |
|----------------------------------------------------------------------------------------------------|-----------------------------------------------------------------------------------|---------------------------------------------------------------------------------------|----------------------------------------------------------------------------------------------------|---------------------------------------|
| ΗΊΝΗ ΤΗỨC ΤΗυ ΡΗΙ                                                                                                    |                                                                                   |                                                                                       |                                                                                                    |                                       |
| Phí thu (VNÐ)                                                                                                    | Lệ phí thu (VNĐ)                                                                  |                                                                                       | Thành tiến (VNĐ)                                                                                                    |                                       |
|                                                                                                    |                                                                                   |                                                                                       |                                                                                                    |                                       |
| Bâng chữ                                                                                                    |                                                                                   |                                                                                       |                                                                                                    |                                       |
| Mười nghìn đồng                                                                                                    |                                                                                   |                                                                                       |                                                                                                    |                                       |
| Hinh thức thu phí                                                                                                    |                                                                                   | Họ tên người nộp                                                                      |                                                                                                    |                                       |
| Thu trước                                                                                                    |                                                                                   | NGÔ MINH THƯ                                                                          |                                                                                                    |                                       |
| Địa chỉ chủ hồ sơ                                                                                                    |                                                                                   | Mã số thuế chủ hồ sơ                                                                  |                                                                                                    |                                       |
| ToOK 4, 82 Track Hope Track Tod. Track pict to No.                                                                                                    |                                                                                   |                                                                                       |                                                                                                    |                                       |
| HÌNH THỨC THANH TOÁN                                                                                                    |                                                                                   |                                                                                       |                                                                                                    |                                       |
| Hinh thức thanh toán                                                                                                    |                                                                                   |                                                                                       |                                                                                                    |                                       |
| Tiền mặt                                                                                                    | ~                                                                                 |                                                                                       |                                                                                                    |                                       |
| Tên thủ tục                                                                                                    |                                                                                   | Nội dung                                                                              |                                                                                                    |                                       |
| Gia hạn giấy phép xây dựng đối với công trình cấp III, cấp IV (công trình Không theo tư<br>tôn giáo/Tượng đài, tranh hoành tráng/Theo giai đoạn cho công trình không theo tuyi | ıyến/Theo tuyến trong đô thị/Tín ngưỡng,<br>ến/Theo giai đoạn cho công trình theo | Gia hạn giấy phép xây dựng đối với công t<br>tôn giáo/Tượng đài, tranh hoành tráng/Th | rinh cấp III, cấp IV (công trình Không theo tuyến/Theo tuyến trong<br>seo giai đoạn cho công trình không theo tuyến/Theo giai đoạn cho | đô thị/Tín ngưỡng,<br>công trình theo |
| Lý do                                                                                                    |                                                                                   |                                                                                       |                                                                                                    |                                       |
|                                                                                                    |                                                                                   |                                                                                       |                                                                                                    | (2)                                   |
| (1) Nhập lý đo                                                                                                    |                                                                                   |                                                                                       |                                                                                                    |                                       |
| hoan bhi                                                                                                    |                                                                                   |                                                                                       |                                                                                                    | Huy Xác nhận                          |

# 5.3. Theo dõi hồ sơ chờ thu phí

Chức năng này cho phép Cán bộ xem danh sách/chi tiết hồ sơ chờ thu phí và tìm kiếm hồ sơ chờ thu phí.

Cán bộ chọn mục Theo dõi chờ thu phí và tìm kiếm hồ sơ.

| HTTT GIẢI QUYẾT TTHC<br>TÌNH THANH HOÁ                                     | ≣             | Cống (                 | )ịch vụ công HT        | một cửa điện tử |            |                           |                           |                             |                     | [1]                    | I Q 🔑                                               | 🕒 Trần Trọng Đại 🗸 |
|----------------------------------------------------------------------------|---------------|------------------------|------------------------|-----------------|------------|---------------------------|---------------------------|-----------------------------|---------------------|------------------------|-----------------------------------------------------|--------------------|
| ☑ Tiếp nhận hồ sơ<br>♀ Bổ sung hồ sơ<br>❤                                  | Từ kh         | óa                     |                        |                 |            |                           | Hình thức nộp t           | າວັ ຣຫ                      |                     |                        |                                                     | Tìm kiếm Q         |
| ⊗ Xử lý hồ sơ ✓                                                            | Hình t        | hức thu                |                        |                 |            |                           | ~                         |                             | Án                  | để thực h<br>kiếm hồ   | iện tìm<br>sơ                                       |                    |
| 🖸 Trá kết quá 🗸 🗸                                                          | Tiếp r<br>Chọ | hận ngày<br>n thời điệ | m 🖪                    |                 |            | Children -                | Đến ngày<br>Chọn thời điệ | m 🗂                         |                     |                        |                                                     |                    |
| Thu phí lệ phí     Chờ thu phí                                             |               |                        |                        | Người nộp(ln    |            | Xác n                     | hận Tải lại               |                             | Ngày chuyếr         | n Hình thức            |                                                     |                    |
| Dā thu phí     Theo dôi chờ thu phí                                        |               | 511                    | H56.22-240508-         | BL)             | Chu no so  | pla cni cnu no so (in BL) | Người yêu câu             | UBND Thành phố              | TTHCC<br>08/05/2024 | thu                    | - Phí: 0                                            | Thao tac           |
| <ul> <li>Theo dõi đã thu phí</li> <li>Đã hoàn phí</li> </ul>               |               | 2                      | 0005<br>H56 22-240312- | NGUYÊN ANH      | NGUYÊN ANH | There and the same        | Một cửa UBND              | Thanh Hóa<br>UBND Thành phố | 22:26:52            | The see                | - Số tiên: 10,000<br>- Phí: 0                       |                    |
| <ul> <li>Theo dõi đã hoàn phí</li> <li>Thống kẻ thu phí, lệ phí</li> </ul> |               | 2                      | 0002                   | TUẤN            | TUĂN       | Mark, Tool Mark State     | Thành phố                 | Thanh Hóa                   | 23:09:21            | Thu trước              | - Lệ phi: 75,000<br>- Số tiền: 75,000<br>- Phi: 0   | @                  |
| S Theo dõi hồ sơ tiếp nhận ♀ S Thống kê & bảo cảo ♀                        |               | 3                      | 0001                   | TUĂN            | TUĂN       | And, The Associate        | Thành phố                 | Thanh Hóa                   | 22:58:13            | Thu trước<br>Ân để xer | - Lệ phi: 75,000<br>- Số tiền: 75,000<br>N Chi tiết |                    |
|                                                                            |               |                        |                        |                 |            |                           |                           |                             |                     | hô                     | 50'                                                 | < 1 >              |

# 5.4. Theo dõi hồ sơ đã thu phí

Chức năng này cho phép Cán bộ xem danh sách/chi tiết hồ sơ đã thu phí, biên lai phí/lệ phí và tìm kiếm hồ sơ chờ thu phí.

Cán bộ chọn mục **Theo dõi đã thu phí** và thực hiện các thao tác tương tự tại mục 5.2 của Tài liệu này để xem và tìm kiếm hồ sơ.

|                                                                                | ₫             | Cống E                              | lịch vụ công           | HT một cửa điệ       | n tử              |                                                                                                    |          |                |                             |                        |                  | R                                                   | a 🖉                                | 🕒 Trần Trọng Đại 🗸 |
|--------------------------------------------------------------------------------|---------------|-------------------------------------|------------------------|----------------------|-------------------|----------------------------------------------------------------------------------------------------|----------|----------------|-----------------------------|------------------------|------------------|-----------------------------------------------------|------------------------------------|--------------------|
| 🖾 Tiếp nhận hồ sơ 🗸 🗸                                                          | Từ kh         | óa                                  |                        |                      |                   |                                                                                                    |          | Hinh th        | ức nôp hồ sơ                |                        |                  | An để th<br>tim kiếr                                | iực hiện<br>n hồ sơ                | Tim kiếm Q         |
| ③ Bố sung hồ sσ                                                                |               |                                     |                        |                      |                   |                                                                                                    |          |                |                             |                        |                  |                                                     |                                    |                    |
| ⊚ Xử lý hồ sơ 🗸 🗸                                                              | Hinh t        | hức thu                             |                        |                      |                   |                                                                                                    |          | Hinh th        | ức thanh toán               |                        |                  |                                                     |                                    |                    |
| ≒ Dư thảo bổ sung/trả lai h ❤                                                  |               |                                     |                        |                      |                   |                                                                                                    | ~        |                |                             |                        |                  |                                                     |                                    | ~                  |
| 🖒 Trá kết quá 🗸 🗸                                                              | Tiếp n<br>Chọ | <mark>hận ngày</mark><br>n thời điệ |                        |                      |                   |                                                                                                    |          | Đến ng<br>Chon | hy<br>thời điểm 📋           |                        |                  |                                                     |                                    |                    |
| ③ Thu phí lệ phí ^                                                             | Thu tù        | r ngày                              |                        |                      |                   |                                                                                                    |          | Đến ng         | ay                          |                        |                  |                                                     |                                    |                    |
| Chờ thụ phí                                                                    | Cho           |                                     | m 🗂                    |                      |                   |                                                                                                    |          |                | thời điểm 📋                 |                        |                  |                                                     |                                    |                    |
| <ul> <li>Đã thu phí</li> </ul>                                                 |               |                                     |                        |                      |                   |                                                                                                    | Xác nhận | Tái            | lai                         |                        |                  |                                                     | Án để x                            | em chi tiết        |
| <ul> <li>Theo dõi chờ thu phí</li> <li>Theo dõi đã thu phí</li> </ul>          |               | STT                                 | Mã hờ sơ               | Người nộp(lìn<br>BL) | Chú hồ sơ         | Địa chỉ chủ hồ sơ (In BL)                                                                          | Người    | yêu cầu        | Đơn vị yêu cầu              | Ngày chuyến<br>TTHCC   | Hình<br>thức thu | Thu phí/lệ phí                                      | Ngày thu phí, lợ<br>phí            | Thao tác           |
| <ul> <li>Đã hoàn phí</li> <li>Theo dõi đã hoàn phí</li> </ul>                  | <u>.0</u>     | 1                                   | H56.22-<br>240510-0002 | NGÔ MINH<br>THƯ      | NGÔ MINH<br>THƯ   | India 4. Al Taut Hay, Augh Taut Hal, Nath<br>ph/10040                                              | Trần Tr  | rong Đại       | UBND Thành phố<br>Thanh Hóa | 10/05/2024<br>08:07:22 | Thu<br>trước     | - Phi: 0<br>- Lê phí: 10,000                        | 10/05/2024<br>09:21:51<br>bien lai |                    |
| <ul> <li>Thống kẻ thu phí, lệ phí</li> <li>Theo dõi hồ sơ tiếp nhận</li> </ul> |               | 2                                   | H56.22-<br>240510-0004 | ĐINH XUÂN<br>TÙNG    | ĐINH XUÂN<br>TŨNG | Chine & B. Const. Control of Solid. Processory one<br>last. These peri Parali rise, The Trans real | Trần Ti  | rong Đại       | UBND Thành phố<br>Thanh Hóa | 10/05/2024<br>08:09:24 | Thu<br>trước     | - thu phi,<br>- Lê phí: 10,000<br>- Số tiên: 10,000 | lê phi/2024<br>08:21:39            |                    |

#### 5.5. Đã hoàn phí

Chức năng này cho phép Cán bộ xem danh sách/chi tiết hồ sơ đã hoàn phí, tìm kiếm hồ sơ đã hoàn phí và xác nhận thanh toán phí cho hồ sơ.

Cán bộ chọn mục **Đã hoàn phí** và thực hiện các thao tác tương tự tại mục 4.1 của Tài liệu này để xem và tìm kiếm hồ sơ.

|                                                                       | TTHC<br>HOÁ | -       | Cống D   | ich vụ công            | HT một cửa          | điện tử            | Quản trị kết quả TTHC điện tử |                              |                           |                           |                  |                                                   |                        | R 9 4                                                              | Trần Trong Đại      |
|-----------------------------------------------------------------------|-------------|---------|----------|------------------------|---------------------|--------------------|-------------------------------|------------------------------|---------------------------|---------------------------|------------------|---------------------------------------------------|------------------------|--------------------------------------------------------------------|---------------------|
| 🖻 Tiếp nhận hồ sơ                                                     | ~           |         |          |                        |                     |                    |                               |                              |                           |                           |                  |                                                   |                        |                                                                    | Tim kiếm Q          |
| 🕒 Bố sung hồ sσ                                                       | ~           | Từ khỏ  | a        |                        |                     |                    |                               |                              |                           | Hình thức nộp hì          | ō sơ             |                                                   |                        |                                                                    | /                   |
| Xử lý hồ sơ                                                           | ~           | Hinh th | ure thu  |                        |                     |                    |                               |                              |                           |                           |                  |                                                   |                        | Án để tìm kiếr                                                     | n hồ sơ             |
| ⇒ Dự thảo bổ sung/trả lại h                                           | <b>.</b> ~  |         |          |                        |                     |                    |                               |                              | ~                         |                           |                  |                                                   |                        |                                                                    |                     |
| 了 Trá kết quả                                                         | ~           | Tiếp nh | nận ngày | 111                    |                     |                    |                               |                              |                           | Đến ngày                  |                  |                                                   |                        |                                                                    |                     |
| 3 Thu phí lệ phí                                                      | ~           |         |          | 8                      |                     |                    |                               |                              | -                         | Chon thời điệm            | 8                |                                                   |                        |                                                                    |                     |
| Chờ thu phí                                                           |             |         |          |                        |                     |                    |                               |                              | Xac nhạn                  | Tài lại                   |                  |                                                   |                        |                                                                    |                     |
| • Dã thu phí                                                          |             |         | STT      | Mã hồ sơ               | Người<br>nộp(ln BL) | Chủ hồ<br>sơ       | Địa chỉ chủ hồ sơ (In BL)     | Người yêu<br>câu             | Dơn vị yêu ci             | Ngày chuyến<br>TTHCC      | Hình<br>thức thu | Thu phi/lệ phi                                    | Người nhận<br>hoàn phí | Lý do An để xem cl                                                 | ni tiết<br>Thao tác |
| <ul> <li>Theo dõi chờ thu phí</li> <li>Theo dõi đã thu phí</li> </ul> |             |         | 1        | H56.22-<br>240424-0001 | TRẦN<br>VĂN HẢI     | TRĂN<br>VĂN HẢI    | 10.00 million (0.00           | Một cửa<br>UBND Thành<br>phố | UBND Thành<br>phố Thanh H | 24/04/2024<br>óa 22:19:36 | Thu<br>trước     | - Phí: 1,000<br>- Lệ phí: 0<br>- Số tiên: 1,000   |                        | Thủ tục không có phí thanh<br>toán theo quyết định mới ban<br>hành | 0                   |
| Dă hoân phi     Theo dõi đã hoân phi     Théon kế thụ phi lễ phi      |             |         | 2        | H56.22-<br>240510-0002 | NGÔ<br>MINH THƯ     | NGÔ<br>MINH<br>THƯ | 0.00000                       | Trần Trọng<br>Đại            | UBND Thành<br>phố Thanh H | 10/05/2024<br>óa 08:07:22 | Thu<br>trước     | - Phí: 0<br>- Lệ phí: 10,000<br>- Số tiên: 10,000 |                        | Hoàn do công dân xin rút                                           | • •                 |
| Theo dõi hõ sơ tiếp nhận                                              | <b>,</b> ~  |         |          |                        |                     |                    |                               |                              |                           |                           |                  |                                                   |                        |                                                                    | < 1 >               |

Đối với chức năng xác nhận thanh toán phí cho hồ sơ, Cán bộ thực hiện các thao tác như sau:

Bước 1: Cán bộ chọn mục Thu phí, lệ phí → Đã hoàn phí

| Buo                                                                                                    | C   | <b>Z</b> : | Тġ     | 1 110                  | so c                | an             | inann ioan,                   | an ni                        | u –                         |                        |                  |                                                 |                        |                                                     |                       |                    |
|----------------------------------------------------------------------------------------------------|-----|------------|--------|------------------------|---------------------|----------------|-------------------------------|------------------------------|-----------------------------|------------------------|------------------|-------------------------------------------------|------------------------|-----------------------------------------------------|-----------------------|--------------------|
|                                                                                                    | OÁ  |            | Cống I | Dịch vụ công           | HT một cửa          | điện tử        | Quản trị kết quả TTHC điện tử |                              |                             |                        |                  |                                                 |                        | 圆 Q                                                 | P                     | 🕒 Trần Trọng Đại 🛩 |
| 🖂 Tiếp nhận hồ sơ                                                                                              | ~   |            |        |                        |                     |                |                               |                              |                             |                        |                  |                                                 |                        |                                                     |                       | Tim kiếm Q         |
| Bố sung hồ sơ                                                                                                  | * * |            | STT    | Mã hồ sơ               | Người<br>nộp(In BL) | Chủ hồ<br>sơ   | Địa chỉ chủ hồ sơ (In BL)     | Người yêu<br>cầu             | Đơn vị yêu cầu              | Ngày chuyển<br>TTHCC   | Hinh<br>thức thu | Thu phi/lệ phí                                  | Người nhận<br>hoàn phí | Lý do                                               |                       | Thao tác           |
| ⇔ Dự thảo bổ sung/trả lại h                                                                                    | ~   |            | 1      | H56.22-<br>240424-0001 | TRẦN<br>VĂN HÁI     | TRĂN<br>VĂN HÁ |                               | Một cửa<br>UBND Thành<br>phố | UBND Thành<br>phố Thanh Hóa | 24/04/2024<br>22:19:36 | Thu<br>trước     | - Phí: 1,000<br>- Lệ phí: 0<br>- Số tiền: 1,000 |                        | Thủ tục không có ph<br>toán theo quyết định<br>hành | ií thanh<br>n mới ban | @ ()               |
| <ul> <li>Trá kết quả</li> <li>Thu phí lệ phí</li> </ul>                                                        | * * |            | 2      | H56.22-<br>240510-0002 | NGÔ<br>MINH THƯ     | NGÔ<br>MINH    | T                             | Trần Trọng<br>Đại            | UBND Thành<br>phố Thanh Hóa | 10/05/2024<br>08:07:22 | Thu<br>trước     | - Phí: 0<br>- Lệ phí: 10,000                    |                        | Hoàn do công dân x                                  | in rút                | @ ()               |
| <ul> <li>Chờ thu phí</li> <li>Đã thu phí</li> <li>Theo dõi chờ thu phí</li> <li>Theo dõi đã thu phí</li> </ul> |     |            |        |                        |                     | THU            |                               |                              |                             |                        |                  | - so tien: 10,000                               |                        | Ân th                                               | ianh to               | án < 1 >           |
| Dâ hoàn phí     Theo dôi đã hoàn phí                                                                           |     |            |        |                        |                     |                |                               |                              |                             |                        |                  |                                                 |                        |                                                     |                       |                    |

# Bước 2: Tại hồ sơ cần thanh toán, ấn nút <sup>(S)</sup>

# Bước 3: Cập nhật, thu phí, lệ phí và ➔ Ấn Xác nhận

| LỆ PHÍ, PHÍ THEO THỦ TỤC                                                                             | (1) Cân nhật và thụ nhị                                                                                                    |                                                                                       |                                                                                                    |
|----------------------------------------------------------------------------------------------------|----------------------------------------------------------------------------------------------------|---------------------------------------------------------------------------------------|----------------------------------------------------------------------------------------------------|
| Phí (VNÐ)                                                                                            | (i) Cap iniai va niu pin,                                                                                                    | Lệ phí (VNĐ)                                                                          |                                                                                                    |
|                                                                                                    | tê but                                                                                                    |                                                                                       |                                                                                                    |
| ΗΊΝΗ ΤΗỨC ΤΗυ ΡΗΙ                                                                                    |                                                                                                    |                                                                                       |                                                                                                    |
| Phí thu (VNĐ)                                                                                        | Lệ phí thư (190)                                                                                                    |                                                                                       | Thành tiền (VNĐ)                                                                                                    |
| 0                                                                                                    | 10,000                                                                                                    |                                                                                       |                                                                                                    |
| Bång chữ                                                                                             |                                                                                                    |                                                                                       |                                                                                                    |
| Mười nghìn đồng                                                                                      |                                                                                                    |                                                                                       |                                                                                                    |
| Hinh thức thu phí                                                                                    |                                                                                                    |                                                                                       |                                                                                                    |
| Thu trước                                                                                            |                                                                                                    |                                                                                       |                                                                                                    |
| HÌNH THỨC THANH TOÁN                                                                                 |                                                                                                    |                                                                                       |                                                                                                    |
| Hình thức thanh toán                                                                                 |                                                                                                    |                                                                                       |                                                                                                    |
| Tiền mặt                                                                                             | ×                                                                                                    |                                                                                       | (2)                                                                                                    |
| Tên thủ tục                                                                                          |                                                                                                    | Nội dung                                                                              |                                                                                                    |
| Gia hạn giấy phép xây dựng đối với công trình cấp<br>tôn giáo/Tượng đài, tranh hoành tráng/Theo giai | III, căp IV (công trình Không theo tuyến/Theo tuyến trong đô thị/Tín ngưỡng,<br>đoạn cho công trình không theo tuyến/Theo giai đoạn cho công trình theo | Gia hạn giấy phép xây dựng đối với công t<br>tôn giáo/Tượng đài, tranh hoành tráng/Th | rình cấp III, cấp IV (công trình Không theo tuyến/Theo tuyến trong đó tu)(Tín ngường,<br>eo giai đoạn cho công trình không theo tuyến/Theo giai đoạn cho công trình theo |
|                                                                                                    |                                                                                                    |                                                                                       |                                                                                                    |

Hồ sơ sau khi được xác nhận thanh toán sẽ được chuyển về mục Đã thu phí và mục Theo dõi đã thu phí.

#### 5.6. Theo dõi hồ sơ đã hoàn phí

Chức năng này cho phép Cán bộ xem danh sách/chi tiết hồ sơ đã hoàn phí và tìm kiếm hồ sơ đã hoàn phí.

Cán bộ chọn mục Theo dõi đã hoàn phí và tìm kiếm hồ sơ.

| <b>111 ОЦУЕТ ТТНС</b><br><b>1111 ТНАНН НОА</b>                                            | ₫                | Cống Dị                           | ch vụ công HT          | một cứa điện tử |                 |                                                      |                       |                             |                        |            | R Q                                               | £ <sup>30</sup> | 🕘 Trần Trọng Đại 🗸 |
|-------------------------------------------------------------------------------------------|------------------|-----------------------------------|------------------------|-----------------|-----------------|------------------------------------------------------|-----------------------|-----------------------------|------------------------|------------|---------------------------------------------------|-----------------|--------------------|
| <ul> <li>☑ Tiếp nhận hỏ sơ ✓</li> <li>☑ Bổ sung hỏ sơ ✓</li> </ul>                        | Từ khóa          |                                   |                        |                 |                 |                                                      | Hinh th               | hức nộp hồ sơ               |                        |            |                                                   |                 | Tim kiếm Q         |
| (b) Xử lý hồ sơ ✓ ⇒ Dự thảo bổ sung/trả lại h ✓                                           | Hinh the         | irc thu                           |                        |                 |                 |                                                      | ~                     |                             |                        | Án để thị  | rc <u>hiện tìm</u>                                |                 |                    |
| 🖸 Trả kết quả 🗸 🗸                                                                         | Tiếp nhi<br>Chọn | <mark>in ngày</mark><br>thời điển | . 8                    |                 |                 |                                                      | Đến ng<br>Chọi        | jày<br>n thời điểm 🔳        |                        | kiêm       | hô sơ                                             |                 |                    |
| Thu phí lệ phí     Chờ thu phí                                                            |                  |                                   |                        | Ναιτά ρόρ(Ιο    |                 | Xáci                                                 | nhận Tải<br>Người vêu | i lai                       | Naix chuyến            | High thire |                                                   | 19              |                    |
| Đã thụ phí                                                                                |                  | STT                               | Mã hồ sơ               | BL)             | Chủ hồ sơ       | Địa chỉ chủ hồ sơ (In BL)                            | cầu                   | Đơn vị yêu cầu              | TTHCC                  | thu        | Thu phí/lệ phí                                    | do              | Thao tác           |
| <ul> <li>Theo dõi đã thu phí</li> <li>Theo dõi đã thu phí</li> <li>Đã hoàn phí</li> </ul> |                  | 1                                 | H56.22-240510-<br>0003 | NGÔ MINH<br>THƯ | NGÔ MINH<br>THƯ | talk i ili fast nis, kajo fast fak fast<br>pillentis | Trần Trọng<br>Đại     | UBND Thành phố<br>Thanh Hóa | 10/05/2024<br>08:08:21 | Thu trước  | - Phi: 0<br>- Lê phi: 10,000<br>- Số tiên: 10,000 |                 | 1                  |
| Theo dõi đã hoàn phí     Thống kẻ thu phí, lệ phí                                         |                  |                                   |                        |                 |                 |                                                      |                       |                             |                        | Án để      | i xem chi ti<br>hồ sơ                             | ét /            |                    |

#### 5.7. Thống kê thu phí, lệ phí

Chức năng "**Thống kê thu phí, lệ phí**" cho phép Cán bộ thống kê hồ sơ theo các tiêu chí thu phí, lệ phí như: hình thức thu, hình thức thanh toán & in thống kê.

Để thực hiện thống kê và in thống kê, Cán bộ thực hiện thao tác như sau:

Bước 1: Cán bộ chọn mục Thu phí, lệ phí → Thống kê thu phí, lệ phí

|                                                                                | THC<br>OÁ | 🗐 Cống D       | Dịch vụ công               | HT một cửa         | điện tử Qu         | án trị kết quả TTHC điện tử                                                    |                                                 |                                                |                     | R                                                   | a 🖉                     | 🕒 Trần Trọng Đại 🗸 |
|--------------------------------------------------------------------------------|-----------|----------------|----------------------------|--------------------|--------------------|--------------------------------------------------------------------------------|-------------------------------------------------|------------------------------------------------|---------------------|-----------------------------------------------------|-------------------------|--------------------|
| 🕑 Tiếp nhận hồ sơ                                                              | ~         |                |                            |                    |                    |                                                                                |                                                 | 2                                              |                     |                                                     | 1 Tim kiế               | m Q In thống kế    |
| ④ Bổ sung hồ sơ                                                                | ~         | Từ khóa        |                            |                    |                    |                                                                                | 1-1-1-1-1-1-1-1-1-1-1-1-1-1-1-1-1-1-1-          | Lĩnh vực                                       |                     |                                                     |                         |                    |
| Xử lý hồ sơ                                                                    | ~         |                |                            |                    |                    |                                                                                |                                                 | Later and                                      |                     |                                                     |                         | ~                  |
| ⇔ Dự thảo bổ sung/trả lại h                                                    | ~         | Thu tục        |                            |                    |                    |                                                                                | ~                                               | Loại tiếp nhận                                 |                     |                                                     |                         | ~                  |
| 🖂 Trá kết quả                                                                  | ~         | Hinh thức thu  |                            |                    |                    |                                                                                | ~                                               | Hinh thức thanh toán                           |                     |                                                     |                         | (v)                |
| Thu phí lệ phí                                                                 | ^         | Tiếp nhận ngày |                            |                    |                    |                                                                                |                                                 | Đến ngày                                       |                     |                                                     |                         |                    |
| Chở thu phi                                                                    |           | Chọn thời điển | - 8                        |                    |                    |                                                                                |                                                 | Chọn thời điểm 📇                               |                     |                                                     |                         |                    |
| • Đã thu phi                                                                   |           | Thu từ ngày    |                            |                    |                    |                                                                                |                                                 | Đến ngày                                       |                     |                                                     |                         |                    |
| Theo dôi chờ thu phí                                                           |           | Chon thời điến | - F1                       |                    |                    |                                                                                |                                                 | Chen thời điểm 🥐                               |                     |                                                     |                         |                    |
| <ul> <li>Theo dõi đã thu phí</li> </ul>                                        |           |                |                            |                    |                    | 3                                                                              | Xác nhận                                        | Tái lại                                        |                     |                                                     |                         |                    |
| Dā hoàn phí     Theo dõi đã hoàn phí                                           |           | STT            | Mã hồ sơ                   | Người nộp          | Chủ hồ sơ          | Địa chỉ chủ hồ sơ                                                              | Nội dung hồ sơ                                  |                                                | Hình<br>thức<br>thu | Thu phi/lệ phi                                      | Ngày thu phi,<br>lệ phi | Thao tác           |
| <ul> <li>Thống kẽ thu phí, lệ phí</li> <li>Theo dõi hồ sơ tiếp nhận</li> </ul> | ~         | 0.1            | H56.14-<br>240511-<br>0001 | NGUYẾN<br>ANH TUẤN | NGUYẾN<br>ANH TUẤN | BẮC ĐÔNG HẠ, Xã Trung Đông,<br>Huyện Trực Ninh, Tỉnh Nam Định                  | Cấp Phiếu lý lịch tư phá<br>cư trú tại Việt Nam | p cho công dân Việt Nam, người nước ngoài đang | Thu<br>trước        | - Phí: 0<br>- Lệ phí: 1,000<br>- Số tiền: 1,000     | 11/05/2024<br>16:45:43  | ۵                  |
| Thống kẽ & bảo cáo Q. Tra cứu                                                  | ~ ~       | 0 2            | H56.14-<br>240503-<br>0001 | DƯƠNG<br>NGỌC LINH | DƯƠNG<br>NGỘC LINH | THÔN NỘI 2, Xã Tam Thuẫn, Huyện<br>Phúc Thọ, Thành phố Hà Nội                  | Cấp Phiếu lý lịch tư phá<br>cư trú tại Việt Nam | p cho công dân Việt Nam, người nước ngoài đang | Thu<br>trước        | - Phí: 0<br>- Lệ phí: 10,000<br>- Số tiền: 10,000   | 10/05/2024<br>19:21:30  | ۵                  |
| <ul> <li>Theo dõi hõ sσ</li> <li>Danh mục thủ tục hành c</li> </ul>            | > >       | ○ 3            | H56.14-<br>240503-<br>0004 | TRĂN VĂN<br>HÁI    | TRẦN VĂN<br>HẢI    | TỔ DÂN PHỐ BÌNH MINH, Thị trăn<br>Trâu Quỹ, Huyện Gia Lâm, Thành phố<br>Hà Nội | Cấp Phiếu lý lịch tư phả<br>cư trú tại Việt Nam | p cho công dân Việt Nam, người nước ngoài đang | Thu<br>trước        | - Phí: 200,000<br>- Lệ phí: 0<br>- Số tiền: 200,000 | 10/05/2024<br>17:46:47  |                    |

Bước 2: Ấn Tìm kiếm (1) → Chọn/nhập tiêu chí tìm kiếm (2) → Xác nhận (3)
 Bước 3: Hệ thống hiển thị danh sách kết quả, Cán bộ xem danh sách/xem chi tiết hồ sơ

Bước 4: Ấn nút In thống kê (4) để tải biểu mẫu thống kê về thiết bị.

| ing     |                     |           |                            | erences ivi                       | annigs iver           | new view Develo                                                                                                    |              | ieib na          | esign       | cayout                 | A term                 | ie wilat you         | a wante to do           |                     |                            |                       |                       |                                                                              |              |         |       |                        |                                   |
|---------|---------------------|-----------|----------------------------|-----------------------------------|-----------------------|----------------------------------------------------------------------------------------------------|--------------|------------------|-------------|------------------------|------------------------|----------------------|-------------------------|---------------------|----------------------------|-----------------------|-----------------------|------------------------------------------------------------------------------|--------------|---------|-------|------------------------|-----------------------------------|
| Painter | Times Nev           | v Ro v    | 10 · A*                    | ∧" Aa -<br>& - <sup>a</sup> ⊻ - ▲ |                       | = • '%: •   •= •=   \$1<br>= =   \$= •   \$2 • 6                                                                                                    | ¶<br>  •     | AaBbC<br>T Norma | cI AaB      | bCcI Aa<br>Spac He     | aBbCc A<br>leading 1 1 | AaBbCcE<br>Heading 2 | АаВ<br><sub>тітіе</sub> | AaBbCcE<br>Subtitle | Subtle Em.                 | L AaBbCcL             | AaBbCcL<br>Intense E  | AaBbCcl AaBbCcl<br>Strong Quote                                              | Intens       | e Q Sul | ABBCC | AABBCC                 | P Find *<br>B Replace<br>Select * |
| 10      | - 2 - 1 - 1 - 1 - 1 | <u> 8</u> | 1 2                        | . 3 4                             | 5 6                   | · 7 · 1 · 8 · 1 · 9 · 1 · 10                                                                                                    |              | + 12 + 1 - 1     | 3 - 1 - 149 | 1 - 15 - 1 - 14        | 16 · · · 17 · ·        | - 18 - 1             |                         |                     |                            | , yier                |                       |                                                                              |              |         |       |                        | 2. Cutting                        |
|         | Æ                   | рно       | NG KÊ TH                   | U PHÍ, LĘ P                       | aci                   |                                                                                                    | Hinh         |                  |             | Nain the               |                        |                      |                         | 8                   | H56.14-<br>240506-<br>0009 | GIANG<br>TUÁN<br>HIÊN | OLANG<br>TUÁN<br>HIÊN | -935-                                                                        | Thu<br>trước | 1500000 | 0     | 09/05/2024<br>10:12:18 |                                   |
|         |                     | STT       | Mã hồ sơ                   | Người nộp                         | Chủ hồ sơ             | Địa chí chủ hồ sơ                                                                                                    | thức<br>thu  | Lệ phí           | Phí         | phí lệ phi             | ŭ                      |                      |                         |                     |                            | 014320                | 014320                | Contraction from                                                             |              |         |       |                        |                                   |
|         |                     | 1         | H56.14-<br>240510-<br>0001 | NGUYËN<br>ANH<br>TUÂN             | NGUYËN<br>ANH<br>TUÁN | and a strength of the strength of the strength | Thu<br>trước | 0                | 215000      | 10/05/202-<br>09:21:50 | 24<br>0                |                      |                         | 9                   | 240506-<br>0010            | TUÂN<br>HIÊN          | TUÂN<br>HIÊN          | Anna Canada<br>Anna Canada<br>Anna Canada                                    | Thu<br>trước | 1500000 | 0     | 08/05/2024<br>14:54:04 |                                   |
|         |                     | 2         | H56.14-<br>240510-<br>0002 | NGUYĚN<br>ANH<br>TUÁN             | NGUYĚN<br>ANH<br>TUÁN |                                                                                                    | Thu<br>trước | 0                | 1000        | 10/05/202-<br>09:21:42 | 24                     |                      |                         | 10                  | H56.22-<br>240508-<br>0002 | NGÔ<br>MINH<br>THƯ    | NGÔ<br>MINH<br>THƯ    | Table 1, 31 Paul<br>Robert Data<br>Robert Data<br>Robert Data<br>Robert Data | Thu<br>trước | 1000000 | 0     | 08/05/2024<br>11:17:19 | 1                                 |
|         |                     | 3         | H56.22-<br>240510-<br>0002 | NGÔ<br>MINH<br>THƯ                | NGÔ<br>MINH<br>THƯ    |                                                                                                    | Thu<br>trước | 10000            | 0           | 10/05/202-<br>08:21:51 | 24                     |                      |                         |                     |                            |                       |                       |                                                                              |              |         |       |                        |                                   |

# VI. HƯỚNG DẪN THỐNG KÊ, BÁO CÁO VÀ THEO DÕI TÌNH HÌNH TIẾP NHẬN, GIẢI QUYẾT HỎ SƠ TTHC CỦA ĐƠN VỊ

#### 1. Theo dõi hồ sơ tiếp nhận

Mục "Hồ sơ tới hạn": hiển thị danh sách các hồ sơ đã tới hạn xử lý

Để thực hiện thao tác các chức năng tại mục chức năng "Hồ sơ tới hạn" người dùng làm theo các bước sau đây:

**Bước 1**: Tại màn hình sau khi đăng nhập vào hệ thống, Người dùng chọn mục **Theo dõi hồ sơ tiếp nhận → Hồ sơ tới hạn**:

| HTTT GIẢI QUYẾT TTHC<br>TỈNH THANH HOÁ                                                                                              | ≣ | Cổng | lịch vụ công HT một của điện tử Quản trị kết quả TTHC điện tử                                                                                                    |                                                                               | R Q 🖉 (                     | 🕽 Trần Trọng Đại 🗸 |
|----------------------------------------------------------------------------------------------------|---|------|----------------------------------------------------------------------------------------------------|-------------------------------------------------------------------------------|-----------------------------|--------------------|
| I Tiếp nhận hồ sơ v                                                                                                    |   |      |                                                                                                    |                                                                               | ∎ Tới hạn 🔍 Quá hạn 🔍 Trong | ghan Tim kiếm Q    |
| (e) Bö sung hö sσ Υ                                                                                                    |   | STT  | Thông tin hồ sơ                                                                                                    | Chủ hồ sơ                                                                     | Phí, Lệ phí 🛛 🔻             | Thao tác           |
| <ul> <li>(b) Xư lý ho sơ ✓</li> <li>⇒ Dự thảo bổ sung/trả lại hồ ✓</li> <li>[2] Trả kết quả ✓</li> <li>(2) Trả kết quả ✓</li> </ul> |   | 1    | H56.22-240510-4004<br>- Gia hạn giếy phép xây dựng đối với công trình cấp III, cấp IV (công trình Không theo tuyến trong đó thị/Tin ngường, tôn giáo/Tượng đải, tranh<br>hoạnh trang Tiheo giai đoạn cho công trình kông theo tuyến/Theo giai đoạn cho công trình theo tuyến trong đó thị/Dự án) và nhà ở riêng lẻ<br>- Triấp nhận trực tiếp: 10/05/2024 08:09, hẹn trà: 17/05/2024 08:09             | ÐINH XUÂN TÙNG<br>(038092045444)<br>😵 0915055369<br>💟 ngominhthu.vn@gmail.com | Đã thanh toán<br>O          | ۵                  |
| Theo dõi hồ sơ tiếp nhận     Hồ sơ tới hạn     Hồ sơ quá hạn                                                                        |   | 2    | H56.22-240516-0001<br>- Gia hạn giấy phép xây dựng đối với công trình cấp III, cấp IV (công trình Không theo tuyến/Theo tuyến trong đó thị/Tin ngưỡng, tồn giáo/Tượng đải, tranh<br>hoành trừng Tiheo giai đoạn cho công trình không theo tuyến/Theo giai đoạn cho công trình theo tuyến trong đó thị/Dự ản) và nhà ở riêng lẻ<br>- Triếp nhận trực tiếp: 10/05/2024 08:06, hẹn trà: 17/05/2024 07:58 | NGÔ MINH THƯ<br>(001087010991)<br>💱 0869121379<br>💟 ngominhthu.vn@gmail.com   | Chưa thanh toán             | ۲                  |
| <ul> <li>Theo dõi tất cả hồ sơ</li> <li>Thống kê &amp; báo cảo</li> </ul>                                                           |   | 3    | H56.22-240508-0003<br>- Cắp giấy phép á dòi đối với công trình cắp III, cấp IV (Công trình không theo tuyển/Theo tuyển trong đô thị/Tin ngường, tôn giáo/Tượng đái, tranh hoành<br>trăng Theo giá doạn cho công trình không theo tuyển/Theo giai đoạn cho công trình theo tuyển trong đô thị/Dự ản) và nhà ở riêng lẻ:<br>- Trạng thái hồ sơ : Bang xử lý                                             | NGÔ MINH THƯ<br>(001087010991)<br>Câ 0869121379<br>Mgominhthu.vn@gmail.com    | Chưa thanh toán             | ۵                  |

**Bước 2**: Tại danh sách hồ sơ tới hạn, người dùng thực hiện thao tác tìm kiếm và xem chi tiết thông tin hồ sơ tới hạn tương tự tại mục 4.1 của Tài liệu này để xem và tìm kiếm hồ sơ.

| TINH THANH HO              | ¢ ⊒ | Cống | Dịch vụ công HT một cửa điện từ Quản trị kết quá TTHC điện từ                                                                                                    |                                           | R Q ↓ ℓ ℓ ℓ ℓ ℓ ℓ ℓ ℓ ℓ ℓ ℓ ℓ ℓ ℓ ℓ ℓ ℓ ℓ | ) Trần Trọng Đại |
|----------------------------|-----|------|----------------------------------------------------------------------------------------------------|-------------------------------------------|-------------------------------------------|------------------|
| ß Tiếp nhận hồ sơ          | ~   |      |                                                                                                    |                                           | tìm kiếm hồ sơ                            | han Tim kiếm     |
| 8ổ sung hỗ sơ              | ~   | STT  | Things tin his or                                                                                                    | Chủ bồ sợ                                 | Phí lô nhí w                              | Than tác         |
| ) Xử lý hồ sơ              | ~   |      |                                                                                                    |                                           | r m, cy pm                                | Theo the         |
| Đự thào bổ sung/trả lại hồ | •   | 1    | That 222 and a traduot<br>- Gia lang giấy phép xây dựng đối với công trình cấp III, cấp IV (công trình Không theo tuyến/Theo tuyến trong đó thì/Tin ngường, tôn giáo:Trượng đái, tranh<br>bacha triadm Theo ngiả doan cho công trình không theo tuyến/Theo diai doan cho công trình theo tuyến trong đó thì/Tin án và nhà ri cion là | ÐINH XUÂN TÙNG<br>(038092045444)          | Đã thanh toán                             | 0                |
| j Trả kết quả              | ~   |      | <ul> <li>Trang thái hồ sơ: Đang xứ lý</li> <li>Tiếp nhàn trực tiếc: 10/05/2024 08:09. hen trả: 17/05/2024 08:09</li> </ul>                                                                                                    | 1 0915055369<br>1 ngominhthu.vn@gmail.com | Ấn để thực hiệ                            | n xem chi        |
| ) Thu phí lệ phí           | *   |      | LIER 22 24/0510 0001                                                                                                    |                                           | tiết hố s                                 | 60'              |
| Theo dõi hồ sơ tiếp nhận   | ^   | 2    | - Gia hạn giấy phép xây dựng đối với công trình cấp III, cấp IV (công trình Không theo tuyến/Theo tuyến trong đô thị/Tin ngường, tôn giáo/Tượng đài, tranh                                                                                                    | NGÔ MINH THƯ<br>(001087010991)            | Chưa thanh toán                           |                  |
| Hồ sơ tới hạn              |     | 2    | hoanh trang/Theo giai doan cho cong trinh khong theo tuyen/Theo giai doan cho cong trinh theo tuyen trong do th/Dự an) va nha o rieng le<br>- Trang thái hỗ sơ : Đang xứ lý                                                                                                    | 😫 0869121379<br>🖻 ngominhthu.vn@gmail.com | 0                                         |                  |
| Hồ sơ quá hạn              |     |      | <ul> <li>Tep main trüc tiep: 10/05/2024 08:06, nen tra: 17/03/2024 07:38</li> </ul>                                                                                                    |                                           |                                           |                  |
| Theo dõi tất cả hồ sơ      |     |      | H56.22-240508-0003 - Cấp giấy phép di dòi đối với công trình cấp III, cấp IV (Công trình không theo tuyến/Theo tuyến trong đó thì/Tin ngường, tôn giáo/Tương đái, tranh hoành                                                                                                    | NGÔ MINH THƯ<br>(001087010991)            | Chura thanh toán                          |                  |
| Thống kê & báo cáo         | •   | 3    | tráng/Theo giai doan cho công trình không theo tuyến/Theo giai đoạn cho công trình theo tuyến trong đô th/Dự án) và nhà ở riêng lẻ:<br>- Trạng thái hồ sơ : Đang xử lý                                                                                                    | © 0869121379                              | ©                                         | ۲                |
| Tra cứu                    | ~   |      | - Tiếp nhận trực tiếp: 08/05/2024 14:03, hẹn trả: 22/05/2024 14:01                                                                                                    | ingorinninana.vn@grinali.com              |                                           |                  |
| Theo dõi hồ sơ             | •   |      | H56.22-249508-0001<br>- Cắp giấy phép di đói đối với công trình cấp III, cấp IV (Công trình không theo tuyến/Theo tuyến trong đó thự Tin ngường, tôn giáo/Tượng đái, tranh hoành                                                                                                    | NGÔ MINH THƯ<br>(001087010991)            | Đã thanh toán                             |                  |
| Danh mục thủ tục hành ch   | •   | 4    | trăng Theo giai đoạn cho cùng trình không theo tuyền/Theo giai đoạn cho công trình theo tuyền trong đô thự Dự án) và nhà ở nềng lẻ:<br>- Trạng thủi hỗ ư: Dang xử lý<br>- Thếp nhật trực tiếp: 08/08/2024 10:17, hen trắ: 22/05/2024 10:09                                                                                           | 🎨 0869121379<br>🖻 ngominhthu.vn@gmail.com | 0                                         | ۲                |

#### 2. Thống kê đơn vị

#### 2.1 Thống kê số liệu theo biểu mẫu Báo cáo 06a

Mục "**Báo cáo 06a**": cho phép Cán bộ thực hiện theo dõi tình hình, kết quả giải quyết TTHC tại cơ quan, đơn vị trực tiếp giải quyết TTHC.

Để thực hiện thống kê và xuất biểu theo mẫu 06a, Cán bộ thực hiện các thao tác như sau:

- Bước 1: Tại màn hình sau khi đăng nhập vào hệ thống, Cán bộ chọn mục Thống kê báo cáo ➔ Thống kê đơn vị ➔ Báo cáo 06a

|                                                            | ithc<br>10á | Cống Dịch vụ công HT một của điện tử    |               |                |                                 |                 |                |                     | R ۹ (    | 13          | <b>9</b> Trần | Trọng Đ           | lại 🗸      |
|------------------------------------------------------------|-------------|-----------------------------------------|---------------|----------------|---------------------------------|-----------------|----------------|---------------------|----------|-------------|---------------|-------------------|------------|
| 🛯 Tiếp nhận hồ sơ                                          | ~           |                                         |               |                |                                 |                 |                |                     |          | Q. Thống ki | 8             | In báo cá         | io V       |
| 🕞 Bổ sung hồ sơ                                            | ~           | Looi thời cion                          |               |                |                                 |                 |                |                     |          |             |               |                   |            |
| Xử lý hồ sơ                                                | ~           | Cố định Bất kỳ                          |               |                |                                 |                 |                |                     |          |             |               |                   |            |
| ⇔ Dự thảo bổ sung/trả lại h                                | <b>v</b>    | Đơn vị                                  |               |                |                                 |                 |                |                     |          |             |               |                   |            |
| 🖸 Trå kết quả                                              | ~           | UBND Thành phố Thanh Hóa                |               |                | v                               |                 |                |                     |          |             |               |                   |            |
| (§) Thu phí lệ phí                                         | ~           | Từ ngày                                 |               |                | <u>م</u>                        | Đến ngày        |                |                     |          |             |               | -                 |            |
| Theo dõi hồ sơ tiếp nhận                                   | ~           | 01/01/2024                              |               |                | L                               | 05/03/2024      |                |                     |          |             |               |                   | 1          |
| 🐻 Thống kê & báo cáo                                       | ~           | TİNH I                                  | HÌNH, KẾT QUẢ | GIẢI QUYẾT TTI | HC TẠI CƠ QUAN,                 | ĐƠN VỊ TRỰC TIẾ | P GIẢI QUYẾT T | гтнс                |          |             |               |                   |            |
| <ul> <li>Thống kê đơn vị</li> </ul>                        | ^           |                                         |               | Số hồ sơ nh    | iận giải quyết                  |                 |                | Số hồ sơ đã giải qu | yết      |             | Số lư<br>đang | ợng hồ<br>giải qu | sơ<br>ryết |
| • Báo cáo 06a                                              |             | STT Lĩnh vực, công việc giải quyết theo | 200           | Tro            | ng đó                           |                 |                | - AL                |          | 0-6         | mina          |                   | 0          |
| <ul> <li>Báo cáo 07a</li> <li>Sổ theo dõi bồ sự</li> </ul> |             | cap                                     | Tổng số       | Trực tuyến     | Trực tiếp, dịch vụ<br>bưu chinh | Từ kỹ trước     | Tổng số        | Trước hạn           | Đúng hạn | Qua<br>hạn  | số            | l rong<br>hạn     | Qua<br>hạn |
| Báo cáo theo lĩnh vực                                      |             |                                         |               |                |                                 |                 |                |                     |          |             | Š             |                   |            |
| <ul> <li>Báo cáo tổng hợp đơn vị</li> </ul>                |             |                                         |               |                |                                 |                 |                |                     |          |             |               |                   |            |

# - Bước 2: Chọn tiêu chí thống kê theo thời gian/đơn vị.

| HTTT GIẢI QUYẾT TTHC<br>TÌNH THANH HOÁ                               | G        | Cổng Dịch vụ công HT một cửa điện tử |                          |                         |                   |                 |                |                     | R Q             | ¢ <sup>13</sup> | <b>9</b> Tr | ần Trọng <del>I</del>  | Dai 🗸        |
|----------------------------------------------------------------------|----------|--------------------------------------|--------------------------|-------------------------|-------------------|-----------------|----------------|---------------------|-----------------|-----------------|-------------|------------------------|--------------|
| Choiphép thống k<br>kỷ tháng/quỹ/n<br>C Bố sung hồ sơ<br>Vừ lý hồ sơ | êt<br>ăm | heo<br>) Cł<br>có định Bất kỳ        | to phép thố<br>khoảng th | ing kê theo<br>Iời gian |                   |                 |                |                     |                 | Q. Thốn         | ng kê       | 💮 in báo c             | áo 🗸         |
| ≒ Dự thảo bổ sung/trả lại h ∨                                        | E        | Jon vị                               |                          |                         |                   |                 |                |                     |                 |                 |             |                        |              |
| 🖸 Trả kết quả 🗸 🗸                                                    |          | UBND Thành phố Thanh Hóa             |                          |                         | v                 |                 |                |                     |                 |                 |             |                        |              |
| (§) Thu phí lê phí                                                   | 1        | lữ ngày                              |                          |                         |                   | Đến ngày        |                |                     |                 |                 |             |                        |              |
| O maparity par                                                       |          | 01/01/2024                           |                          |                         | Ē                 | 09/05/2024      |                |                     |                 |                 |             | 1                      | 3            |
|                                                                      |          |                                      |                          |                         |                   |                 |                |                     |                 |                 |             |                        |              |
| 🕼 Thống kê & bảo cáo 🔹 🔺                                             |          | TÌNH E                               | IÌNH, KẾT QUẢ            | GIẢI QUYẾT TT           | HC TẠI CƠ QUAN, Đ | ĐƠN VỊ TRỰC TIẾ | P GIẢI QUYẾT T | тнс                 |                 |                 |             |                        |              |
| • Thống kê đơn vị 🖍                                                  |          |                                      |                          | Số hồ sơ nh             | iận giải quyết    | 12              |                | Số hỗ sơ đã giải qu | yết             |                 | Số<br>đa    | lượng hi<br>ng giải qu | ó sơ<br>ayết |
| Báo cáo 06a                                                          | ST       | Lĩnh vực, công việc giải quyết theo  | 11962                    | Tro                     | ong đó            |                 |                | - Sale II           |                 |                 |             | -                      |              |
| • Báo cáo 07a                                                        |          | cap                                  | Trực tiếp, dịch vụ       | Từ kỷ trước             | Tổng số           | Trước hạn       | Đúng h         | an Q                | ua Ton<br>an số | g Irong<br>han  | Qua         |                        |              |
| <ul> <li>Sổ theo dõi hồ sơ</li> </ul>                                |          |                                      |                          | riųć tuyen              | bưu chính         |                 | Salland        |                     |                 |                 |             |                        |              |
| <ul> <li>Báo cáo theo lính vực</li> </ul>                            |          |                                      |                          |                         |                   |                 |                |                     |                 |                 |             |                        |              |

# - Bước 3: Ấn Thống kê và xem kết quả thống kê.

| HTTT GIẢI QUYẾT T<br>TINH THANH H                            | THC<br>IOÁ | Ē       | Cổng Dịch vụ công                    | HT một cửa điện tử      |                |               |                              |                        |                |                    | R Q (    | 13        | <b>9</b> Trầ | n Trọng Đ             | Dại 🗸        |  |
|--------------------------------------------------------------|------------|---------|--------------------------------------|-------------------------|----------------|---------------|------------------------------|------------------------|----------------|--------------------|----------|-----------|--------------|-----------------------|--------------|--|
| 🕜 Tiếp nhận hồ sơ                                            | ~          |         |                                      |                         |                |               |                              |                        |                |                    |          | र Thống k | cê 🤞         | þ in báo ci           | áo 🗸         |  |
| 🕞 Bổ sung hồ sơ                                              | ~          | Loi     | ai thời gian                         |                         |                |               |                              |                        |                |                    |          |           |              |                       |              |  |
| Sử lý hồ sơ                                                  | ~          |         | Cố định Bất kỳ                       |                         |                |               |                              |                        |                |                    |          |           |              |                       |              |  |
| ≒ Dự thảo bổ sung/trả lại h                                  | - ~        | Đσ      | n vį                                 |                         |                |               |                              |                        |                |                    | -        |           |              |                       |              |  |
| 🖸 Trả kết quả                                                | ~          | U       | UBND Thành Hóa v<br>Từ ngày Đến ngày |                         |                |               |                              |                        |                |                    |          |           |              |                       |              |  |
| ③ Thu phí lệ phí                                             | ~          | Từ<br>0 | ngày<br>1/01/2024                    |                         |                |               | Ë                            | Đến ngày<br>09/05/2024 |                |                    |          |           |              | f                     | a            |  |
| ⊚ Theo dõi hồ sơ tiếp nhận                                   | ~          |         |                                      |                         |                |               |                              |                        |                |                    |          |           |              |                       |              |  |
| 🐻 Thống kẽ & báo cảo                                         | ^          |         |                                      | TÌNH HÌNH,              | KÉT QUẢ GIẢI ( | QUYẾT TTHC TẠ | I CƠ QUAN, Đ                 | ƠN VỊ TRỰC TIẾP        | GIẢI QUYẾT TTH | IC                 |          |           |              |                       |              |  |
| <ul> <li>Thống kê đơn vị</li> </ul>                          | ^          |         |                                      |                         |                | Số hồ sơ nh   | ận giải quyết                |                        |                | Số hồ sơ đã giải q | uyết     |           | Số l<br>đan  | lượng hồ<br>g giải qu | ) sơ<br>ayết |  |
| Báo cáo 06a                                                  |            | STT     | Lĩnh vực, công v                     | iệc giải quyết theo cấp |                | Tro           | ng đó                        |                        |                |                    |          | 0.00      | Tine         | Turne                 | Omé          |  |
| <ul> <li>Báo cáo 07a</li> <li>Sổ theo dõi hồ sơ</li> </ul>   |            |         |                                      |                         | Tổng số        | Trực tuyến    | Trực tiếp, dịch<br>bưu chính | vụ Từ kỷ trước         | Tổng số        | Trước hạn          | Đúng hạn | hạn       | số           | hạn                   | Qua<br>hạn   |  |
| <ul> <li>Báo cáo theo lĩnh vực</li> </ul>                    |            | 1       | Các cơ sở giáo đị                    | ục khác                 | 0              | 0             | 0                            | 0                      | 0              | 0                  | 0        | 0         | 0            | 0                     | 0            |  |
| Báo cáo tổng hợp đơn vị                                      |            | 2       | An toàn thực phầ                     | ìm                      | 8              | 8             | 0                            | 0                      | 6              | 6                  | 0        | 0         | 2            | 0                     | 2            |  |
| <ul> <li>Báo cáo số lượng tra cứu<br/>CSDL Dân cư</li> </ul> |            | 3       | Công nghiệp địa                      | phương                  | 0              | 0             | 0                            | 0                      | 0              | 0                  | 0        | 0         | 0            | 0                     | 0            |  |
| <ul> <li>Báo cáo theo thủ tục</li> </ul>                     |            | 4       | Điện                                 |                         | 0              | 0             | 0                            | 0                      | 0              | 0                  | 0        | 0         | 0            | 0                     | 0            |  |
| <ul> <li>Báo cáo thanh toán trực<br/>tuyến</li> </ul>        |            | 5       | Kinh doanh khí                       |                         | 3              | 3             | 0                            | 0                      | 3              | 3                  | 0        | 0         | 0            | 0                     | 0            |  |
| HTTT GIẢI QUYẾT TTHC<br>TỈNH THANH HOÁ      |   | Ē                          | Cổng Dịch vụ công HT một cửa điện tử    |                |               |                    |                  |                |                     | R Q 🗸    | 3        | 9 Trà       | n Trọng <del>(</del> | Dại 🗸        |
|---------------------------------------------|---|----------------------------|-----------------------------------------|----------------|---------------|--------------------|------------------|----------------|---------------------|----------|----------|-------------|----------------------|--------------|
| 🖾 Tiếp nhận hồ sơ 🗸 🗸                       |   |                            |                                         |                |               |                    |                  |                |                     | ٩        | Thống k  |             | ) In báo c           | io 🗸         |
| 🕞 Bổ sung hồ sơ 🗸 🗸                         |   | I ni file excel            |                                         |                |               |                    |                  |                |                     |          |          |             |                      | el           |
|                                             | L | Cổ định Bắt ký             |                                         |                |               |                    |                  |                |                     |          |          |             |                      |              |
| ≒ Dự thảo bổ sung/trả lại h ∨               | L | Đơn                        | vį                                      |                |               |                    |                  |                |                     | /        |          |             |                      |              |
| 🖸 Trà kết quả 🗸 🗸                           | L | UBND Thành phố Thanh Hóa 🗸 |                                         |                |               |                    |                  |                |                     |          |          |             |                      |              |
| (\$) Thu phí lê phí 🗸 🗸                     | L | Từ ngày Đến ngày           |                                         |                |               |                    |                  |                |                     |          |          |             | _                    |              |
| • • • • • • • • • • • • • • • • • • •       | L | 01/01/2024                 |                                         |                |               |                    |                  |                |                     |          |          | 3           |                      |              |
| Ineo doi no so tiep nnan                    | Ľ |                            |                                         |                |               |                    |                  |                |                     |          |          |             |                      |              |
| 🔓 Thống kê & bảo cáo 🔥 🔺                    |   |                            | TÌNH HÌNH,                              | KÉT QUẢ GIẢI ( | QUYẾT TTHC TẠ | I CƠ QUAN, ĐO      | Ň VỊ TRỰC TIẾP ( | GIẢI QUYẾT TTH | IC                  |          |          |             |                      |              |
| Thống kê đơn vị                             |   |                            |                                         |                | Số hồ sơ nh   | ận giải quyết      |                  |                | Số hồ sơ đã giải qu | uyết     |          | Số l<br>đan | ượng hẳ<br>g giải qr | i sơ<br>ayết |
| Báo cáo 06a                                 |   | STT                        | Lĩnh vực, công việc giải quyết theo cấp |                | Tro           | ng đó              |                  |                |                     |          | 06       | <b>m</b> i  |                      | 0.1          |
| <ul> <li>Báo cáo 07a</li> </ul>             |   |                            |                                         | Tổng số        | Truc tuyến    | Trực tiếp, dịch vị | 1 Từ kỷ trước    | Tổng số        | Trước hạn           | Đúng hạn | Qua      | số          | hạn                  | Qua<br>hạn   |
| <ul> <li>Sổ theo dõi hồ sơ</li> </ul>       |   |                            |                                         |                | IIqe tuyen    | bưu chính          |                  |                |                     |          | <u> </u> |             | <u> </u>             |              |
| <ul> <li>Báo cáo theo lĩnh vực</li> </ul>   |   | 1                          | Các cơ sở giáo dục khác                 | 0              | 0             | 0                  | 0                | 0              | 0                   | 0        | 0        | 0           | 0                    | 0            |
| <ul> <li>Báo cáo tổng hợp đơn vị</li> </ul> |   | 2                          | An toàn thực phẩm                       | 8              | 8             | 0                  | 0                | 6              | 6                   | 0        | 0        | 2           | 0                    | 2            |

#### Thống kê thanh báo cáo 06a 9 5 2024 10 42.xls - Excel H 5. d Page Layout Data View Help Q Tell me what you want to depend on the second second 🔏 Cut = = = . ₽ Times New Roma + 12 + A A 81 -Normal Good ab Wrap Text Bad General Neutral Copy 🔹 Conditional Format as Calculation Check Cell Explanator.. Paste ≡ ≡ ≡ 🔄 😇 🖽 Merge & Center \$ - % , 50 .00 Input В І Ц - А - Д - А -؇ Format Painter Formatting \* Table \* 5 Font N Clipboard Alignment Number Styles R10 \* : X $f_x$ $\checkmark$ C D F G Н Μ Ν 0 В Ε K 1 TÌNH HÌNH, KẾT QUẢ GIẢI QUYẾT TTHC TẠI CƠ QUAN, ĐƠN VỊ TRỰC TIẾP GIẢI QUYẾT TTHC 2 Số hồ sơ nhận giải quyết Số hồ sơ đã giải quyết Số lượng hồ sơ đang giải STT Lĩnh vực, công việc giải quyết theo cấp Trong đó 3 Tổng Tổng Trước Tổng Từ kỳ Ðúng Quá Trong Trực Trực tiếp, dịch vụ bưu Quá hạn số trước số số han han han han tuyến chính 5 1 Các cơ sở giáo đục khác 0 0 0 0 0 0 0 0 0 0 0 6 2 An toàn thực phẩm 8 8 0 0 6 6 0 0 2 0 2 3 Công nghiệp địa phương 0 0 0 0 0 0 0 0 0 0 0 8 4 Điện 0 0 0 0 0 0 0 0 0 0 0 9 5 Kinh doanh khí 3 3 0 0 0 0 0 3 3 0 0 10 6 Lưu thông hàng hóa trong nước 10 10 10 10 0 0 0 0 0 0 0 11 7 An toàn đập, hồ chứa thuỷ điện 0 0 0 0 0 0 0 0 0 0 0 12 8 Quản lý bán hàng đa cấp 0 0 0 0 0 0 0 0 0 0 0 13 9 Giáo dục dân tộc 0 0 0 0 0 0 0 0 0 0 0 0 14 10 Giáo dục mầm non 0 0 0 0 0 0 0 0 0 0

## 2.2. Thống kê số liệu theo biểu mẫu Báo cáo Báo cáo 07a

Mục "**Báo cáo 07a**": cho phép Cán bộ thực hiện theo dõi tình hình, kết quả giải quyết TTHC tại cơ quan, đơn vị trực tiếp giải quyết TTHC.

Để thực hiện thống kê và xuất biểu theo mẫu 07a, Cán bộ thực hiện các thao tác tương tự như tại mục 2.1 như trên.

#### 2.3. Sổ theo dõi hồ sơ

Mục "Sổ theo dõi hồ sơ": cho phép Cán bộ thực hiện theo dõi, thống kê hồ sơ quá hạn của các đơn vị.

Để thực hiện thống kê và xuất Sổ theo dõi hồ sơ, Cán bộ thực hiện các thao tác tương tự như tại mục mục 2.1 như trên.

#### - Bước 4: Ấn nút In báo cáo **→** In file excel và theo dõi file excel tải về thiết bị.

#### 2.4. Báo cáo tổng hợp đơn vị

Mục "**Báo cáo tổng hợp đơn vị**": cho phép Cán bộ thực hiện theo dõi tình hình, kết quả giải quyết TTHC tại cơ quan, đơn vị trực tiếp giải quyết TTHC.

Để thực hiện thống kê và xuất biểu theo mẫu Báo cáo tổng hợp đơn vị, Cán bộ thực hiện các thao tác tương tự như tại mục 2.1 như trên.

# 2.5. Tiến độ giải quyết

Cán bộ chọn mục **Tiến độ giải quyết** và tiến hành các thao tác chọn tiêu chí thống kê, xuất biểu mẫu Excel như hướng dẫn tại mục 2.1 như trên.

| HTTT GIẢI QUYẾT TTHC<br>TINH THANH HOÁ                                                                                 | IJ                                                              | Cổng Dịch vụ công HT m                      | ột cửa điện | tử           |                        | Án đ     | ể xem | thống                                                                                                    | ı kê     |                            |       |     |        | E                   | Q          | Ļ <sup>15</sup> | O Trần Tr | ọng Đại 💙  |  |
|----------------------------------------------------------------------------------------------------|-----------------------------------------------------------------|---------------------------------------------|-------------|--------------|------------------------|----------|-------|----------------------------------------------------------------------------------------------------|----------|----------------------------|-------|-----|--------|---------------------|------------|-----------------|-----------|------------|--|
| Cho phép thống<br>kỳ tháng/quý/r                                                                                       | kệ th<br>năm                                                    | <mark>00.</mark><br>Chỉ tiêu tiến độ giải c | UYÉT        |              |                        |          | của đ | الله من المنافعة المنافعة المنافعة المنافعة المنافعة المنافعة المنافعة المنافعة المنافعة المنافعة المنافعة الم |          |                            |       |     |        |                     |            |                 | báo cáo 🗸 |            |  |
| 🕞 Bổ sung hỗ sơ                                                                                                    | Loại                                                            | thời gian                                   | Cho         | phép thống k | ê theo                 | )        |       | `                                                                                                    | Loại     |                            |       | C   | ua toà | n bị đo             | n vị c     | on              |           |            |  |
| (b) Xử lý hồ sσ                                                                                                    | 🕈 Cố định 🛛 Bất kỷ 👘 khoảng thời gian Đơn vị Toàn bộ đơn vị con |                                             |             |              |                        |          |       |                                                                                                    |          |                            |       |     |        |                     |            |                 |           |            |  |
| ≒ Dự thảo bổ sung/trả lại h ∨                                                                                          | Đơn vị                                                          |                                             |             |              |                        |          |       |                                                                                                    |          |                            |       |     |        |                     |            |                 |           |            |  |
| 🖸 Trá kết quả 🗸 🗸                                                                                                    | UE                                                              | UBND Thành phố Thanh Hóa v                  |             |              |                        |          |       |                                                                                                    |          |                            |       |     |        |                     |            |                 |           |            |  |
| (§) Thu phí lệ phí                                                                                                    | Từ n<br>01                                                      | Từ ngày                                     |             |              |                        |          |       |                                                                                                    |          | Den ngày<br>⊟ 09/05/2024 ⊟ |       |     |        |                     |            |                 |           |            |  |
| © Theo döi hö so tiếp nhận 🔹                                                                                           |                                                                 |                                             |             |              |                        |          |       |                                                                                                    |          |                            |       |     |        |                     |            |                 |           |            |  |
| 🕃 Thống kê & bảo cảo 🔨 THEO ĐÕI CHỈ TIÊU TIẾN ĐỘ GIẢI QUYẾT CÁC ĐƠN VỊ - THEO QUYẾT ĐỊNH SỐ 766/QĐ-TTG NGÀY 23/06/2022 |                                                                 |                                             |             |              |                        |          |       |                                                                                                    |          |                            |       |     |        |                     |            |                 |           |            |  |
| <ul> <li>Thống kẻ ảng tháng, quý, 6 tháng, 9 tháng, năm, hàng năm)</li> </ul>                                          |                                                                 |                                             |             |              |                        |          |       |                                                                                                    |          |                            |       |     |        |                     |            |                 |           |            |  |
| 🗟 • Hồ sơ trực tuyến 🗸 🗸                                                                                               |                                                                 |                                             |             | 1            | <mark>Fiếp nh</mark> ậ | n        |       |                                                                                                    | Đã xử lý |                            |       |     |        | Đang xử lý Tạm dừng |            |                 |           | r lý       |  |
| 🔹 • Thống kê chỉ số 766 🔺                                                                                              | STT                                                             | Đơn vị                                      | Tầng        | Và tanào     |                        | Trong kỳ |       |                                                                                                    |          | Tumála                     | Tuong |     |        | Tuong               | Oná        | Tầng            | Tuong     | Oné        |  |
| Thủ tục hành chính                                                                                                    | 511                                                             | Don di                                      | số          | chuyển sang  | Tổng                   | Trực     | Trực  | BCCI                                                                                                    | số       | han                        | han   | Qua | số     | han                 | Qua<br>han | số              | han       | Qua<br>han |  |
| Dịch vụ công trực tuyến                                                                                                |                                                                 |                                             |             |              | số                     | tuyến    | tiếp  | beer                                                                                                    |          |                            |       |     |        |                     |            |                 |           |            |  |
| <ul> <li>Tiến đô giải quyết</li> <li>Số hóa hồ sợ</li> </ul>                                                           | 1                                                               | UBND phường An<br>Hưng                      | 264         | 0            | 264                    | 260      | 4     | 0                                                                                                    | 263      | 263                        | 0     | 0   | 1      | 0                   | 1          | 0               | 0         | 0          |  |
| Thanh toán trực tuyến                                                                                                  | 2                                                               | UBND phường Ba<br>Đình                      | 411         | 0            | 411                    | 354      | 57    | 0                                                                                                    | 411      | 408                        | 0     | 3   | 0      | 0                   | 0          | 0               | 0         | 0          |  |
| Q Tra cứu 🗸 🗸                                                                                                    |                                                                 |                                             |             |              |                        |          |       |                                                                                                    |          |                            |       |     |        |                     |            |                 |           |            |  |

### 2.6. Số hóa hồ sơ

Cán bộ chọn mục **Số hóa hồ sơ** và tiến hành các thao tác chọn tiêu chí thống kê, xuất biểu mẫu Excel như hướng dẫn tại mục 2.1 như trên.

| HTTT GIẢI QUYẾT T<br>TỉNH THANH H                                                                                                  | THC<br>OÁ  | B                               | Cổng Dịch vụ công HT một      | cửa điện tử          |                            | 10                |                           |                              |                                    | <b>良</b> Q 」      | 🚺 🗿 Trầ           | n Trọng Đại 🗸  |
|----------------------------------------------------------------------------------------------------|------------|---------------------------------|-------------------------------|----------------------|----------------------------|-------------------|---------------------------|------------------------------|------------------------------------|-------------------|-------------------|----------------|
| <ul> <li>Đã chuyển có kết quả (2)</li> <li>Đã ChO<sub>3</sub>(phép th<br/>kỳ tháng/</li> <li>⇒ Dự thảo bố sung/tra land</li> </ul> | ống<br>quý | <b>Kê</b> q<br>(năn             | hei tieu số hóa hồ số<br>N    | ho, phép l<br>khoảng | thống kê theo<br>thời gian | ) An đế           | è xem thông<br>của đơn vị | ) <u>kê</u>                  | Án để xem                          | n <u>thống ké</u> | Q. Thống kẻ       | ) In bảo cảo ∨ |
| 🖸 Trả kết quả                                                                                                    | v          | C                               | ố định Bất kỳ                 |                      |                            |                   |                           | Đơn vị Toàn bộ đơn vị con    | của toàn bị                        | dơn vị co         | <u>m</u>          |                |
| (§) Thu phi lệ phi                                                                                                    | ~          | Đơn<br>UI                       | vị<br>SND Thành phố Thanh Hóa |                      |                            |                   | v                         |                              |                                    |                   |                   |                |
| Theo dõi hồ sơ tiếp nhận                                                                                                    | ~          | Từ r                            | ngày                          |                      |                            |                   | f                         | lến ngày                     |                                    |                   |                   |                |
| 😨 Thống kẻ & báo cáo                                                                                                    | ^          | 01                              | /01/2024                      |                      |                            |                   | Ð                         | 09/05/2024                   |                                    |                   |                   | Ö              |
| Thống kê đơn vị                                                                                                    | ~          |                                 |                               |                      | THEO DÔI M                 | ές το εό τιόν ς   | C DON VI THE              | D OUVÉT DIVILSÓ 366/OD TT    | n nair 22/06/2022                  |                   |                   |                |
| 🖥 🖲 Hồ sơ trực tuyến                                                                                                    | ~          |                                 |                               |                      | THEO DOT M                 | (Thống kế         | hàng tháng, quý, 6 th     | ing, 9 tháng, năm, hàng năm) | g ngay 25/00/2022                  |                   |                   |                |
| <ul> <li>Thống kê chỉ số 766</li> <li>Thủ tục hành chính</li> </ul>                                                                | ^          | Số hóa hồ sơ TTHC khi tiếp nhận |                               |                      |                            |                   |                           |                              |                                    |                   | Số hóa kết<br>quy | quả giải<br>ết |
| <ul> <li>Dịch vụ công trực tuyến</li> <li>Tiến độ giải quyết</li> </ul>                                                            |            | 511                             | рол vi                        | nhận                 | Chưa số hóa<br>TPHS        | Có số hóa<br>TPHS | Có tái sử dụn<br>phần     | g thành Có tái sử dụn;<br>DV | g thành phần từ cống<br>C quốc gia | quyết             | Chưa số<br>hóa    | Đã số<br>hóa   |
| <ul> <li>Số hóa hồ sợ</li> <li>Thanh toán trực tuyến</li> </ul>                                                                    |            | 1                               | UBND Thành phố<br>Thanh Hóa   | 1,846                | 1,828                      | 18                | 3                         |                              | 0                                  | 1,428             | 1,426             | 2              |

## 2.7. Thanh toán trực tuyến

Cán bộ chọn mục **Thanh toán trực tuyến** và tiến hành các thao tác chọn tiêu chí thống kê, xuất biểu mẫu Excel như hướng dẫn tại mục 2.1

| C Bổ sung hồ sơ                                                                           | ≣<br>ng kê<br>uý/năi | Cổng Dịch vụ còng<br>theo<br>M<br>Hồi gian<br>Có định Bảt kỳ | HT một của điện tử<br>Cho phép<br>khoảng | <u>thống kê theo</u><br>j thời gian                   | An đề xem thốn<br>của đơn vị                | 0 kê<br>Loại<br>Dơn vị Toàn bộ đơn vị con 🧹               | Án để xem<br>của toàn bị                             | Q Q P O Trần Trong Đại Y<br>thống kê<br>đơn Vị con                         |  |  |  |  |  |
|-------------------------------------------------------------------------------------------|----------------------|--------------------------------------------------------------|------------------------------------------|-------------------------------------------------------|---------------------------------------------|-----------------------------------------------------------|------------------------------------------------------|----------------------------------------------------------------------------|--|--|--|--|--|
| ⑥ Xứ lý hồ sơ                                                                             | Đơi                  | n vi                                                         |                                          |                                                       |                                             |                                                           |                                                      |                                                                            |  |  |  |  |  |
| ⇔ Dự thảo bố sung/trả lại h ∨                                                             | . U                  | BND Thành phố Thanh                                          | Hóa                                      |                                                       | ~                                           |                                                           |                                                      |                                                                            |  |  |  |  |  |
| 🖸 Trá kết quả 🗸 🗸                                                                         | Từ                   | Torophy Đến ngày                                             |                                          |                                                       |                                             |                                                           |                                                      |                                                                            |  |  |  |  |  |
| ③ Thu phí lệ phí                                                                          |                      | 1/01/2024                                                    |                                          |                                                       |                                             | 09/05/2024                                                |                                                      |                                                                            |  |  |  |  |  |
| © Theo dõi hồ sơ tiếp nhận →                                                              |                      |                                                              | THEO ĐỘI CHỈ T                           | IÊU THANH TOÁN TR                                     | ỰC TUYẾN CÁC ĐƠI                            | N VỊ - THEO QUYẾT ĐỊNI                                    | I SỐ 766/QĐ-TTG NG.                                  | XY 23/06/2022                                                              |  |  |  |  |  |
| Thống kẻ & báo cáo     Thống kẻ đơn vị                                                    | STI                  | Đơn vị                                                       | Số lượng thủ<br>tục có phí, lệ phí       | Số lượng thủ tục có<br>phí, lệ phí phát sinh hồ<br>sơ | Số lượng thủ tục có<br>phát sinh thanh toán | Số lượng thủ tục có phát<br>sinh thanh toán trực<br>tuyến | Tổng số hồ sơ thuộc<br>các thủ tục có phí, lệ<br>phí | Số hồ sơ được thanh toán trực<br>tuyến thuộc các thủ tục có phí, lệ<br>phí |  |  |  |  |  |
| <ul> <li>Thống kẻ chỉ số 766</li> <li>Thủ tục hành chính</li> </ul>                       | 1                    | UBND Thành<br>phố Thanh Hóa                                  | Số hượng: 30                             | Số lượng: 30<br>Tỷ lệ: 100%                           | Số lượng: 2<br>Tỷ lệ: 6.67%<br>Điểm số: 0   | Số lượng: 0<br>Tỷ lệ: 0<br>Điểm số: 0                     | Số lượng: 1196                                       | Số lượng: 0<br>Tỷ lệ: 0<br>Điểm số: 0                                      |  |  |  |  |  |
| Dịch vụ công trực tuyển     Tiến độ giải quyết     Số hóa hỗ sơ     Thạnh toán trực tuyến |                      |                                                              |                                          |                                                       |                                             |                                                           |                                                      |                                                                            |  |  |  |  |  |

# 3. Tra cứu hồ sơ

Để tra cứu hồ sơ theo đơn vị, Cán bộ thao tác theo các bước sau:

- Bước 1: Chọn mục Tra cứu, chọn Hồ sơ theo đơn vị

|                                                              | IC<br>Á | ≣ | Cổng D | ch vụ công HT một của điện từ                                                                                                    |                      | R Q 🔑           | 🕘 Trần Trọng Đại 🗸 |
|--------------------------------------------------------------|---------|---|--------|----------------------------------------------------------------------------------------------------|----------------------|-----------------|--------------------|
| 🗹 Tiếp nhận hồ sơ                                            | ~       |   |        |                                                                                                    |                      |                 | Tim kiếm Q         |
| (B Bö sung hö so                                             | ~       |   | STT    | Thông tin hồ sơ                                                                                                    | Chủ hồ sơ            | Phí, Lệ phí     | Thao tác           |
| Xử lý hồ sơ                                                  | ~       |   |        | H56.22-240508-0005                                                                                                    | NGÔ MINH THƯ         |                 |                    |
| ≒ Dự thảo bổ sung/trả lại hồ                                 | ~       |   | 1      | <ul> <li>- Gia hạn giấy phép xây dụng đối với công trình cấp III, cấp IV (công trình Không theo tuyến/Theo tuyến trong đô thi/Tin nguồng, tôn giáo/Tượng đài,<br/>tranh hoành trána/Theo giai đoạn cho công trình không theo tuyến/Theo giai đoạn cho công trình theo tuyến trong đô thi/Dư án) và nhà ở riêng lê</li> </ul>                                                                                                    | 1 mm ( ) ( ) ( )     | Chờ thanh toán  | ۲                  |
| 🖸 Trả kết quả                                                | ~       |   |        | - Tiếp nhận trực tiếp: 08/05/2024 22:26, hẹn trà: 16/05/2024 07:00                                                                                                    | descent without on   |                 |                    |
| ③ Thu phí lệ phí                                             | ~       |   |        | H56.22-240508-0004                                                                                                    | NGÔ MINH THƯ         |                 |                    |
| Theo dõi hồ sơ tiếp nhận                                     | ~       |   | 2      | <ul> <li>- Gia hang ský phép ský dung dôt vik chong trinh cábig III. cáp VI (chong trinh hhông theo tuyển trong đó thị / Tin ngường, tho giáo/Tương đái,<br/>tranh hoành tráng Theo giái đoạn cho chog trinh hhông theo tuyển/Theo giái đoạn cho công trinh theo tuyển trong đô thị/Dự án) và nhà ở riêng lễ</li> <li>- Tiếp nhân trực tiếp Gia Goato chog trinh hông theo tuyển/Theo giái đoạn cho công trinh theo tuyển trong đô thị/Dự án) và nhà ở riêng lễ</li> <li>- Tiếp nhân trực tiếp Gia Goato chog trình thông theo tuyển/Theo giái đoạn cho công trình theo tuyển trong đô thị/Dự án) và nhà ở riêng lễ</li> </ul> | America (A           | Chưa thanh toán | ۲                  |
| 🔋 Thống kẽ & báo cáo                                         | ~       |   |        | H56.22-240508-0003                                                                                                    | NGÔ MINH THƯ         |                 |                    |
| Q Tra cứu                                                    | ^       |   | 3      | - Cấp giấy phép di dòi đối với công trình cấp III, cấp IV (Công trình không theo tuyến/Theo tuyến rong đô thị/Tin ngưỡng, tôn giáo/Tượng đài, tranh<br>hoành triang Theo giai đoạo cho ching trình không theo tuyến/Theo tuyến/Theo tuyến trong đô thị/Tin ngưỡng, tôn giáo/Tượng đài, tranh                                                                                                    |                      | Chưa thanh toán | ۲                  |
| • Hồ sơ theo đơn vị                                          |         |   |        | <ul> <li>Tiếp nhận trực tiếp: 08/05/2024 14:03, hẹn trà: 22/05/2024 14:01</li> </ul>                                                                                                    | appendix, support on |                 |                    |
| <ul> <li>Hồ sơ liên thông</li> <li>Theo dõi hồ sơ</li> </ul> | *       |   | 4      | H56.22-240508-0001<br>- Cấp giếy phép đi dòi đối với công trình cấp III, cấp IV (Công trình không theo tuyến/Theo tuyến trong đố thị/Tin ngường, tôn giáo/Tượng đái, tranh<br>hoành triang Theo giai đoạn cho công trình không theo tuyến/Theo giai Goạn cho công trình theo tuyến trong đô thị/Dự án) và nhà ở nêng lẻ:<br>- Thế nhản trực tếx giốo/12021 401, hơn thứ 22/05/2021 40:9                                                                                                    | NGÔ MINH THƯ         | Đã thanh toán   | ۲                  |

- Bước 2: Ấn nút Tìm kiếm góc phải màn hình, nhập/chọn các tiêu chí tìm kiếm, ấn Xác nhận.

| HTTT GIẢI QUYẾT TTH<br>TINH THANH HO                                                           | ¢ ≡ | Cổng Dịc                                                                                                    | h vụ công                                                   | HT một cửa điện tử                                                                        |                                                                                          |                                             |                               |                                           |                    |                                                  |                              |              |               | ₿  | q 🖓          | 🌔 Trần Trọng Đại 🗸 |
|------------------------------------------------------------------------------------------------|-----|----------------------------------------------------------------------------------------------------|-------------------------------------------------------------|-------------------------------------------------------------------------------------------|------------------------------------------------------------------------------------------|---------------------------------------------|-------------------------------|-------------------------------------------|--------------------|--------------------------------------------------|------------------------------|--------------|---------------|----|--------------|--------------------|
| 🖉 Tiếp nhận hồ sơ                                                                              | ~   |                                                                                                    |                                                             |                                                                                           |                                                                                          |                                             |                               |                                           |                    |                                                  |                              |              |               |    |              | (1)<br>Tim kiếm Q  |
| <ul> <li>Bổ sung hồ sơ</li> <li>Xứ lý hồ sơ</li> </ul>                                         |     |                                                                                                    |                                                             |                                                                                           | Từ khóa Lĩnh vực                                                                         |                                             |                               |                                           |                    |                                                  |                              |              |               |    |              |                    |
| 0                                                                                              |     |                                                                                                    |                                                             | (0)                                                                                       | Gia hạn giấy phép :                                                                      | xây dựng                                    |                               |                                           |                    |                                                  |                              |              | v             |    |              |                    |
| ⇒ Dự thảo bô sung/trả lại hô                                                                   | ~   |                                                                                                    |                                                             | (2)                                                                                       | Thủ tục                                                                                  |                                             |                               | Số giấy tờ chủ l                          | ið sơ              |                                                  | Loại tiếp                    | nhận         |               |    |              |                    |
| 🖸 Trá kết quả                                                                                  | ~   |                                                                                                    |                                                             | -                                                                                         |                                                                                          |                                             | v                             |                                           |                    |                                                  |                              |              | v             |    |              |                    |
| ③ Thu phí lệ phí                                                                               | ~   |                                                                                                    |                                                             |                                                                                           | Tiếp nhận ngày                                                                           |                                             | Đến ngày                      |                                           |                    | Hẹn trả ngày                                     |                              | Đến ngày     |               |    |              |                    |
| Theo dõi hồ sơ tiếp nhận                                                                       | ~   |                                                                                                    |                                                             |                                                                                           |                                                                                          | Ë                                           |                               |                                           | Ö                  |                                                  | Ö                            |              | Ċ             |    |              |                    |
| 🔋 Thống kê & báo cáo                                                                           | ~   |                                                                                                    |                                                             |                                                                                           |                                                                                          |                                             |                               | (3)<br>Xác                                | nhận               | Tải lại                                          |                              |              |               |    |              |                    |
| Q Tra cứu                                                                                      | •   |                                                                                                    |                                                             |                                                                                           |                                                                                          |                                             | 1                             | -                                         |                    |                                                  |                              |              |               |    |              |                    |
| • Hồ sơ theo đơn vị                                                                            |     | STT                                                                                                    |                                                             |                                                                                           |                                                                                          | Thôn                                        | g tin hồ sơ                   |                                           |                    |                                                  |                              | Chủ hồ       | 50'           |    | Phí, Lệ phí  | Thao tác           |
| <ul> <li>Hồ sơ liên thông</li> <li>Theo dõi hồ sơ</li> <li>Danh mun thủ tru hành nh</li> </ul> | • 0 | 1                                                                                                    | H56.22-240<br>- Gia hạn giấ<br>tranh hoành<br>- Tiếp nhận t | 508-0005<br>ý phép xây dựng đối với<br>tráng/Theo giai đoạn ch<br>rực tiếp: 08/05/2024 22 | công trình cấp III, cấp IV (c<br>o công trình không theo tu<br>26, hẹn trả: 16/05/2024 C | công trình K<br>Iyến/Theo g<br><b>17:00</b> | hông theo tư<br>jiai đoạn cho | yến/Theo tuyến trơ<br>công trình theo tuị | ng đỏ t<br>ến tron | hị/Tín ngưỡng, tôn giả<br>g đô thị/Dự ản) và nhà | o/Tượng đài,<br>i ở riêng lẻ | NGÔ MINH THƯ | pat on        | Ch | ở thanh toán | ۵                  |
| <ul> <li>Thủ tục hành chính đơn vị</li> </ul>                                                  |     | H55.22-249058-0004 2 -Gia han giý phép sky dựng đối với công trình cấp lit, cấp IV (công trình không theo tuyển Theo tuyển Theo tuyển trong đô th/Tin ngường tôn giáo/Tượng đải,<br>thanh hanh tinhởi thiếng theo giá độan cho công trình không theo tuyển Theo giai độan cho công trình theo tuyển trong đô th/Du án) và nhà ở nêng lễ |                                                             |                                                                                           |                                                                                          |                                             |                               |                                           |                    |                                                  |                              | Chu          | ra thanh toán | ۲  |              |                    |

- **Bước 3**: Sau khi hiển thị kết quả tìm kiếm, Cán bộ ấn nút để xem chi tiết thủ tục hành chính đơn vị.

|                                      | ₫ | Cổng Dịch vụ công                             | HT một cửa điện tử                                                                  |                                                                                           |                                    |                                  |                                                 |                                                        |                        |                   |   | B | a (         | 13 | 🕒 Trần Trọng | g Đại 🗸     |
|--------------------------------------|---|-----------------------------------------------|-------------------------------------------------------------------------------------|-------------------------------------------------------------------------------------------|------------------------------------|----------------------------------|-------------------------------------------------|--------------------------------------------------------|------------------------|-------------------|---|---|-------------|----|--------------|-------------|
| 🕑 Tiếp nhận hồ sơ 🗸 🗸                |   |                                               |                                                                                     |                                                                                           |                                    |                                  |                                                 |                                                        |                        |                   |   |   |             |    | Tim k        | iếm Q       |
| (c) Bố sung hồ sơ ✓                  |   |                                               |                                                                                     | Từ khóa                                                                                   |                                    |                                  |                                                 |                                                        | Lînh vực               |                   |   |   |             |    | 1995         |             |
| (b) Xu lý ho so                      |   |                                               |                                                                                     | H56.22-240508-000                                                                         | 05                                 |                                  |                                                 |                                                        |                        |                   | v |   |             |    |              |             |
| ⇔ Dự thảo bổ sung/trả lại hồ ∨       |   |                                               |                                                                                     | Thủ tục                                                                                   |                                    |                                  | Số giấy tờ chủ hồ sơ                            |                                                        | Loại tiếp              | nhận              |   |   |             |    |              |             |
| 🖆 Trá kết quả 👻                      |   |                                               |                                                                                     |                                                                                           |                                    | ~                                |                                                 |                                                        |                        |                   | ~ |   |             |    |              |             |
| (f) Thu phí lệ phí                   |   |                                               |                                                                                     | Tiếp nhận ngày                                                                            |                                    | Đến ngày                         |                                                 | Hẹn trá ngày                                           |                        | Đến ngày          |   |   |             |    |              |             |
|                                      |   |                                               |                                                                                     |                                                                                           | Ö                                  |                                  | ıl diếm 🛛 🛱                                     |                                                        | Ö                      |                   | ٥ |   |             |    |              |             |
| 🕼 Thống kê & báo cáo 🛛 🗸             |   |                                               |                                                                                     |                                                                                           |                                    |                                  | Xác nhận                                        | Tải lại                                                |                        |                   |   |   |             |    |              |             |
| Q. Tra cứu 🔷                         |   |                                               |                                                                                     |                                                                                           |                                    |                                  |                                                 |                                                        |                        |                   |   |   |             |    |              |             |
| • Hồ sơ theo đơn vị                  |   | STT                                           |                                                                                     |                                                                                           | Thôn                               | ıg tin hö sơ                     |                                                 |                                                        |                        | Chú hồ sơ         | ÿ |   | Phí, Lệ ph  | 1  | Thao táo     | 2           |
| <ul> <li>Hồ sơ liên thông</li> </ul> |   | H56.22-240                                    | 508-0005                                                                            |                                                                                           |                                    |                                  |                                                 |                                                        |                        | NGÔ MINH THƯ      |   |   |             |    |              |             |
| © Theo dõi hồ sσ γ                   |   | 1 - Gia hạn giả<br>hoành tráng<br>- Tiếp phân | íy phép xây dựng đối với c<br>/Theo giai đoạn cho công<br>trực tiếo: 08/05/2024 22: | công trình cấp III, cấp IV (c<br>g trình không theo tuyến/Ti<br>26. hen trả: 16/05/2024 0 | ông trình K<br>neo giai đo<br>7:00 | hông theo tuyi<br>ạn cho công tr | ến/Theo tuyến trong đ<br>ình theo tuyến trong đ | à thị/Tin ngưỡng, tôn giả<br>ô thị/Dự án) và nhà ở riê | io/Tượng đài,<br>ng lẻ | tranh             | _ | C | hở thành to | án | C Xe         | em chi tiết |
| 😇 Danh mục thủ tục hành ch 🔺         |   | ing man                                       |                                                                                     |                                                                                           |                                    |                                  |                                                 |                                                        |                        | Martin Contractor |   |   |             |    |              |             |
| Thủ tục hành chính đơn vị            |   |                                               |                                                                                     |                                                                                           |                                    |                                  |                                                 |                                                        |                        |                   |   |   |             |    | < 🚺          |             |

Tại đây, Cán bộ có thể xem thông tin chung của hồ sơ, quá trình xử lý hồ sơ, quá trình trao đổi với công dân, xem phí/lệ phí cũng như quy trình xử lý hồ sơ.

| Thông tin chung | Quá trình xử lý                | Quá trình trao đổi với công dâ                                             | n Thanh toán phí, lệ phí                                      | Bổ sung hồ sơ | Quy trình xử lý |                                               |
|-----------------|--------------------------------|----------------------------------------------------------------------------|---------------------------------------------------------------|---------------|-----------------|-----------------------------------------------|
|                 | Thời gia                       | UBND Thành phá<br>n xử lý: <b>08/05/2024 22:26:07 o</b>                    | ố Thanh Hóa<br>Người xử lý: Trần Trọng Đại<br>Tiếp nhận hồ sơ |               |                 |                                               |
|                 | Thời gian<br>Thời gian hết hại | n xử lý: 08/05/2024 22:27:22 o<br>n xử lý: 09/05/2024 11:00:00<br>Đủng hạn | Người xử lý: Trần Trọng Đại                                   |               |                 | Kính trình lãnh đạo phân công                 |
|                 | Thời gia                       | n xử lý: <b>08/05/2024 22:28:31 O</b>                                      | Chuyển Cơ quan chuyên môn<br>Người xử lý: Hoàng Văn Hưng      | 9             |                 |                                               |
|                 | Thời gian hết hại              | n xử lý: <b>09/05/2024 11:00:00</b><br>Đúng hạn                            | Người nhận: Trần Trọng Đại                                    |               |                 | Chuyển chuyên viên tham mưu, giải quyết hồ sơ |
|                 | Thời gia<br>Thời gian hết hại  | n xử lý: 08/05/2024 22:29:11 O<br>n xử lý: 10/05/2024 07:00:00             | Người xử lý: Trần Trọng Đại                                   |               |                 | Trình lãnh đạo phòng xem xét kiểm tra lại nhé |
|                 |                                | Đung hạn                                                                   | Người nhận: Hoàng Văn Hưn<br>Trình kiểm tra                   | g             |                 |                                               |
|                 | Thời giai<br>Thời gian hết hại | n xử lý: 08/05/2024 22:29:36 •<br>n xử lý: 09/05/2024 11:00:00<br>Đúng hạn | Người xử lý: Hoàng Văn Hưng       Ø Phiuyucunpphdocx          | g             |                 | Kinh trình lãnh đạo ký duyệt                  |
|                 | Thời gia                       | n xử lý: 08/05/2024 22:32:07 O                                             | Trình ký duyệt (liên thông QLV<br>Người xử lý: Nguyễn Văn Hùr | ng PCT        |                 |                                               |
|                 | Thời gian hết hại<br>Thời gian | n xử lý: 13/05/2024 11:00:00<br>Đúng hạn<br>n xử lý: 08/05/2024 22:32:07 O | Ký duyệt, chuyển văn thư đơn<br>Người xử lý: Nguyễn Văn Hùr   | vi<br>ng PCT  |                 |                                               |
|                 | Thời gian hết hại              | n xử lý: <b>13/05/2024 11:00:00</b><br>Đúng hạn                            | Ký duyệt, chuyển văn thư đơn                                  | vi            |                 |                                               |